## インストール版 MATRIX TRADER 取扱説明書

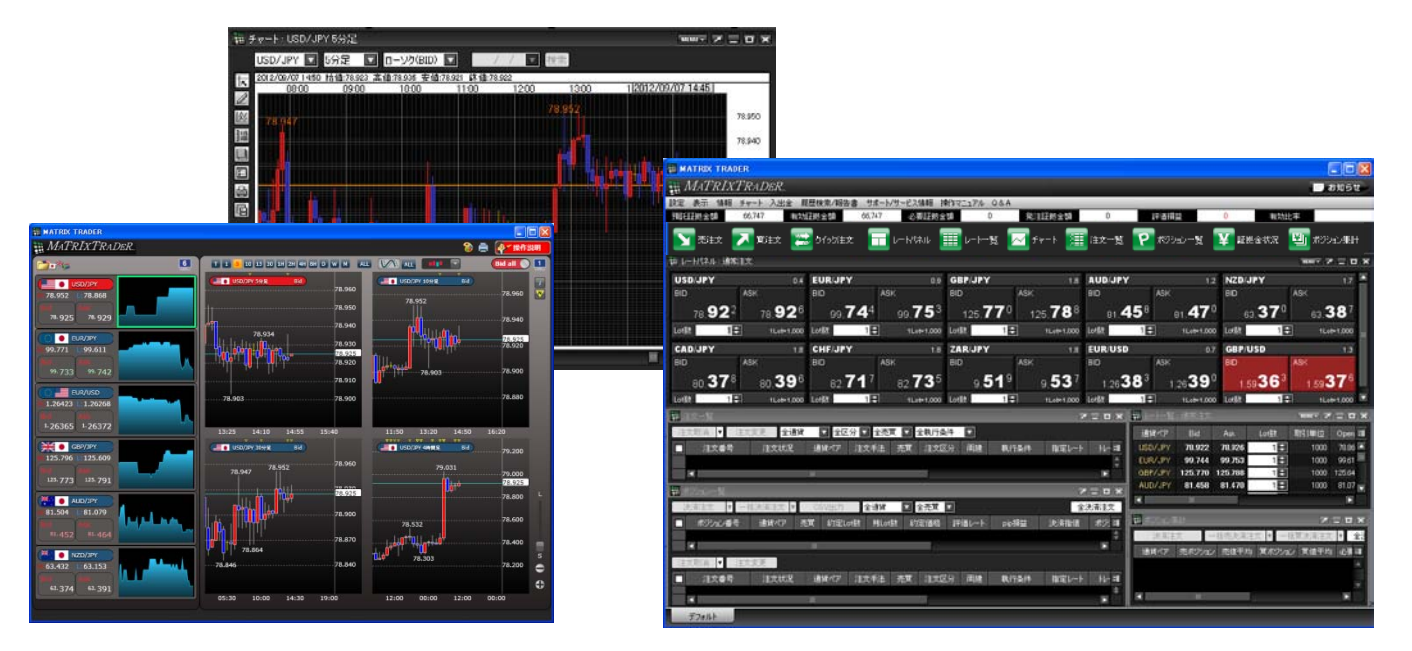

MATRIXTRADER

## 目次1 青字のタイトル(項目)部分をクリックすると、該当ページに移動します。

| タイトル               | 項目                   | ページ | タイトル | 項目                  | ページ |
|--------------------|----------------------|-----|------|---------------------|-----|
| 取引画面について           | 初期設定画面               | 5   | 設定   | Lot数登録              | 35  |
|                    | <u>取引画面上部の用語</u>     | 6   |      | <u>追加</u>           | 36  |
|                    | <u>アイコン・レートパネル</u>   | 7   |      | 変更・削除・並べ替え          | 38  |
|                    | <u>注文一覧・ポジション一覧</u>  | 8   |      | <u>クイック注文</u>       | 39  |
|                    | <u>レートー覧・ポジション集計</u> | 9   |      | <u>最前面表示設定</u>      | 40  |
| カスタマイズ方法           | 画面の最大化               | 10  |      | 終了設定                | 41  |
|                    | 画面の大きさ変更             | 12  |      | <u>デザイン設定</u>       | 42  |
|                    | 画面の独立                | 14  |      | レートパネル              | 43  |
|                    | 最前面表示                | 16  |      | 注文画面レート             | 44  |
|                    | <u>タブの追加</u>         | 18  |      | <u>ストリーミング発注ボタン</u> | 45  |
|                    | <u>タブ名の変更</u>        | 21  |      | <u>一般画面</u>         | 46  |
|                    | <u>タブの削除</u>         | 23  |      | <u>My通貨設定</u>       | 47  |
| <u>取引画面設定の保存方法</u> |                      | 25  |      | 各種設定の保存             | 48  |
| <u>表示</u>          |                      | 29  |      | <u>ターゲットメール設定</u>   | 49  |
| 設定                 | 【設定】メニューの呼び出し        | 30  |      | 通知メール設定:メール変更       | 50  |
|                    | <u>注文&amp;動作設定</u>   | 31  |      | <u>アドレスの追加</u>      | 51  |
|                    | <u>注文初期值設定</u>       | 32  |      | <u>アドレスの変更</u>      | 52  |
|                    | レート表からの注文設定          | 33  |      | <u>アドレスの削除</u>      | 53  |
|                    | <u> </u>             |     |      | <u>パスワード変更</u>      | 54  |
|                    | <u>迪貝へど母の谷裡初期値</u>   | 34  |      |                     |     |

### 目次2 青字のタイトル(項目)部分をクリックすると、該当ページに移動します。

| タイトル | 項目                    | ページ | タイトル | 項目               | ページ |
|------|-----------------------|-----|------|------------------|-----|
| 設定   | サウンド設定                | 55  | 情報   | <u>表示モード</u>     | 82  |
|      | 各種設定の初期化              | 56  |      | <u>注文画面の呼び出し</u> | 83  |
|      | <u>ログアウト</u>          | 57  |      | <u>新規注文</u>      | 84  |
|      | <u>バージョン</u>          | 59  |      | <u>注文一覧</u>      | 86  |
|      | <u>終了</u>             | 60  |      | 注文の取消・変更         | 88  |
| 情報   | 【 <u>情報】メニューの呼び出し</u> | 61  |      | <u>ポジション一覧</u>   | 90  |
|      | 表示カラム変更               | 62  |      | <u>決済</u>        | 94  |
|      | レートパネル                | 64  |      | <u>一括決済</u>      | 101 |
|      | <u>通貨ペアの設定</u>        | 65  |      | <u>複数決済</u>      | 108 |
|      | 通貨ペアの表示順設定            | 67  |      | <u>ワンクリック決済</u>  | 110 |
|      | レート更新時の表示方法           | 68  |      | <u>全決済</u>       | 115 |
|      | <u>クリック時の注文方法</u>     | 69  |      | <u>ポジション集計</u>   | 116 |
|      | <u>表示モード</u>          | 72  |      | <u>一括決済</u>      | 117 |
|      | <u>注文画面の呼び出し</u>      | 73  |      | <u>ワンクリック決済</u>  | 131 |
|      | <u>レートー覧</u>          | 74  |      | <u>全決済</u>       | 136 |
|      | <u>レートー覧の用語</u>       | 75  |      | <u>証拠金状況照会</u>   | 137 |
|      | <u>通貨ペアの設定</u>        | 76  |      | <u></u>          | 140 |
|      | 通貨ペアの表示順設定            | 78  |      | 小林芳彦のマーケットナビ     | 141 |
|      | <u>クリック時の注文方法</u>     | 79  |      | 運用カレンダー          | 145 |

目次3 青字のタイトル(項目)部分をクリックすると、該当ページに移動します。

| タイトル          | 項目                     | ページ | タイトル | 項目                       | ページ |
|---------------|------------------------|-----|------|--------------------------|-----|
| 設定            | 取引条件一覧                 | 146 |      | <u>チャート表示設定</u>          | 174 |
| <u>クイック注文</u> |                        | 147 |      | <u>ポジション表示</u>           | 175 |
| チャート          | <u>【チャート】メニューの呼び出し</u> | 149 |      | <u>新規·決済注文表示</u>         | 176 |
|               | <u>チャートの追加</u>         | 150 |      | <u>転換点価格表示</u>           | 177 |
|               | <u>画面の説明</u>           | 151 |      | 現在レート表示                  | 178 |
|               | 【MENU】の説明              | 153 |      | <u>印刷・データダウンロード</u>      | 179 |
|               | <u>画面表示方法</u>          | 154 |      | テンプレートとして保存              | 180 |
|               | <u>クロスラインの表示</u>       | 155 |      | <u>チャートの追加(テンプレート指定)</u> | 181 |
|               | <u>チャートからの新規注文</u>     | 156 |      | <u>テンプレートの管理</u>         | 183 |
|               | <u>コメントの入力</u>         | 157 |      | <u>テンプレートを適用</u>         | 185 |
|               | <u>アラートの設定</u>         | 158 |      | <u>アプレット版のインポート</u>      | 187 |
|               | <u>左側アイコンの説明</u>       | 159 | 入出金  | 【入出金】メニューの呼び出し           | 189 |
|               | <u>トレンドラインの描画</u>      | 160 |      | <u>クイック入金</u>            | 190 |
|               | <u>テクニカルデザイン設定</u>     | 163 |      | リアルタイム出金                 | 192 |
|               | <u>全体設定</u>            | 164 |      | 出金依頼                     | 195 |
|               | <u> </u>               | 166 |      | <u>出金依頼取消</u>            | 197 |
|               | <u>指標の設定</u>           | 168 | 履歴検索 | 【履歴検索/報告書】メニューの呼び出し      | 199 |
|               | 値段軸スケール設定              | 171 |      | <u>約定履歴</u>              | 200 |
|               | その他のチャートデータ            | 172 |      | <u>注文履歴</u>              | 203 |
|               | <u>(コメント・プラート一覧)</u>   |     |      |                          |     |

b

#### 目次4 青字のタイトル(項目)部分をクリックすると、該当ページに移動します。

| タイトル                          | 項目        | ページ |  |
|-------------------------------|-----------|-----|--|
| 履歴検索                          | 入出金履歴     | 205 |  |
|                               | 報告書ダウンロード | 208 |  |
| <u>サポート/サービス</u><br><u>情報</u> |           | 209 |  |
| <u>操作マニュアル</u>                |           | 211 |  |
| <u>Q&amp;A</u>                |           | 215 |  |
| 困った時は                         |           | 216 |  |

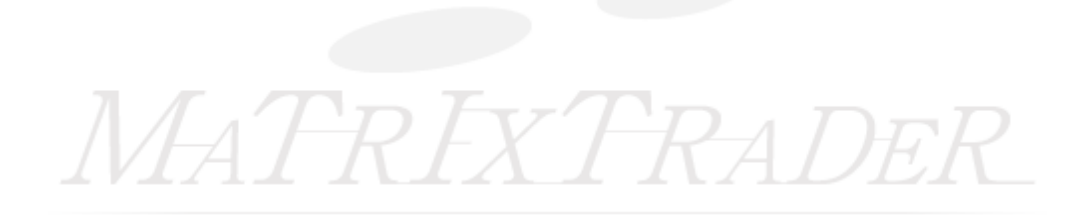

## 取引画面について / 初期設定画面

| MATRIX TRADER                                                          |                        |                  |                               |                   |                 |                 |
|------------------------------------------------------------------------|------------------------|------------------|-------------------------------|-------------------|-----------------|-----------------|
| MATRIXTRADER                                                           |                        |                  |                               |                   | 3               | ま知らせ            |
| 設定表示 情報 クイック注文 チャート 入出金 履歴検索/報告 サポードサービス                               | 参昭7-17ル                | Q & A            |                               |                   |                 | _               |
|                                                                        | <mark>~ 光空</mark> 止现金額 | U                | 部1曲預益                         | U                 | 有効比率            |                 |
| 💽 売注文 🔽 貫注文 📰 りイック注文 📻 レートパス 2 🌃 ーロージ                                  | <u>参照</u> ~-ト          | 注文一覧             | [ 🕐 ಸೆಲೆರಿತಿರಿ →              | ti ¥ II           | 拠金状況 🔛          | ポジション集計         |
| 🧱 レートパネル:通常注文                                                          |                        |                  |                               |                   | MENU            | - × = = ×       |
| USD/JPY 0.4 EUR/JPY 0.9 GBP/JPY                                        |                        | B AUD/JPY        |                               | 1.2 NZD/J         | PY              | 1.8 🔺           |
|                                                                        | ÷ 🍂 📴                  | BID              | ASK                           | BID               | ASK             |                 |
| 78.59 <sup>5</sup> 78.59 <sup>9</sup> 96.69 <sup>7</sup> 96.70° 123.25 | 123.27                 | 0 81. <b>7</b> 9 | 9 <sup>9</sup> 81. <b>8</b> 1 | 1 <sup>1</sup> 63 | . <b>03</b> 6 e | 63. <b>05</b> 4 |
| Lot数 1 🛃 1 Lot=1,000 Lot数 1 🗐 1 Lot=1,000 Lot数 1                       | 1Lot=1,00              | o Lot数           | 1 - 1Lot=1                    | .000 Lot数         | 1 🖨             | 1Lot=1,000      |
|                                                                        |                        | 調レート一覧:)         | 通常注文                          |                   | MENU            |                 |
| 注文取消 ▼ 注文変更 全通貨 ▼ 全区分 ▼ 全売買 ▼ 全執行条件 ▼                                  |                        | 通貨ペア             |                               |                   |                 | Hie 🗐           |
| ■ 注文番号 注文状况 通貨ペア 注文手法 売買 注文区分 両建                                       |                        |                  | 78.595 78.599                 | 1                 |                 |                 |
|                                                                        |                        |                  | 96.697 96.706                 | 1                 |                 |                 |
|                                                                        |                        |                  | 23.252 123.270                | 10                |                 |                 |
|                                                                        |                        |                  | 81.70 5.81                    |                   |                 | 8 81.828        |
|                                                                        |                        |                  | 77 868 77 892                 | 1                 | 1000 63.020     |                 |
|                                                                        |                        |                  | 80.503 80.527                 | 1                 |                 |                 |
|                                                                        |                        |                  | 9.659 9.677                   | 1                 |                 |                 |
|                                                                        |                        |                  |                               |                   |                 |                 |
|                                                                        | X = E X                | 🏭 ポジション集計        |                               |                   |                 | _               |
| 法 清注文 ▼ 一括決済注文 ▼ CSV出力 全通貨 ▼ 全売買 ▼                                     | 全決済注文                  | 決済注文             | 一括売決済注                        | İ文 ▼ →括箔          | 【決済注文 ▼         |                 |
| ■ ポジション番号 通貨ペア 売買 約定Lot数 残Lot数 約定価格 評価レート                              | pip損益 :                | 通貨ペア 売           | 5ポジション 売値平均                   | 1 買ポジション          | 貫値平均 必要         | 証拠金額 ポジション      |
|                                                                        |                        |                  | _                             |                   |                 |                 |
|                                                                        |                        |                  | 794                           | ージも               | 照               |                 |
| 注文取消 ▼ 注文変更                                                            |                        |                  | <u> </u>                      |                   |                 |                 |
| ■ 注文番号 注文状況 通貨ペア 注文手法 売買 注文区分 両建                                       | 執行条件 ==                |                  |                               |                   |                 |                 |
|                                                                        |                        |                  |                               |                   |                 |                 |
|                                                                        |                        |                  |                               |                   |                 |                 |
|                                                                        |                        |                  |                               |                   |                 |                 |

## 取引画面について / ①取引画面上部の用語

 預託証拠金額
 0
 有効証拠金額
 0
 必要証拠金額
 0

 発注証拠金額
 0
 評価損益
 0
 有効比率

#### ①取引画面上部の用語

·預託証拠金額 初回入金の場合はご入金金額が表示されます。 取引開始後は確定損益が加減算されます。

・有効証拠金額 預託証拠金額と評価損益の合計額が表示されます。ポジションを保有して いない場合は、預託証拠金額と有効証拠金額は同額になります。

·必要証拠金額 現在保有しているポジションを維持するのに必要な証拠金額が表示されます。

- ・発注証拠金額 新規の指値・逆指値注文などを発注している場合、注文が約定した際に必要と なる証拠金額です。
- ・評価損益
   全ポジションの評価損益(ポジション損益と未実現スワップ)が合計され、
   いくら損益が出ているかが表示されます。
   ■ポジション損益…保有ポジションを現在のレートで評価した場合の損益です。
   ■未実現スワップ…保有ポジションに付与されている、スワップポイントの合計です。
- 有効比率 有効証拠金額・必要証拠金額×100で算出しています。
   100%を割り込むとロスカットになります。

取引画面について / ②アイコン・③レートパネル

②**アイコン** アイコンをクリックすると、見たいウィンドウが表示されます。

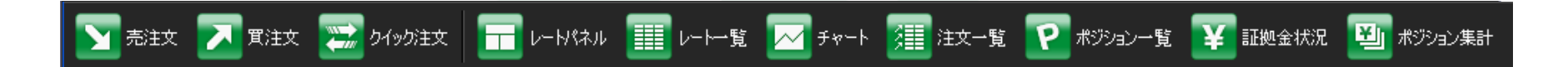

③レートパネル 現在のレートスプレッドが表示されます。

スプレッド(ASKとBIDのレート差)が表示されます。

通貨ペア毎にLot数の設定ができます。

| 🏥 レートパネル : 通常)  | it 🦞              |                     |                  |                  |                 |                  |                  |                  | MENU - 🗡 🗖 🕻     | × |
|-----------------|-------------------|---------------------|------------------|------------------|-----------------|------------------|------------------|------------------|------------------|---|
| USD/JPY         | 0.4               | EUR/JP'r            | 0.9              | GBP/JPY          | 1.8             | AUD/JPY          | 1.2              | EUR/USD          | 0.7              |   |
| BID             | ASK               | BID                 | ASK              | BID              | ASK             | BID              | ASK              | BID              | ASK              |   |
| 78. <b>37</b> 3 | 78. <b>37</b> 7   | 97. <b>00</b> 6     | 97. <b>01</b> 5  | 122. <b>87</b> 3 | 122.891         | 83. <b>07</b> 8  | 83. <b>09</b> 0  | 1.23 <b>77</b> 7 | 1.23 <b>78</b> 4 |   |
| Lot数 1 🖨        | 1L₀t=1,000        | Lot数 1              | 1L₀t=1,000       | Lot数 1           | 1L₀t=1,000      | Lot数 1           | 1Lot=1,000       | Lot数 1           | 1L₀t=1,000       |   |
| NZD/JPY         | 1.8               | GBP/USD             | 1.4              | CHF/JPY          | 2.2             | EUR/GBP          | 1.4              | AUD/USD          | 1.4              |   |
| BID             | ASK               | BID                 | ASK              | BID              | ASK             | BID              | ASK              | BID              | ASK              |   |
| 63. <b>78</b> 7 | 63. <b>80</b> 5   | 1.56 <b>77</b> 8    | 1.56 <b>79</b> 2 | 80. <b>74</b> 9  | 80. <b>77</b> 1 | 0.78 <b>94</b> 3 | 0.78 <b>95</b> 7 | 1.05998          | 1.06 <b>01</b> 2 |   |
| Lot数 1          | 1Lot=1,000        | Lot数 1              | 1Lot=1,000       | Lot数 1           | 1Lot=1,000      | Lot数 1           | 1L₀t=1,000       | Lot数 1           | 1Lot=1,000       |   |
|                 |                   |                     | THE A            | A STATE OF A     |                 |                  |                  |                  |                  |   |
| I               | $\longrightarrow$ | $BID \rightarrow 3$ | 売るときのし           | ノート ASK          | → 買うと           | きのレート            | です。              |                  |                  |   |

## 取引画面について / ④注文一覧・⑤ポジション一覧

④注文一覧

指値や逆指値などの新規・決済注文が表示されます。

|              | 主文一覧             |                   | _                                                  |      |     |      |    |      | <b>Z</b> |              |
|--------------|------------------|-------------------|----------------------------------------------------|------|-----|------|----|------|----------|--------------|
| 注            | 支取消 ▼ 注文         | 変更 <del>く通貨</del> | <mark>—————</mark> ——————————————————————————————— | 主文の耳 | 又消・ | 変更が  | でき | ます。  |          |              |
| $\checkmark$ | 注文番号             | 注文状況              | 通貨ペア                                               | 注文手法 | 売買  | 注文区分 | 両建 | 執行条件 | 指定レート    | 心- 祖         |
| $\checkmark$ | 1209226900006406 | 注文中               | USD/JPY                                            | 通常   | 買   | 売買   | なし | 指値   | 77.727   |              |
|              |                  |                   |                                                    |      |     |      |    |      |          |              |
|              |                  |                   |                                                    |      |     |      |    |      |          |              |
|              |                  |                   |                                                    |      |     |      |    |      |          | $\mathbf{v}$ |
|              | •                |                   |                                                    |      |     |      |    |      |          |              |

⑤ポジション一覧

上段・・・保有中のポジションが表示されます。

下段・・・上段で選択したポジションに関連した決済注文が表示されます。

| 111          | ポジション一覧          |                      |          |          |     |        |        |         |            |         | * = <b>=</b> × |
|--------------|------------------|----------------------|----------|----------|-----|--------|--------|---------|------------|---------|----------------|
|              | 決済注文             | 済注文 <mark>▼</mark> ← | SSV出力 全: | 通貨 🔽 全   | 売買  | 2      |        |         |            | <b></b> | :決済注文          |
|              | ポジション番号          | 通貨ペア                 | 売買 約定La  | ot数 残Lot | 数 統 | 定価格    | 評価レート  | ポジション損益 | 未実<br>現スワッ | プ 評価    | 頭益 🗐           |
| $\checkmark$ | 1110418900021462 | USD/JPY              | <b></b>  | 1        | 1   | 76.676 | 76.683 | 7       |            | 0       | 7 🔺            |
|              |                  |                      | 法 法      | 済注文を     | だす  | ことが    | できます   |         |            |         | T              |
|              |                  |                      |          |          |     |        |        | 0       |            |         |                |
|              | 主文取消 ┃▼】 注文変更    |                      |          |          |     |        |        |         |            |         |                |
|              | 注文番号             | 注文状況                 | 通貨ペア     | 注文手法     | 売買  | 注文区分   | う両建    | 執行条件    | 指定レート      | トレール    | Lot数==         |
|              | 1110416000015118 | 注文中                  | USD/JPY  | 通常       | 売   | 指定決済   | 筝 なし   | 指値      | 77.170     |         | <b>A</b>       |
|              |                  |                      |          |          |     |        |        |         |            |         | V              |
|              |                  |                      |          |          |     |        |        |         |            |         |                |

## 取引画面について / ⑥レート一覧・⑦ポジション集計

⑥レートー覧 現在のレート・始値・高値・安値・終値などの情報が表示されます。

| ∰ レート→覧 |                          | 2          | 3     | 4      | 5           | _             | 6          | (                      | <b>D</b>   | 8          | 9          | × 10 - ×   |  |
|---------|--------------------------|------------|-------|--------|-------------|---------------|------------|------------------------|------------|------------|------------|------------|--|
| 通貨ペア    | Bid                      | Ask        | Lot数  | 取引単位   | Open        | Н             | igh        | L                      | ow         | Change     | NYCL       | Time ‡∎    |  |
| USD/JPY | 78.386                   | 78.390     | 1 🖨   | 1000   | 78.439      | 78.565        | (10:50:36) | 78.304                 | (12:19:12) | -0.048     | 78.434     | 13:04:00 🔺 |  |
| EUR/JPY | 07 025                   | 07 09/     | 1 🔼   | 1000   | 06 070      | 07.290        | (10-50-42) | 06.047                 | (12:10:12) | +0.036     | 06 090     | 12/02/50   |  |
| GBP/JPY | ① <u>Bid</u>             | 3          | 売りのレー | -ト     |             | 6Hi           | gh         | 当日(                    | の高値(       | Bid 基準     | <b>L</b> ) |            |  |
| AUD/JPY | 2 <u>Ask</u>             | j          | 買いのレ- | ート     |             | ⑦Lo           | W          | 当日(                    | の安値(/      | Ask基準      | I)         |            |  |
| NZD/JPY | ③ <u>Lot数</u> 取引時の基準Lot数 |            |       | k      | ⑧Change 前日( |               |            | 前日のNYの終値(Bid基準)と現在のBid |            |            |            | idの差       |  |
| CAD/JPY | 🛛 ④取引単位 1Lot当たりの通貨数量     |            |       |        | 数量          | (9)N          | /CL        | 前日(                    | DNYの羚      | ·終値(Bid基準) |            |            |  |
| CHF/JPY | (5)Open                  | n <u>1</u> | 当日の始  | 値(Bid基 | 準)          | (1) <u>Ti</u> | <u>me</u>  | 最後(                    | こレートる      | を更新し       | た時間        | ]          |  |
|         |                          |            |       |        |             |               |            |                        |            |            |            |            |  |

⑦ポジション集計 同一通貨ペアごとのポジション合計・平均約定レートが表示されます。

| 1                               | 🖩 ポジション集 | 計    |    |        |        |       |        |         |         |          | ×  |
|---------------------------------|----------|------|----|--------|--------|-------|--------|---------|---------|----------|----|
| 決済注文 一括売決済注文 一括買決済注文 マ 全決済注文 ワン |          |      |    |        |        |       |        |         |         | ワンクリックの開 | 始] |
|                                 | 通貨ペア     | 売ポジシ | ョン | 売値平均   | 買ポジション | 買値平均  | 必要証拠金額 | ポジション損益 | 未実現スワップ | 評価損益     | Ħ  |
|                                 | USD/JPY  |      | 1  | 76.899 | 0      | 0.000 | 1,533  |         |         | -1(      |    |
|                                 |          |      |    |        |        |       |        |         |         |          |    |
|                                 |          |      |    |        |        |       |        |         |         |          |    |
|                                 |          |      |    |        |        |       |        |         |         |          |    |
|                                 | •        |      |    |        |        |       |        |         |         | Þ        |    |

## カスタマイズ方法 / 画面の最大化①

パネルを最大化するには、パネル(画面)内の<br />
回をクリックします。<br />
ここでは【レートパネル】で説明します。

|                                 |                                   |                                                         | こちらをクリッ                           | ゆします。                                                   |
|---------------------------------|-----------------------------------|---------------------------------------------------------|-----------------------------------|---------------------------------------------------------|
| MATRIXTRADER                    |                                   |                                                         |                                   | ■ お知らせ                                                  |
| 設定表示 情報 クイック注文 チャー              | ト 入出金 履歴検索/報告書 サポート/              | サービス情報 操作マニュアル Q&A                                      |                                   | *                                                       |
| <b>預託証拠金額</b> 67,465 有効         | 証拠金額 67,465 必要証拠金                 | ·額 0 発注証拠金額                                             | 🔍 MENU 🛨 🎢                        | _ <b>o</b> ×                                            |
| 📡 売注文 🗾 🏹 🏹                     | クイッグ注文 📅 レートパネル 🏢                 | レートー覧 📈 チャート 📜 注                                        | 文一覧 平 ポジョン一覧 ¥                    | 正拠金状況 「「「ボジシン集計                                         |
| 🏭 レートパネル:通常注文                   |                                   |                                                         |                                   |                                                         |
| USD/JPY 0.4                     | <b>EUR/JPY</b> 0.9                | GBP/JPY 1.8                                             | AUD/JPY 1.2                       | EUR/USD 0.7                                             |
| BID ASK                         | BID ASK                           | BID ASK                                                 | BID ASK                           | BID ASK                                                 |
| 78. <b>39</b> 8 78. <b>40</b> 2 | 97. <b>03</b> 1 97. <b>04</b> 0   | 122. <b>89</b> <sup>1</sup> 122. <b>90</b> <sup>9</sup> | 83. <b>13</b> 0 83. <b>14</b> 2   | 1.23 <b>76</b> <sup>8</sup> 1.23 <b>77</b> <sup>5</sup> |
| Lot数 1 💭 1Lot=1,000             | Lot数 1 💽 1 Lot=1,000              | Lot数 1                                                  | Lot数 1 🗧 1Lot=1,000               | Lot数 1 💽 1Lot=1,000                                     |
| NZD/JPY 1.8                     | GBP/USD 1.4                       | CHF/JPY 2.2                                             | EUR/GBP 1.4                       | AUD/USD 1.4                                             |
| BID ASK                         | BID ASK                           | BID ASK                                                 | BID ASK                           | BID ASK                                                 |
| 63. <b>83</b> 6 63. <b>85</b> 4 | 1.56 <b>74</b> 7 1.56 <b>76</b> 1 | 80. <b>76</b> 6 80. <b>78</b> 8                         | 0.78 <b>95</b> 1 0.78 <b>96</b> 5 | 1.06 <b>02</b> 9 1.06 <b>04</b> 3                       |
| Lot数 1 🗣 1Lot=1,000             | Lot数 1 ➡ 1Lot=1,000               | Lot数 1 🗧 1Lot=1,000                                     | Lot数 1 🗧 1Lot=1,000               | Lot数 1 🖨 1Lot=1,000 🔽                                   |

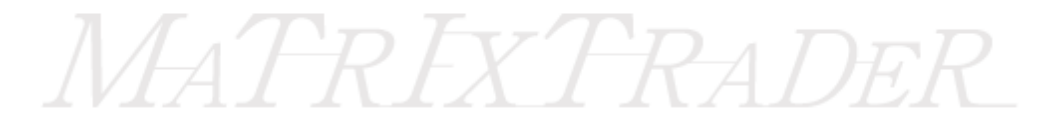

. . . . . . . .

## カスタマイズ方法 / 画面の最大化2

最大化されました。

| MATRIXTRA<br>設定表示 情報 クイ<br>預語証拠金額 67.46 | DER_<br>ック注文 チャート 入出:<br><sup>85</sup> 有効証拠金額 | 金 履歴検索/報告書<br>67.465 必要証                 | サポート/サービス情報 打<br>処金額 0      | 条作マニュアル C<br>発注証拠金額 | AENU 🚽 🗷         |                 | ¥ sust              |
|-----------------------------------------|-----------------------------------------------|------------------------------------------|-----------------------------|---------------------|------------------|-----------------|---------------------|
|                                         |                                               |                                          |                             |                     | インション一見 丰 記      |                 |                     |
|                                         | <b>Y</b> 0.4                                  |                                          | <b>Y</b> 0.9                | CDD/UD<br>元に戻す      | 場合はこち            | らをクリックし         | 1.2                 |
| 78. <b>40</b> 4                         | 78. <b>40</b> 8                               | 97. <b>03</b> <sup>2</sup>               | 97. <b>04</b> 1             | 122. <b>87</b> 9    | 122.897          | 83. <b>11</b> 0 | 83. <b>12</b> 2     |
| Lot数 1                                  | 1Lot=1,000                                    | Lot数 1                                   | 1Lot=1,000                  | Lot数 1 🖶            | 1Lot=1,000       | Lot数 1          | 1Lot=1,000          |
| EUR/US                                  | D 0.7                                         | NZD/JP                                   | <b>Y</b> 1.8                | <b>GBP/US</b>       | <b>D</b> 1.4     | CHF/JP          | <b>Y</b> 2.2        |
| BID                                     | ASK                                           | BID                                      | ASK                         | BID                 | ASK              | BID             | ASK                 |
| 1.23 <b>75</b> 9                        | 1.23 <b>76</b> 6                              | 63. 83 <sup>6</sup>                      | 63. <b>85</b> 4             | 1.56 <b>72</b> 4    | 1.56 <b>73</b> 8 | 80. <b>76</b> 4 | 80. <b>78</b> 6     |
| Lot数 1 💽                                | 1Lot=1,000                                    | Lot数 1                                   | 1Lot=1,000                  | Lot数 1 💽            | 1Lot=1,000       | Lot数 1 💽        | 1Lo <b>t</b> =1,000 |
| EUR/GB                                  | <b>P</b> 1.4                                  | AUD/US                                   | D 1.4                       |                     |                  |                 |                     |
| BID                                     | ASK                                           | BID                                      | ASK                         |                     |                  |                 |                     |
| 0.78 <b>95</b> <sup>8</sup>             | 0.78 <b>97</b> <sup>2</sup>                   | 1.06 <b>0 0</b> <sup>2</sup><br>Lot数 1 € | 1.06 <b>01</b> <sup>6</sup> |                     |                  |                 |                     |

## カスタマイズ方法 / 画面の大きさ変更①

パネルの大きさを変更するには、大きさを変更したいパネルの端にカーソルを合わせると、 通常白矢印のカーソルが黒の両矢印に変わります。 ここでは【注文一覧】で説明します。

| 🚆 MATRE                                  | XTRADER_                                | · · · · · · · · · · · · · · · · · · · |                                         | _                                                |                  |                           |                             |             |               | 📰 おタ          | ast          |
|------------------------------------------|-----------------------------------------|---------------------------------------|-----------------------------------------|--------------------------------------------------|------------------|---------------------------|-----------------------------|-------------|---------------|---------------|--------------|
| 設定表示「情報                                  | クイック注文 チャート                             | 入出金 履歴検索/報                            | 浩書 サポート/サート                             | ビス情報 操作マニュア                                      | μ Q&A            |                           |                             |             |               |               |              |
| 預託証拠金額                                   | 67,465 有効                               | 証拠金額 67,46                            | 5 · · · · · · · · · · · · · · · · · · · | 額 0                                              | 発注証拠金額           | 0                         | 評価損益                        | 0           | 有効比率          |               |              |
| <b>大王</b> 売注文                            | 🔼 閏注文 📰 ク                               | マイック注文 🗧 💳 レー                         | ·H?ネル 🔳 レー                              | -┝━覧 🗾 ヲャー                                       |                  | <table-cell></table-cell> | i ¥ iiwek                   | ನೆಡ 🗾 ಸಲಲ   | ⊴ン集計 ∶        |               |              |
| 🏗 レートパネル:通                               | <b>第</b> 注文                             |                                       |                                         |                                                  |                  |                           |                             |             | ME            | NU - 🗡 .      |              |
| USD/JPY                                  | 0.4                                     | EUR/JPY                               | 0.9                                     | GBP/JPY                                          | 1.8              | AUD/JPY                   |                             | 1.2 EUR/USI | D             |               | 0.7          |
| BID                                      | ASK                                     | BID                                   | ASK                                     | BID                                              | ASK              | BID                       | ASK                         | BID         | ASK           |               |              |
| 78.44                                    | <sup>6</sup> 78. <b>45</b> <sup>0</sup> | 97. <b>07</b> 8                       | 97. <b>08</b> 7                         | 122. <b>93</b> 6                                 | 122. <b>95</b> 4 | 83.13                     | <sup>6</sup> 83. <b>1</b> 4 | 8 1.23      | <b>75</b> ⁵ - | 1.23 <b>7</b> | <b>5</b> 2   |
| Lot数                                     | 1 🚔 1 Lot= 1,000                        | Lot数 1 🗧                              | 1L₀t=1,000                              | Lot数 1                                           | 1Lot=1,000       | Lot数 1                    | 🗧 1Lot=1,                   | DOO Lot数    | 1             | 1Lot=1        | ,000         |
| NZD/JPY                                  | 1.8                                     | GBP/USD                               | 1.4                                     | CHF/JPY                                          | 2.2              | EUR/GBP                   |                             | 1.4 AUD/US  | D             |               | 1.4          |
| BID                                      | ASK                                     | BID                                   | ASK                                     | BID                                              | ASK              | BID                       | ASK                         | BID         | ASK           |               |              |
| 63.83                                    | <sup>8</sup> 63. <b>85</b> <sup>6</sup> | 1.56 <b>72</b> 0                      | 1.56 <b>73</b> 4                        | 80. <b>80</b> 2                                  | 80. <b>82</b> 4  | 0.7896                    | 0 0.7897                    | 1.05        | 9 <b>7</b> 7  | 1.059         | 91           |
| Lot数                                     | 1 🔄 1L₀t=1,000                          | Lot数 1 🗬                              | 1Lot=1,000                              | Lot数 1 🖡                                         | 1L₀t=1,000       | Lot数 1                    | 🗧 1Lot=1.                   | DOO Lot数    | 1             | 1Lot=1        | .000 💌       |
| 🇱 注文一覧                                   |                                         |                                       |                                         |                                                  | Z = 1            | ⊐ × 🖁 /~~~¶               | 〔:通常注文                      |             | ME            |               | - <b>-</b> × |
| 〔注文取消 ▼〕                                 | 注文変更全通貨                                 | 🔽 全区分 🔽 全                             | 売買 🔽 全執行条                               | €件 <b>▼</b>                                      |                  | え貨ペア                      | Bid A:                      | k Lot数      | 取引単位          | Open          | <b>=</b>     |
| 1 注文番                                    | 号 注文状況                                  | 通貨ペア 注文手:                             | 法 売買 注文区                                | マンジェンジェン (1) (1) (1) (1) (1) (1) (1) (1) (1) (1) | ティング 「「「「「」」     |                           | 78.446 78                   | 450 1 🖨     | 1000          | 78.439        | 78.5 🔺       |
|                                          |                                         |                                       |                                         |                                                  |                  |                           | 97.078 97                   | 087 1 🖨     | 1000          | 96.970        | 97.2         |
|                                          |                                         |                                       |                                         |                                                  |                  | BP/JPY                    | 122.936 122                 | 954 1 🖨     | 1000          | 122.810       | 123.1        |
|                                          |                                         |                                       |                                         |                                                  |                  | AUD/JPY                   | 83.136 83                   | 148 1 🖨     | 1000          | 82.914        | 83.2         |
| 「「「「「「」」」、「「」」、「「」」、「「」」、「」、「」、「」、「」、「」、 |                                         |                                       |                                         |                                                  |                  |                           |                             |             |               |               |              |

## カスタマイズ方法 / 画面の大きさ変更2

黒いカーソルの状態でクリックしながら動かすと、大きさを変更できます。 パネルの上端・下端や角も、同様に大きさを変更できます。

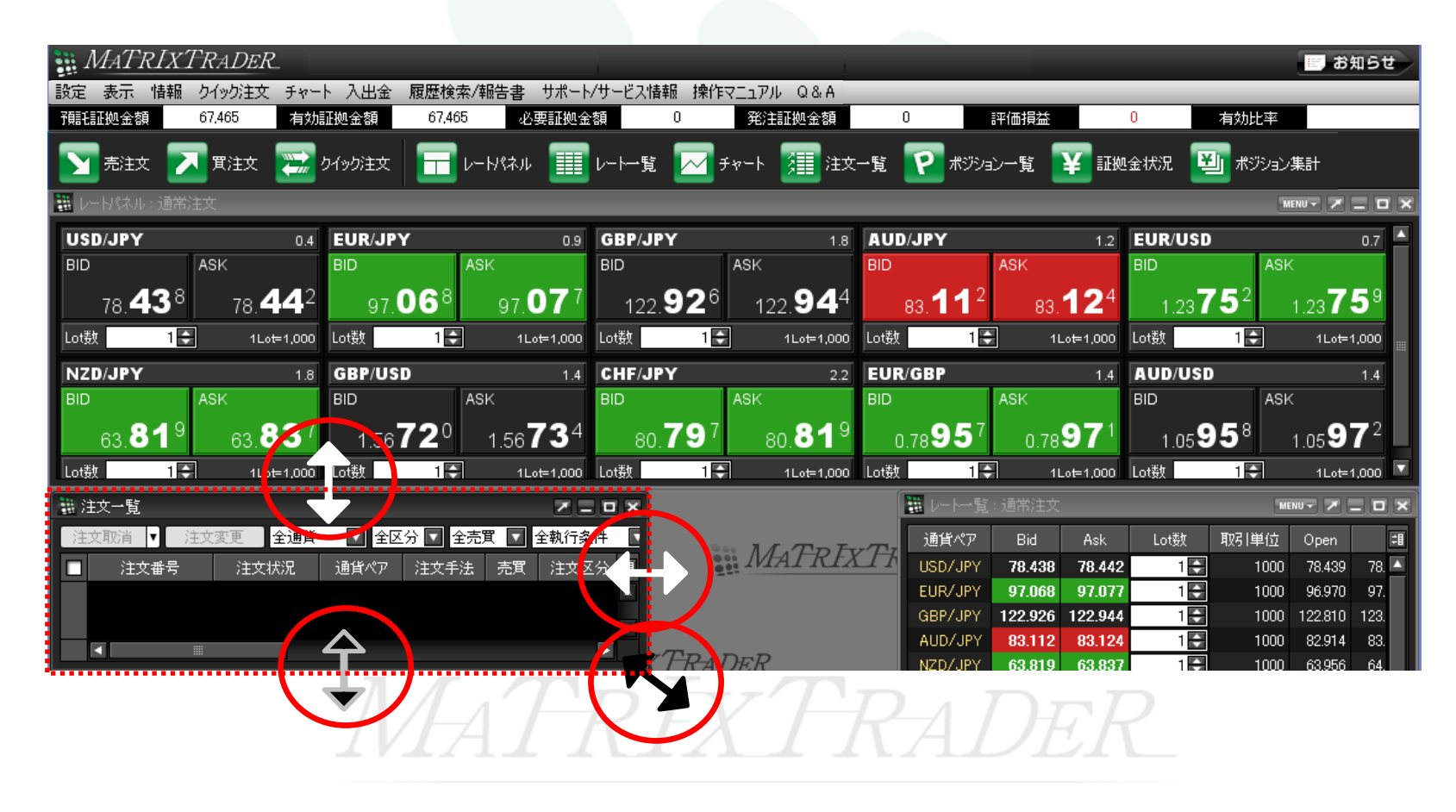

## カスタマイズ方法 / 画面の独立①

#### ①画面を独立させるには、パネル内の をクリックします。ここでは【レートパネル】で説明します。

| 🚆 MATRIXTRADER                                      |                                              |                 | i.                                       |                        |                       | お知らせ          |
|-----------------------------------------------------|----------------------------------------------|-----------------|------------------------------------------|------------------------|-----------------------|---------------|
| 設定表示、情報のイック注文チャー                                    | ト 入出金 履歴検索/報告書 サポート                          | /サービス情報 操作マニュア  | РЛ Q&A                                   |                        |                       |               |
| 予開毛証拠金額 67,465 有効語                                  | 証拠金額 67,465 必要証拠金                            | 額0発             | 約1111120                                 | 評価損益 0                 | 有効比率                  |               |
|                                                     | クイック注文 🔚 レートパネル 🏢                            | レートー覧 📈 チャート    | - 🌆 注文一覧 🥐 ポジミ                           | 4)一覧 ¥ 証拠金>            | 犬況 🗾 ポジション集計          |               |
| 🇱 レートパネル:通常注文                                       |                                              |                 | ここを                                      | クリックします                |                       | <             |
| USD/JPY 0.4                                         | EUR/JPY 0.9                                  | GBP/JPY         | 1.8 AUD/JP T                             | 1.2                    | UNUSD                 | 0.7           |
| BID ASK                                             | BID ASK                                      | BID ASM         |                                          |                        | ASI.                  |               |
| 78. <b>39</b> 8 78. <b>40</b> 2                     | 97. <b>03</b> 1 97. <b>04</b> 0              | 122.891         | 122.90                                   | 0 🗼 4 🗛 2              | <b>7_6</b> 8          | 775           |
| Lot數 1 🛃 1Lot=1,000                                 | Lot数 1 💽 1Lot=1,000                          | Lot数 1 💽        | 1Lot=1.00 MENU -                         | · <b>/</b> _           |                       | ot=1,000      |
| NZD/JPY 1.8                                         | GBP/USD 1.4                                  | CHF/JPY         | 2 EUR/GBP                                |                        |                       | 1.4           |
| BID ASK                                             | BID ASK                                      | BID ASK         |                                          | Aon                    | ASK                   |               |
| 63 <b>83</b> <sup>6</sup> 63 <b>85</b> <sup>4</sup> | 156747 156761                                | 80 <b>76</b> 6  | 80 <b>78</b> <sup>8</sup> 0 78 <b>95</b> | 1 0.78 <b>96</b> 5     | 1.06 <b>02</b> 9 1.06 | <b>04</b> 3   |
| Lot数 1 - 1Lot=1,000                                 | Lot数 1 1 1Lot=1,000                          | Lot数 1          | 1Lot=1,000 Lot数 1                        | 1L₀t=1,000 L           | ot数 1 ➡ 1Lo           | ot=1,000 ⊻    |
|                                                     | ±_0                                          | <b>V</b>        | -                                        |                        |                       |               |
| 🗱 レートパネル:通常注文                                       |                                              |                 |                                          |                        |                       |               |
|                                                     |                                              |                 |                                          | ME                     | NU 👻 📕                | MEND -        |
| USD/JPY 0.4                                         | EUR/JPY 0.9                                  | GBP/JPY         | 1.8 AUD/JPY                              | 1.2                    | EUR/USD               | 0.7           |
| BID ASK                                             | BID ASK                                      | BID AS          | BID                                      | ASK                    | BID ASK               |               |
| 78. <b>48</b> 3 78. <b>48</b> 7                     | 97. <b>13</b> 6 97. <b>14</b> 5              | 123.008         |                                          |                        |                       | 0             |
| Lot數 11-01-1,000                                    | Lot數 1 💽 1Lot=1,000                          | Lot数 1 💽        | 1.0世 兀に 戻 9                              | あるはこり                  | ってクリックしま              | 9 。           |
| NZD/JPY 18                                          | GBP/USD 1.4                                  | CHF/JPY         | 2.2 EUR/GBP                              | 1.4                    | AUD/USD               | 1.4           |
| BID ASK                                             | BID ASK                                      | BID AS          | BID BID                                  | ASK                    | BID ASK               |               |
| 63. <b>87</b> ° 63. <b>88</b> 8                     | 1.56 <b>72</b> <sup>5</sup> 1.56 <b>73</b> 9 | 80. <b>85</b> 2 | 80. <b>87</b> <sup>4</sup> 0.78 <b>9</b> | 61 0.78 <b>97</b> 5    | 1.05965 1.0           | 5 <b>97</b> 9 |
| Lot数 1 - 1Lot=1,000                                 | Lot数 1 - 1Lot=1,000                          | Lot数 1          | 1Lot=1,000 Lot数                          | 1 - 1Lot= <u>1,000</u> | Lot数 1                | 1Lot=1,000    |
|                                                     |                                              |                 |                                          |                        |                       |               |

## カスタマイズ方法 / 画面の独立②

タイトルバー(画面左上レートパネルと表示されている部分)をクリックしながら動かすと、取引画面外に 表示させることができます。 取引画面は最小化した状態で、【レートパネル】画面だけを表示することもできます。

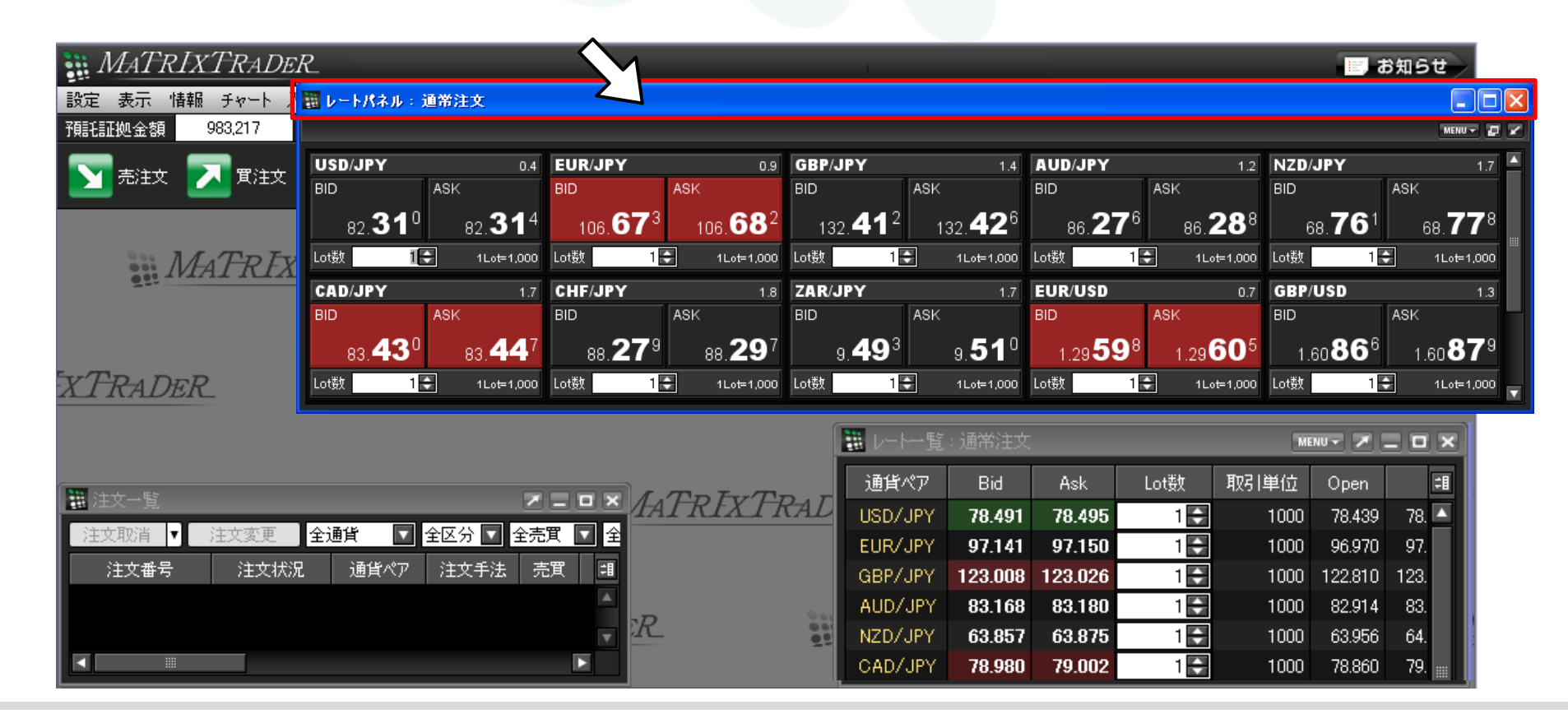

## カスタマイズ方法 / 画面の独立③ 最前面表示1

各画面は、それぞれ取引画面本体から切り離し、独立して表示させることができます。ここでは、【クイック注文】画面で説明します。

① 画面右上の 🗾 をクリックします。

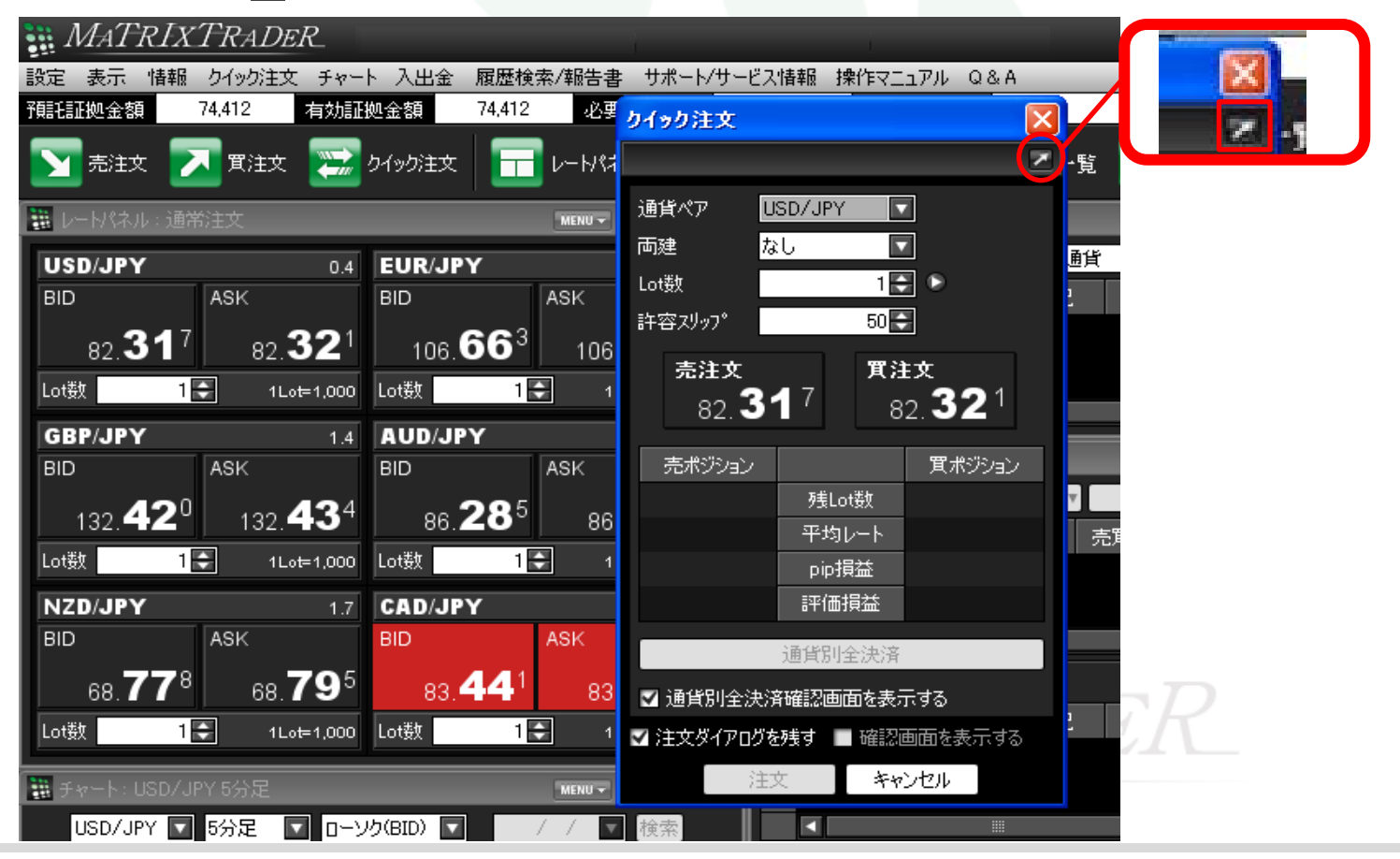

## カスタマイズ方法 / 画面の独立③ 最前面表示2

②クイック注文と注文画面は、初期設定で『最前面表示あり』になっています。 最前面表示になっている場合は、画面右上のボタンがオレンジ色に光ります。 この状態時は、取引画面を最小化したり他の画面を立ち上げていても常に画面の最前面に表示されます。

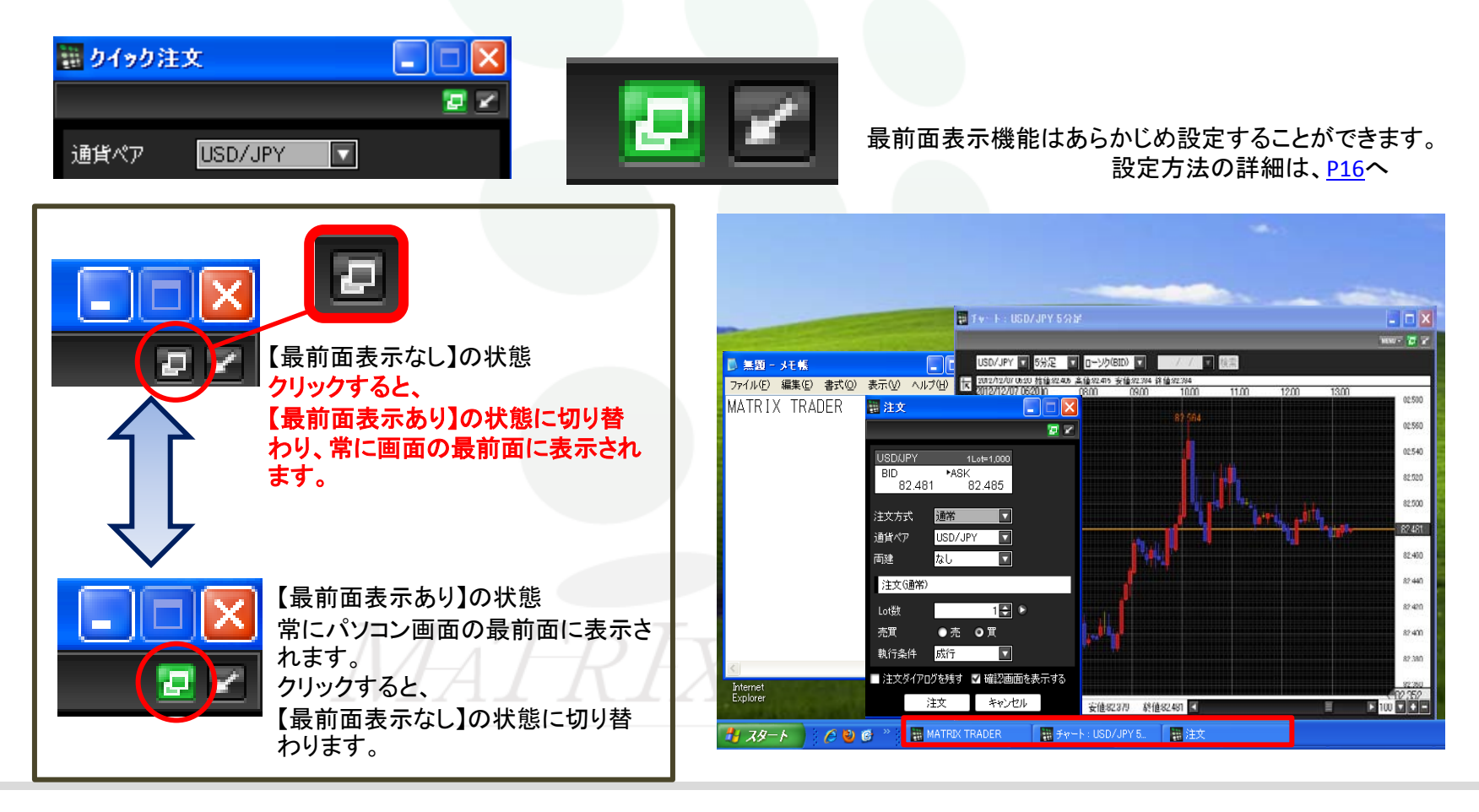

## カスタマイズ方法 / タブの追加①

タブは最大8つまで作ることができます。 ①取引画面左下の【デフォルト】を右クリックして、【タブ追加】をクリックします。

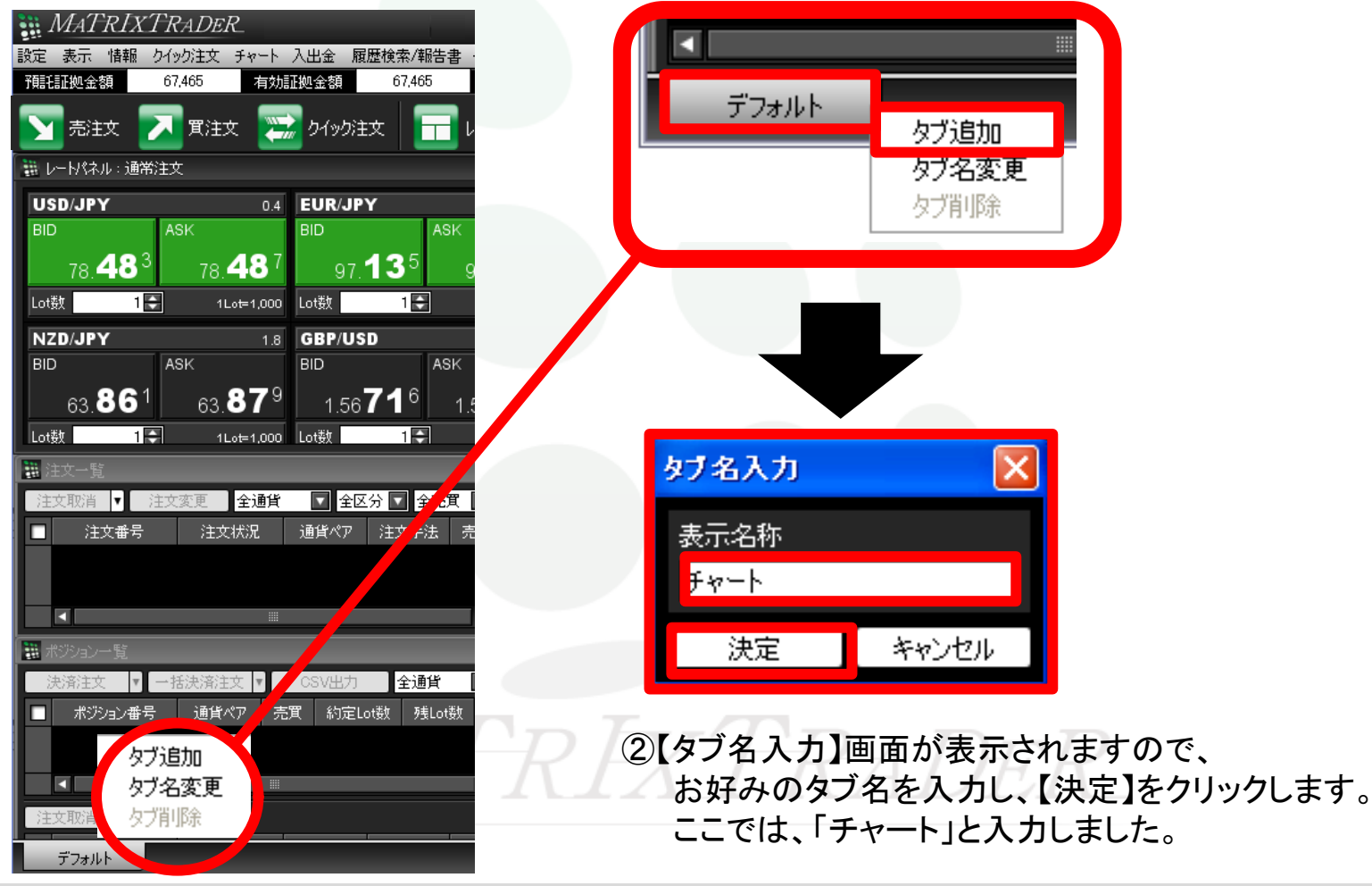

## カスタマイズ方法 / タブの追加2

#### 新しいタブが追加されました。

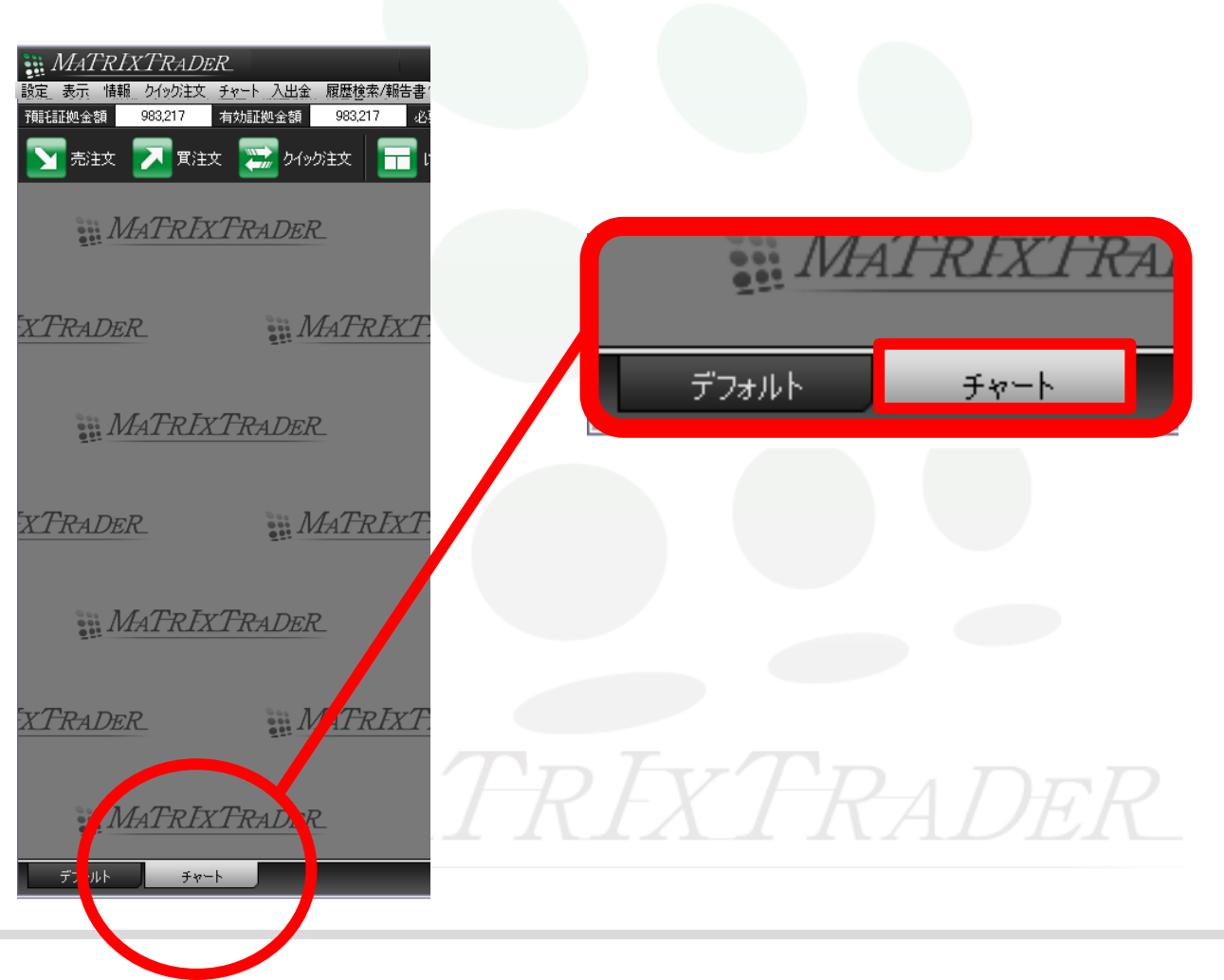

## カスタマイズ方法 / タブの追加③

【デフォルト】と【チャート】のタブをクリックする度に、画面を切り替えることができます。

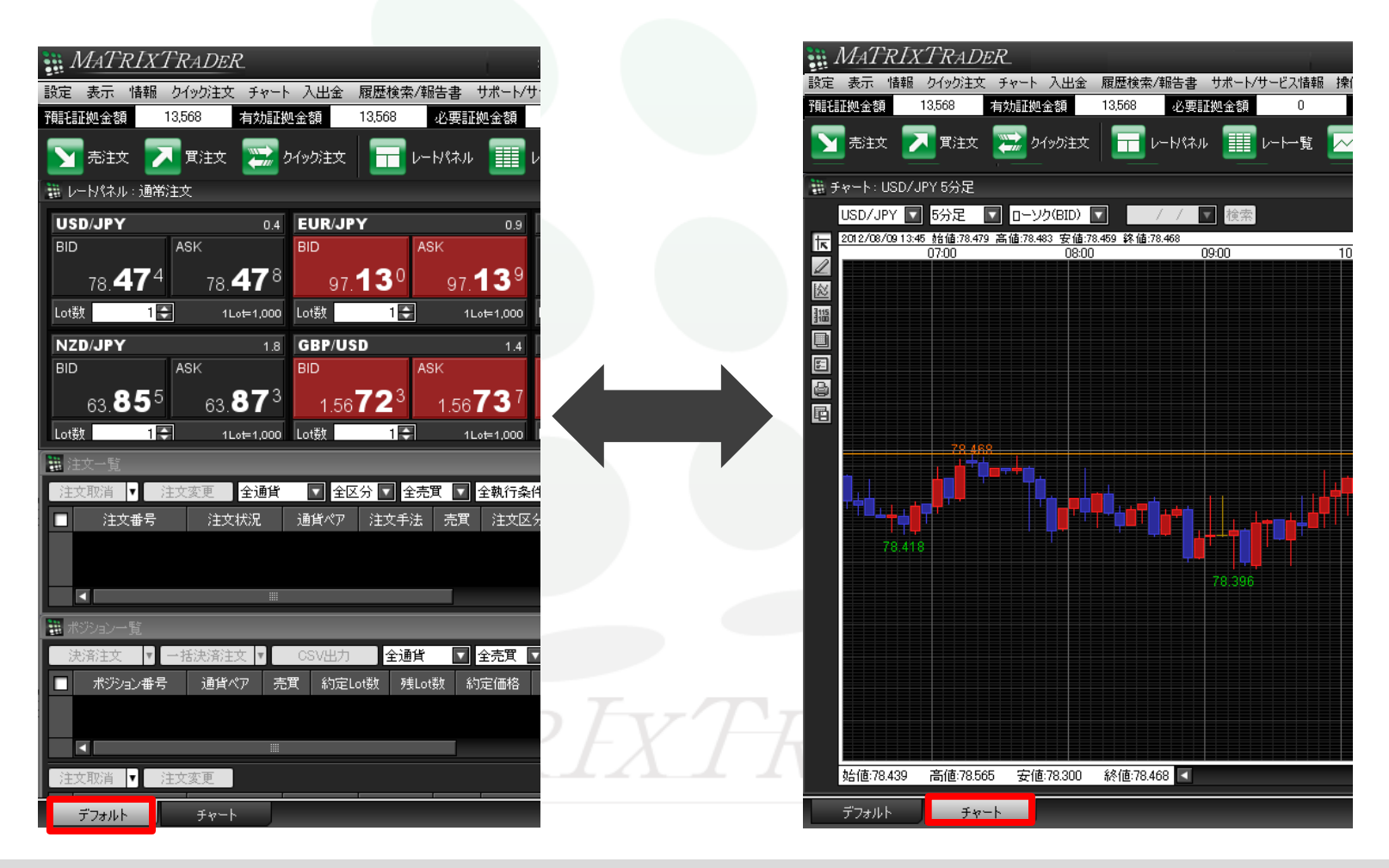

## カスタマイズ方法 / タブ名の変更①

①名前を変更をしたいタブを右クリックし、【タブ名変更】をクリックします。

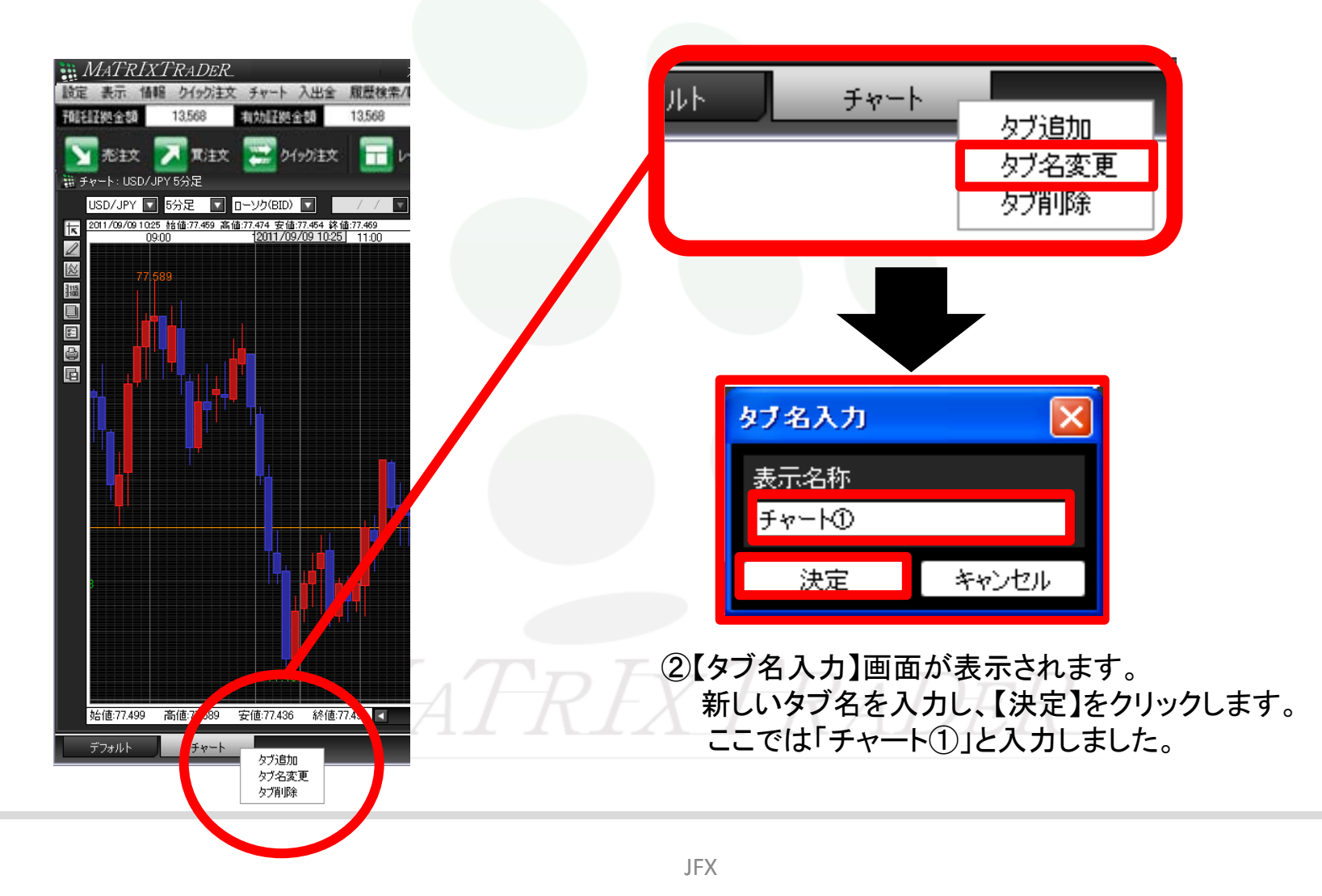

## カスタマイズ方法 / タブ名の変更2

#### ③タブ名が変更されました。

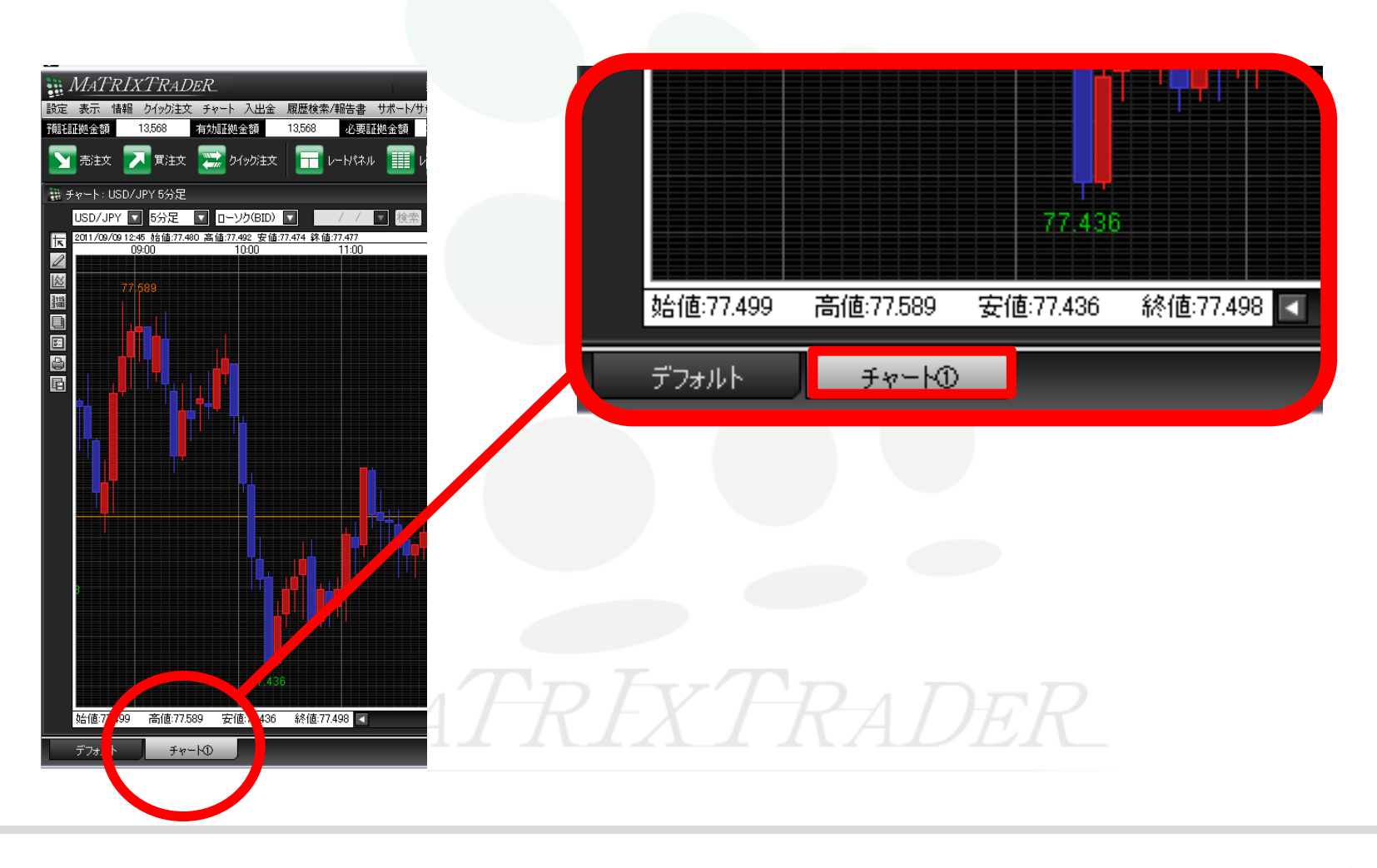

## カスタマイズ方法 / タブの削除

①削除したいタブを右クリックし、【タブ削除】をクリックします。

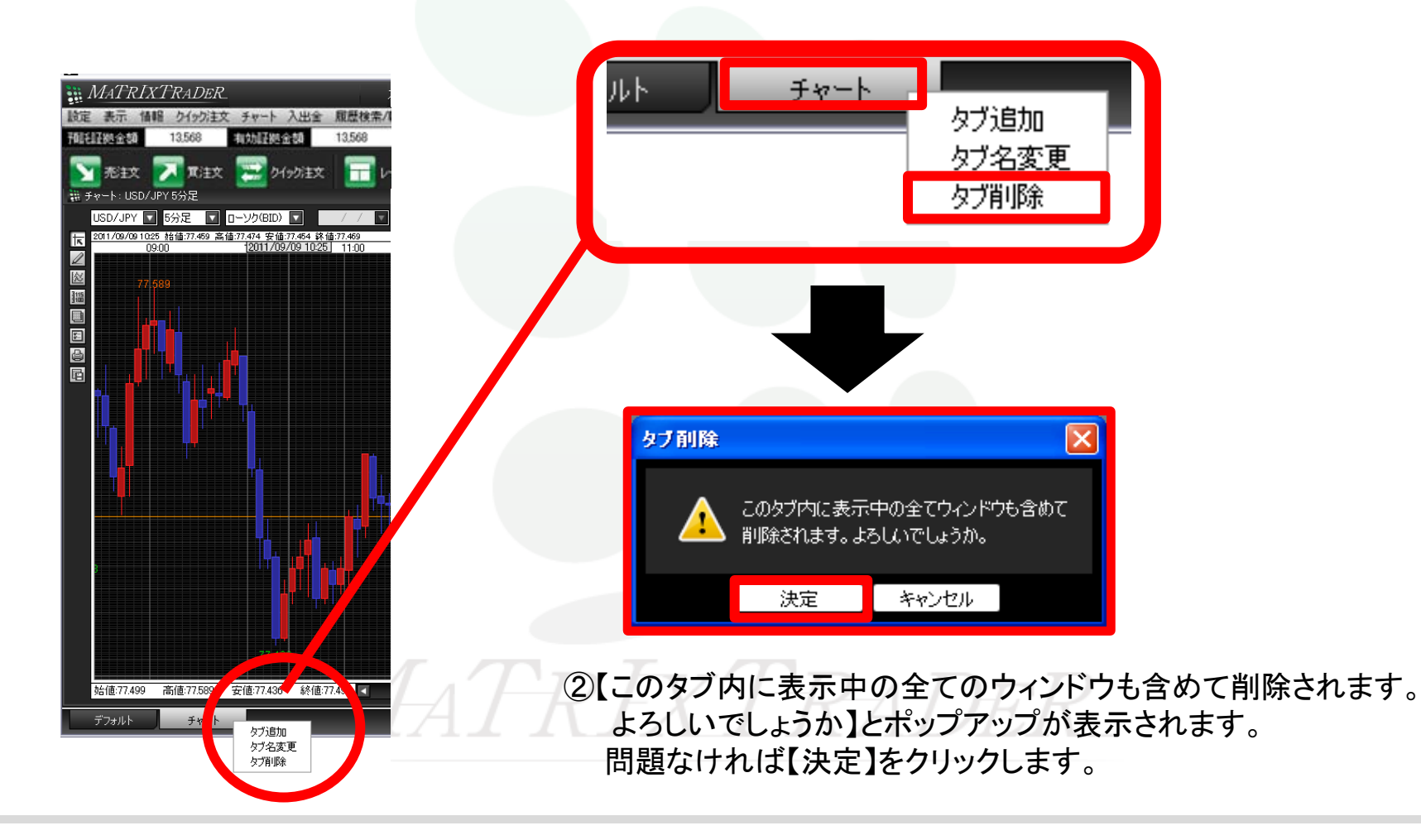

## カスタマイズ方法 / タブ削除2

#### ③【チャート】タブが削除されました。

| MATRIXTRADER       設定表示 情報 クイック注文 チャート 入出金 履歴検索/報告書 サポート/サ・<br>預額証拠金額 13.568 有効証拠金額 13.568 必要証拠金額       予売注文     ア<br>買注文       第六日     ア<br>ワイック注文                                                                                                    |                                         |      |           |      |    |
|----------------------------------------------------------------------------------------------------|-----------------------------------------|------|-----------|------|----|
| 🗱 レードパネル:通常注文                                                                                                    |                                         |      |           |      |    |
| USD/JPY         0.4         EUR/JPY           BID         ASK         BID         ASK           78.244         78.248         100.043         100.           Lot数         1         1Lot=1.000         Lot数         1         1                                                                                                    | 注文取消 ▼ 注                                | 文変更  |           |      |    |
| CAD/JPY       1.8       CHF/JPY         BID       ASK       BID       ASK         80.003       80.021       82.802       82.         Lot数       1       1Lot=1,000       Lot数       1       1         # 注文一覧       注文取消       注文要更       全通貨       全区分       全売買          注文取消       注文要更       全通貨       全区分       全売買          注文番号       注文状況       通貨ペア       注文手法       6項                                                                                                    | <ul> <li>注文番号</li> <li>デフォルト</li> </ul> | 注文状況 | 通貨ペア<br>Ⅲ | 注文手法 | 売買 |
| 決済注文     ●     ●     ●     ●     ●     ●     ●     ●     ●     ●     ●     ●     ●     ●     ●     ●     ●     ●     ●     ●     ●     ●     ●     ●     ●     ●     ●     ●     ●     ●     ●     ●     ●     ●     ●     ●     ●     ●     ●     ●     ●     ●     ●     ●     ●     ●     ●     ●     ●     ●     ●     ●     ●     ●     ●     ●     ●     ●     ●     ●     ●     ●     ●     ●     ●     ●     ●     ●     ●     ●     ●     ●     ●     ●     ●     ●     ●     ●     ●     ●     ●     ●     ●     ●     ●     ●     ●     ●     ●     ●     ●     ●     ●     ●     ●     ●     ●     ●     ●     ●     ●     ●     ●     ●     ●     ●     ●     ●     ●     ●     ●     ●     ●     ●     ●     ●     ●     ●     ●     ●     ●     ●     ●     ●     ●     ●     ●     ●     ●     ●     ●     ●     ●     ● <t< td=""><td></td><td></td><td></td><td></td><td></td></t<> |                                         |      |           |      |    |

## 取引画面設定の保存方法①

#### 取引画面の設定を保存する方法は3つあります。 1つ目は、①【設定】→【各種設定の保存】をクリックします。

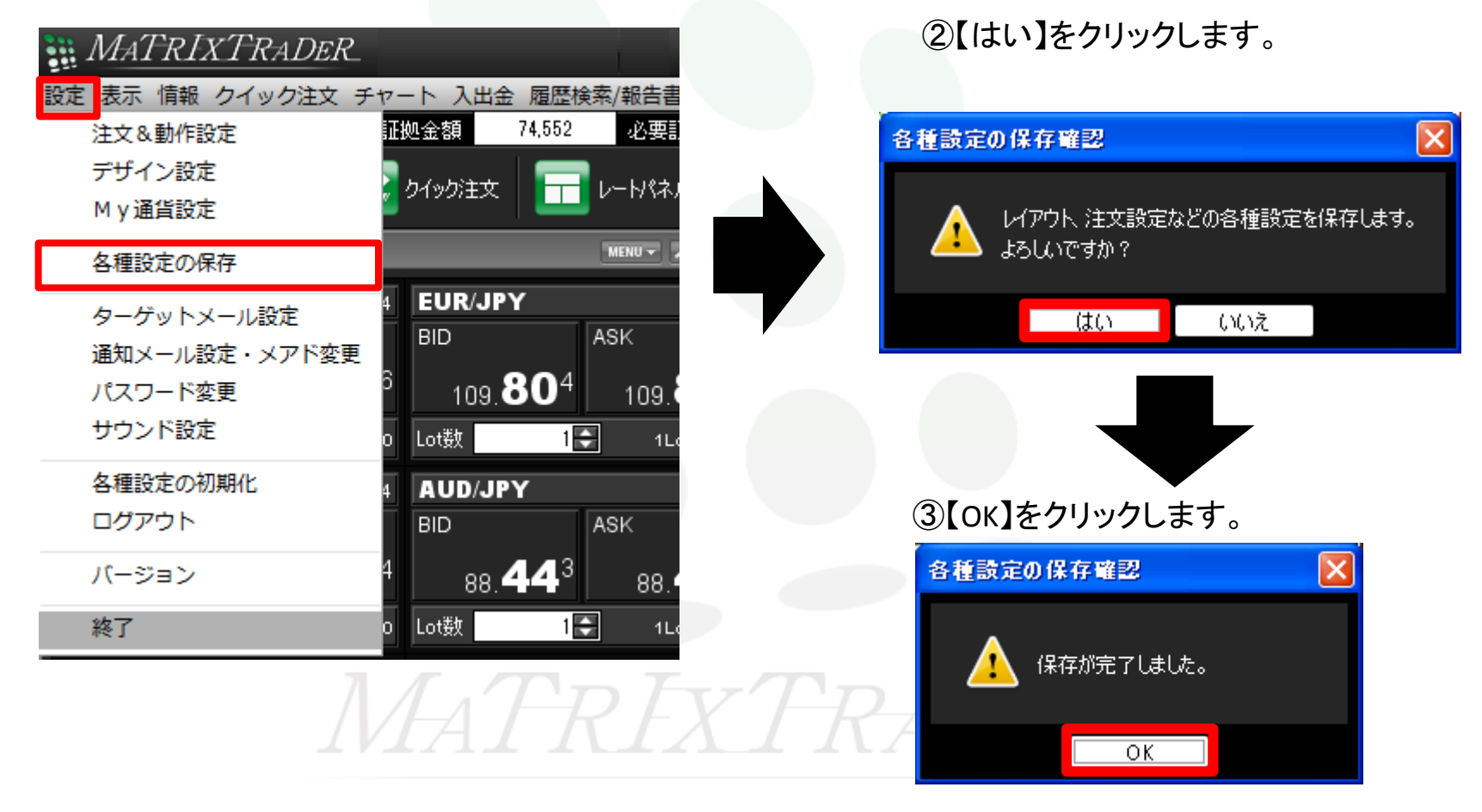

## 取引画面設定の保存方法2

2つ目は、①ログアウトの際に、【設定】 → 【ログアウト】をクリックします。

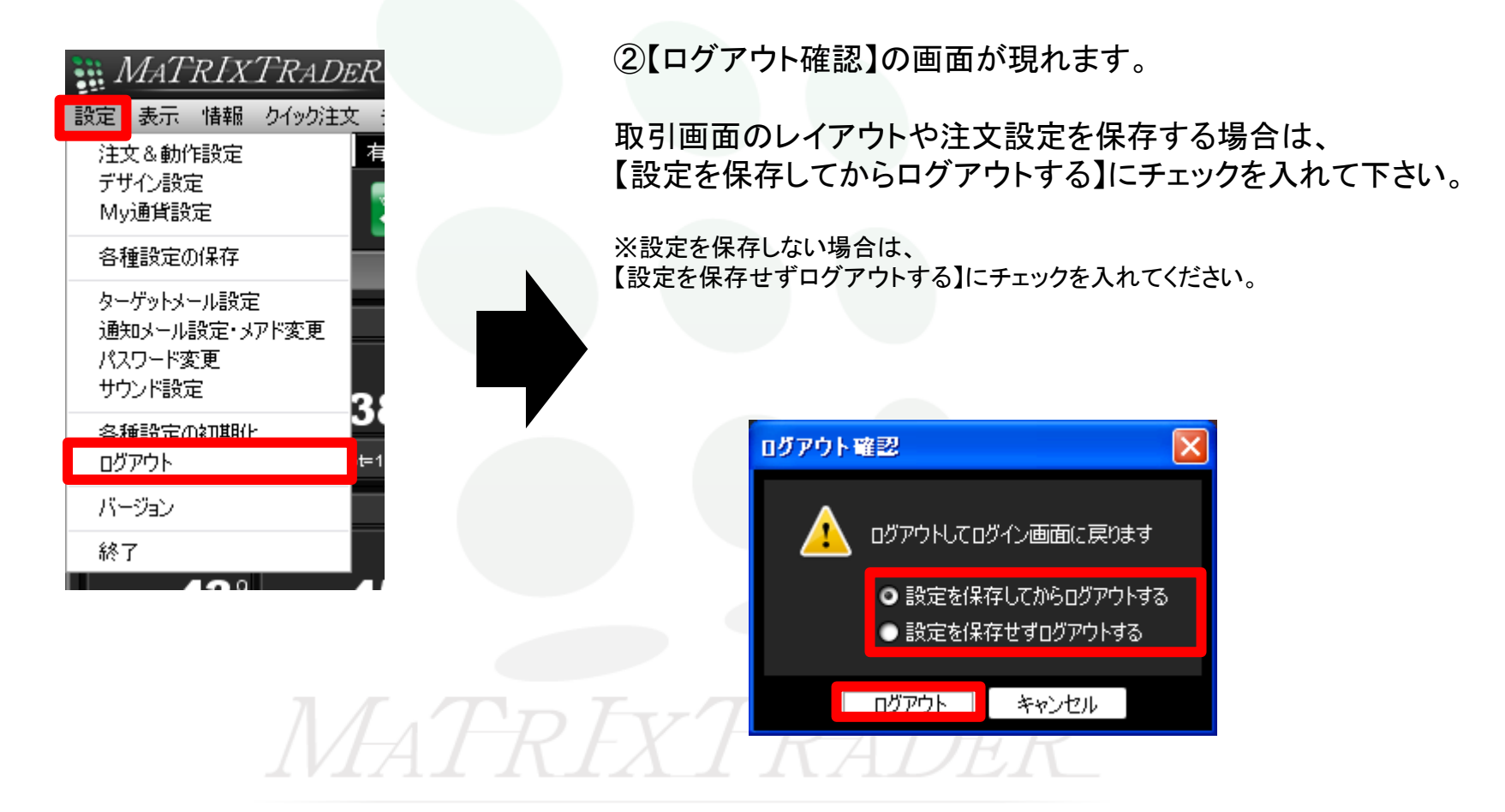

## 取引画面設定の保存方法2

#### ③【ログアウト】をクリックします。

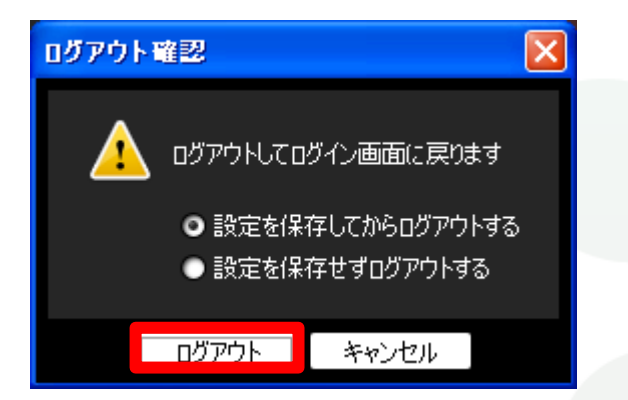

#### ④【MATRIX TRADER ログイン】画面に戻りました。

| 🇱 MATRIX TRADER   ログイン                 |                 |      |   |
|----------------------------------------|-----------------|------|---|
| MATRIXTRADER                           | ユーザーID<br>パスワード |      | ٦ |
| 20100000000000000000000000000000000000 | ☑ ID、パスワードを保存する | ወቻብン |   |

# MATREXTRADER

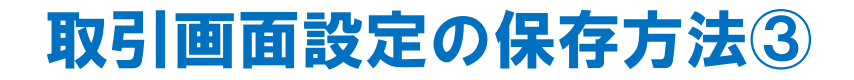

3つ目は、①【設定】→【終了】をクリックします。

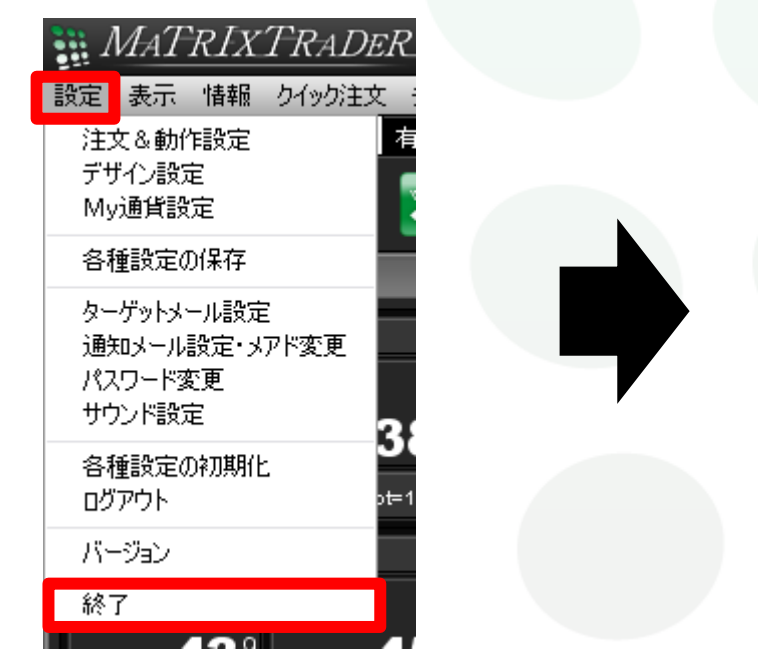

②【終了確認】の画面が現れます。

取引画面のレイアウトや注文設定を保存する場合は、 【設定を保存してから終了する】にチェックを入れて下さい。

※設定を保存しない場合は、 【設定を保存せず終了する】にチェックを入れてください。

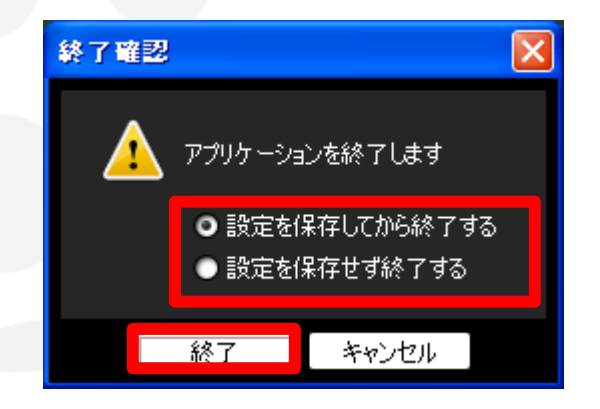

③【終了】をクリックします。

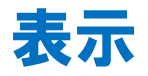

#### フォントサイズ

フォントサイズの変更が可能です。小・中・大・特大・超特大の5つが選択できます。初期設定は中になっています。

| MATRIXTRADER |             |                 |               |     |     |    |
|--------------|-------------|-----------------|---------------|-----|-----|----|
| 設定           | 表示          | 情報              | クイック          | 注文  | チャー |    |
| 預記           | フォ          | ントサイ            | ズ 🕨           | 小   |     | 1  |
|              | <b>∨</b> ツ- | ・ルチッブ           | ·             | •中  |     |    |
|              | <b>∨</b> ツ- | ルバー             |               | 大   |     | 1; |
| 811          | _L10->      | а.:З <b>а</b> А | <u>ቀኛት ተተ</u> |     | べ   |    |
|              | - 17 AN     | /レ・1曲日          | n±X.          | μa. | 何八  |    |

#### ツールチップ

ツールチップとは、アイコンの説明を求めるときに使用します。カーソルを合わせた所に説明が小さく表示されます。

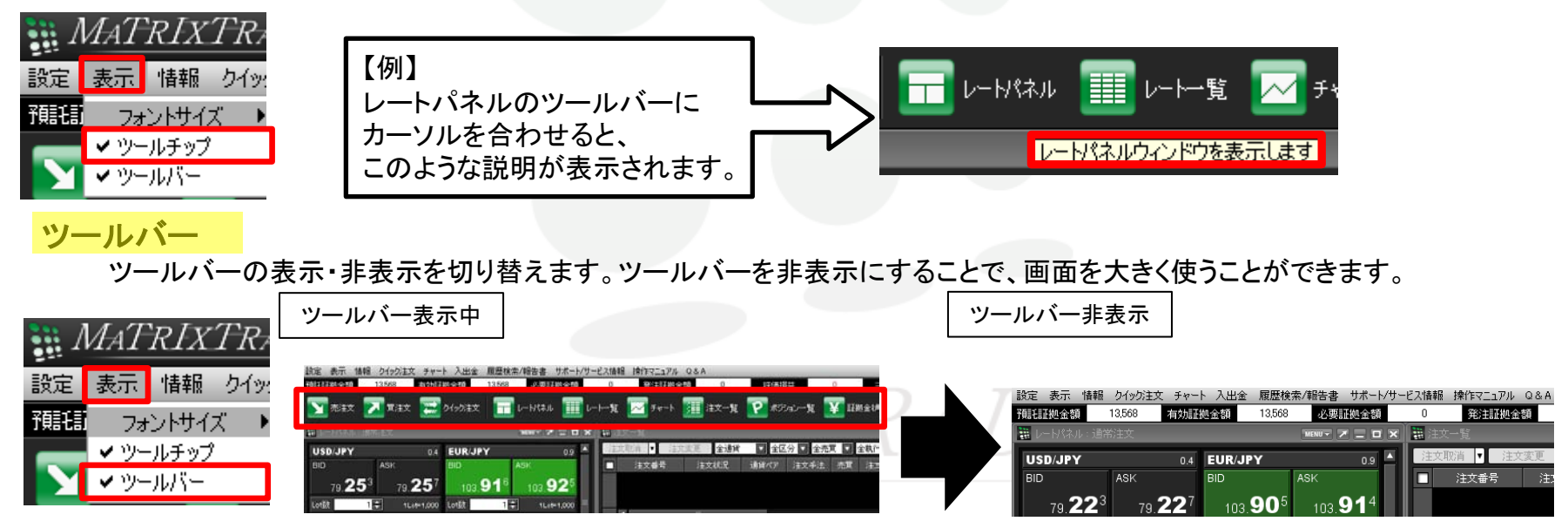

## 設定 / 設定メニューの呼び出し

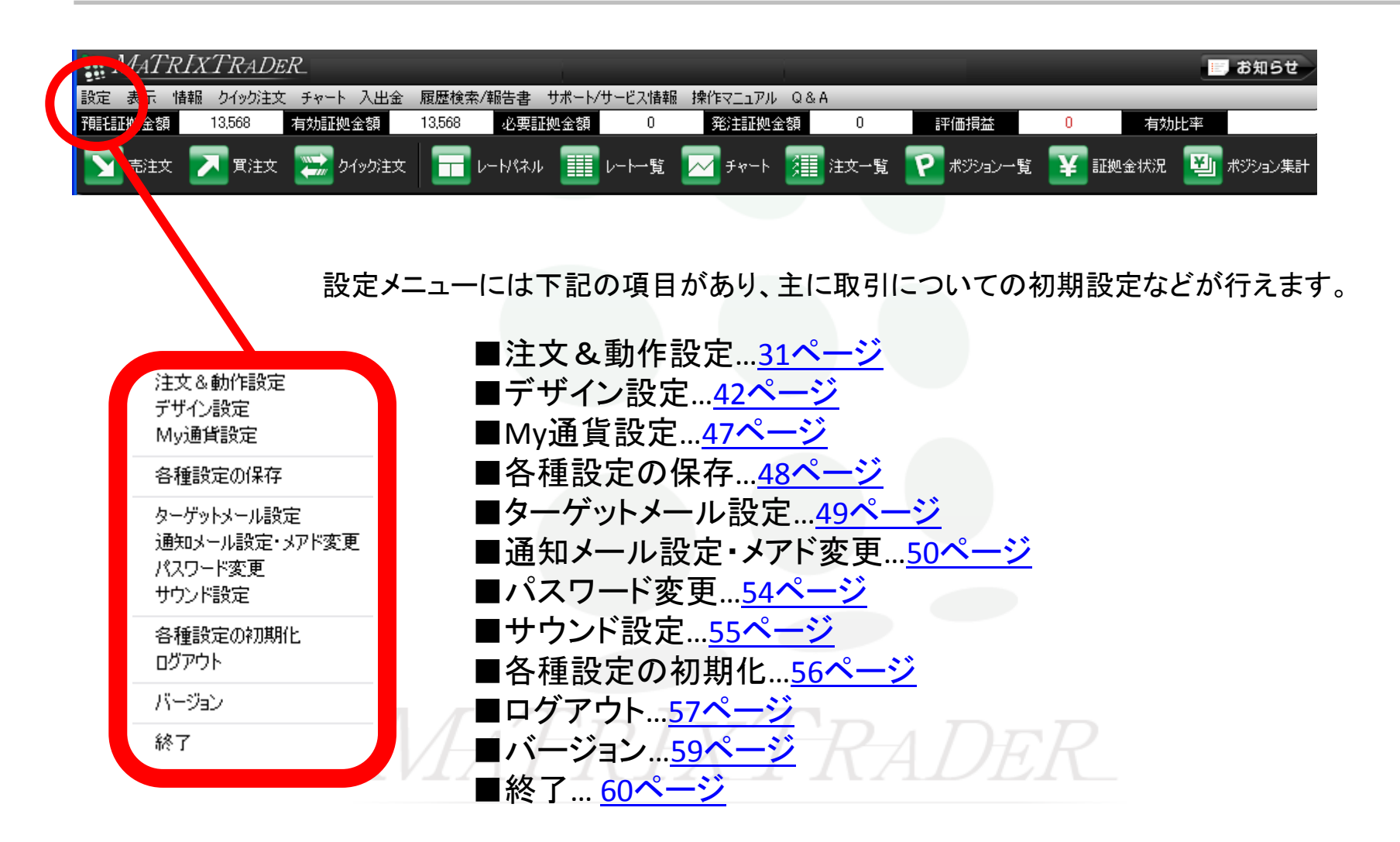

## 設定 / 注文&動作設定①

注文設定の画面で基本設定ができます。 【設定】→【注文&動作設定】をクリックします。

| 🗱 注文 & 動作設定                                                                            |                                                                         |                                        |             |                                                                                                    |
|----------------------------------------------------------------------------------------|-------------------------------------------------------------------------|----------------------------------------|-------------|----------------------------------------------------------------------------------------------------|
| 注文初期値設定<br>レート表からの注文方法<br>注文動作設定<br>通貨ペア毎の各種初期値<br>Lot数登録<br>クイック注文<br>最前面表示設定<br>終了設定 | 注文初期値設定<br>注文方式<br>決済方式<br>両建<br>両建(IF-DONE/IF-OCO)<br>期限<br>執行条件(新規注文) | 通常<br>通常<br>承し<br>あり<br>GTC<br>反行<br>▼ |             | 注文初期値設定… <u>32ページ</u><br>レート表からの注文設定… <u>33ページ</u>                                                                         |
|                                                                                        | 執行条件(決済注文)                                                              | 成行 💽                                   |             | 注文動作設定… <u>33ページ</u><br>通貨ペア毎の各種初期値… <u>34ページ</u><br>Lot数登録… <u>35ページ</u><br>クイック注文… <u>39ページ</u><br>最前面表示設定… <u>40ページ</u> |
|                                                                                        |                                                                         | 決定キャンセル                                |             |                                                                                                    |
|                                                                                        |                                                                         | IATR                                   | 決定<br>キャンセル | 変更した設定が保存されます。<br>設定の変更はキャンセルされます。                                                                                         |

## 設定 / 注文&動作設定② 注文初期値設定

#### 注文初期値設定

| 🖩 注文& 動作設定            | J                  |       |
|-----------------------|--------------------|-------|
| 注文初期値設定               | 注文初期值設定            |       |
| レート表からの注文方法           | 注文方式               | 通常 🔽  |
| 注文動作設定<br>通貨ペマ毎の冬番知期値 | 決済方式               | 通常 🔽  |
| Lot数登録                | 両建                 | なし 🔽  |
| クイック注文                | 両建(IF-DONE/IF-OCO) | あり 🔽  |
| 最前面表示設定<br>終了設定       | 期限                 | GTC 🔽 |
| 1 BOOL                | 執行条件(新規注文)         | 成行 🔽  |
|                       | 執行条件(決済注文)         | 成行    |
|                       |                    |       |

#### ■注文方式

新規注文画面を開いた際に表示される注文方式をあらかじめ設定できます。 (通常・OCO・IF-DONE・IF-OCO・ストリーミングなどがあります。)

#### ■決済方式

決済注文画面を開いた際に表示される注文方式をあらかじめ設定できます。 (通常・OCO・ストリーミングなどがあります。)

#### ■期限

指値などの注文期限をあらかじめ設定できます。 【GTC】は無期限という意味です。

#### ■両建

初期設定では「両建なし」になっていますが、 「両建あり」に変更できます。 「両建あり」に変更すると両建についての注意点が 表示されますので、よくお読みください。

また、「両建あり」の設定にすると、取引画面上部の 名前の横に【両建あり】と表示されます。

#### 詳しくは下記をご参照ください。

http://www.jfx.co.jp/category/kouza\_kakunin/chuui\_mt.html

#### ■両建(IF-DONE/IF-OCO)

IF-DONE注文・IF-OCO注文時専用の両建設定です。 初期設定では「両建あり」になっています。 「両建なし」に変更できます。 「両建なし」に変更すると注文時の注意点が表示されます

<u>ので、よくお読みください。</u>

#### 詳しくは、下記をご参照ください。

http://www.jfx.co.jp/category/kouza\_kakunin/chuui\_mt.html

■執行条件(新規注文)
 新規注文の種類をあらかじめ設定できます。
 (成行、指値、逆指、ストリーミング、時間指定成行、時間指定
 指値、時間指定逆指値などがあります。)

#### ■執行条件(決済注文)

決済注文の種類をあらかじめ設定できます。

(成行、指値、逆指、トレール、ストリーミング、時間指定成行、 時間指定指値、時間指定逆指値などがあります。)

## 設定/注文&動作設定③ レート表からの注文設定・注文動作設定

#### レート表からの注文設定

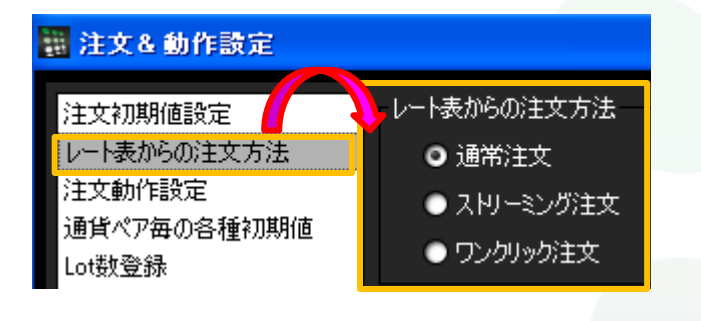

レートパネルなどからの注文方法を、

【通常注文】・【ストリーミング注文】・【ワンクリック注文】のいずれかに設定します。

<u>※ここでの設定は、既に開いているレートパネル・レート一覧には反映されません</u> ので、ご注意ください。

注文動作設定

| 📕 注文&動作設定                                                                              |                                                                                                    |                                                                                                    |
|----------------------------------------------------------------------------------------|----------------------------------------------------------------------------------------------------|----------------------------------------------------------------------------------------------------|
| 注文初期値設定<br>レート表からの注文方法<br>注文動作設定<br>通貨ペア毎の各種初期値<br>Lot数登録<br>クイック注文<br>最前面表示設定<br>終了設定 | 注文動作設定<br>注文ダイアログ<br>注文ダイアログ(ストリーシッケ)<br>確認画面<br>確認画面(ストリーシッケ)<br>確認画面(全決済)<br>注文・約定受付メッセージ<br>単一決済注文レート差基準額<br>ワンクリック決済 | 残さない       マ         残さない       マ         表示する       マ         表示する       マ         表示する       マ         表示する       マ         現在レート       マ         使用しない       マ |

■注文ダイアログ(ストリーミング) 通常注文、ストリーミング文それぞれの注文ダイアログ画 面をあらかじめ設定(残す・残さない)できます。

#### ■確認画面 通常注文時に確認画面をあらかじめ設定(残す・残さない) できます。 ※【確認画面(ストリーミング)】は、設定を変更できません。

- ■注文・約定受付メッセージ 注文・約定受付メッセージをあらかじめ設定(残す・残さない) できます。
- ■決済注文レート差基準額 決済注文画面のレート差の基準を約定価格・現在レートから 選択できます。

#### ■ワンクリック決済 ポジション一覧でワンクリック決済を使用するかしないか 設定できます。

## 設定 / 注文&動作設定④

## 通貨ペア毎の各種初期値

#### 通貨ペア毎の各種初期値

| 注文&動作設定          |         |             |       |        |     |     |         |        |                                                                                                    |  |
|------------------|---------|-------------|-------|--------|-----|-----|---------|--------|----------------------------------------------------------------------------------------------------|--|
| 注文初期値設定          | 通貨ペア毎の1 | 通貨ペア毎の各種利期値 |       |        |     |     |         |        |                                                                                                    |  |
| レート表からの注いが法      | 通貨ペア    | 基準Lot数      | トレール幅 | 許容スリップ | 指値幅 | 逆指幅 | 決済指値幅   | 決済逆指幅  |                                                                                                    |  |
| 注文動作設定           | USD/JPY |             |       | 50     | 500 | 500 | 500     | 500    |                                                                                                    |  |
| 通貨ペア番の各種利用値      | EUR/JPY |             |       | 50     | 500 | 500 | 500     | 500    |                                                                                                    |  |
| LOT設立家<br>カイッパ注す | GBP/JPY |             |       | 50     | 500 | 500 | 500     | 500    |                                                                                                    |  |
| 最前面表示設定          | AUD/JPY |             |       | 50     | 500 | 500 | 500     | 500    |                                                                                                    |  |
| 終了設定             | NZD/JPY |             |       | 50     | 500 | 500 | 500     | 500    |                                                                                                    |  |
|                  | CAD/JPY |             |       | 50     | 500 | 500 | 500     | 500    |                                                                                                    |  |
|                  | CHF/JPY |             |       | 50     | 500 | 500 | 500     | 500    |                                                                                                    |  |
|                  | ZAR/JPY |             |       | 50     | 500 | 500 | 500     | 500    |                                                                                                    |  |
|                  | EUR/USD |             |       | 50     | 500 | 500 | 500     | 500    |                                                                                                    |  |
|                  | GBP/USD |             |       | 50     | 500 | 500 | 500     | 500    |                                                                                                    |  |
|                  | EUR/GBP |             |       | 50     | 500 | 500 | 500     | 500    |                                                                                                    |  |
|                  | AUD/USD |             |       | 50     | 500 | 500 | 500     | 500    |                                                                                                    |  |
|                  | NZD/USD |             |       | 50     | 500 | 500 | 500     | 500    |                                                                                                    |  |
|                  | USD/CHF |             |       | 50     | 500 | 500 | 500     | 500    |                                                                                                    |  |
|                  | EUR/CHF |             |       | 50     | 500 | 500 | 500     | 500    |                                                                                                    |  |
|                  |         |             |       |        |     |     | 開定値(1戸2 | 1      | The second second secon |  |
|                  |         |             |       |        |     |     |         | / "招爱」 | se.                                                                                                    |  |
|                  |         |             | 決定    | キャンセル  |     |     |         |        |                                                                                                    |  |

■【既定値に戻す】

基準Lot数は1に、トレール幅は0(設定なしの状態)に、許容スリップは50に、 指値幅・逆指幅・決済指値幅・決済逆指値幅は500になります。

#### ■【一括変更】

基準Lot数、許容スリップ、指値幅・逆指値幅・決済指値幅・決済逆指値幅 を全ての通貨ペアに対して一括で設定できます。 変更したい項目の数値を入力して、【一括変更】を押すと変更できます。

#### ■基準Lot数

基準Lot数の初期値をあらかじめ設定できます。 MATRIX TRADERの取引通貨単位は、1Lot=1,000通貨です。 ※マイナー通貨など一部通貨単位が異なる場合があります。 取引画面上部【情報】→【取引条件一覧】でご確認いただけます。 ※【レートパネル】・【レートー覧】のLot数設定と連動しています。

◆【レートパネル】の詳細は、P.64へ ◆【レート一覧】の詳細は、P.74へ

#### ■トレール幅

トレール注文の値幅を設定できます。
 ※値幅の設定は、レートと同じ表示での入力となります。
 (例) USD/JPYトレール幅10銭(=100pips)…「0.100」と入力

(例) EUR/USDトレール幅 10pips 0.00100」と入力

#### ■許容スリップ

ストリーミング注文時に適用される設定です。 クリックしたレートから不利な方向に変動した場合、何pipまでの変動 なら約定させていいか(スリップ)を指定できます。

※成行注文・指値(逆指)注文では適用されませんのでご注意ください。

#### ■指值幅·逆指值幅

あらかじめ新規指値・逆指値幅の初期値を、レート差で設定できます。 ここはpipでの入力となります。

- (例) USD/JPY 指値幅10銭......「100」と入力
  - EUR/USD 指値幅10pips.....「100」と入力

#### ■決済指値幅·決済逆指値幅

あらかじめ決済指値・逆指値幅の初期値を、レート差で設定できます。

- ここはpipでの入力となります。
- (例) USD/JPY 指値幅10銭……「100」と入力 EUR/USD 指値幅10pips……「100」と入力

## 設定 / 注文&動作設定⑤ Lot数登録

Lot数登録 注文画面の【Lot】数入力の補助機能である、プルダウン部分の数値を追加・変更・削除することができます。

【Lot数入力補助機能とは?】

注文画面内の「Lot数」の数値を直接入力することなく、プルダウン画面内表示される数値をクリックするだけでLot数の設定ができる機能です。

#### 【使用例】

①注文画面のLot数欄の右側にある 2 を クリックします。 ②プルダウン画面が表示されます。 ここでは50Lot注文するために「50」をクリックします。 ③Lot数の数値が「50」になりました。

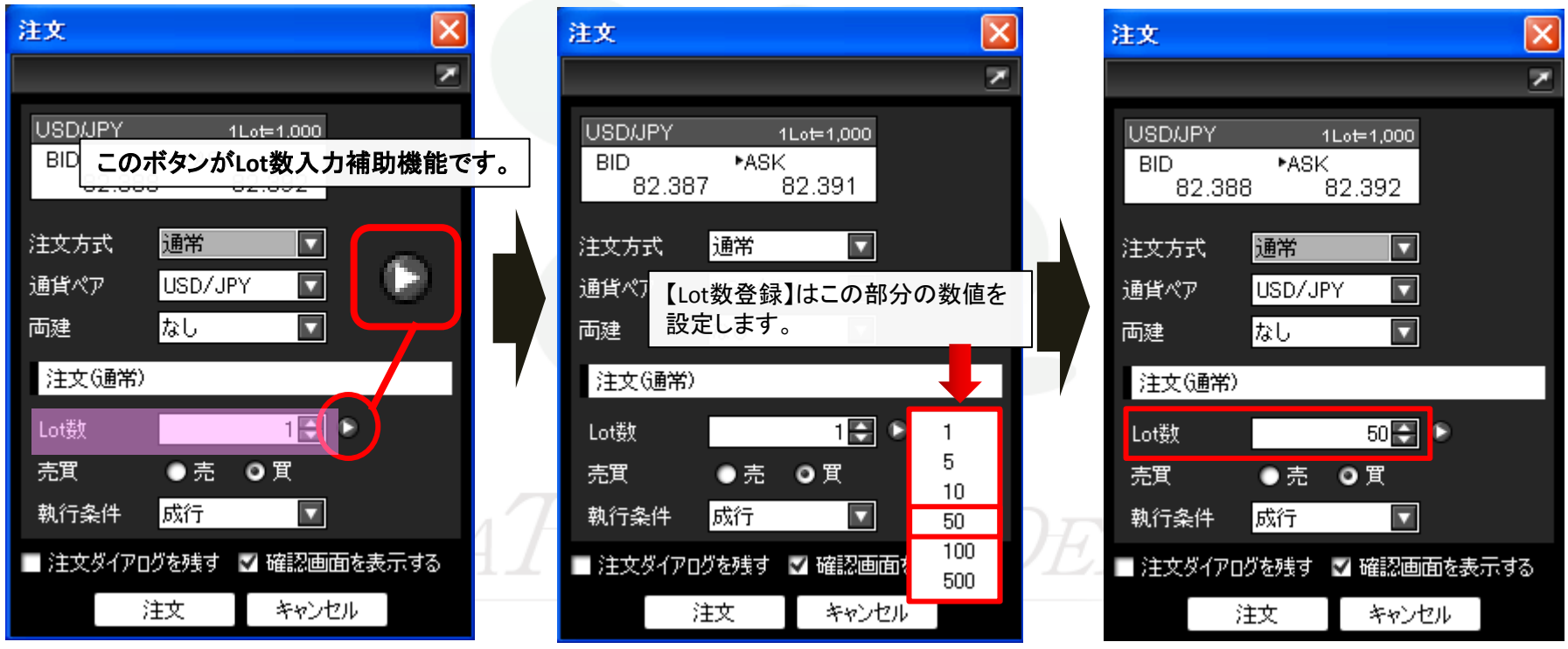
## 設定 / 注文&動作設定⑤ Lot数登録(追加1)

#### ①【注文&動作設定】→【Lot数登録】をクリックし、 Lot数登録画面を開きます。 画面右側に表示されている【追加】をクリックします。

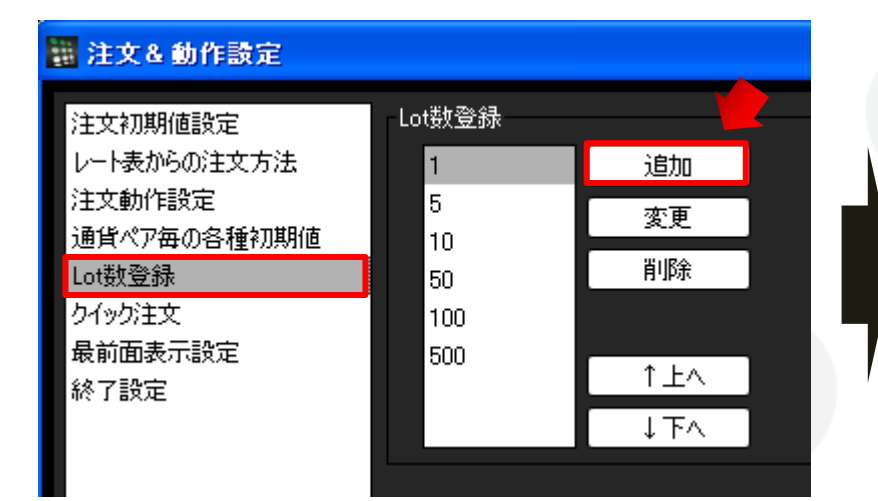

②【Lot数追加】画面が表示されます。
 ここでは「20」という数値を追加します。
 【Lot数】に「20」と入力後、【OK】をクリックします。

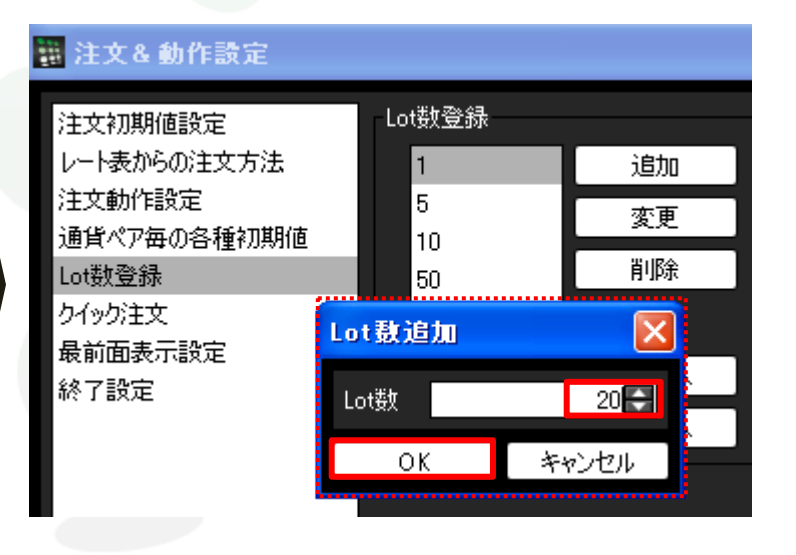

## MATRIXTRADER

## 設定 / 注文&動作設定5 Lot数登録(追加2)

#### ③一番下に「20」が追加されました。 画面下部にある【決定】をクリックすると、登録されます。

#### 🗱 注文& 動作設定 注文 Lot数登録 注文初期値設定 レート表からの注文方法 追加 1 注文動作設定 5 変更 USD/JPY 1Lot=1,000 通貨ペア毎の各種初期値 10 BID ►ASK 削除 Lot数登録 50 82.356 82.360 クイック注文 100 最前面表示設定 通常 500 注文方式 ↑上へ 終了設定 20 通貨ペア USD/JPY ↓下∧ なし 両建 注文(通常) Lot数 売買 ●売 ◎買 執行条件 成行 🔲 注文ダイアログを残す 🔍 確認画面を 注文 キャンセル 決定 キャンセル

#### ④【注文】画面のプルダウンの項目に「20」が追加されました。

 $\mathbf{\nabla}$ 

 $\mathbf{\nabla}$ 

•

1

 $\mathbf{v}$ 

1 5

10

50 100

500

20

×

×

## 設定/注文&動作設定⑤ Lot数登録(変更・削除・並べ替え)

その他、登録数値の【変更】・【削除】・【並べ替え】をすることができます。

| 主文を動作設定                                                                                |                                                  |                              |
|----------------------------------------------------------------------------------------|--------------------------------------------------|------------------------------|
| 注文初期値設定<br>レート表からの注文方法<br>注文動作設定<br>通貨ペア毎の各種初期値<br>Lot数登録<br>クイック注文<br>最前面表示設定<br>終て設定 | Lot数登録<br>1<br>5<br>10<br>50<br>100<br>500<br>20 | <u>追加</u><br>変更<br>削除<br>↑上へ |
|                                                                                        |                                                  | ↓ <b>⊺</b> ∧                 |

■【个上へ】をクリックすると、クリックの度に 登録した数値が一段上がります。

| Lot数登録 |     |
|--------|-----|
| 1      | 追加  |
| 5      | 変更  |
| 10     |     |
| 50     | 削除  |
| 100    |     |
| 20 🔺   |     |
| 500    | TEA |
|        | ↓₸ヘ |
|        |     |

■【↓下へ】をクリックすると、クリックの度に 登録した数値が一段下がります。

| Lot数登録 |      |
|--------|------|
| 5      | 追加   |
| 1      | 変更   |
| 10     |      |
| 50     | 削除   |
| 100    |      |
| 500    |      |
| 20     |      |
|        | _↓下∧ |

■【変更】 登録した数値を変更することが出来ます。

■【削除】

登録した数値を削除することが出来ます。

## 設定 / 注文&動作設定⑥ クイック注文

クイック注文

クイック注文画面の各種設定が変更できます。

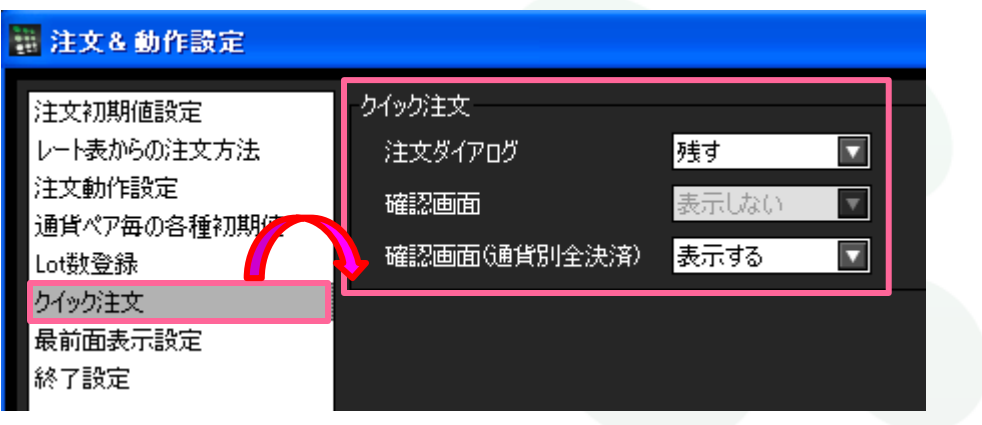

■注文ダイアログ

通常注文、ストリーミング文それぞれの注文ダイアログを残す・残さないをあらかじめ設定できます。

※【確認画面】は、設定を変更できません。

■確認画面 (通貨別全決済)

クイック注文画面で通貨別全決済を行う際、確認画面を残す・残さないをあらかじめ設定できます。

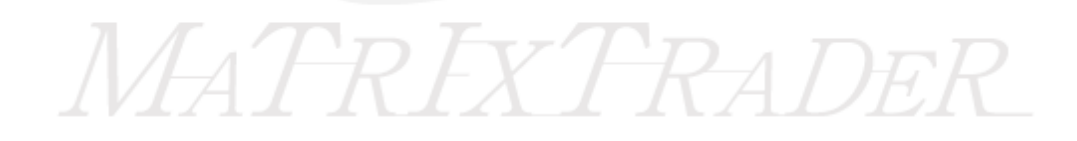

## 設定 / 注文&動作設定⑦ 最前面表示設定

#### 最前面表示設定

パネル(画面)の最前面表示の設定をあらかじめ設定(あり・なし)できます。

【最前面表示とは?】

各パネル(画面)を独立表示させた際(詳細は<u>P.14</u>へ)、常に画面が最前面に表示されるようにする機能です。

最前面表示の詳細は<u>P.16へ</u>

| 注文&動作設定                                                                                |                                               |
|----------------------------------------------------------------------------------------|-----------------------------------------------|
| 注文初期値設定<br>レート表からの注文方法<br>注文動作設定<br>通貨ペア毎の各種初期値<br>Lot数登録<br>クイック注文<br>最前面表示設定<br>終了設定 | 最前面表示設定<br>注文画面・クイック注文画面 あり<br>その他の画面 なし<br>マ |

■注文画面・クイック注文画面

注文画面とクイック注文画面を独立表示させた場合、常にパソコン上で立ち上げている画面の最前面に表示されるように、 あらかじめ設定できます。

#### ■その他の画面

注文画面とクイック注文画面以外の画面を独立表示させた場合、常にパソコン上で立ち上げている画面の最前面に表示されるように、あらかじめ設定できます。

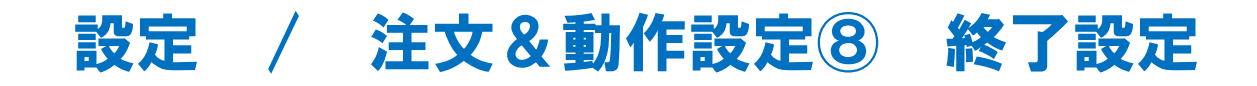

#### 終了設定

ログアウト・終了時に表示される【確認画面】や【設定の保存】の設定ができます。

| 🗱 注文& 動作設定                                                                             | ログアウト確認                                                                                 | × |
|----------------------------------------------------------------------------------------|-----------------------------------------------------------------------------------------|---|
| 注文初期値設定<br>レート表からの注文方法<br>注文動作設定<br>通貨ペア毎の各種初期値<br>Lot数登録<br>クイック注文<br>最前面表示設定<br>終了設定 | ・ ログアウトしてログイン画面に戻ります ・ 設定を保存してからログアウトする ・ 設定を保存せずログアウトする ・ 次回よりこの画面を表示しない ・ ログアウト キャンセル |   |
|                                                                                        | 終了確認                                                                                    | × |
| この画面は【終了設定】と連動しています。                                                                   | アプリケーションを終了します                                                                          |   |
| 〇設定を保存してからログアウトする =【終了ダイアログ】表示す                                                        | る ● 設定を保存してから終了する ● 設定を保存せず終了する                                                         |   |
| ○設定を保存せずログアウトする=【設定の保存】保存しない<br>□次回よりこの画面を表示しない=【終了確認ダイアログ】表示しな                        | ■ 次回よりこの画面を表示しない                                                                        |   |
|                                                                                        | 終了 キャンセル                                                                                |   |

#### **設定 / デザイン設定**

デザイン設定では、各画面の色の設定ができます。

| 調査用人、時点          |               |              | クリック   | / 9 るとカフー選択画面が出ま9。ここで色の変更か | C |
|------------------|---------------|--------------|--------|----------------------------|---|
| 画 ナリイン訳定         |               |              |        | カラー選択                      |   |
| レートパネル           | レートパネルー       |              |        | ー<br>サンブルSDI HSB RGB       |   |
| 注文画面レート          | 設定項目          | 色            |        |                            |   |
| ストリーミング発注ボタン     |               |              |        |                            |   |
| 一覧画面             | へッガーサ字色       |              |        |                            |   |
|                  | 通常時の指星色       |              |        |                            |   |
|                  | 通常時の自豪已       |              |        |                            |   |
|                  | 通市時の文子と       |              |        |                            |   |
|                  |               |              |        |                            |   |
|                  | 旭上加加州の文子巴     |              |        |                            |   |
| レートパネル           | 13~-··        |              |        |                            |   |
|                  |               |              |        | アブルビュー                     | h |
| 汪又画面レー           | <u>~44ページ</u> |              |        |                            |   |
| ストリーミング          | 発注ボタン 15へ     | *>           |        | サンプルテキスト サンプルテキスト          |   |
|                  | ルートン<br>      |              |        | 7解 取消し リセット(R)             |   |
| 一覧画面 <u>46</u> ′ | <u>ページ</u>    |              |        |                            | - |
|                  |               |              |        |                            |   |
|                  |               |              |        |                            |   |
|                  |               | T            | 既定値に戻す | 変更した設定を初期設定に戻します。          |   |
|                  |               | 既定値に戻す       | 決定     | 変更した設定が保存されます。             |   |
|                  |               | MACHENCIAL A | , ARE  |                            |   |
| 決定               | キャンセル 適用      |              | キャンセル  | 設定の変更はキャンセルされます。           |   |
|                  |               |              | 適用     | 変更した設定が画面に反映されます。          |   |
|                  |               |              |        |                            |   |

クリックするとカラー選択画面が出ます。ここで色の変更ができます。

## 設定 / デザイン設定 レートパネル

【レートパネル】の各色を設定できます。

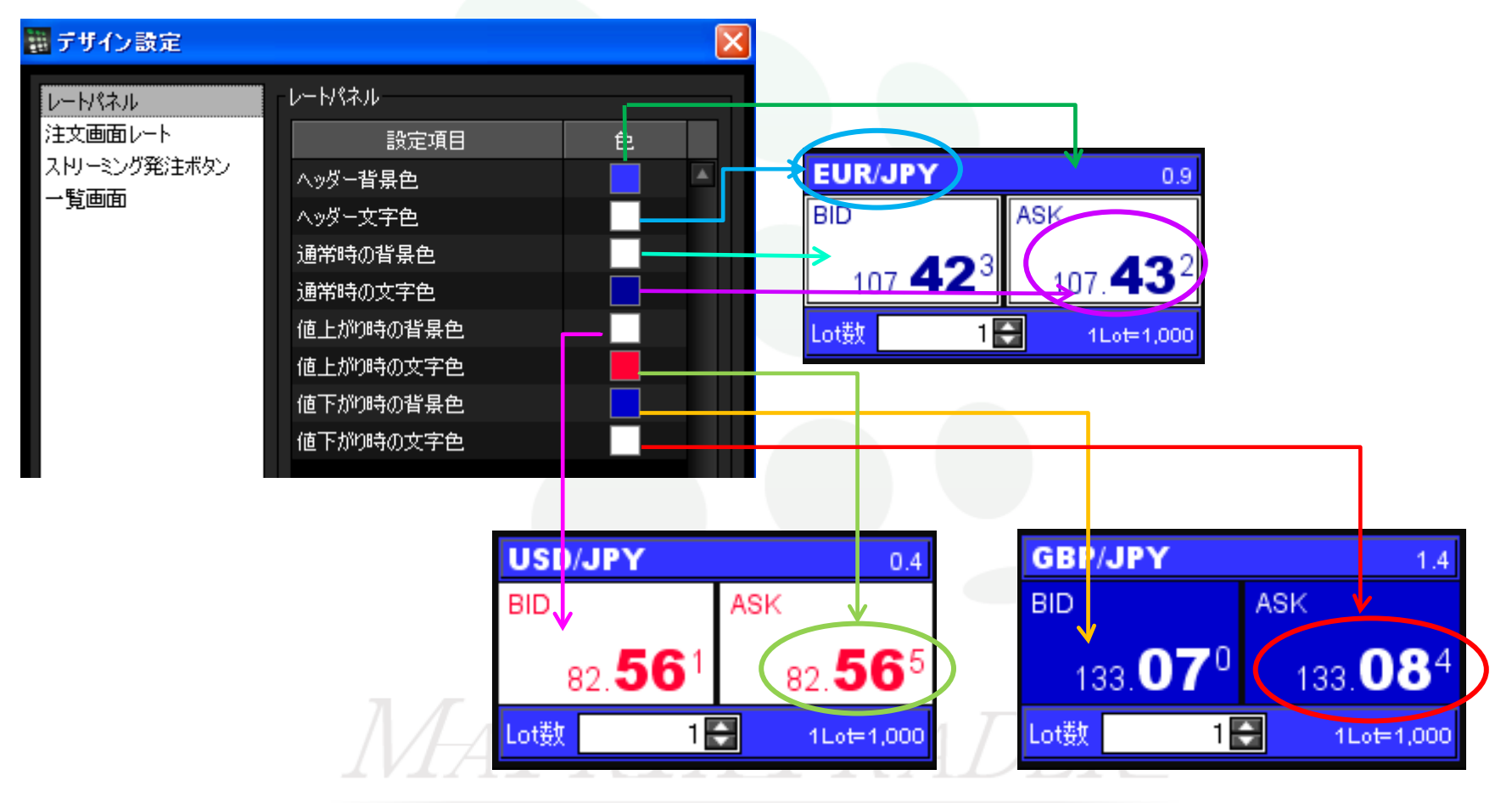

## 設定 / デザイン設定 注文画面レート

【注文画面】のレート部分の各色を設定できます。

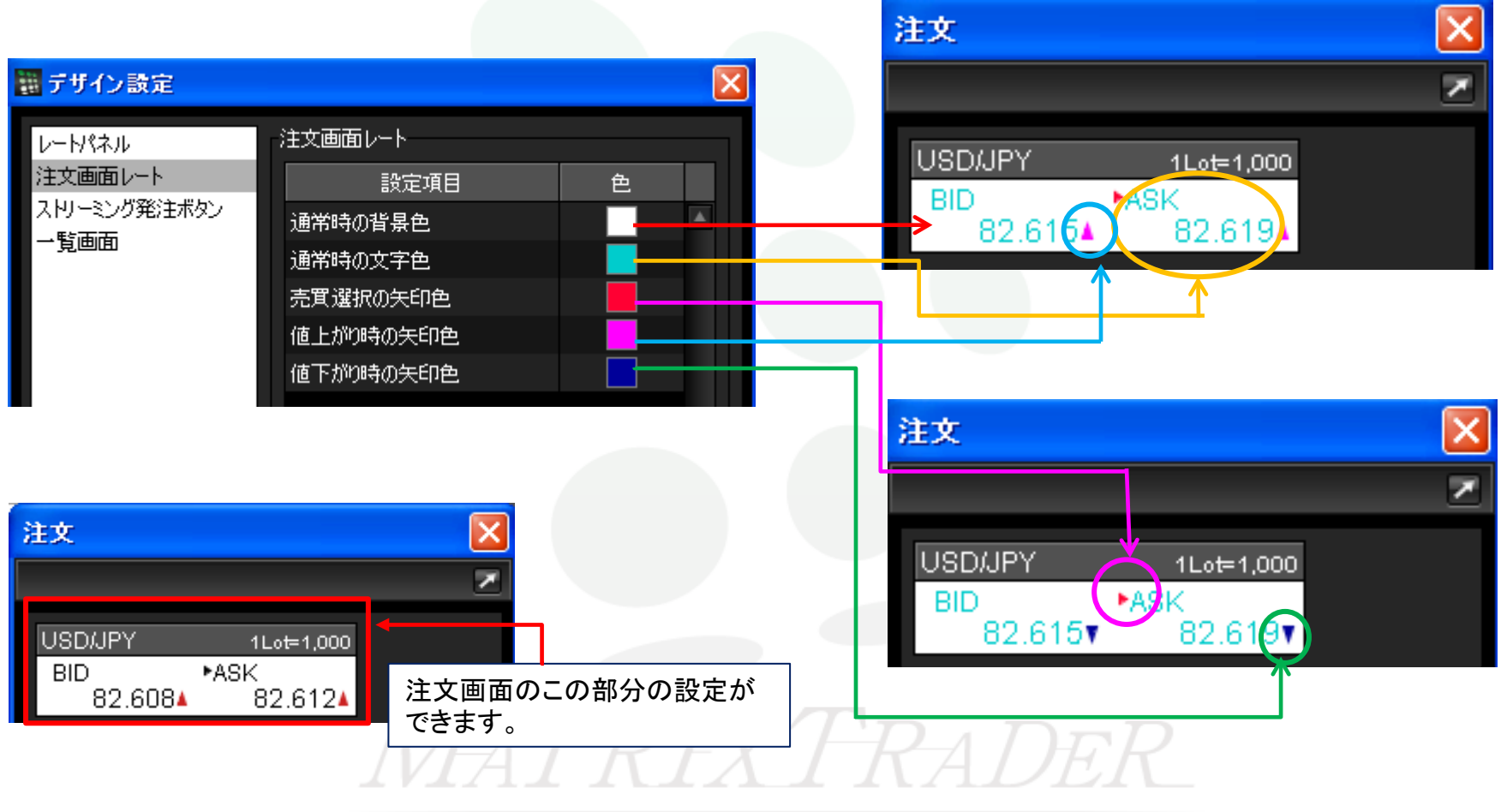

## 設定 / デザイン設定 ストリーミング発注ボタン

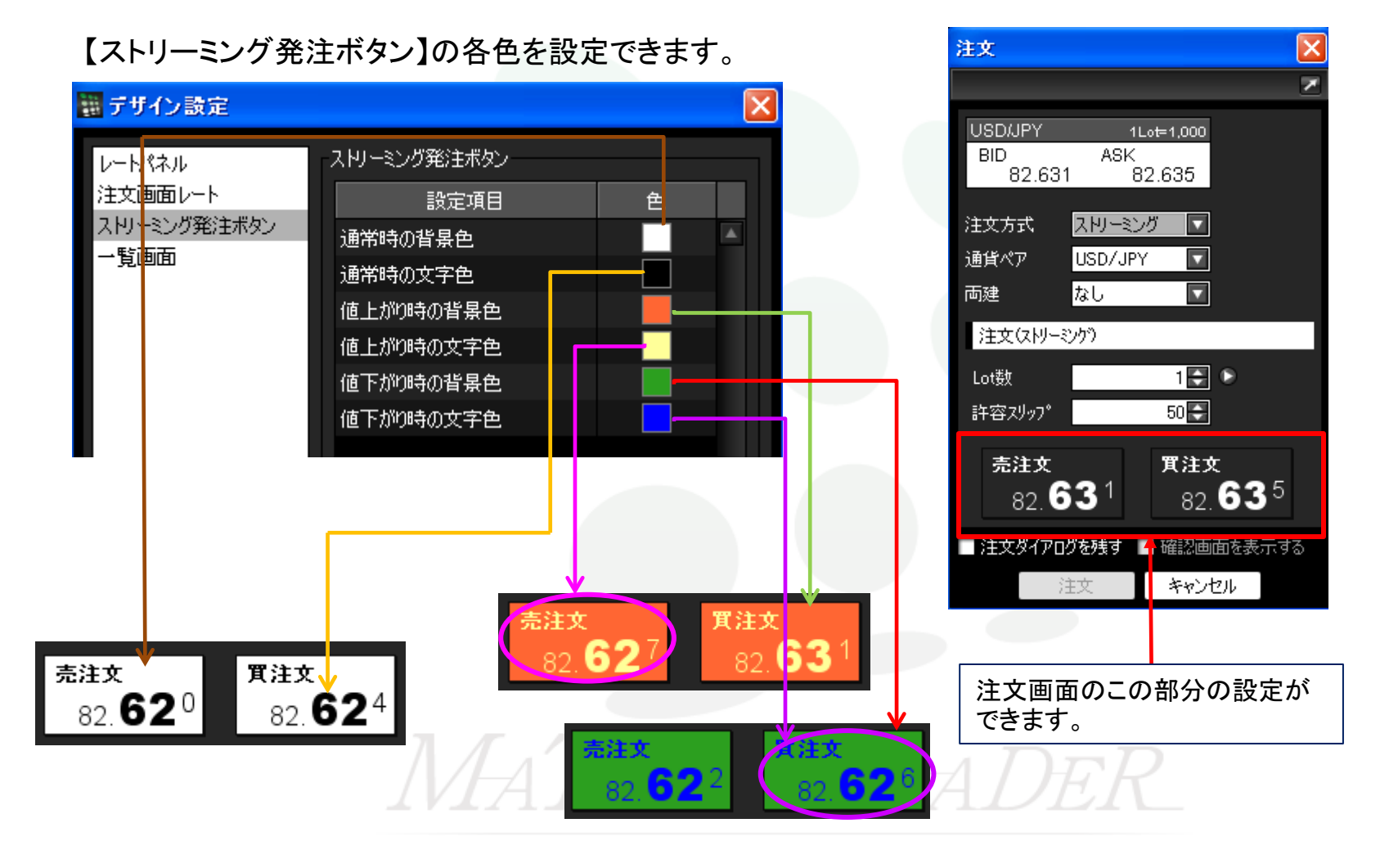

45

設定 / デザイン設定 一覧画面

#### その他の画面の各色を設定できます。

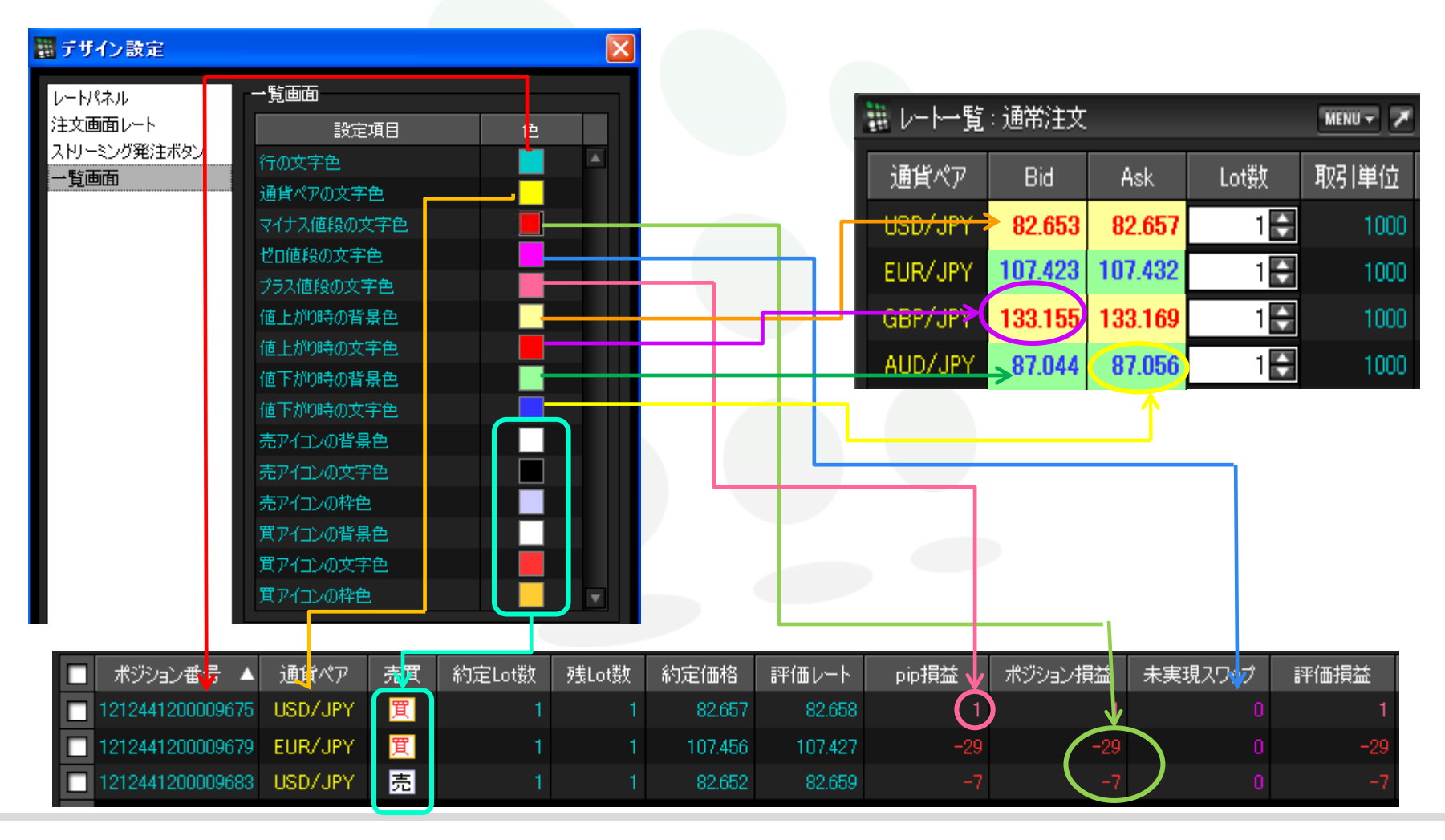

## 設定 / My通貨設定

My通貨設定では、チャートと注文ダイアログに表示される通貨ペアと、その順番を設定できます。

【設定】→【My通貨設定】をクリックすると、「My通貨設定」の画面が表示されます。

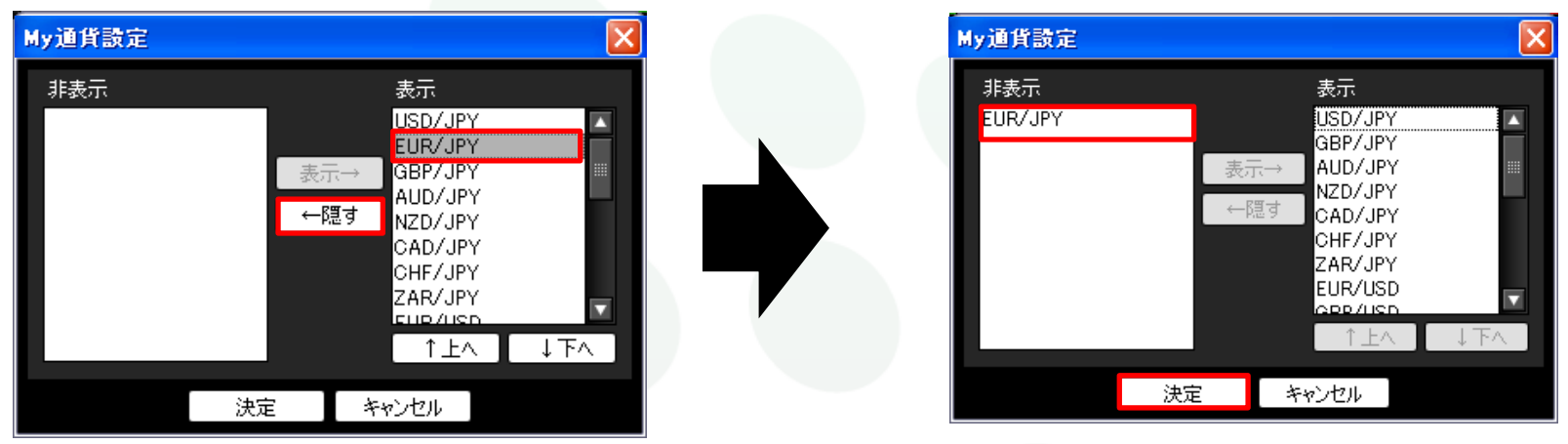

表示のものを非表示にしたい場合は、非表示にしたい通貨ペアをクリックし【隠す】をクリックすると、非表示の欄に移動します。 最後に【決定】をクリックすると、非表示になります。

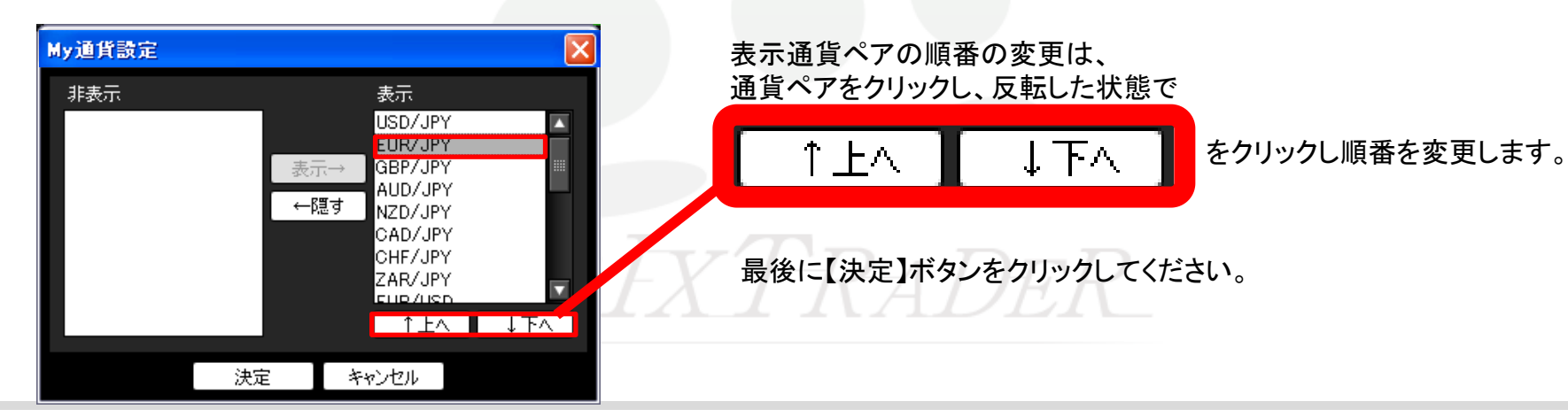

## 設定 / 各種設定の保存

取引画面のレイアウトや注文設定を保存します。

①取引画面上部【設定】→【各種設定の保存】をクリックします。

|                      |                       | 【はい】をクリックします。             |              |
|----------------------|-----------------------|---------------------------|--------------|
| WATRIX TRADER        |                       | 各種設定の保存確認                 |              |
| 設定 表示 情報 クイック注文 チャート | > 入出金 履歴検索/報告書        |                           |              |
| 注文&動作設定              | 金額 74,552 必要証         | ▲ しノマウト、注→認定たどの名話認定を/タ方しま | <del>d</del> |
| デザイン設定               |                       | レイバット、主义認定などの各種認定を採用するよ   | 90           |
| M y 通貨設定             |                       |                           |              |
| 各種設定の保存              | MENU -                | はい いいえ                    |              |
| ターゲットメール設定 4         | UR/JPY                |                           |              |
| 通知メール設定・メアド変更        | ask ask               |                           |              |
| パスワード変更 4            | 109. <b>93</b> 3 109. |                           |              |
| サウンド設定 0 し           | ot数 1 🔄 1 Lot         | ③【OK】をクリックすると、            |              |
| 各種設定の初期化             | AUD/JPY               | 【各種設定の保存確認】画面が閉じます。       | >            |
| ログアウト                | BID ASK               | 各種設定の保存確認                 |              |
| バージョン 7              | 88. <b>47</b> 2 88.4  |                           |              |
| 終了 o L               | ot数 1€ 1Lo            | 🗅 👝 保存が完了しました。            |              |
|                      | AD/IBY                |                           |              |
|                      |                       | ОК                        |              |

②【各種設定の保存確認】画面が表示されますので、

## 設定 / ターゲットメール設定

現在のレートが設定した条件になれば、登録メールアドレスにターゲットメールが送信されます。 【設定】→【ターゲットメール設定】をクリックすると、「ターゲットメール設定」の画面が表示されます。

|              |          |                    | ターゲットメー | ル設定                          |                      |      |      |            |          |          |
|--------------|----------|--------------------|---------|------------------------------|----------------------|------|------|------------|----------|----------|
|              |          |                    | 追加      | 取消                           |                      |      |      |            | ※あと3件の登  | 録が可能です。  |
|              |          | 追加                 |         | メールアドレス                      | 受付日時                 | 期限   | 通貨ペア | 価格         | 条件       |          |
|              |          |                    |         |                              |                      |      |      |            |          |          |
|              | ᄻᇷᆂᇩ     | <b>ックナ</b> て ト     |         |                              |                      |      |      |            |          |          |
|              | 追加をクリ    | ックすると、<br>が表示されます。 |         |                              |                      |      |      |            |          |          |
|              |          |                    |         |                              |                      | 881  |      |            |          |          |
|              |          | $\bullet$          |         |                              |                      | 閉じる  |      |            |          |          |
|              | h-Habd-  | 正設定                |         |                              |                      |      |      |            |          |          |
|              | 9-99F8-  | // ar. je          |         |                              |                      |      |      |            |          |          |
| $\mathbb{D}$ | 通貨       |                    |         | <ol> <li>① 通貨ペアを選</li> </ol> | びます。                 |      |      |            |          |          |
| 2            | メールアドレス  | , jfx@xxxxx.co.jp  |         | ②登録している                      | メールアドレスが             | っ件ね  | ある場合 | きはどちば      | らに送信するかる | を設定できます。 |
| _            | 条件1(Bid) | 指值值段               |         |                              |                      | -110 |      |            |          |          |
|              |          | ● 前日高値             |         | ③条件1 指值值                     | 直段·前日高值·             | 前日望  | 安値の  | 03つから      | 選択できます。  |          |
| 3            |          | ● 前日安値<br>         |         | 条件2 以上(                      | こなったら と り            | いてい  | なった  | 5 D2-      | つから選択できま | す。       |
|              | 条件2      | ● 以上になったら          |         |                              |                      |      |      |            |          |          |
|              |          | ● 以下になったら          |         | ④期限を選択し                      | ます。<br>期限は<br>6<br>上 | 山口口  | िंग. | $\Gamma R$ |          |          |
| <b>4</b> )   | 期限       | / /                | 1.4     | 入力後、【決定】                     | をクリックします             | °    |      |            |          |          |
| -            |          | 決定キャンセル            |         | ※ターゲットメー                     | -ルは3件まで登             | 録可   | 能です。 | D          |          |          |
|              |          |                    |         |                              |                      |      |      |            |          |          |

#### 設定 / 通知メール設定・メール変更①

登録メールアドレスに約定メール等の通知メールの受信設定が出来ます。

①【設定】→【通知メール設定・メアド変更】をクリックします。

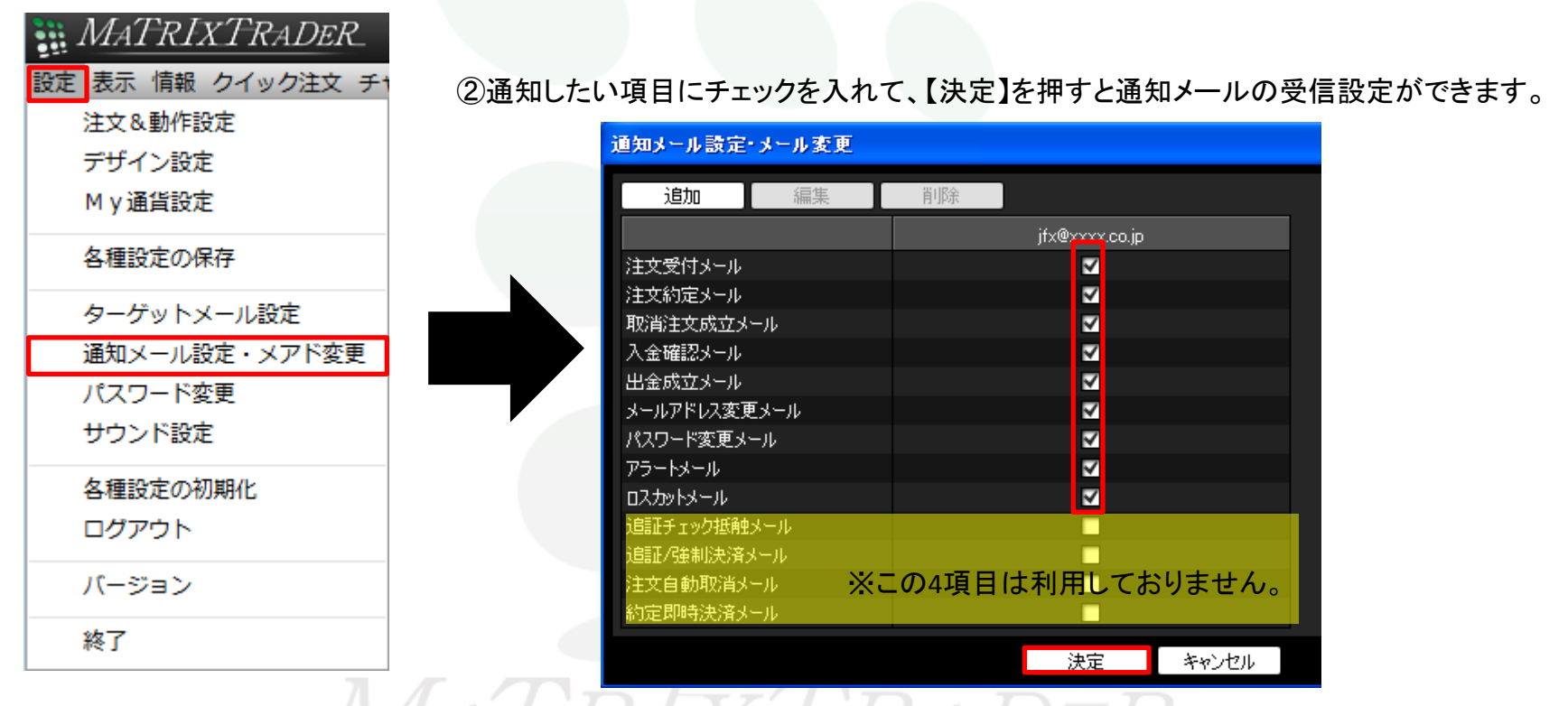

※受信設定したメール等が届かない場合、メールアドレスの入力間違い、または迷惑メール設定等によりブロックされている可能性がございます。 特に携帯メールアドレスの場合は、迷惑メールとしてブロックされる可能性が高いので、以下のアドレスが受信できるように設定をお試しください。 (端末により操作方法が異なります。詳しくはご利用いただいている携帯会社にご確認ください。) メールアドレス: matrixtrader@jfx.co.jp

## 設定 / 通知メール設定・メール変更② アドレスの追加

登録メールアドレスを追加することができます。

①左上の【追加】をクリックすると、【メールアドレス追加】画面が表示されます。 ②・③メールアドレスを入力後、【OK】をクリックします。

#### 通知メール設定・メール変更 ④【メールアドレス追加完了】画面が表示されますので、 編集 追加 削除 【OK】をクリックすると、 メールアドレスが追加されます。 $(\mathbf{1})$ jfx@xxxxxx.co.jp 注文受付メール ※メールアドレスの登録は、2つまでとなります。 注文約定メール V 取消注文成ウォール (2)メールアドレス追加 X 入金確認メール メールアドレス追加完了 出金成立メール メールアドレス メールアドレス変更メール メールアドレス2の追加が完了いたしました。 パスワード変更メール 3 ОК キャンセル アラートメール ロスカットメール 4 O K 追証チェック抵触メール 追証/強制決済メール 登録メールアドレスの追加方法の詳細は下記URLより 注文自動取消メール ▶ MATRIX TRADERムービーマニュアル「パスワードやメールアドレスを変更したい」 約定即時決済メール をご参照ください。 http://www.ifx.co.ip/mt\_movie\_exe/category/c/01.html 決定 キャンセル

※JFXからのお知らせメールの送信先を変更する場合は当社ホームページからのメールアドレス変更手続きが必要です。 登録情報変更フォーム

#### 設定 / 通知メール設定・メール変更③ アドレスの変更

#### 登録メールアドレスの変更ができます。

①変更したいメールアドレスをクリックします。(選択したメールアドレスの色が濃くなります) ②左上の【編集】をクリックすると、「メールアドレス編集」の画面が表示されます。 ③・④メールアドレスを変更後、【OK】をクリックします。

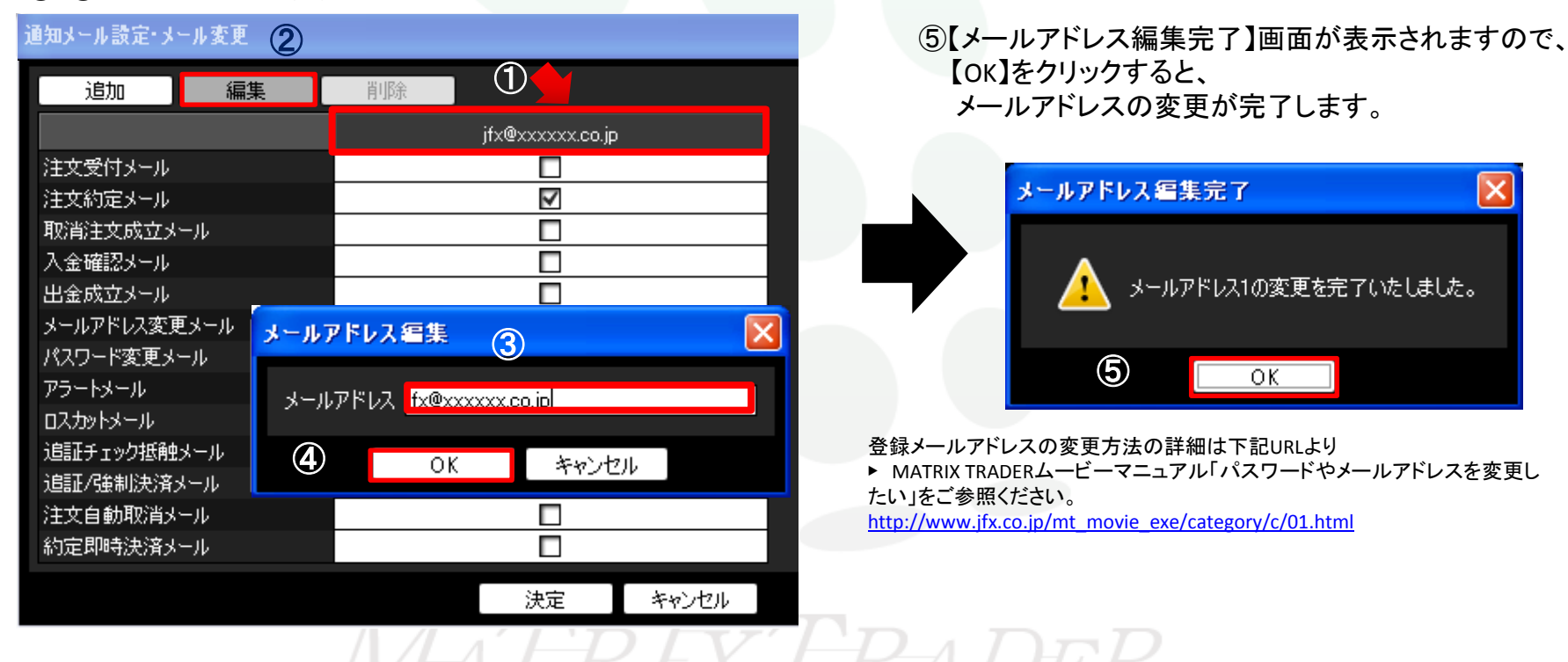

※JFXからのお知らせメールの送信先を変更する場合は当社ホームページからのメールアドレス変更手続きが必要です。 登録情報変更フォーム

#### 設定 / 通知メール設定・メール変更④ アドレスの削除

登録のメールアドレスを削除できます。

①削除したいメールアドレスをクリックします。(選択したメールアドレスの色が濃くなります)
 ②左上の【削除】をクリックすると、【メールアドレス削除完了】のメッセージが表示されます。
 ③【OK】をクリックします。
 ④メールアドレス(

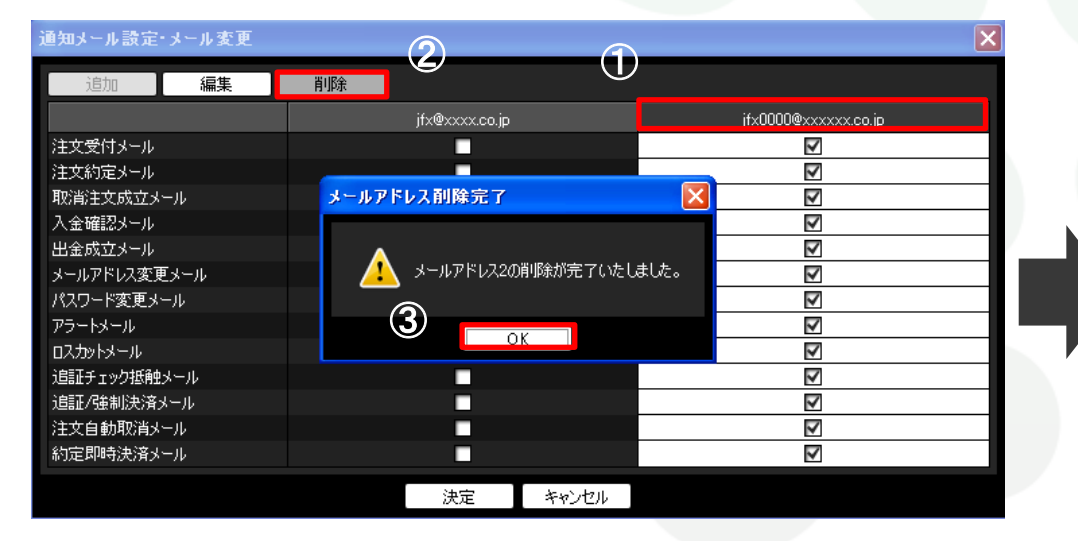

④メールアドレスの削除が完了しました。

| 通知メール設定・メール変更 |                |    |
|---------------|----------------|----|
| 追加            | 削除             |    |
|               | jfx@xxxx.co.jp |    |
| 注文受付メール       | 2              |    |
| 注文約定メール       | 2              |    |
| 取消注文成立メール     | 2              |    |
| 入金確認メール       | 2              |    |
| 出金成立メール       | 2              |    |
| メールアドレス変更メール  | 2              |    |
| パスワード変更メール    | 2              |    |
| アラートメール       | 2              |    |
| ע-גאינלכם     | 2              |    |
| 追証チェック抵触メール   |                |    |
| 追証/強制決済メール    |                |    |
| 注文自動取消メール     |                |    |
| 約定即時決済メール     |                |    |
|               | 決定 キャンセル       | -3 |

登録メールアドレスの削除方法の詳細は下記URLより

► MATRIX TRADERムービーマニュアル「パスワードやメールアドレスを 変更したい」をご参照ください。

http://www.jfx.co.jp/mt\_movie\_exe/category/c/01.html

※JFXからのお知らせメールの送信先を変更する場合は当社ホームページからのメールアドレス変更手続きが必要です。 登録情報変更フォーム

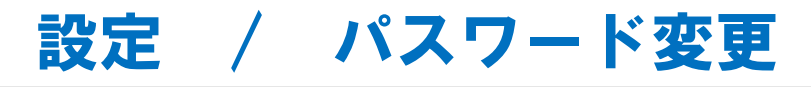

ログインする際のパスワードの変更ができます。

①【設定】→【パスワード変更】をクリックします。

②現在のパスワードと新しいパスワードを入力してください。 パスワードは半角英数字で8~13字で設定します。

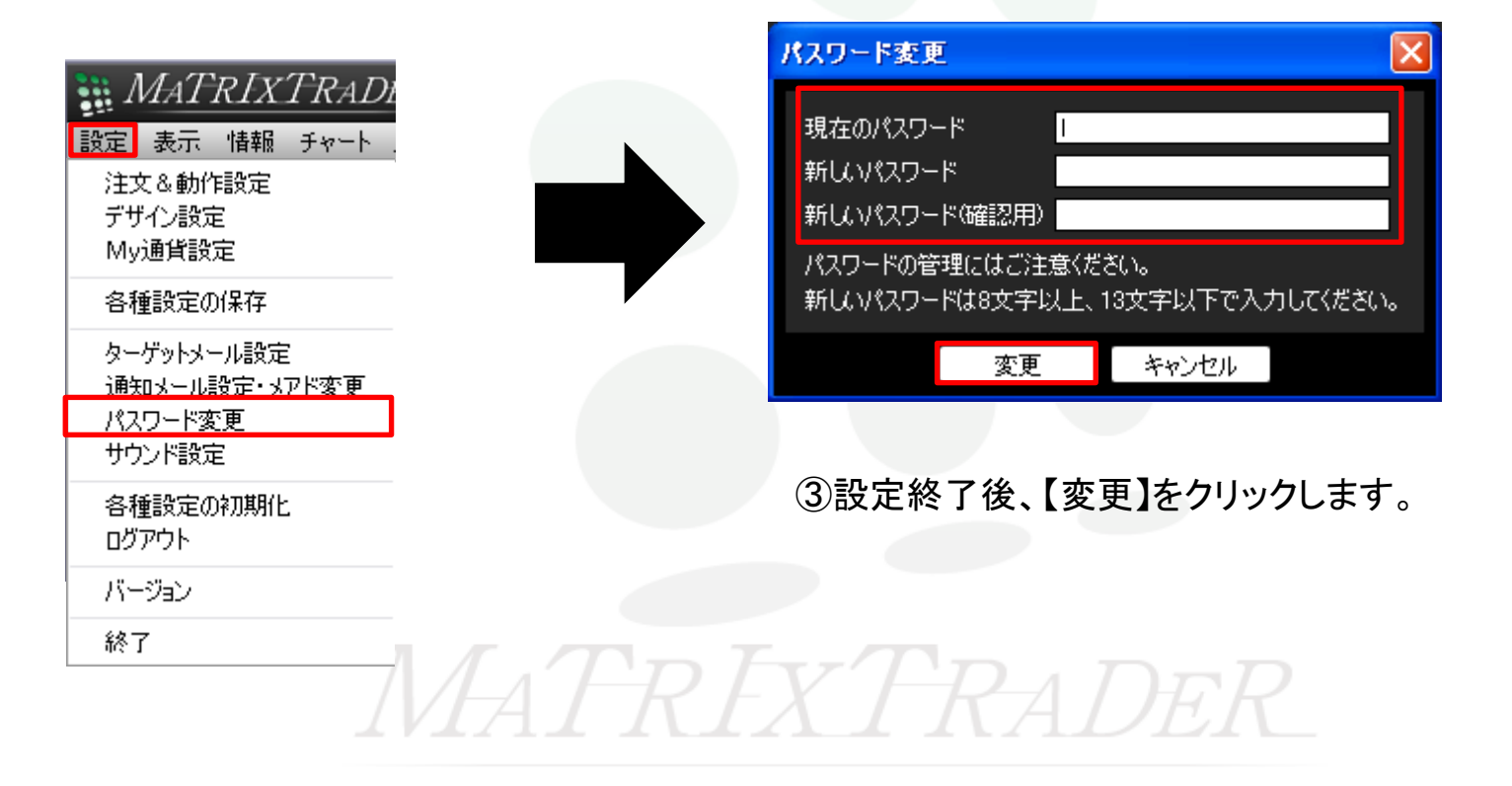

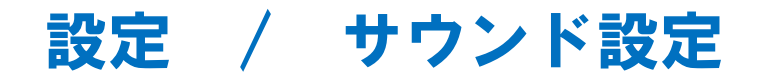

約定音やアラート音の音量を設定します。

#### ①【設定】→【サウンド設定】をクリックします。

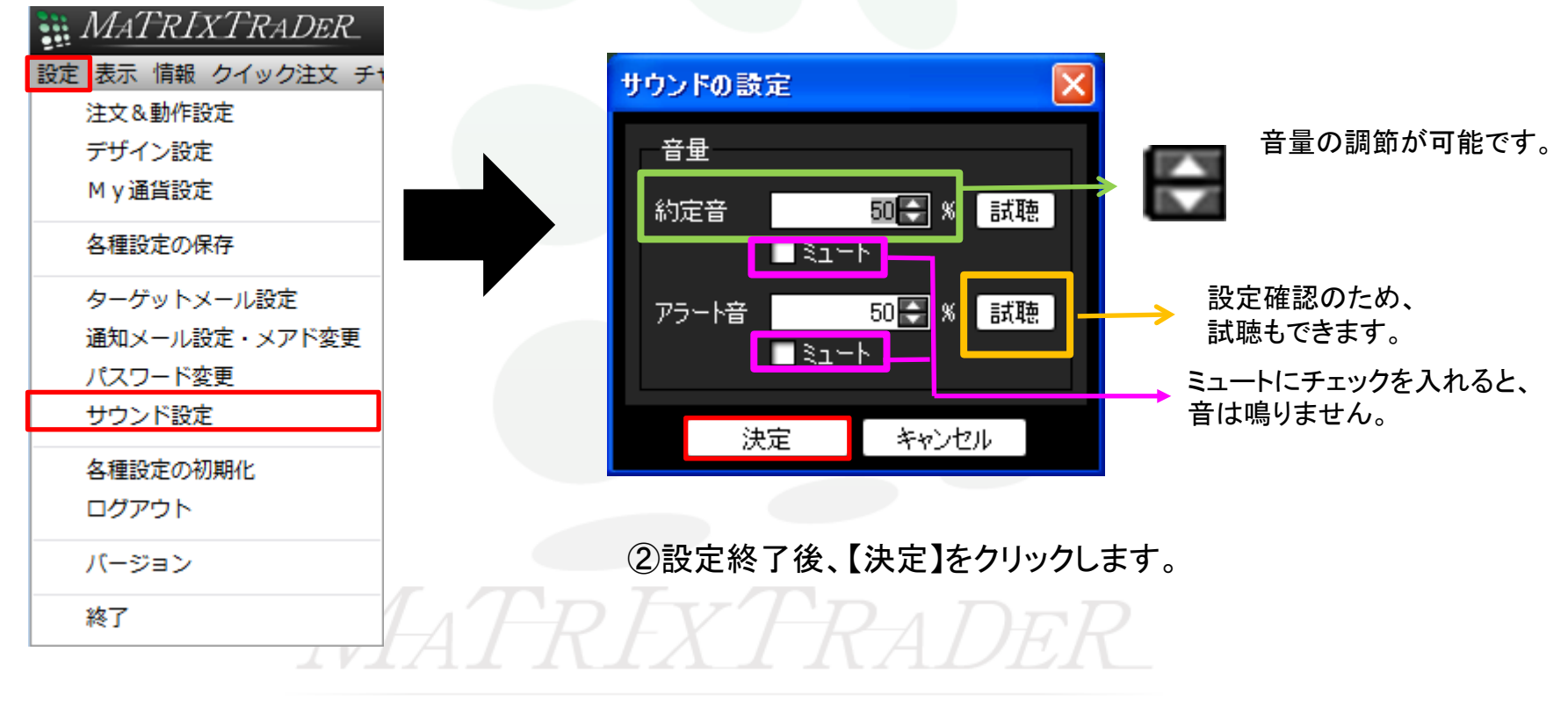

## 設定 / 各種設定の初期化

画面のレイアウトなどを初期化する場合に使います。

①【設定】→【各種設定の初期化】をクリックします。

②【初期化】をクリックすると再起動後に画面が初期化されます。

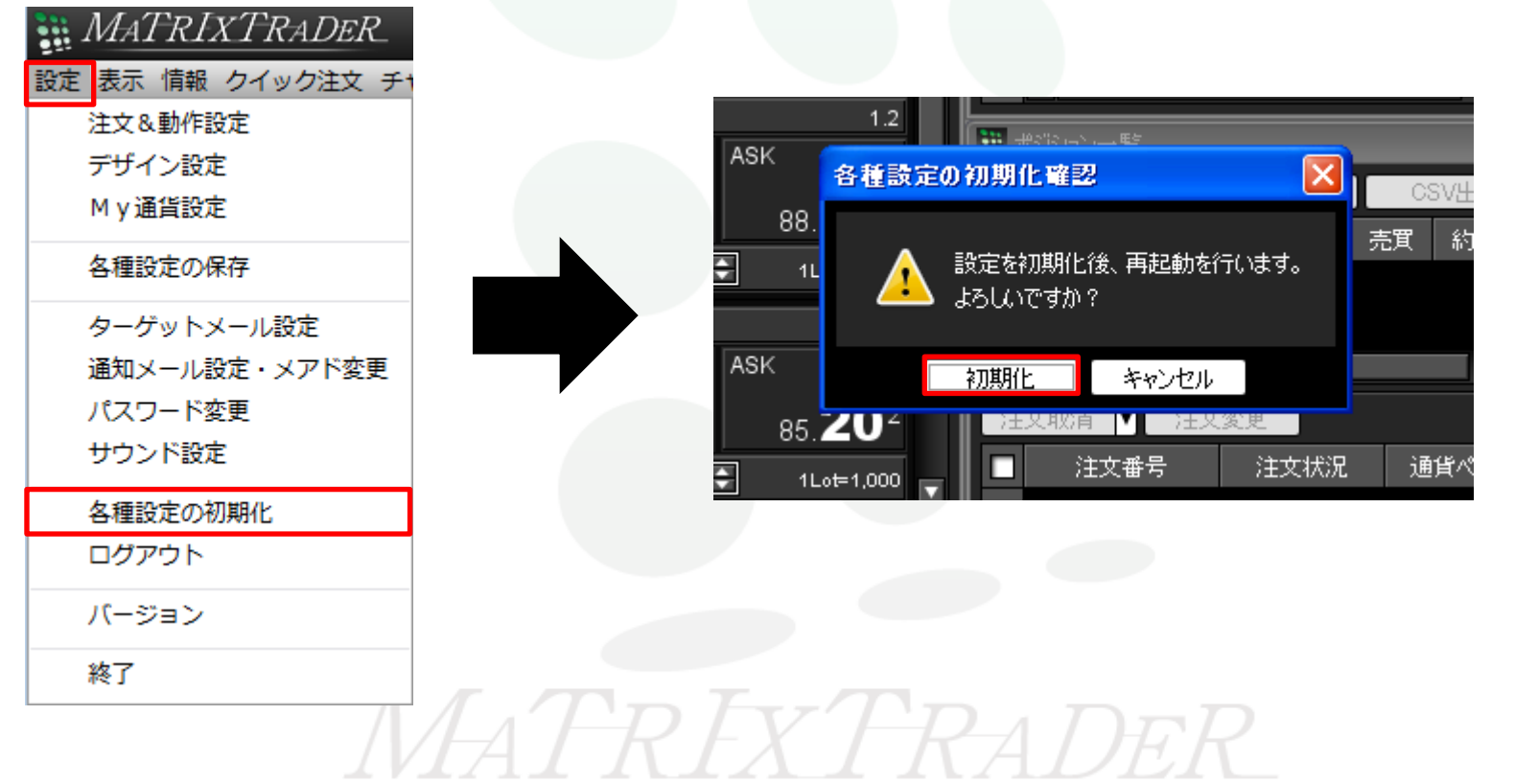

## 設定 / ログアウト①

お取引画面を終了し、ログイン画面に戻ります。

#### ①【設定】→【ログアウト】をクリックします。

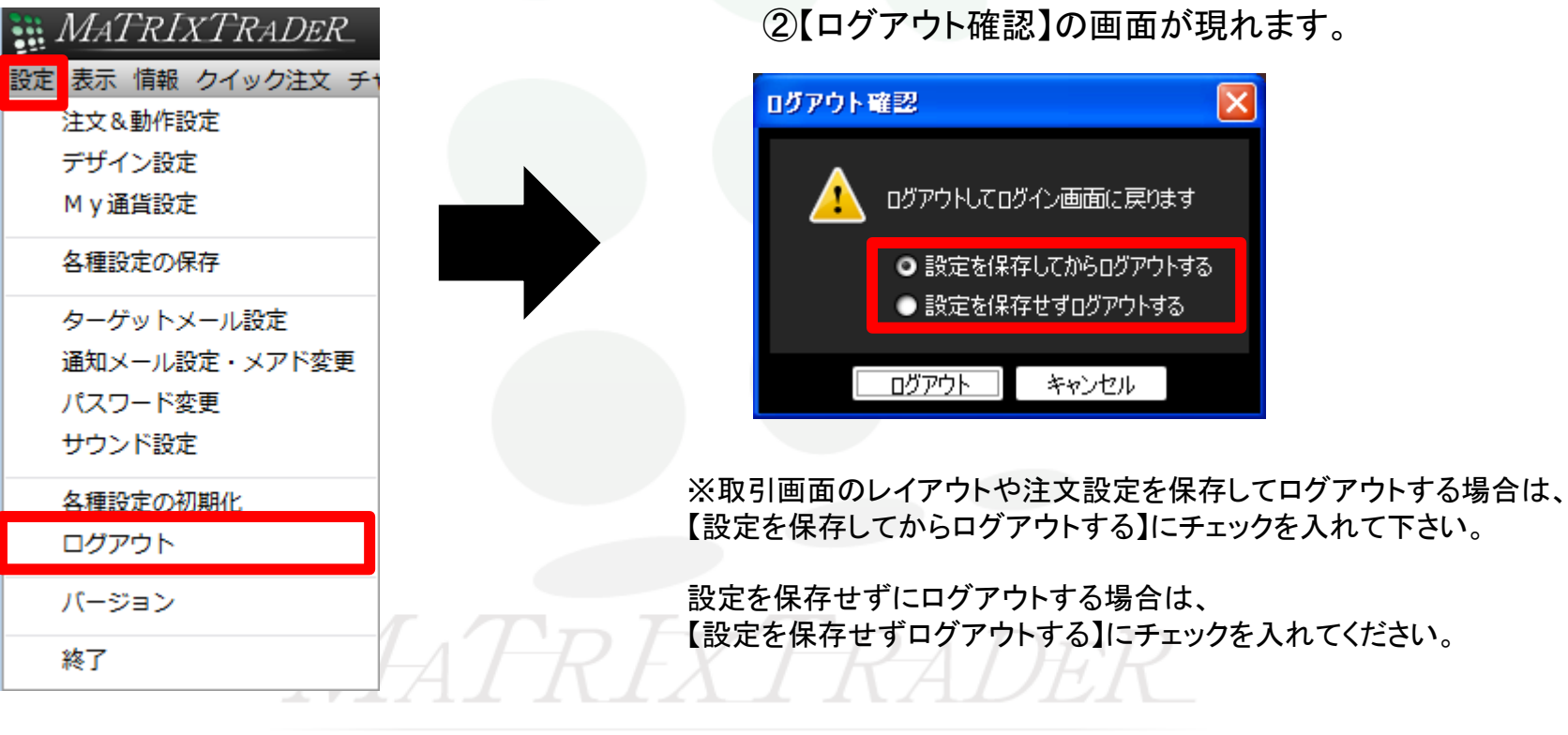

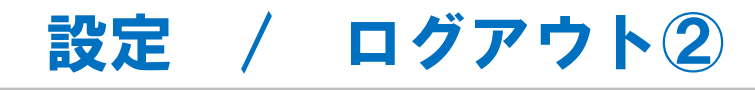

#### ③【ログアウト】をクリックします。

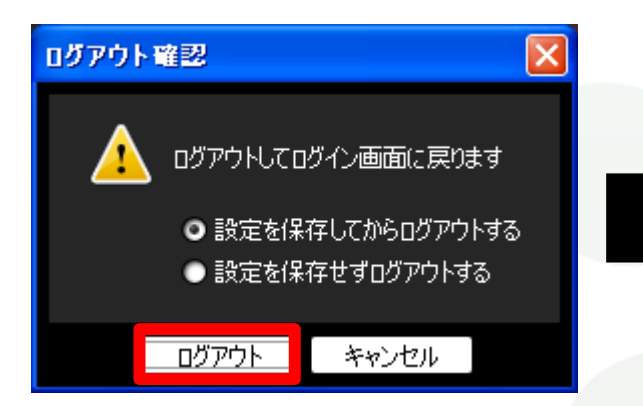

#### ④【MATRIX TRADER ログイン】画面に戻りました。

| 🛗 MATRIX TRADER   ログイン                                                                                                    |                 |    |  |
|----------------------------------------------------------------------------------------------------|-----------------|----|--|
|                                                                                                    | ユーザーID<br>パスワード |    |  |
| MATRIXTRADER                                                                                                    |                 |    |  |
| and the second second s | ☑ ID、パスワードを保存する | じん |  |

# MATRIXTRADER

## 設定 / バージョン

MATRIX TRADERのバージョンが表示されます。

#### ①【設定】→【バージョン】をクリックします。

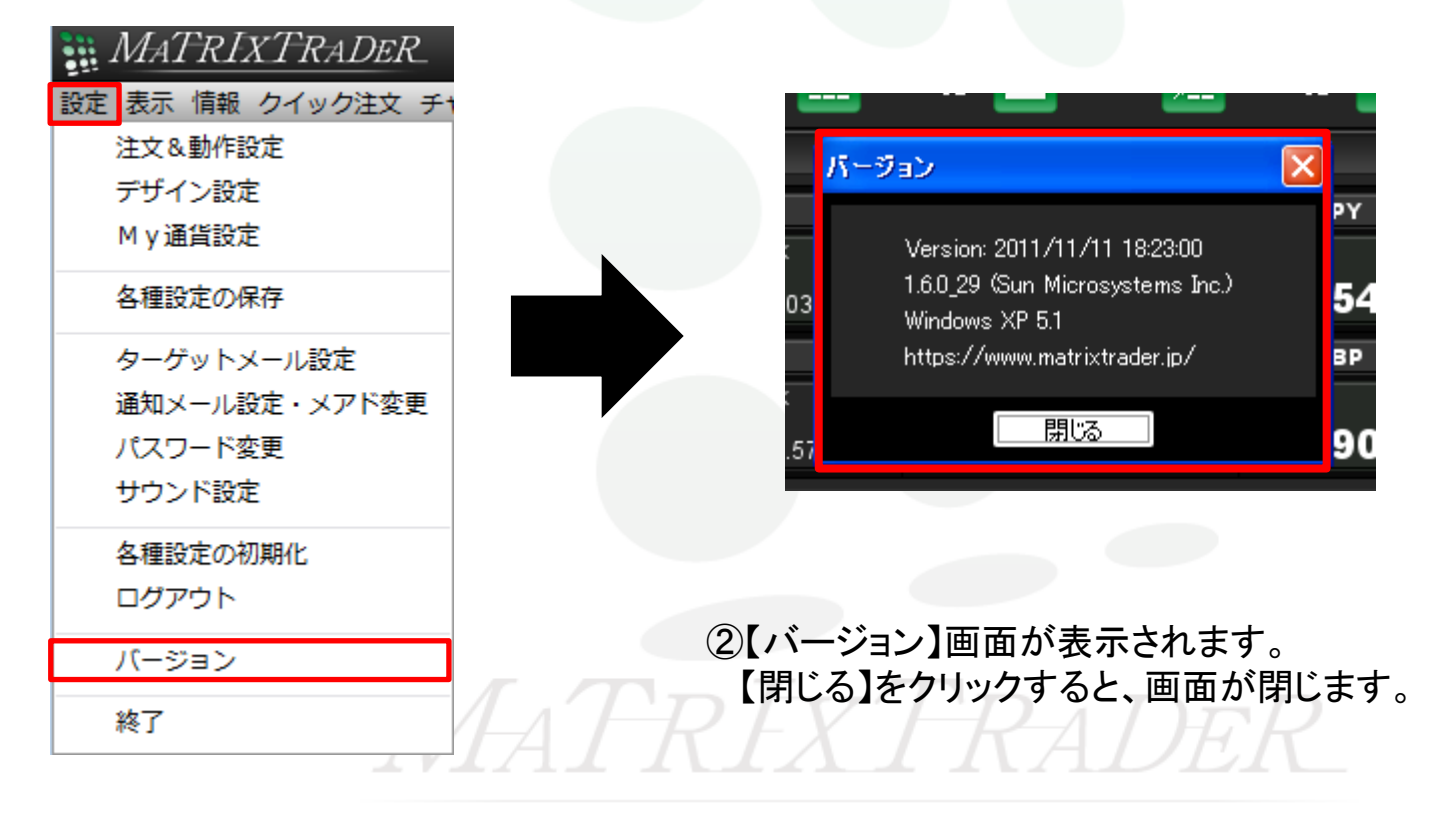

#### 設定 / 終了

(2)【終了確認】の画面が現れます。

MATRIX TRADERのアプリケーションを終了します。

①【設定】→【終了】をクリックします。

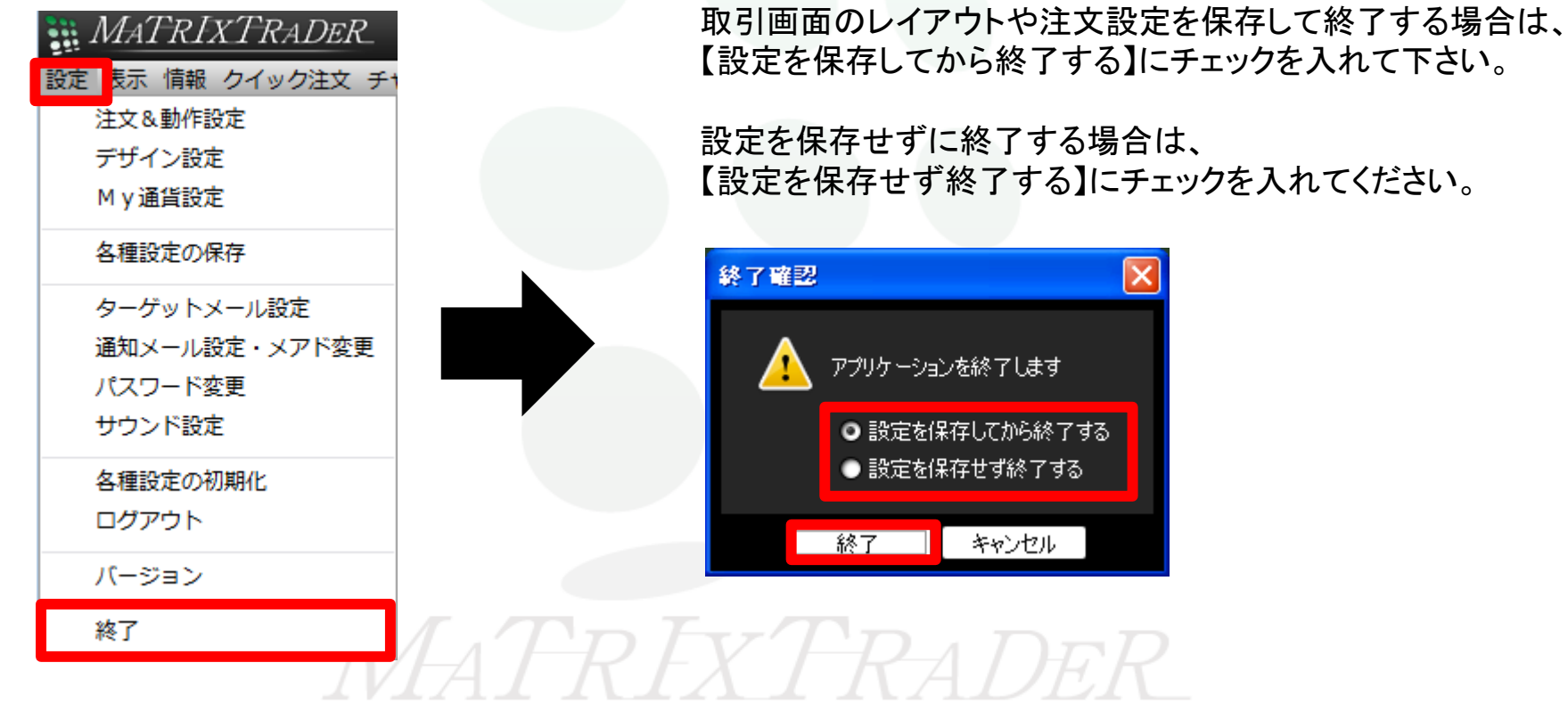

③【終了】をクリックすると、取引画面が閉じます。

## 情報 / 情報メニューの呼び出し

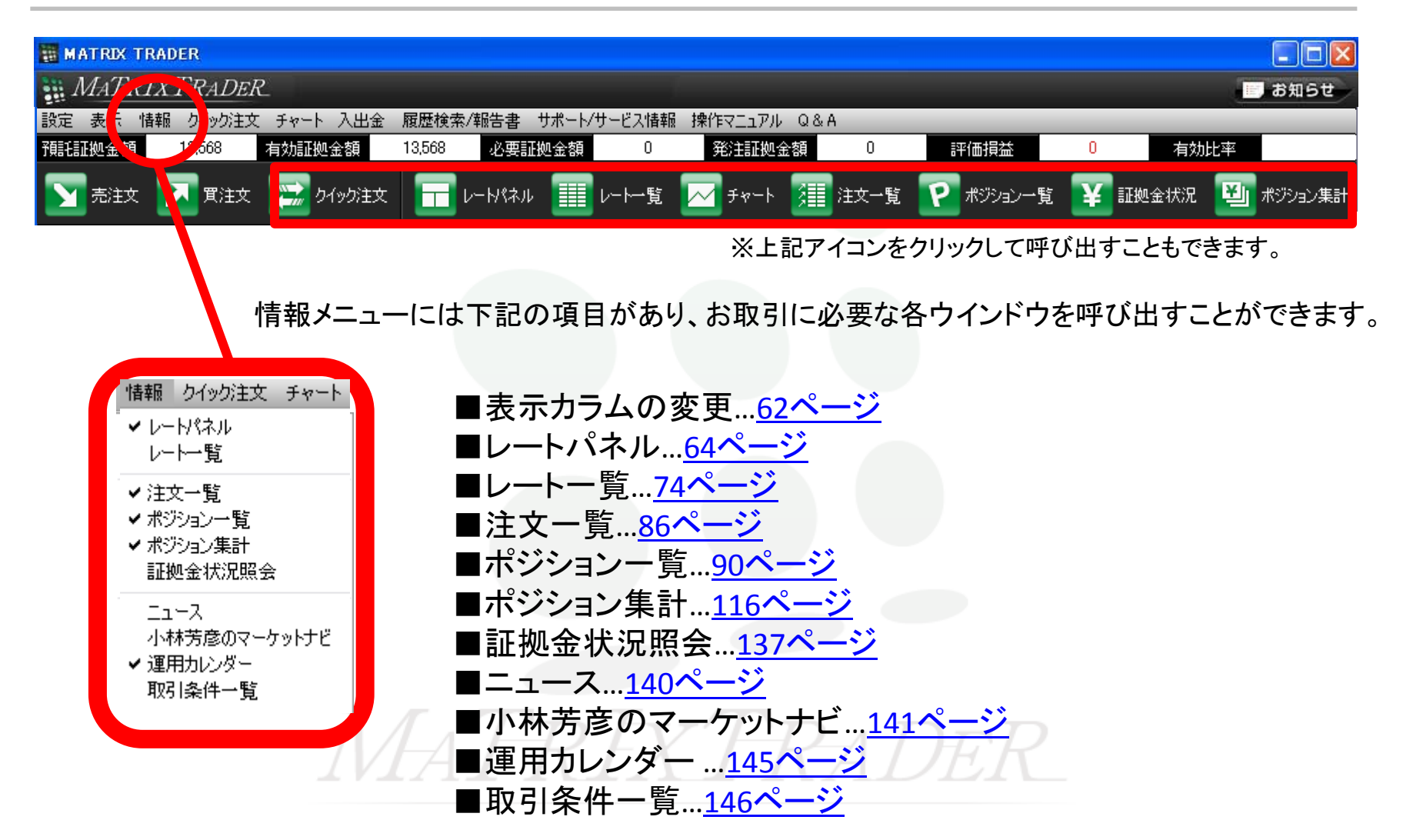

## 情報 / 表示カラム変更①

【レートパネル】【レートー覧】【注文一覧】【ポジションー覧】【ポジション集計】で表示されている各項目は、 表示順を並び替えたり、表示・非表示に変更することができます。

①各画面の右上にある 🖬 をクリックすると【表示カラム変更】の画面が表示されます。 ここでは、【注文一覧】のカラムの設定を変更します。

↓下へ.

注文状況

注文手法

注文区分 両建

執行条件

+Horeton (

キャンセル

通貨ペア

売買

表示→

←隠す

▼ チェックボックスでの行選択機能

決定

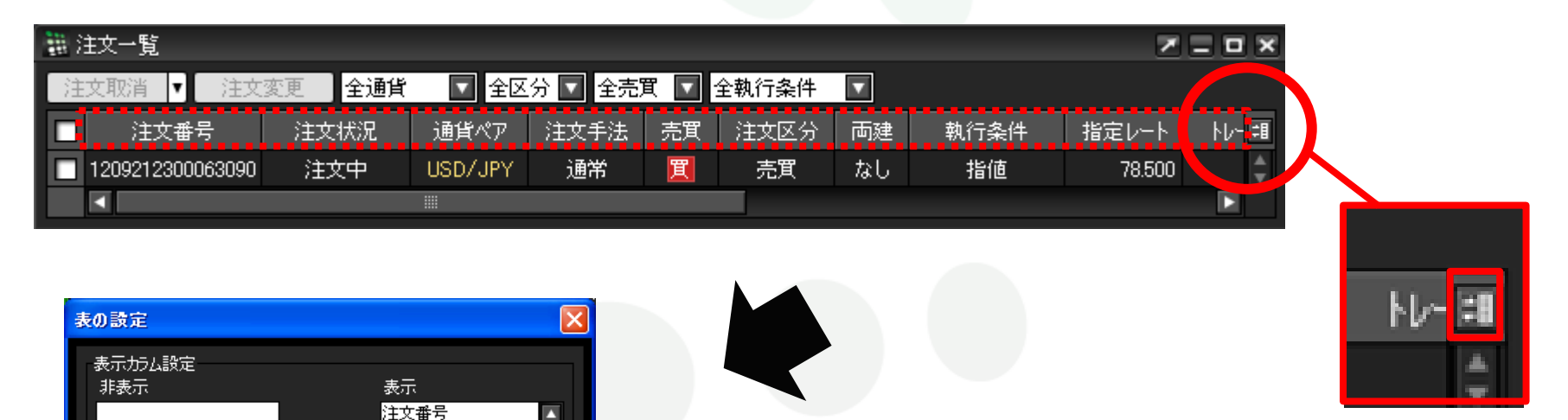

②【表の設定】画面が表示されます。

表示の枠内にある項目を非表示に入れ替えることで、 各画面の項目の表示を変更することができます。

■表示...各画面に表示されている項目です。 ■非表示...各画面に表示されていない項目です。 ※初期設定では、全ての項目が表示されています。

#### 情報 / 表示カラム変更2

#### ③ここでは「注文番号」の表示を非表示にします。

【表示】枠内にある「注文番号」の文字を選択し、【←隠す】をクリックすると、【非表示】の欄に移動します。

移動したら【決定】をクリックします。

| 表の設定                  |                                                                                                    |
|-----------------------|----------------------------------------------------------------------------------------------------|
| 表示力5ム設定<br>非表示        | 表示                                                                                                   |
| 表示<br><b>—</b> [व्रिट | 注文番号     ▲       通貨ペア     通貨ペア       注文手法     売買       注文区分     両建       執行条件     ▼       上へ     ↓下へ |
| ☑ チェックボックスでの行選択機能     |                                                                                                    |
| 決定                    | キャンセル                                                                                                |

④表示項目が変更され、「注文番号」の表示が消えました。

| 表の設定                                                                                                    |
|----------------------------------------------------------------------------------------------------|
| 表示力与ム設定<br>非表示<br>注文番号<br>注文番号<br>ま表示→<br>注文子法<br>売買<br>注文反分<br>両建<br>執行条件<br>指定レート<br>は、1<br>「上へ<br>↓下へ |
| ▼ チェックボックスでの行選択機能                                                                                        |
| 決定キャンセル                                                                                                  |

※表示順を変更したい場合は、順番を変更したい項目を選択し、 【表示】枠の下部にある【↑上へ】・【↓下へ】をクリックして変更します。

| 22 注 | 这一覧                                             |         |      |     |         |     |        |        |               | ~    | _ u ×  | ) |  |  |
|------|-------------------------------------------------|---------|------|-----|---------|-----|--------|--------|---------------|------|--------|---|--|--|
| 注    | 文取消 ▼                                           | 注文変更    | 全通貨  | 全区分 | 分 🔽 全売買 | ▼ 全 | 執行条件 🔽 |        |               |      |        |   |  |  |
|      | 注文状況                                            | 通貨ペア    | 注文手法 | 売買  | 注文区分    | 両建  | 執行条件   | 指定レート  | ト <i>レ</i> −ル | Lot数 | 発注理    |   |  |  |
|      | 注文中                                             | USD/JPY | 通常   | 買   | 売買      | なし  | 指値     | 78.500 |               | 1    | A<br>V |   |  |  |
|      |                                                 |         |      |     |         |     |        |        |               |      |        |   |  |  |
|      | 画した。<br>画面右上の×印で閉じてしまうと初期設定に戻ってしまいますので、ご注意ください。 |         |      |     |         |     |        |        |               |      |        |   |  |  |

## 情報 / レートパネル1

レートパネルには選択した通貨ペアの売り(BID)・買い(ASK)のレートとスプレッドが表示されます。 レートパネルから新規注文が発注できます。

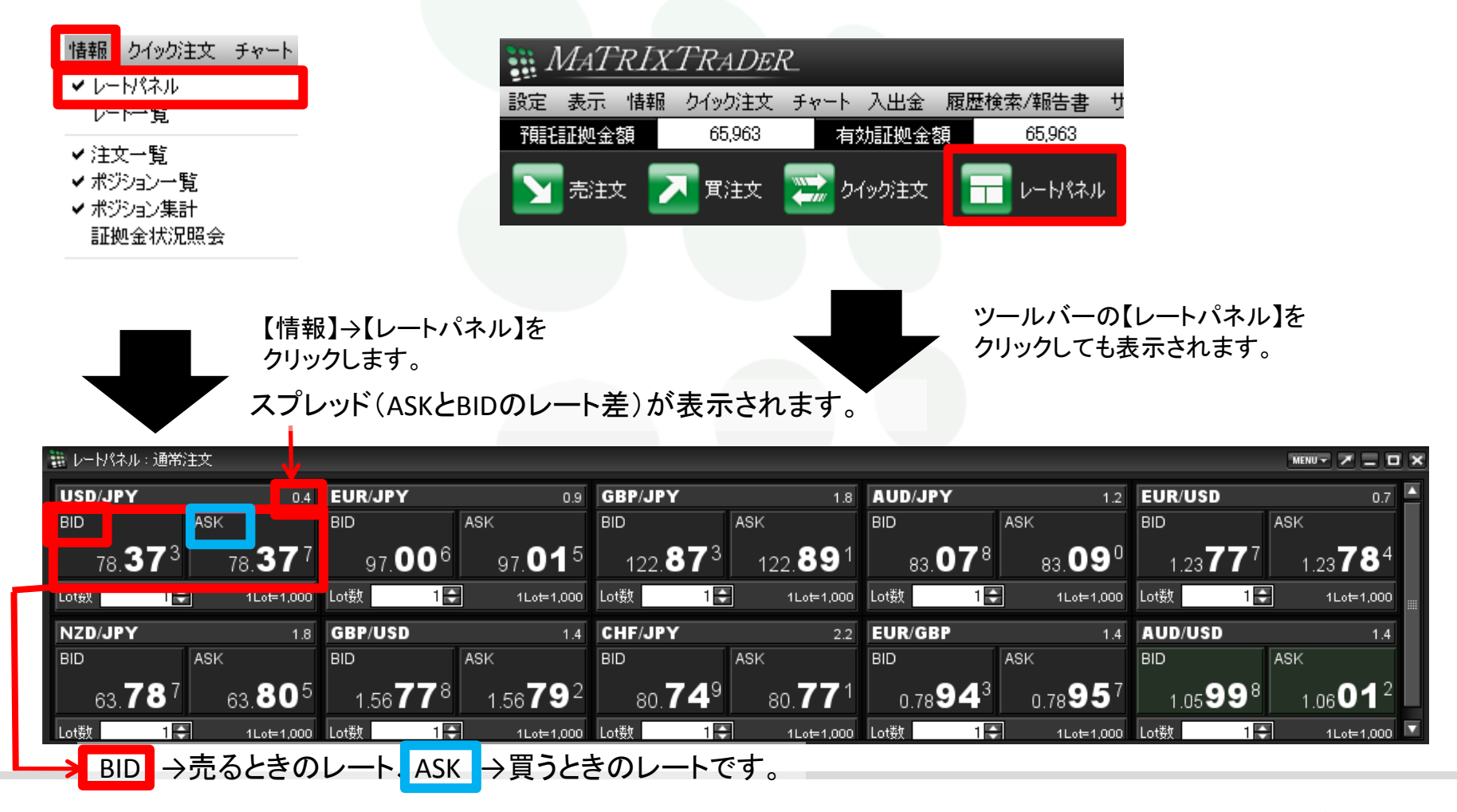

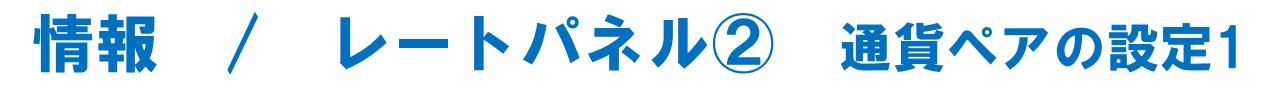

表示通貨ペアの変更ができます。

①レートパネル右上の【MENU】→【表示通貨ペアの検索】をクリックします。

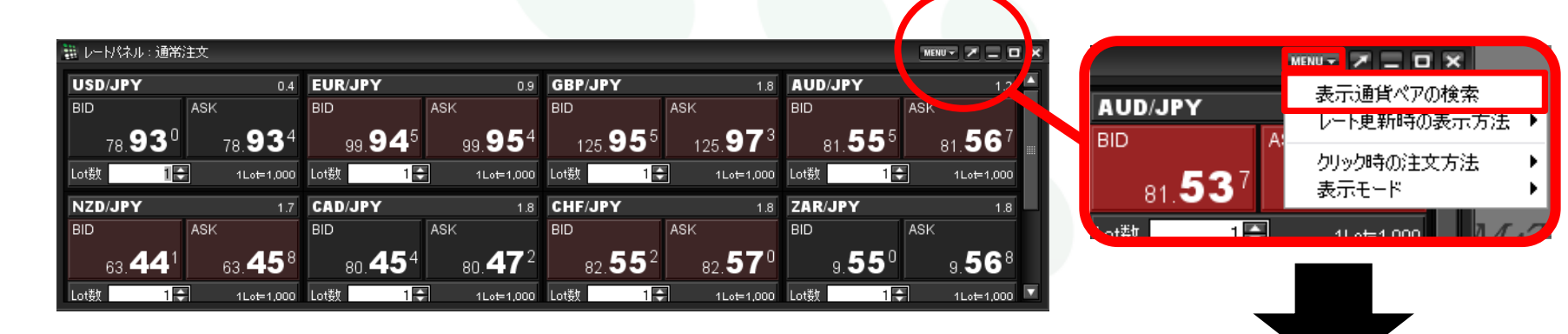

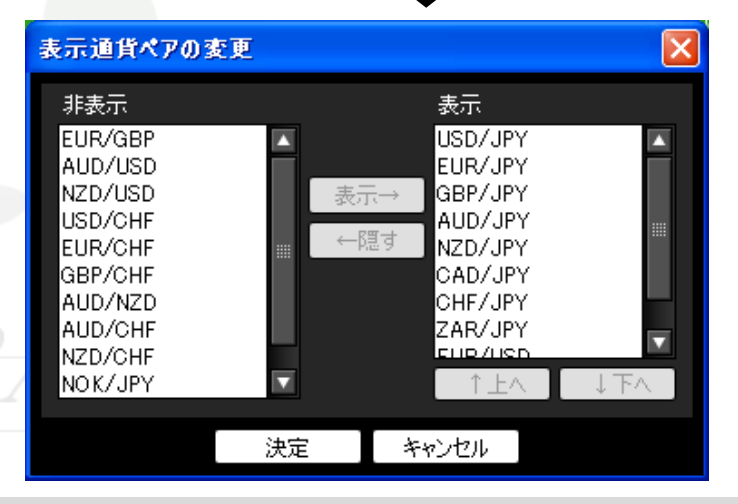

②「表示通貨ペアの変更」の画面が表示されます。

非表示と表示の枠内にある通貨ペアを入れ替えることで、 レートパネルの通貨ペアを変更できます。

■非表示…レートパネルに表示されていない通貨ペアです。■表示…レートパネルに表示されている通貨ペアです。

#### 情報 / レートパネル2 通貨ペアの設定2

③非表示のものを表示したい場合は、【非表示】の枠内から通貨ペアを選択後、【表示→】をクリックすると表示の覧に移動します。 移動したら【決定】をクリックします。

| 表示→ USD/JPY EUR/JPY EUR/JPY GBP/JPY AUD/JPY AUD/JPY CAD/JPY CAD/JPY |                                                                                                    | 3 | 表示通貨ペアの変更                                                                                                    |                                                                                                    |
|----------------------------------------------------------------------------------------------------|----------------------------------------------------------------------------------------------------|---|----------------------------------------------------------------------------------------------------|----------------------------------------------------------------------------------------------------|
|                                                                                                    | 表示→<br>表示→<br>はBD/JPY<br>EUR/JPY<br>GBP/JPY<br>AUD/JPY<br>AUD/JPY<br>CAD/JPY<br>CAD/JPY<br>CAD/JPY<br>CAD/JPY<br>CAD/JPY<br>CAD/JPY<br>CAD/JPY<br>CAD/JPY |   | 非表示<br>AUD/USD<br>NZD/USD<br>USD/CHF<br>EUR/CHF<br>GBP/CHF<br>AUD/NZD<br>AUD/CHF<br>NZD/CHF<br>NOK/JPY<br>SEK/JPY | 表示<br>AUD/JPY<br>NZD/JPY<br>CAD/JPY<br>-隠す<br>CHF/JPY<br>ZAR/JPY<br>EUR/USD<br>GBP/USD<br>EUR/GBP<br>↑上へ ↓下 |

#### ④通貨ペアが追加されました。

| 🏥 レートパネル:通常注文                      |                                                       |                                                         | _                                            |                                   |                                 |
|------------------------------------|-------------------------------------------------------|---------------------------------------------------------|----------------------------------------------|-----------------------------------|---------------------------------|
| USD/JPY 0.4                        | EUR/JPY 0.9                                           | GBP/JPY 1.8                                             | AUD/JPY 1.2                                  | NZD/JPY 1.7                       | CAD/JPY 1.8                     |
| BID ASK                            | BID ASK                                               | BID ASK                                                 | BID ASK                                      | BID ASK                           | BID ASK                         |
| 78. <b>94</b> 8 78.95 <sup>2</sup> | 99. <b>96</b> <sup>6</sup> 99. <b>97</b> <sup>5</sup> | 125. <b>97</b> 5 125. <b>99</b> 3                       | 81. <b>57</b> 9 81.591                       | 63. <b>46</b> 1 63. <b>47</b> 8   | 80. <b>48</b> 9 80. <b>50</b> 7 |
| Lot数 1 💽 1Lot=1,000                | Lot数 1 💽 1Lot=1,000                                   | Lot数 1 💽 1Lot=1,000                                     | Lot数 1 💽 1Lot=1,000                          | Lot数 1 💽 1Lot=1,000               | Lot数 1 🕞 1Lot=1,000 🏢           |
| CHF/JPY 1.8                        | ZAR/JPY 1.8                                           | EUR/USD 0.7                                             | GBP/USD 1.3                                  | EUR/GBP 1.4                       |                                 |
| BID ASK                            | BID ASK                                               | BID ASK                                                 | BID ASK                                      | BID ASK                           |                                 |
| 82. <b>55</b> 4 82. <b>57</b> 2    | 9. <b>54</b> 9 9.56 <sup>7</sup>                      | 1.26 <b>62</b> <sup>6</sup> 1.26 <b>63</b> <sup>3</sup> | 1.59 <b>56</b> <sup>6</sup> 1.59 <b>57</b> 9 | 0.79 <b>35</b> 0 0.79 <b>36</b> 4 |                                 |
| Lot数 1 🗧 1Lot=1,000                | Lot数 1 🗧 1Lot=1,000                                   | Lot数 1 🗧 1Lot=1,000                                     | Lot數 1 🗧 1Lot=1,000                          | Lot数 1 🗧 1Lot=1,000               |                                 |

※表示中の通貨ペアを隠したい場合は、隠したい通貨ペア名を選択し【←隠す】をクリックすると非表示の覧に移動します。

## 情報 / レートパネル2 通貨ペアの表示順設定

①通貨ペアの表示順を変更したい場合は、通貨ペアを選択し、【个上へ】【↓下へ】をクリックすると、順番を変更することができます。 ここでは、EUR/USDを一番先頭に表示させます。移動させたら【決定】をクリックします。

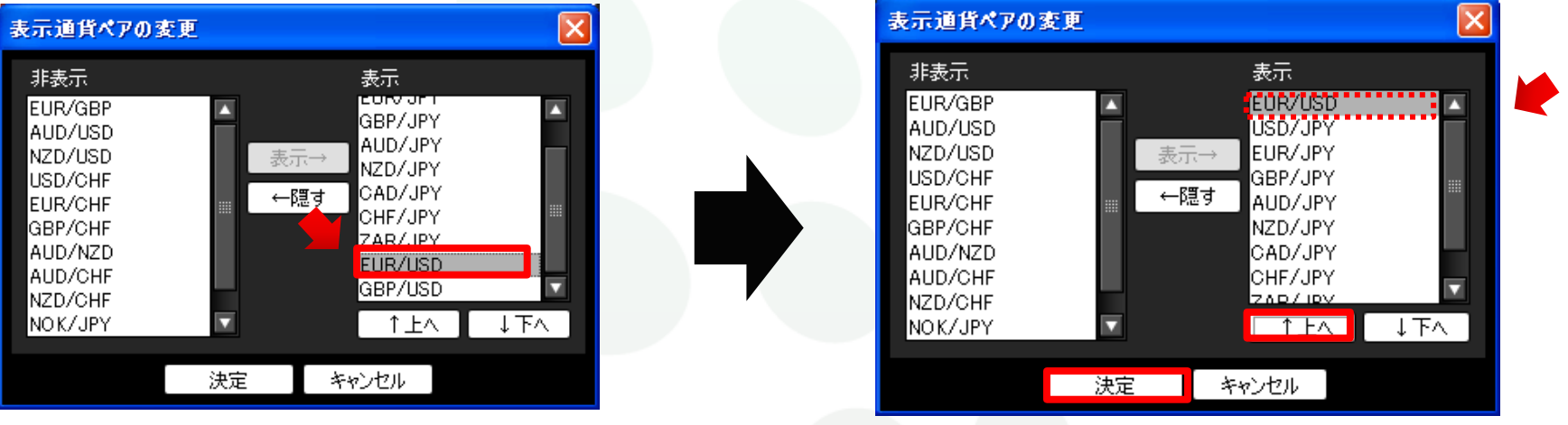

#### ②通貨ペアの表示順が変更されました。

| V-N/ネル:通常注文 🛛 🗌 💆 🗷 🔶 🛨           |                                                       |                                                       |                                                         |                                                         |  |  |  |  |
|-----------------------------------|-------------------------------------------------------|-------------------------------------------------------|---------------------------------------------------------|---------------------------------------------------------|--|--|--|--|
| EUR/USD 0.7                       | USD/JPY 0.4                                           | <b>EUR/JPY</b> 0.9                                    | GBP/JPY 1.8                                             | AUD/JPY 1.2                                             |  |  |  |  |
| BID ASK                           | BID ASK                                               | BID ASK                                               | BID ASK                                                 | BID ASK                                                 |  |  |  |  |
| 1.26 <b>67</b> 9 1.26 <b>68</b> 6 | 78. <b>93</b> 6 78. <b>94</b> 0                       | 99. <b>98</b> <sup>5</sup> 99. <b>99</b> <sup>4</sup> | 125. <b>96</b> <sup>9</sup> 125. <b>98</b> <sup>7</sup> | 81.57 <sup>9</sup> 81.59 <sup>1</sup>                   |  |  |  |  |
| Lot数 1 🛃 1 Lot=1,000              | Lot数 1 💽 1Lot=1,000                                   | Lot数 1 💽 1 Lot=1,000                                  | Lot数 1 💽 1 Lot=1,000                                    | Lot数 1 1 1Lot=1,000 🏢                                   |  |  |  |  |
| NZD/JPY 1.7                       | CAD/JPY 1.8                                           | CHF/JPY 1.8                                           | ZAR/JPY 1.8                                             | GBP/USD 1.3                                             |  |  |  |  |
| BID ASK                           | BID ASK                                               | BID ASK                                               | BID ASK                                                 | BID ASK                                                 |  |  |  |  |
| 63. <b>46</b> 4 63. <b>48</b> 1   | 80. <b>46</b> <sup>8</sup> 80. <b>48</b> <sup>6</sup> | 82. <b>41</b> <sup>6</sup> 82. <b>43</b> <sup>4</sup> | 9. <b>55</b> <sup>4</sup> 9. <b>57</b> <sup>2</sup>     | 1.59 <b>58</b> <sup>5</sup> 1.59 <b>59</b> <sup>8</sup> |  |  |  |  |
| Lot数 1 🗣 1Lot=1,000               | Lot数 1 😜 1Lot=1,000                                   | Lot数 1 🗧 1Lot=1,000                                   | Lot数 1 🗧 1Lot=1,000                                     | Lot数 1 🗣 1Lot=1,000 🔽                                   |  |  |  |  |

【レートパネル】画面を右上の×印で閉じてしまうと初期設定に戻ってしまいますので、 ご注意ください。

#### 情報 / レートパネル③ レート更新時の表示方法

レート更新時の表示方法の変更ができます。

下記、2つよりお選びいただけます。

【背景色アニメ】 初期設定では[背景色アニメ]になっています。

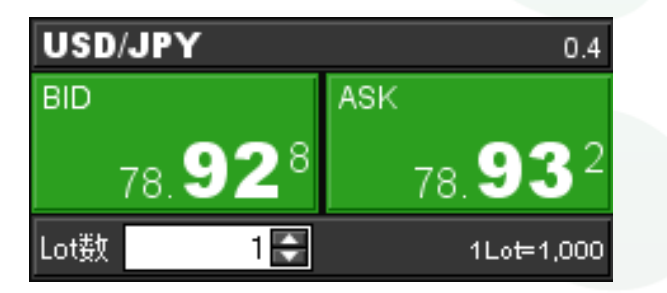

| USD/ | JPY             |     | 0.4             |
|------|-----------------|-----|-----------------|
| BID  |                 | ASK |                 |
| V.   | 78. <b>92</b> 2 | V   | 78. <b>92</b> 6 |
| Lot数 | 1 🖨             |     | 1L₀t=1,000      |

【アイコン表示】

【レートパネル】画面右上【MENU】→【レート更新時の表示方法】から変更ができます。

| 🏭 レートパネル:通常注    | 文<br>文          |                 |                 |                 | MEN |                | _                   |                    |
|-----------------|-----------------|-----------------|-----------------|-----------------|-----|----------------|---------------------|--------------------|
| USD/JPY         | 0.4             | EUR/JPY         | 0.9             | GBP/JPY         |     | 表示通貨ペアの検索      | <sup>探</sup><br>:方法 | ✓ 背景色アニメ<br>アイコン表示 |
| BID             | ASK             | BID             | ASK             | BID             | ASK | カリック時の注文方法     | ŧ                   | 7 112 301          |
| 78. <b>93</b> 6 | 78. <b>94</b> 0 | 100.055         | 100.064         | 125.944         | 1   | 表示モード          | •                   |                    |
| Lot数 1          | 1L₀t=1,000      | Lot数 1 💽        | 1Lot=1,000      | Lot数 1 💽        |     | 1Lot=1,000     |                     |                    |
| AUD/JPY         | 1.2             | NZD/JPY         | 1.7             | CAD/JPY         |     | 1.8            |                     |                    |
| BID             | ASK             | BID             | ASK             | BID             | ASK |                |                     |                    |
| 81.634          | 81. <b>64</b> 6 | 63. <b>47</b> 5 | 63. <b>49</b> 2 | 80. <b>49</b> 0 | 8   | 0. <b>50</b> 8 |                     |                    |
| Lot数 1 🖨        | 1Lot=1,000      | Lot数 1 🗣        | 1L₀t=1,000      | Lot数 1 🗣        |     | 1Lot=1,000     |                     |                    |

## 情報 / レートパネル③ クリック時の注文方法1

レートパネルから注文する際の注文方法を変更することができます。 【通常注文】・【ストリーミング注文】・【ワンクリック注文】よりお選びいただけます。

| 現在設定されている注文プ<br>初期設定では【通常注文】    | ち法が表示されます。<br>になっています。                                  |                                                         |                                                         |                                                         |
|---------------------------------|---------------------------------------------------------|---------------------------------------------------------|---------------------------------------------------------|---------------------------------------------------------|
|                                 |                                                         |                                                         |                                                         |                                                         |
| ▦ レートパネル:通常注文                   |                                                         |                                                         |                                                         |                                                         |
| USD/JPY 0.4                     | EUR/JPY 0.9                                             | GBP/JPY 1.8                                             | AUD/JPY 1.2                                             | EUR/USD 0.7                                             |
| BID ASK                         | BID ASK                                                 | BID ASK                                                 | BID ASK                                                 | BID ASK                                                 |
| 78. <b>37</b> 3 78. <b>37</b> 7 | 97. <b>00</b> <sup>6</sup> 97. <b>01</b> <sup>5</sup>   | 122. <b>87</b> <sup>3</sup> 122. <b>89</b> <sup>1</sup> | 83. <b>07</b> <sup>8</sup> 83. <b>09</b> <sup>0</sup>   | 1.23 <b>77</b> 7 1.23 <b>78</b> 4                       |
| Lot数 1 🗧 1Lot=1,000             | Lot数 1 💽 1Lot=1,000                                     | Lot数 1 🔄 1Lot=1,000                                     | Lot数 1 💽 1Lot=1,000                                     | Lot数 1 🗧 1Lot=1,000                                     |
| NZD/JPY 1.8                     | GBP/USD 1.4                                             | CHF/JPY 2.2                                             | EUR/GBP 1.4                                             | AUD/USD 1.4                                             |
| BID ASK                         | BID ASK                                                 | BID ASK                                                 | BID ASK                                                 | BID ASK                                                 |
| 63. <b>78</b> 7 63. <b>80</b> 5 | 1.56 <b>77</b> <sup>8</sup> 1.56 <b>79</b> <sup>2</sup> | 80. <b>74</b> 9 80. <b>77</b> 1                         | 0.78 <b>94</b> <sup>3</sup> 0.78 <b>95</b> <sup>7</sup> | 1.05 <b>99</b> <sup>8</sup> 1.06 <b>01</b> <sup>2</sup> |
| Lot数 1 🗧 1Lot=1,000             | Lot钕 1 🗣 1Lot=1,000                                     | Lot数 1 💭 1Lot=1,000                                     | Lot裝 1 - 1Lot=1,000                                     | Lot街 1 🗣 1Lot=1,000 🔽                                   |

<u>取引画面上に既にレートパネルを表示させている場合、</u> <u>画面上部【設定】→【注文設定】→【レート表からの注文方法】の設定は、反映されません。</u> <u>必ず【レートパネル】画面右上【MENU】→【クリック時の注文方法】から設定を変更してください。</u>

## 情報 / レートパネル③ クリック時の注文方法2

#### ①【レートパネル】画面右上【MENU】→【クリック時の注文方法】をクリックします。

| 🏙 レートパネル:通常注文                                                |                                                         |                                        |                                                                    |                                                                    |
|--------------------------------------------------------------|---------------------------------------------------------|----------------------------------------|--------------------------------------------------------------------|--------------------------------------------------------------------|
| USD/JPY 0.4                                                  | EUR/JPY 0.9                                             | GBP/JPY 1.8                            | AUD/JPY                                                            | 表示通貨ペアの検索                                                          |
| BID ASK                                                      |                                                         | BID ASK                                |                                                                    | 20100月(1000度新<br>レート更新時の表示方法 ▶                                     |
|                                                              |                                                         |                                        |                                                                    | クリック時の注文方法 🕨 🖌                                                     |
| Lot氨 1 - 1Lot=1,000                                          | Lot                                                     | Lot铰 1 Tet 1,000                       | Lot挼 1 🗧 1Lot=1,                                                   | 表示モード ► <sup>0</sup>                                               |
| NZD/JPY 1.8                                                  | GBP/USD 1.4                                             | CHF/JPY 2.2                            | EUR/GBP 1.4                                                        | AUD/USD 1.4                                                        |
| від<br>63. <b>78</b> <sup>7</sup> 63. <b>80</b> <sup>5</sup> | від азк<br>1.56 <b>77</b> 8 1.56 <b>79</b> <sup>2</sup> | від<br>80. <b>74</b> 9 80. <b>77</b> 1 | від ASK<br>0.78 <b>94</b> <sup>3</sup> 0.78 <b>95</b> <sup>7</sup> | від Азк<br>1.05 <b>99</b> <sup>8</sup> 1.06 <b>01</b> <sup>2</sup> |
| Lot数 1 🗣 1Lot=1,000                                          | Lot数 1 🗧 1Lot=1,000                                     | Lot数 1 - 1Lot=1,000                    | Lot数 1 🗣 1Lot=1,000                                                | Lot数 1 🗣 1Lot=1,000                                                |

#### ②注文方法の選択画面が表示されます。ここでは、【ワンクリック注文】を選択します。

| USD/JPY 0.4                     | EUR/JPY 0.9                       | GBP/JPY 1.8                                               | AUD/JPY                                                 | 表示通貨ペアの検索                                  | .7 🔺               |  |  |  |
|---------------------------------|-----------------------------------|-----------------------------------------------------------|---------------------------------------------------------|--------------------------------------------|--------------------|--|--|--|
| BID ASK                         | BID ASK                           | BID ASK                                                   | BID ASK                                                 | レート更新時の表示方法 🕨                              |                    |  |  |  |
| 78. <b>37</b> 3 78. <b>37</b> 7 | 97. <b>00</b> 6 97. <b>01</b> 5   | 122. <b>87</b> <sup>3</sup>   122. <b>89</b> <sup>1</sup> | 83. <b>07</b> 8 83. <b>0</b> 4                          | クリック時の注文方法 ▶                               | 4                  |  |  |  |
| Lot数 1 🚽 1 Lot=1,000            | Lot数 1 💽 1 Lot=1,000              | Lot数 1 🔄 1Lot=1,000                                       | Lot数 1 🗧 1Lot=1                                         | 表示モード・                                     | ▼ 週帯注文<br>ス円→ミング注文 |  |  |  |
| NZD/JPY 1.8                     | GBP/USD 1.4                       | CHF/JPY 2.2                                               | EUR/GBP 1.4                                             | AUD/USD                                    | ワンクリック注文           |  |  |  |
| BID ASK                         | BID ASK                           | BID ASK                                                   | BID ASK                                                 | BID ASK                                    |                    |  |  |  |
| 63. <b>78</b> 7 63. <b>80</b> 5 | 1.56 <b>77</b> 8 1.56 <b>79</b> 2 | 80. <b>74</b> 9 80. <b>77</b> 1                           | 0.78 <b>94</b> <sup>3</sup> 0.78 <b>95</b> <sup>7</sup> | 1.05 <b>99</b> <sup>8</sup> 1.06 <b>01</b> | 2                  |  |  |  |
| Lot數 1 😜 1Lot=1,000             | Lot数 1 🗧 1Lot=1,000               | Lot数 1 😜 1Lot=1,000                                       | Lot数 1 🗧 1Lot=1,000                                     | Lot数 1 🗧 1Lot=1,0                          | 00                 |  |  |  |

## 情報 / レートパネル③ クリック時の注文方法3

③【ワンクリック注文】の場合、注意事項を記載しているポップアップ画面が表示されますので、 お読みいただき、ご理解いただけましたら【はい】をクリックします。

| ワンクリック   | )注文                                                              |                                                    |                                    |                                            |
|----------|------------------------------------------------------------------|----------------------------------------------------|------------------------------------|--------------------------------------------|
| <u>^</u> | ワンクリック決済を有効にで<br>売り又は買いをクリックする<br>また、ワンクリック注文を有<br>ワンクリックオーダーを有効 | すると取引レートウイン<br>3と確認画面なしでう<br>はかにすると「両建あ」<br>にしますか? | ッドウで売買したい<br>主文が発注される<br>り」に設定していて | が通貨ペアの<br>ため、誤発注等の危険が高まります。<br>も両建にはなりません。 |
|          |                                                                  | (はい                                                | いいえ                                |                                            |

④【レートパネル】画面左上に【ワンクリック注文】の文字が表示され、設定が完了します。

| 🎬 レートパネル:ワンクリッグ注文 🖉 🔳 🚺         |                                                       |                               |                                   |                                                         |  |  |  |  |  |
|---------------------------------|-------------------------------------------------------|-------------------------------|-----------------------------------|---------------------------------------------------------|--|--|--|--|--|
| USD/JPY 0.4                     | EUR/JPY 0.9                                           | GBP/JPY 1.8                   | AUD/JPY 1.2                       | NZD/JPY 1.7                                             |  |  |  |  |  |
| BID ASK                         |                                                       |                               | BID ASK                           | BID ASK                                                 |  |  |  |  |  |
| 78. <b>92</b> 5 78. <b>92</b> 8 |                                                       | 26.045                        | 81. <b>62<sup>3</sup> 81.63</b> 5 | 63. <b>47</b> 9 63. <b>49</b> 6                         |  |  |  |  |  |
| Lot数 1 1 1Lot=1,000             | レートパネル:ワ                                              | ンクリック注文 160=1,000             | Lot数 1 🗣 1Lot=1,000               | Lot数 1 🗧 1Lot=1,000 🏢                                   |  |  |  |  |  |
| CAD/JPY 1.8                     | CHF/JPY 1.8                                           | ZAR/JPY 1.8                   | EUR/USD 0.7                       | GBP/USD 1.3                                             |  |  |  |  |  |
| BID ASK                         |                                                       |                               | BID ASK                           | BID ASK                                                 |  |  |  |  |  |
| 80. <b>44</b> 0 80. <b>45</b> 8 | 82. <b>52</b> <sup>6</sup> 82. <b>54</b> <sup>4</sup> | 9. <b>56</b> 5 9. <b>58</b> 3 | 1.26 <b>74</b> 2 1.26 <b>74</b> 9 | 1.59 <b>68</b> <sup>2</sup> 1.59 <b>69</b> <sup>5</sup> |  |  |  |  |  |
| Lot数 1 - 1Lot=1,000             | Lot娄 1 🗧 1Lot=1,000                                   | Lot数 1 🗣 1Lot=1,000           | Lot数 1 🗣 1Lot=1,000               | Lot数 1 🗣 1Lot=1,000 🔽                                   |  |  |  |  |  |

【レートパネル】画面右上の×印で閉じてしまうと初期設定に戻ってしまいますので、 ご注意ください。
情報 / レートパネル④ 表示モード

レートパネルの表示方法の変更を2種類からお選びいただけます。

初期設定では【Lot数入力表示】になっています。

### 【Lot数入力表示】

| USD/JPY         | 0.4             |
|-----------------|-----------------|
| BID             | ASK             |
| 78. <b>93</b> 0 | 78. <b>93</b> 4 |
| Lot数 1          | 1Lot=1,000      |
|                 |                 |

### 【シンプルレート表示】

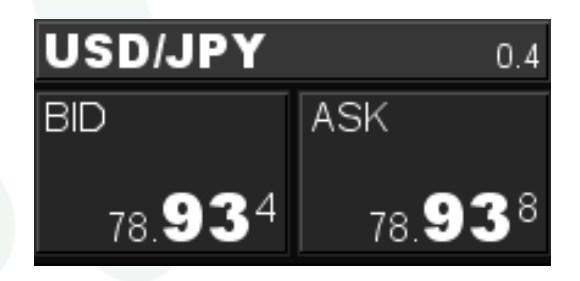

【Lot数】では、注文数量を設定できます。 また、【注文設定】・【レートー覧】画面のLot数と連動しています。 ◆【注文設定】の詳細は<u>P.34</u>へ ◆【レートー覧】の詳細は<u>P.74</u>へ

### 【レートパネル】画面右上【MENU】→【表示モード】から変更ができます。

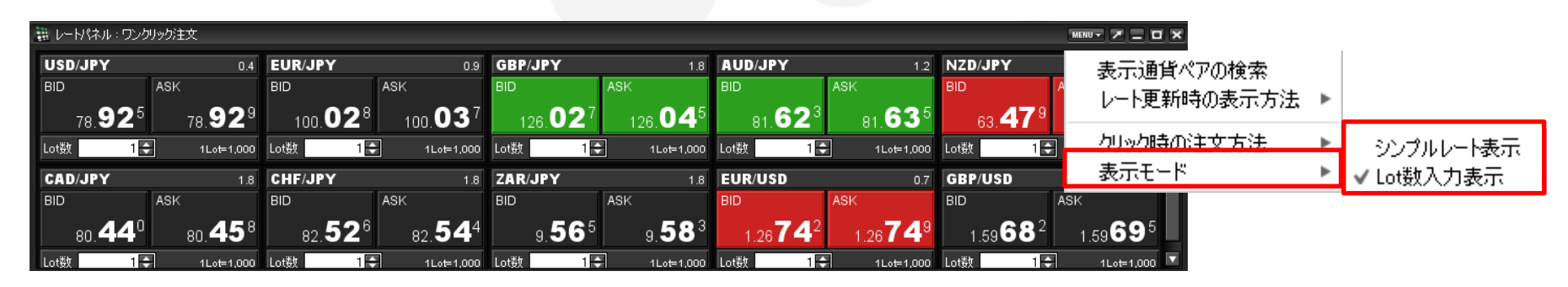

# 情報 / レートパネル5 注文画面の呼び出し

レートパネルから、新規注文画面を呼び出すことができます。

取引したい通貨ペアのレートをクリックします。売りたいときはBID、買いたいときはASKをクリックします。

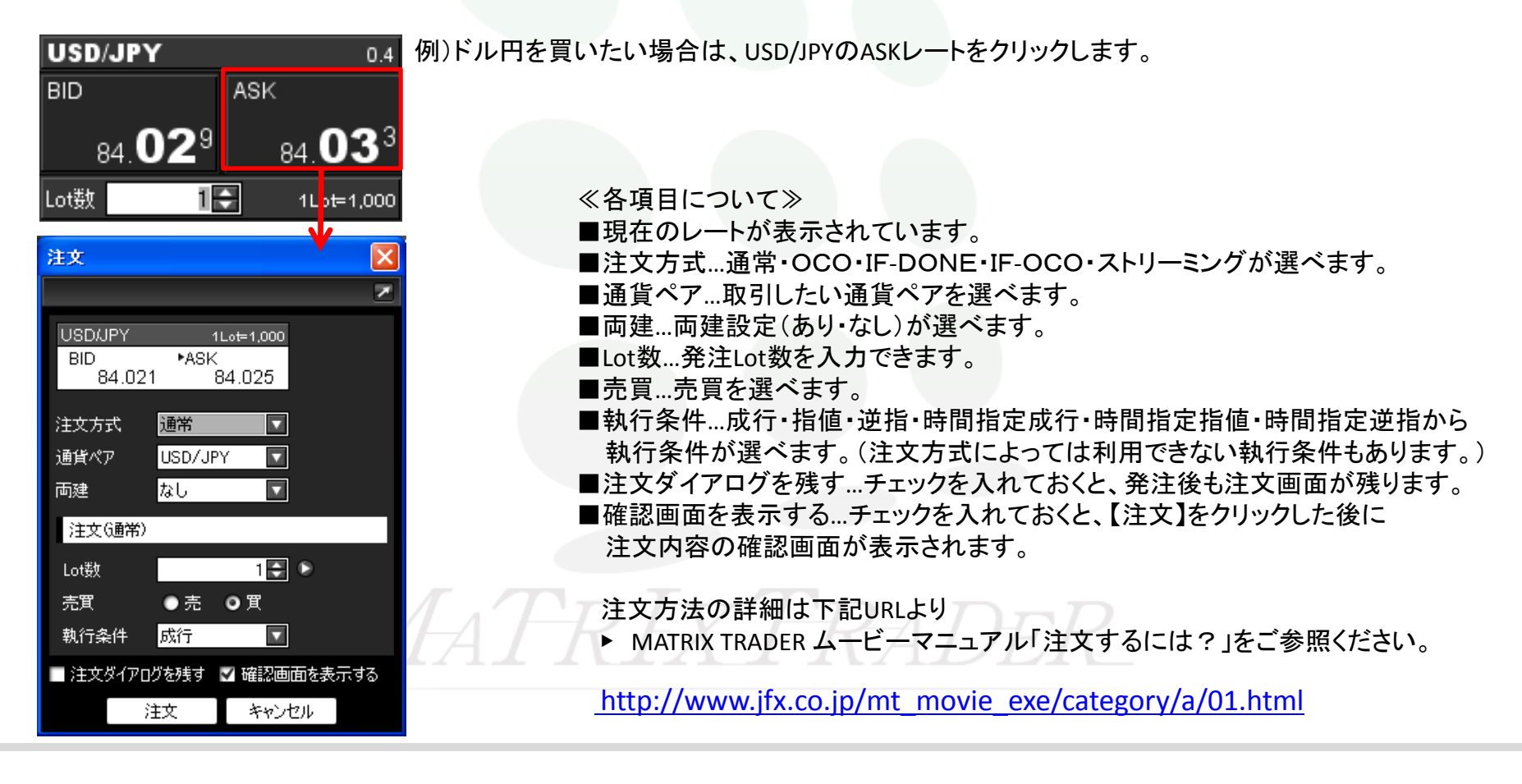

## 情報 / レート一覧①

レートー覧には選択した通貨ペアの売り(BID)・買い(ASK)のレートと、高値・安値等の情報が表示されます。 レートパネルからも新規注文が発注できます。

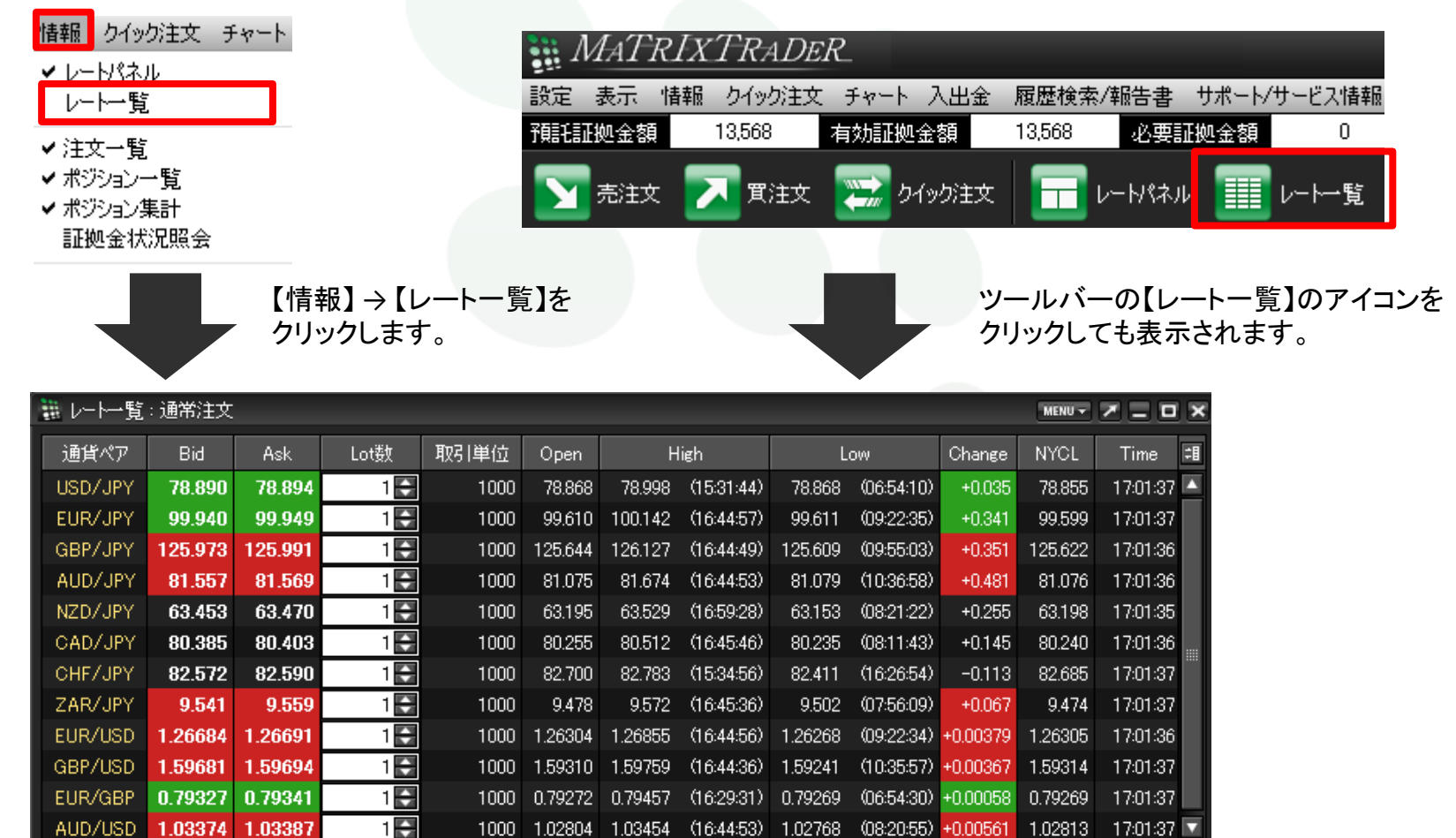

Ν

情報 / レート一覧2 レート一覧の用語

| 🏭 レートー覧 | · 通 <b>行</b> 文 | 2       | 3    | 4    | 5       | (       | 6          | (       | $\overline{\mathcal{D}}$ | 8        | Mr9     | <u>~</u> | ×  |
|---------|----------------|---------|------|------|---------|---------|------------|---------|--------------------------|----------|---------|----------|----|
| 通貨ペア    | Bid            | Ask     | Lot数 | 取引単位 | Open    | Н       | ligh       | L       | ow                       | Change   | NYCL    | Time     | ‡∎ |
| USD/JPY | 78.890         | 78.894  | 1 🖨  | 1000 | 78.868  | 78.998  | (15:31:44) | 78.868  | (06:54:10)               | +0.035   | 78.855  | 17:01:37 |    |
| EUR/JPY | 99.940         | 99.949  | 1 🖨  | 1000 | 99.610  | 100.142 | (16:44:57) | 99.611  | (09:22:35)               | +0.341   | 99.599  | 17:01:37 |    |
| GBP/JPY | 125.973        | 125.991 | 1 🖨  | 1000 | 125.644 | 126.127 | (16:44:49) | 125.609 | (09:55:03)               | +0.351   | 125.622 | 17:01:36 |    |
| AUD/JPY | 81.557         | 81.569  | 1 🖨  | 1000 | 81.075  | 81.674  | (16:44:53) | 81.079  | (10:36:58)               | +0.481   | 81.076  | 17:01:36 |    |
| NZD/JPY | 63.453         | 63.470  | 1 🖨  | 1000 | 63.195  | 63.529  | (16:59:28) | 63.153  | (08:21:22)               | +0.255   | 63.198  | 17:01:35 |    |
| CAD/JPY | 80.385         | 80.403  | 1 🖨  | 1000 | 80.255  | 80.512  | (16:45:46) | 80.235  | (08:11:43)               | +0.145   | 80.240  | 17:01:36 |    |
| CHF/JPY | 82.572         | 82.590  | 1 🖨  | 1000 | 82.700  | 82.783  | (15:34:56) | 82.411  | (16:26:54)               | -0.113   | 82.685  | 17:01:37 |    |
| ZAR/JPY | 9.541          | 9.559   | 1 🖨  | 1000 | 9.478   | 9.572   | (16:45:36) | 9.502   | (07:56:09)               | +0.067   | 9.474   | 17:01:37 |    |
| EUR/USD | 1.26684        | 1.26691 | 1 🖨  | 1000 | 1.26304 | 1.26855 | (16:44:56) | 1.26268 | (09:22:34)               | +0.00379 | 1.26305 | 17:01:36 |    |
| GBP/USD | 1.59681        | 1.59694 | 1 🖨  | 1000 | 1.59310 | 1.59759 | (16:44:36) | 1.59241 | (10:35:57)               | +0.00367 | 1.59314 | 17:01:37 |    |
| EUR/GBP | 0.79327        | 0.79341 | 1 🖨  | 1000 | 0.79272 | 0.79457 | (16:29:31) | 0.79269 | (06:54:30)               | +0.00058 | 0.79269 | 17:01:37 |    |
| AUD/USD | 1.03374        | 1.03387 | 1 🖨  | 1000 | 1.02804 | 1.03454 | (16:44:53) | 1.02768 | (08:20:55)               | +0.00561 | 1.02813 | 17:01:37 |    |
|         |                |         |      |      |         |         |            |         |                          |          |         | •        |    |

| ①Bid            | 売りのレート       | 6 <u>High</u>  | 当日の高値(Bid基準)             |
|-----------------|--------------|----------------|--------------------------|
| 2 Ask           | 買いのレート       | ⑦ <u>Low</u>   | 当日の安値(Ask 基準)            |
| ③ <u>Lot数</u>   | 取引時の基準Lot数   | 8 Change       | 前日のNYの終値(Bid基準)と現在のBidの差 |
| ④取引単位           | 1Lot当たりの通貨数量 | (9 <u>NYCL</u> | 前日のNYの終値(Bid基準)          |
| (5) <u>Open</u> | 当日の始値(Bid基準) | 10 <u>Time</u> | 最後にレートを更新した時間            |

レートー覧から新規注文を発注することができます。注文画面の詳細は下記URLより

▶ MATRIX TRADERムービーマニュアル「注文するには?」をご参照ください。

http://www.jfx.co.jp/mt\_movie\_exe/category/a/01.html

# 情報 / レート一覧③ 通貨ペアの設定1

表示通貨ペアの変更ができます。

#### ①レートー覧右上の【MENU】→【表示通貨ペアの検索】をクリックします。

| ∰ /卜─覧  | :通常注文   |         | _    |      |         | -       |            |         |            |        | MENU 🔻  | <u> </u> |      |      |
|---------|---------|---------|------|------|---------|---------|------------|---------|------------|--------|---------|----------|------|------|
| 通貨ペア    | Bid     | Ask     | Lot数 | 取引単位 | Open    | High    |            | Ŀ       | Low        |        | Low     |          | NYCL | Time |
| USD/JPY | 78.205  | 78.209  | 1 🖨  | 1000 | 78.241  | 78.279  | (07:02:29) | 78.189  | (09:29:44) | -6764  | 78.269  | 10:18:27 |      |      |
| EUR/JPY | 99.979  | 99.988  | 1 🖨  | 1000 | 100.221 | 100.258 | (07:02:34) | 99.987  | (10:18:21) | -0.24  | 100.222 | 10:1 .22 |      |      |
| GBP/JPY | 125.148 | 125.166 | 1 🖨  | 1000 | 125.317 | 125.346 | (07:02:45) | 125.146 | (10:09:41) | -0.132 | 125.280 | 10:18:19 |      |      |
| AUD/JPY | 81.045  | 81.057  | 1 🖨  | 1000 | 81.069  | 81.257  | (07:03:53) | 81.025  | (09:11:06) | -0.303 | 81.348  | 10:18:22 |      |      |
| NZD/JPY | 63.417  | 63.434  | 1 🖨  | 1000 | 63.426  | 63.492  | (07:05:02) | 63.373  | (09:51:41) | -0.145 | 63.562  | 10:18:21 |      |      |
| CAD/JPY | 79.894  | 79.912  | 1 🖨  | 1000 | 79.995  | 80.070  | (07:02:37) | 79.899  | (09:51:42) | -0.105 | 79.999  | 10:18:21 |      |      |
| CHF/JPY | 82.670  | 82.688  | 1 🖨  | 1000 | 82.890  | 82.932  | (07:03:18) | 82.686  | (10:17:30) | -0.141 | 82.811  | 10:18:21 |      |      |

②【表示通貨ペアの変更】の画面が表示されます。

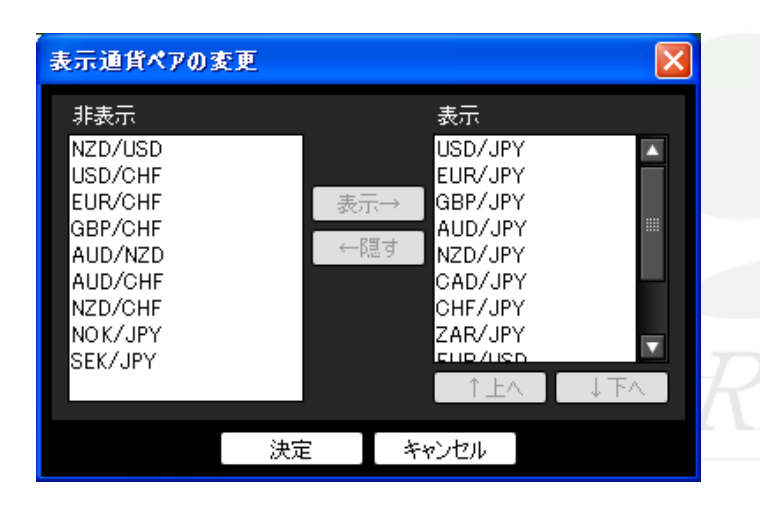

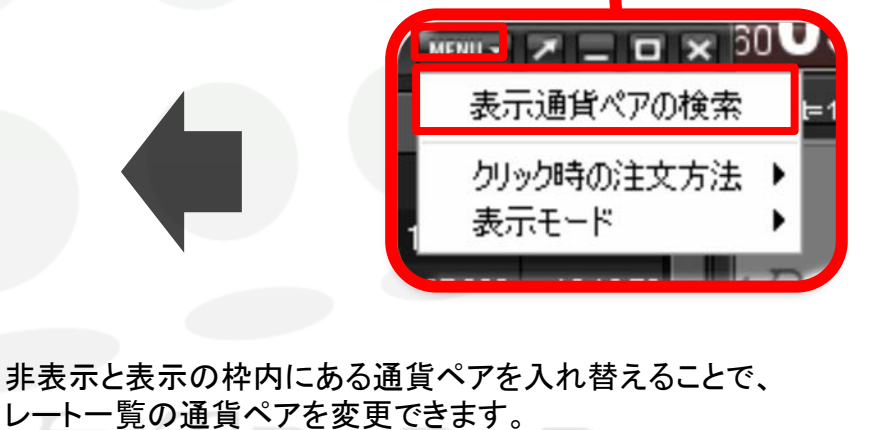

■非表示…レートー覧に表示されていない通貨ペアです。
 ■表示…レートー覧に表示されている通貨ペアです。

情報 / レート一覧3 通貨ペアの設定2

③非表示のものを表示したい場合は、【非表示】の枠内から通貨ペアを選択後、【表示→】をクリックすると表示の覧に移動します。 移動したら【決定】をクリックします。

| 非表示<br>NZD/USD<br>USD/CHF<br>EUR/CHF<br>GPR/CHF |              | 表示<br>GBF7 JF1<br>AUD/JPY<br>NZD/JPY                                 |      |
|-------------------------------------------------|--------------|----------------------------------------------------------------------|------|
| AUD/NZD<br>AUD/CHF<br>NZD/CHF<br>NOK/JPY        | <u>_</u> 3₹. | ホ→ CAD/JPY<br>隠す CHF/JPY<br>ZAR/JPY<br>EUR/USD<br>GBP/USD<br>AUD/USD |      |
| SEK/JPY<br>EUR/GBP                              |              |                                                                      | 1.14 |

| 表示通貨ペアの語                                                                                               | 変更 |    |                                                                                        | ×                |
|----------------------------------------------------------------------------------------------------|----|----|----------------------------------------------------------------------------------------|------------------|
| 非表示<br>NZD/USD<br>USD/CHF<br>EUR/CHF<br>GBP/CHF<br>AUD/NZD<br>AUD/CHF<br>NZD/CHF<br>NOK/JPY<br>SEK/JPY |    | 表示 | 表示<br>NZD/JPY<br>CAD/JPY<br>CHF/JPY<br>ZAR/JPY<br>EUR/USD<br>AUD/USD<br>EUR/GBP<br>↑上へ | →<br>> ■ ■ ■ ■ ■ |
|                                                                                                    | 決定 |    | キャンセル                                                                                  |                  |

④通貨ペアが追加されました。

画面右上の×印で閉じてしまうと初期設定に戻ってしまいますので、ご注意ください。

| 2011-1→12 | :通常注文   |         |      |      |         |         |            |         | -          |          | MENU 🔻  |                 |                                                 |
|-----------|---------|---------|------|------|---------|---------|------------|---------|------------|----------|---------|-----------------|-------------------------------------------------|
| 通貨ペア      | Bid     | Ask     | Lot数 | 取引単位 | Open    | н       | ligh       | L       | ow         | Change   | NYCL    | Time <b>≓</b> ∎ |                                                 |
| USD/JPY   | 78.229  | 78.233  | 1    | 1000 | 78.241  | 78.279  | (07:02:29) | 78.189  | (09:29:44) | -0.040   | 78.269  | 11:11:13 🔺      |                                                 |
| EUR/JPY   | 100.064 | 100.073 | 1 🖨  | 1000 | 100.221 | 100.258 | (07:02:34) | 99.980  | (10:18:46) | -0.158   | 100.222 | 11:11:12        | ≫まテ巾の通貨ペマた湾」たい提合け                               |
| GBP/JPY   | 125.194 | 125.212 | 1 🖨  | 1000 | 125.317 | 125.346 | (07:02:45) | 125.146 | (10:09:41) | -0.086   | 125.280 | 11:11:13        |                                                 |
| AUD/JPY   | 81.160  | 81.172  | 1 🖨  | 1000 | 81.069  | 81.257  | (07:03:53) | 81.025  | (09:11:06) | -0.188   | 81.348  | 11:11:12        | <sup>                                    </sup> |
| NZD/JPY   | 63.502  | 63.519  | 1    | 1000 | 63.426  | 63.508  | (11:11:05) | 63.373  | (09:51:41) | -0.060   | 63.562  | 11:11:12        | 1. 「「「「「」」をつうううすると                              |
| CAD/JPY   | 79.956  | 79.974  | 1    | 1000 | 79.995  | 80.070  | (07:02:37) | 79.899  | (09:51:42) | -0.043   | 79.999  | 11:11:12        | 非衣小の見に移動します。                                    |
| CHF/JPY   | 82.717  | 82.735  | 1    | 1000 | 82.890  | 82.932  | (07:03:18) | 82.686  | (10:17:30) | -0.094   | 82.811  | 11:11:13        |                                                 |
| ZAR/JPY   | 9.536   | 9.554   | 1    | 1000 | 9.532   | 9.548   | (08:54:46) | 9.551   | (09:52:51) | -0.024   | 9.560   | 11:11:05        | 77                                              |
| GBP/USD   | 1.60038 | 1.60051 | 1    | 1000 | 1.60157 | 1.60178 | (06:19:14) | 1.60018 | (10:12:06) | -0.00025 | 1.60063 | 11:11:12        | $\mathcal{R}$                                   |
| AUD/USD   | 1.03748 | 1.03761 | 1 🖨  | 1000 | 1.03659 | 1.03801 | (07:27:04) | 1.03593 | (09:11:00) | -0.00182 | 1.03930 | 11:11:13        |                                                 |
| EUR/GBP   | 0.79920 | 0.79934 | 1 🚍  | 1000 | 0.79941 | 0.79977 | (07:02:04) | 0.79884 | (10:18:39) | -0.00063 | 0.79983 | 11:11:09 🔻      |                                                 |
| •         |         |         |      |      |         |         |            |         |            |          |         |                 |                                                 |

## 情報 / レートー覧④ 通貨ペアの表示順設定

①通貨ペアの表示順を変更したい場合は、通貨ペアを選択し、【个上へ】【↓下へ】をクリックすると、順番を変更することができます。 ここでは、EUR/USDを一番先頭に表示させます。移動させたら【決定】をクリックします。

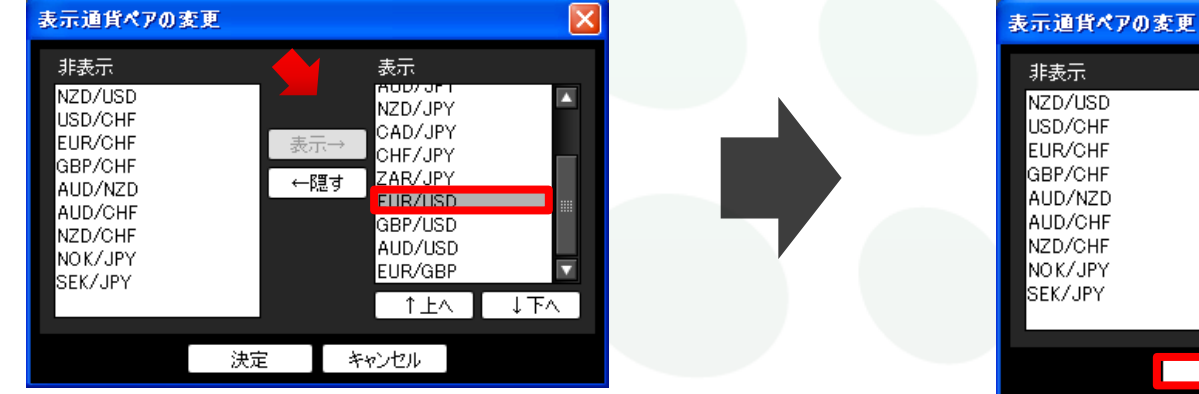

②通貨ペアの表示順が変更されました。

| /JF<br>/JF<br>/US<br>/US<br>/US<br>/GE | <sup>YY</sup><br>SD<br>SD<br>SD<br>SD<br>SD<br>SD<br>SD<br>SD<br>SD<br>SD |      |         |         | GBP/<br>AUD,<br>AUD,<br>NZD/<br>NOK,<br>SEK/ | GHF<br>GHF<br>MZD<br>GHF<br>GHF<br>JPY<br>JPY | <br>←隠<br>決定 | す<br>GBP/JF<br>す<br>AUD/JF<br>CAD/JF<br>CAD/JF<br>CAD/JF<br>CAD/JF<br>CAD/JF<br>こAD/JF<br>こAD/JF<br>こAD/JF<br>こAD/JF | Y<br>Y<br>Y<br>Y<br>↓ T |          |            |
|----------------------------------------|---------------------------------------------------------------------------|------|---------|---------|----------------------------------------------|-----------------------------------------------|--------------|----------------------------------------------------------------------------------------------------|-------------------------|----------|------------|
|                                        |                                                                           |      |         |         |                                              |                                               |              |                                                                                                    | MENU 🔻                  | ◩▯▫      |            |
|                                        | Lot数                                                                      | 取引単位 | Open    | Н       | igh                                          | L                                             | ow           | Change                                                                                                    | NYCL                    | Time     | <b>≑</b> ∎ |
| 9                                      | 1 🖨                                                                       | 1000 | 1.28088 | 1.28115 | (06:12:24)                                   | 1.27837                                       | (10:18:39)   | -0.00111                                                                                                    | 1.28033                 | 10:39:49 |            |
| 7                                      | 1 🖨                                                                       | 1000 | 78.241  | 78.279  | (07:02:29)                                   | 78.189                                        | (09:29:44)   | -0.026                                                                                                    | 78.269                  | 10:39:50 |            |

| 通貨ペア    | Bid     | Ask     | Lot数 | 取引単位 | Open    | Н               | High          |         | ow         | Change   | NYCL                                                 | Time <b>≓</b> ∎ |  |  |  |  |  |  |  |  |  |  |  |  |
|---------|---------|---------|------|------|---------|-----------------|---------------|---------|------------|----------|------------------------------------------------------|-----------------|--|--|--|--|--|--|--|--|--|--|--|--|
| EUR/USD | 1.27922 | 1.27929 | 1 🖨  | 1000 | 1.28088 | 1.28115         | (06:12:24)    | 1.27837 | (10:18:39) | -0.00111 | 1.28033                                              | 10:39:49 🔺      |  |  |  |  |  |  |  |  |  |  |  |  |
| USD/JPY | 78.243  | 78.247  | 1 🖨  | 1000 | 78.241  | 78.279          | (07:02:29)    | 78.189  | (09:29:44) | -0.026   | 78.269                                               | 10:39:50        |  |  |  |  |  |  |  |  |  |  |  |  |
| EUR/JPY | 100.089 | 100.098 | 1 🖨  | 1000 | 100.221 | 100.258         | (07:02:34)    | 99.980  | (10:18:46) | -0.133   | 100.222                                              | 10:39:49        |  |  |  |  |  |  |  |  |  |  |  |  |
| GBP/JPY | 125.239 | 125.257 | 1 🖨  | 1000 | 125.317 | 125.346         | (07:02:45)    | 125.146 | (10:09:41) | -0.041   | 125.280                                              | 10:39:52        |  |  |  |  |  |  |  |  |  |  |  |  |
|         |         | /       | VHA  | 774  | 7 F     | $X^{-1}$        | -R            | -47     | HTI        | 7        |                                                      |                 |  |  |  |  |  |  |  |  |  |  |  |  |
|         |         |         |      |      |         | 【レートパス<br>ご注意くだ | ネル】画面を<br>さい。 | 右上の×    | 印で閉じて      | しまうと初期   | 【レートパネル】画面を右上の×印で閉じてしまうと初期設定に戻ってしまいますので、<br>ご注意ください。 |                 |  |  |  |  |  |  |  |  |  |  |  |  |

×

表示

EUR/USD

USD/JPY

EUR/JPY

# 情報 / レート一覧5 クリック時の注文方法1

### レートー覧から注文する際の注文方法を変更することができます。 【通常注文】・【ストリーミング注文】・【ワンクリック注文】よりお選びいただけます。

#### 現在設定されている注文方法が表示されます。 初期設定では【通常注文】になっています。

| ≝ /~- <b>/</b> ~覧 | :通常注文   |         |      |      |         |         | _          |         | _          | _        | MENU -  | <u> </u> | × |
|-------------------|---------|---------|------|------|---------|---------|------------|---------|------------|----------|---------|----------|---|
| 通貨ペア              | Bid     | Ask     | Lot数 | 取引単位 | Open    | Н       | igh        | Ŀ       | ow         | Change   | NYCL    | Time     | 킊 |
| USD/JPY           | 78.229  | 78.233  | 1 🖨  | 1000 | 78.241  | 78.279  | (07:02:29) | 78.189  | (09:29:44) | -0.040   | 78.269  | 11:11:13 | Δ |
| EUR/JPY           | 100.064 | 100.073 | 1 🖨  | 1000 | 100.221 | 100.258 | (07:02:34) | 99.980  | (10:18:46) | -0.158   | 100.222 | 11:11:12 |   |
| GBP/JPY           | 125.194 | 125.212 | 1 🖨  | 1000 | 125.317 | 125.346 | (07:02:45) | 125.146 | (10:09:41) | -0.086   | 125.280 | 11:11:13 |   |
| AUD/JPY           | 81.160  | 81.172  | 1 🖨  | 1000 | 81.069  | 81.257  | (07:03:53) | 81.025  | (09:11:06) | -0.188   | 81.348  | 11:11:12 |   |
| NZD/JPY           | 63.502  | 63.519  | 1 🖨  | 1000 | 63.426  | 63.508  | (11:11:05) | 63.373  | (09:51:41) | -0.060   | 63.562  | 11:11:12 |   |
| CAD/JPY           | 79.956  | 79.974  | 1 🜩  | 1000 | 79.995  | 80.070  | (07:02:37) | 79.899  | (09:51:42) | -0.043   | 79.999  | 11:11:12 |   |
| CHF/JPY           | 82.717  | 82.735  | 1 🜩  | 1000 | 82.890  | 82.932  | (07:03:18) | 82.686  | (10:17:30) | -0.094   | 82.811  | 11:11:13 |   |
| ZAR/JPY           | 9.536   | 9.554   | 1 🜩  | 1000 | 9.532   | 9.548   | (08:54:46) | 9.551   | (09:52:51) | -0.024   | 9.560   | 11:11:05 |   |
| GBP/USD           | 1.60038 | 1.60051 | 1 🖨  | 1000 | 1.60157 | 1.60178 | (06:19:14) | 1.60018 | (10:12:06) | -0.00025 | 1.60063 | 11:11:12 |   |
| AUD/USD           | 1.03748 | 1.03761 | 1 🖨  | 1000 | 1.03659 | 1.03801 | (07:27:04) | 1.03593 | (09:11:00) | -0.00182 | 1.03930 | 11:11:13 |   |
| EUR/GBP           | 0.79920 | 0.79934 | 1 🖨  | 1000 | 0.79941 | 0.79977 | (07:02:04) | 0.79884 | (10:18:39) | -0.00063 | 0.79983 | 11:11:09 | ▼ |
|                   |         |         |      |      |         |         |            |         |            |          |         |          |   |

<u>取引画面上に既にレートー覧を表示させている場合、</u> <u>画面上部【設定】→【注文設定】→【レート表からの注文方法】の設定は、反映されません。</u> <u>必ず【レートパネル】画面右上【MENU】→【クリック時の注文方法】から設定を変更してください。</u>

# **情報 / レート一覧** クリック時の注文方法2

①【レートー覧】画面右上【MENU】→【クイック時の注文方法】をクリックします。

| 🛗 V- | ┝━覧  | :通常注文   |         |      |      |         |         |            |         |            |        | MENU 7  | <u> </u> |     |
|------|------|---------|---------|------|------|---------|---------|------------|---------|------------|--------|---------|----------|-----|
| 通貨   | የሌኮ  | Bid     | Ask     | Lot数 | 取引単位 | Open    | н       | ligh       | L       | ow         | Change | 表示)     | 通貨ペアの検索  | E¢. |
| USD/ | /JPY | 78.225  | 78.229  | 1    | 1000 | 78.241  | 78.279  | (07:02:29) | 78.189  | (09:29:44) | -0.044 | クリック    | 時の注文方法   | 5 ► |
| EUR/ | /JPY | 99.998  | 100.007 | 1 🖨  | 1000 | 100.221 | 100.258 | (07:02:34) | 99.974  | (13:47:42) | -0.224 | 表示-1    | EK       | ►   |
| GBP/ | /JPY | 125.111 | 125.129 | 1 🖨  | 1000 | 125.317 | 125.346 | (07:02:45) | 125.106 | (12:07:31) | -0.169 | 125.280 | 13:57:37 |     |
| AUD/ | /JPY | 81.002  | 81.014  | 1 🖨  | 1000 | 81.069  | 81.257  | (07:03:53) | 81.006  | (13:57:12) | -0.346 | 81.348  | 13:57:37 |     |
| NZD/ | /JPY | 63.502  | 63.519  | 1 🖨  | 1000 | 63.426  | 63.618  | (11:40:49) | 63.373  | (09:51:41) | -0.060 | 63.562  | 13:57:37 |     |

②注文方法の選択画面が表示されます。ここでは、【ワンクリック注文】を選択します。

| ▓ レートー覧 | :通常注文   |         |      | _    |           |             |            |           |            |        | MENU 🔻  | × = = ×  |           |
|---------|---------|---------|------|------|-----------|-------------|------------|-----------|------------|--------|---------|----------|-----------|
| 通貨ペア    | Bid     | Ask     | Lot数 | 取引単位 | Open      | н           | igh        | L         | ow         | Change | 表示      | 通貨ペアの検索  |           |
| USD/JPY | 78.225  | 78.229  | 1 🖨  | 1000 | 78.241    | 78.279      | (07:02:29) | 78.189    | (09:29:44) | -0.044 | クリッ     | り時の注文方法  | ✔ 通常注文    |
| EUR/JPY | 99.998  | 100.007 | 1    | 1000 | 100.221   | 100.258     | (07:02:34) | 99.974    | (13:47:42) | -0.224 | 表示      | モード      | ストリーミング注文 |
| GBP/JPY | 125.111 | 125.129 | 1    | 1000 | 125.317   | 125.346     | (07:02:45) | 125.106   | (12:07:31) | -0.169 | 125.280 | 13:57:37 | ワンクリック注文  |
| AUD/JPY | 81.002  | 81.014  | 1    | 1000 | 81.069    | 81.257      | (07:03:53) | 81.006    | (13:57:12) | -0.346 | 81.348  | 13:57:37 |           |
| NZD/JPY | 63.502  | 63.519  | 1    | 1000 | 63.426    | 63.618      | (11:40:49) | 63.373    | (09:51:41) | -0.060 | 63.562  | 13:57:37 |           |
|         |         |         |      | 74   | $\Lambda$ | $T \Lambda$ |            | $\Lambda$ | 4 / /      | IHI    |         |          |           |

# 情報 / レート一覧5 クリック時の注文方法3

③【ワンクリック注文】を選択した場合、注意事項を記載しているポップアップ画面が表示されますので、 お読みいただき、ご理解いただけましたら【はい】をクリックします。

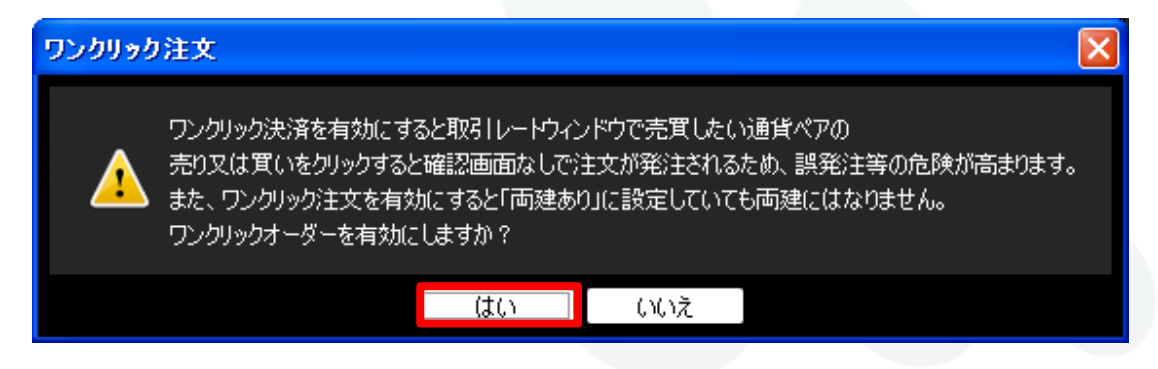

④【レートパネル】画面左上に【ワンクリック注文】の文字が表示され、設定が完了します。

【レートパネル】画面を右上の×印で閉じてしまうと初期設定に戻ってしまいますので、ご注意ください。

| *** | # レートー覧: ワンクリック注文 MENU - Z = C |         |         |      |       |         |         |            |         |            |        |         |          |            |  |
|-----|--------------------------------|---------|---------|------|-------|---------|---------|------------|---------|------------|--------|---------|----------|------------|--|
|     | 通貨ペア                           | Bid     | Ask     | Lot数 | 取引単位  | Open    | ŀ       | ligh       | L       | ow         | Change | NYCL    | Time     | <b>=</b> 1 |  |
| L   | ISD/JPY                        | 78.227  |         |      |       |         | )       | (07:02:29) | 78.189  | (09:29:44) | -0.042 | 78.269  | 13:58:51 |            |  |
| E   | UR/JPY                         | 99.997  | 23 V    | ート一覧 | こ ワンク | リックボ    | 王又      | (07:02:34) | 99.974  | (13:47:42) | -0.225 | 100.222 | 13:58:49 |            |  |
| - 0 | iBP/JPY                        | 125.112 | 125.130 | 1 🖨  | 1000  | 125.317 | 125.346 | (07:02:45) | 125.106 | (12:07:31) | -0.168 | 125.280 | 13:58:51 |            |  |
| - A | UD/JPY                         | 80.992  | 81.004  | 1 🖨  | 1000  | 81.069  | 81.257  | (07:03:53) | 81.003  | (13:58:46) | -0.356 | 81.348  | 13:58:48 |            |  |
| N.  | IZD/JPY                        | 63.498  | 63.515  | 1 🕂  | 1000  | 63.426  | 63.618  | (11:40:49) | 63.373  | (09:51:41) | -0.064 | 63.562  | 13:58:50 |            |  |

### 情報 / レート一覧6 表示モード

レートー覧の表示方法の変更ができます。 下記、2つよりお選びいただけます。

### 【Lot数入力表示】 初期設定では【Lot数入力表示】になっています。

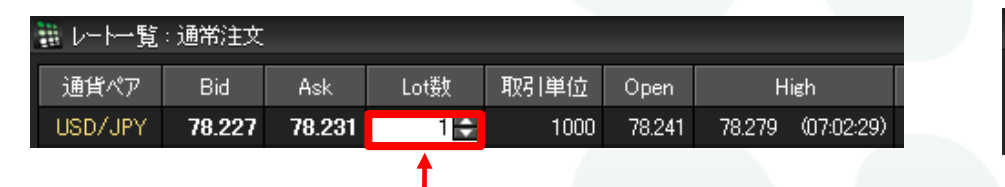

#### 【シンプルレート表示】

| ∰ l卜→覧  | :通常注文  |        |        |        |            |
|---------|--------|--------|--------|--------|------------|
| 通貨ペア    | Bid    | Ask    | Open   | Н      | igh        |
| USD/JPY | 78.226 | 78.230 | 78.241 | 78.279 | (07:02:29) |

【Lot数】では、注文数量を設定できます。

また、【注文設定】・【レートパネル】画面のLot数と連動しています。 ◆【注文設定】の詳細は、<u>P.34</u>へ ◆【レートパネル】の詳細は、<u>P.64</u>へ

### 【レートー覧】画面右上【MENU】→【表示モード】から変更ができます。

| 🏭 レートー覧 | : 通常注文  |         |      |      |         |         |            |         |            |        | MENU -          |          |                         |
|---------|---------|---------|------|------|---------|---------|------------|---------|------------|--------|-----------------|----------|-------------------------|
| 通貨ペア    | Bid     | Ask     | Lot数 | 取引単位 | Open    | Н       | igh        | L       | ow         | Char   | 表示通貨/           | いの検索     |                         |
| USD/JPY | 78.230  | 78.234  | 1 🖨  | 1000 | 78.241  | 78.279  | (07:02:29) | 78.189  | (09:29:44) | -0     | クリック時の<br>まニェ・P | 注文方法 🕨   | 2013年1月1日               |
| EUR/JPY | 99.997  | 100.006 | 1 🖨  | 1000 | 100.221 | 100.258 | (07:02:34) | 99.974  | (13:47:42) | -0     | 衣示モート           | •        | シンフルレート表示<br>✔ Lot数入力表示 |
| GBP/JPY | 125.113 | 125.131 | 1 🖨  | 1000 | 125.317 | 125.346 | (07:02:45) | 125.106 | (12:07:31) | -0.167 | 125.280         | 14:01:15 |                         |
| AUD/JPY | 80.994  | 81.006  | 1 🖨  | 1000 | 81.069  | 81.257  | (07:03:53) | 81.001  | (14:01:11) | -0.354 | 81.348          | 14:01:15 |                         |
| NZD/JPY | 63.485  | 63.502  | 1 🖶  | 1000 | 63.426  | 63.618  | (11:40:49) | 63.373  | (09:51:41) | -0.077 | 63.562          | 14:01:13 |                         |

## 情報 / レート一覧7 注文画面の呼び出し

#### レートー覧から、新規注文画面を呼び出すことができます。

#### 取引したい通貨ペアのレートをクリックします。売りたいときはBID、買いたいときはASKをクリックします。 例)ドル円を買いたい場合は、USD/JPYのASKレートをクリックします。

| 通貨ペア    | Bid    | Ask    | Lot数 | 取引単位 | Open   | High              | Low               | Change | NYCL   | Time     |
|---------|--------|--------|------|------|--------|-------------------|-------------------|--------|--------|----------|
| USD/JPY | 84.014 | 84.018 | 1    | 1000 | 84.328 | 84.330 (07:00:07) | 83.858 (09:47:06) | +0.500 | 83.514 | 16:59:56 |

### 新規注文①

新規注文画面は、【ツールバー】の売注文/買注文・クイック注文、【レートー覧】・【チャート】画面から表示させる ことができます。

レートパネル

| ツール | バ— |
|-----|----|
|-----|----|

| MATRIXTRADER |           |              |      |  |  |  |  |  |  |  |
|--------------|-----------|--------------|------|--|--|--|--|--|--|--|
| 設定表示「        | 春報 クイック注文 | : ቻゃート .     | 入出金  |  |  |  |  |  |  |  |
| 預託証拠金額       | 74,517    | 有効証拠金        | 額    |  |  |  |  |  |  |  |
| 1 元注文        | 🗾 閏注文     | <b>2</b> 01: | ック注文 |  |  |  |  |  |  |  |

| 1 | 🏥 レートパネル:通常     | 注文              |                  | MENU - Z _ D | × |
|---|-----------------|-----------------|------------------|--------------|---|
|   | USD/JPY         | 0.4             | EUR/JPY          | 0.9          |   |
|   | BID             | ASK             | BID              | ASK          |   |
|   | 82. <b>76</b> 6 | 82. <b>77</b> 0 | 107. <b>56</b> 9 | 107.578      |   |
|   | Lot数 1          | 1Lot=1,000      | Lot数 1           | € 1Lot=1,000 |   |

#### レートパネル

| 🏭 レートー覧 | :通常注文   |         |      | MENU - 🗡 📃 |             |
|---------|---------|---------|------|------------|-------------|
| 通貨ペア    | Bid     | Ask     | Lot数 | 取引単位       | 0  <b>#</b> |
| USD/JPY | 82.770  | 82.774  | 1 🖨  | 1000       | 82 🔺        |
| EUR/JPY | 107.580 | 107.589 | 1 🖨  | 1000       | 10          |
| GBP/JPY | 133.261 | 133.275 | 1 🖨  | 1000       | 132         |
| AUD/JPY | 87.171  | 87.183  | 1    | 1000       | 8t          |
|         |         |         |      |            |             |

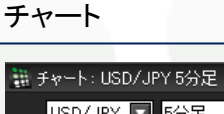

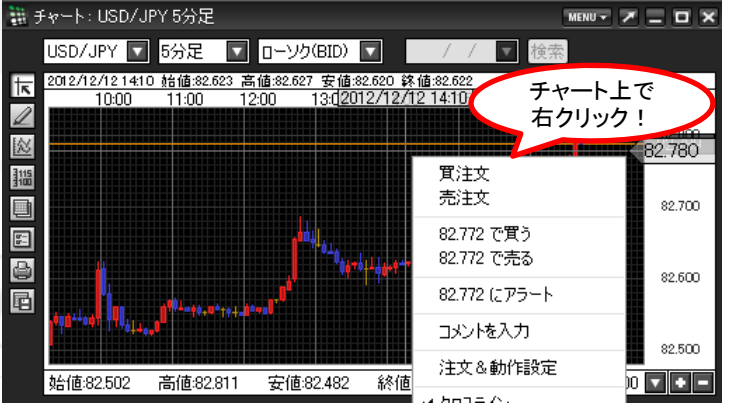

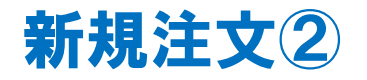

①新規注文を出したい通貨ペアをクリックします。
 ここでは、【レートパネル】からUSD/JPYを選択します。

②【注文画面】が表示されます。 この画面で注文内容を設定することができます。

#### ※【注文画面】の各項目の詳細は、P.73へ

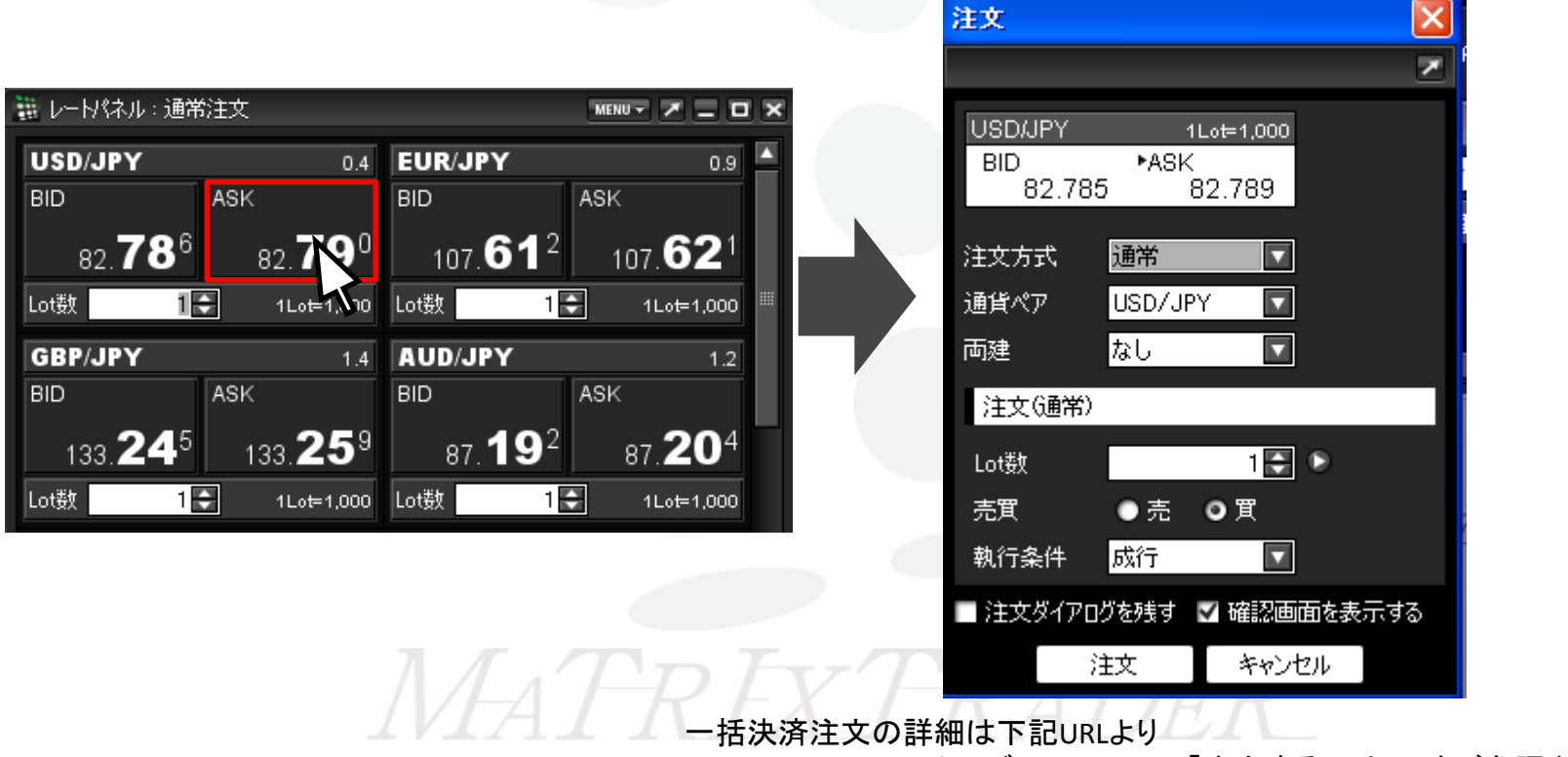

▶ MATRIX TRADERムービーマニュアル「注文するには?」をご参照ください。

http://www.jfx.co.jp/mt\_movie\_exe/category/a/01.html

情報 / 注文一覧①

注文一覧には、注文中の新規·決済注文が一覧で表示されます。 注文の取消·変更ができます。

|                         | 青報 つイック注文 チ<br>✔ レートパネル           | オート                 |            |                   |               |                   |          |                    |                 |                      |                 |   |
|-------------------------|-----------------------------------|---------------------|------------|-------------------|---------------|-------------------|----------|--------------------|-----------------|----------------------|-----------------|---|
|                         | レート <u>ー</u> 覧                    | _                   |            | ᅳᆙᆍᇛᅡ             |               | Tur. 1. 7.11      |          | 快击 使叶 书            | ++-₩L /++เ2つ♪≠≠ | G +曲/ケット - フリ        | 0.00            |   |
|                         | ✓注文一覧                             |                     | 前定 教       | 示 1首単R ク<br>余額 13 | 1997±X<br>568 | テャート 八日<br>有効証拠金額 | 13.50    | (映系/報告書)<br>68 必要計 |                 | ※ 3米1Fマニュアル<br>発注証拠。 | 및 Q 전 A<br>全額 0 | _ |
|                         | ・ ボジション一覧<br>▲ ポジション集計<br>証拠金状況照会 |                     | 元          | ity 🔼             | 買注文           | <b>201</b> 905    | ŧ文 [     | <u>-</u> レートパネル    | ↓ <u>Ⅲ</u> ↓覧   | <i>₹</i> ₩-ŀ         | <b>注文</b> 一     | 覧 |
|                         |                                   |                     |            |                   |               |                   |          |                    |                 |                      |                 |   |
|                         |                                   | 【情報】→【注             | 主文一覧】      | を                 |               |                   |          | "                  | ノールバーの【3        | 注文一覧】                | 17              |   |
| •                       |                                   | クリックしま              | す。         |                   |               |                   |          | 5                  | フリックしても表        | 示されます                | 0               |   |
|                         |                                   |                     |            |                   |               |                   |          |                    |                 |                      |                 |   |
| 1                       | 注                                 | 文の取消・               | 変更はこ       | ちらから              | ら行い           | ます。 <u>注</u>      | <u> </u> | 消・変更方法             | <u> </u>        | 2                    |                 |   |
| 100                     | ±文→覧                              |                     | _          |                   |               |                   |          |                    | Z               | - <b>-</b> ×         |                 |   |
| 注                       | 交取消 ▼ 注文3                         | 变更 <mark>全通貨</mark> | - <b>-</b> | <del>分 </del> 全売  | 洱 🔽           | 全執行条件             |          |                    |                 |                      |                 |   |
| $\overline{\checkmark}$ | 注文番号                              | 注文状況                | 通貨ペア       | 注文手法              | 売買            | 注文区分              | 両建       | 執行条件               | ・指定レート          | ÷۲-                  |                 |   |
| $\checkmark$            | 1209226900008630                  | 注文中                 | USD/JPY    | 通常                | 買             | 売買                | なし       | 指値                 | 77.740          |                      |                 |   |
|                         | 1209226900008623                  | 注文中                 | EUR/JPY    | 通常                | 買             | 売買                | なし       | 指値                 | 99.581          |                      |                 |   |
|                         |                                   |                     |            |                   |               |                   |          |                    |                 | V                    |                 |   |
|                         | •                                 |                     |            |                   |               |                   |          |                    |                 |                      |                 |   |

### 情報 / 注文一覧2

表示されている注文を、条件別に絞り込むことができます。

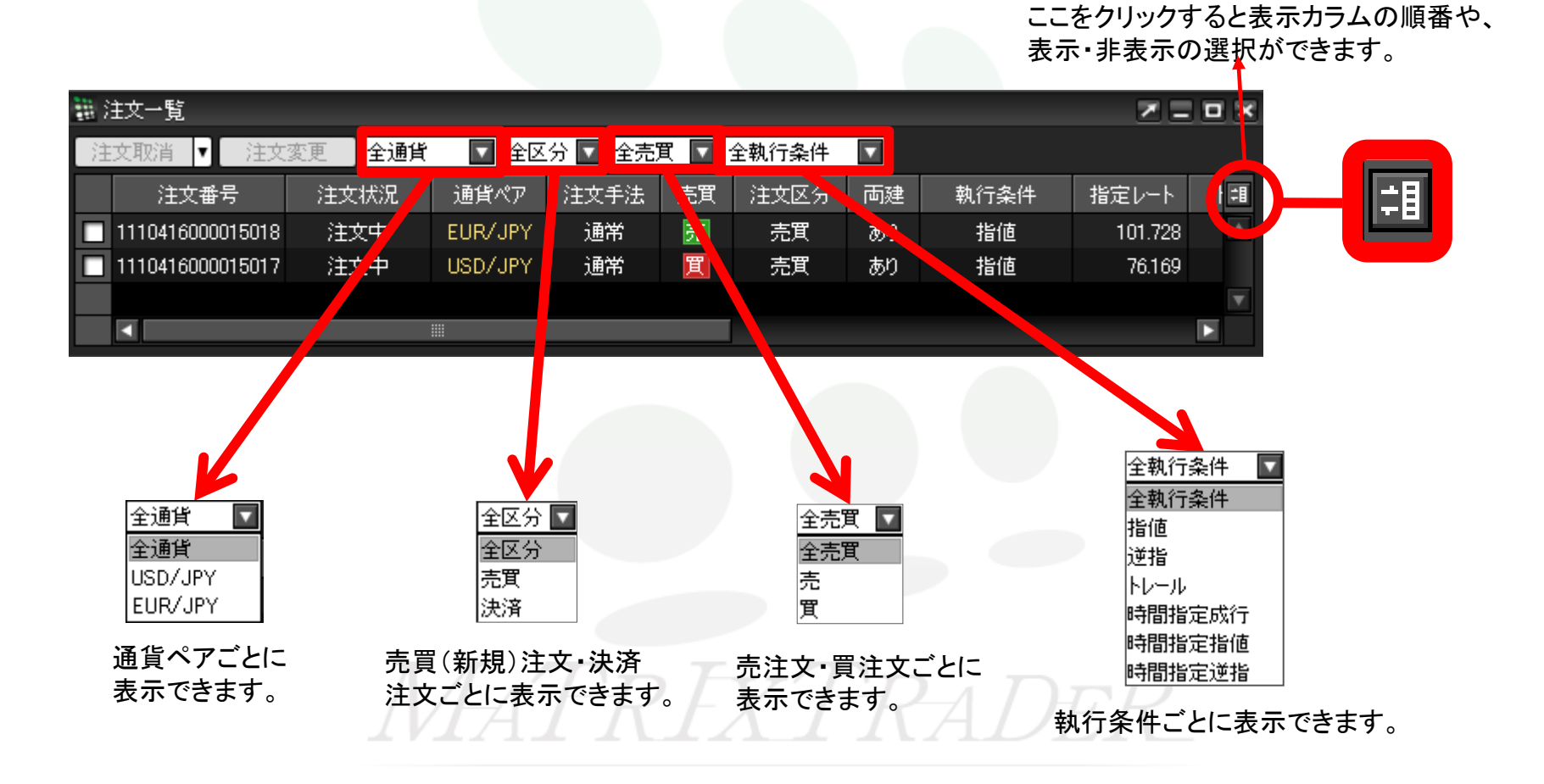

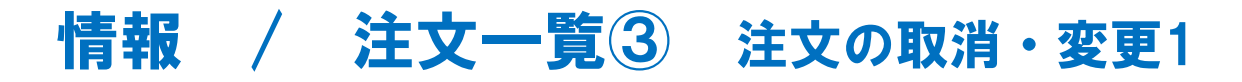

#### 注文一覧から注文の変更、取消ができます。

#### 変更または取消したい注文をクリックします。

| 211 | 注文一覧             |          |         |         |       |      |    |      |        |      | × = = × |
|-----|------------------|----------|---------|---------|-------|------|----|------|--------|------|---------|
| Э   | 交取消 ▼ 注文変更       | 〔 】全通貨 【 | ▼ 全区分 ▼ | 全売買 🔽 : | 全執行条( | 4 🔽  |    |      |        |      |         |
|     | 注文番号             | 注文状况     | 通貨ペア    | 注文手法    | 売買    | 注文区分 | 両建 | 封行条件 | 指定レート  | トレール | Lot数 調  |
|     | 1110416000015017 | 注文中      | USD/JPY | 通常      | 買     | 売買   | あり | 指値   | 76.169 |      | [ ]·    |
|     |                  |          |         |         |       |      |    |      |        |      | V       |
|     | •                |          |         |         |       |      |    |      |        |      |         |

#### チェックを入れると、チェックが入った注文の背景色が白く変わります。

|              | 注文一覧             |      |         |         |       |      |    |      |        | l    | × = = × |
|--------------|------------------|------|---------|---------|-------|------|----|------|--------|------|---------|
| 注            | E文取消 ▼】 注文変更     | 全通貨  | 🔽 全区分 🔽 | 全売買 🔽 🗲 | 全執行条例 | + 🔽  |    |      |        |      |         |
|              | 注文番号             | 注文状況 | 通貨ペア    | 注文手法    | 売買    | 注文区分 | 両建 | 執行条件 | 指定レート  | トレール | Lot数 泪  |
| $\checkmark$ | 1110416000015017 | 注文中  | USD/JPY | 通常      | 買     | 売買   | あり | 指値   | 76.169 |      | N       |
|              |                  |      |         |         |       |      |    |      |        |      | V       |
|              | <                |      |         |         |       |      |    |      |        |      |         |

#### 【注文取消】【注文変更】が黒文字で表示されますので、実行したい方のボタンをクリックします。

| <b>1</b> 1   | 主文→覧    |      |        |        |      |      |
|--------------|---------|------|--------|--------|------|------|
| 注            | 文取消     | •    | 注文変    | ŧ      | 全通貨  | 全区   |
|              | 注       | 文番   | 号      | )<br>L | 主文状況 | 通貨   |
| $\checkmark$ | 1110416 | 5000 | 015017 |        | 注文中  | USD, |
|              |         |      |        |        |      |      |
|              | •       |      |        |        |      |      |

※変更する場合、[Lot数]、[レート]、[レート差]、[期限]のみ変更ができます。 それ以外の内容を変更したい場合は、一度注文を取消してから新たに出しなおしてください。

注文の変更・取消の詳細は下記URLより

► MATRIX TRADERムービーマニュアル「注文の変更や取消はできますか?」をご参照ください。 <u>http://www.jfx.co.jp/mt\_movie\_exe/category/a/07.html</u>

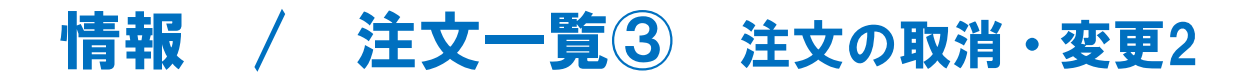

下記の方法でも変更、取消が出来ます。

変更または取消したい注文を右クリックすると、【注文変更】・【注文取消】が表示されます。

|   | 注文一覧       |        |      |         |         |       |      |    |      |         |
|---|------------|--------|------|---------|---------|-------|------|----|------|---------|
| 注 | 文取消 ▼      | 注文変    | 更全通貨 | 🔽 全区分 🔽 | 全売買 🔽 🕯 | 全執行条件 | 4 🔽  |    |      |         |
|   | 注文番        | 污      | 注文状況 | 通貨ペア    | 注文手法    | 売買    | 注文区分 | 両建 | 執行条件 | 指定レート   |
| ☑ | 1110416000 | 015082 | 注文中  | 注文変更    | 通常      | 売     | 売買   | あり | 指値   | 101.624 |
|   | 1110416000 | 015017 | 注文中  | 注文取消    | 通常      | 買     | 売買   | あり | 指値   | 76.169  |
|   | <          |        |      |         |         |       |      |    |      |         |

【注文取消】ボタン横の▼をクリックし、【表の注文を全て取消】を選択すると、表示中の注文を一括で取り消すこともできます。

| ₩,壬文一覧           |      |         |              |       |      |                |                      |                |                           |
|------------------|------|---------|--------------|-------|------|----------------|----------------------|----------------|---------------------------|
| 注文取消 🔽 注文変工      | 全通貨  | 🔽 全区分 🔽 | 全売買 🔽 🛛      | 全執行条( | + 🔽  |                | 🏭 注文一覧               |                |                           |
| 選択した注文を取消        | 注文状况 | 通貨ペア    | 注文手法         | 売買    | 注文区分 | 両建             | 计计算影響                | - 84           | - 市亦面                     |
| 表の注文を全て取消 ?      | 注文中  | EUR/JPY | <u>ла</u> пр | 吉     | 売買   | あり             | /±,×,4%,1            | · /3           | txæe                      |
| 1110416000015017 | 注文中  | USD/JPY | 通常           | 買     | 売買   | あり             | 選択した注                | 主文を取済          | 肖文状况                      |
|                  | ]    | VA      | Th           | 27    | X    | <sup>C</sup> R | 表の注文で<br>11093685000 | を全て取<br>117038 | 消 <mark>E文中</mark><br>注文中 |

### 情報 / ポジション一覧1

ポジション一覧には、保有中のポジションが一覧で表示されます。 ここから決済注文を発注することができます。

| 情報。クイック注                                                     | 文 チャート     |                  |                                       |                     |          |                    |                       |                      |            |                         |        |           |
|--------------------------------------------------------------|------------|------------------|---------------------------------------|---------------------|----------|--------------------|-----------------------|----------------------|------------|-------------------------|--------|-----------|
| ✓ レートパネル                                                     |            |                  | Si M                                  | 4<br>TR FX          | TRADE    | $\overline{R}$     |                       |                      |            |                         |        |           |
| レートー覧                                                        |            |                  | 部定 表                                  | 一 情報                | ルイットシュナ  |                    | 山会 屈麻検索               |                      | ト/サニビフ 快速  | 品 操作式=571.0             | 8. A   |           |
|                                                              |            |                  | · · · · · · · · · · · · · · · · · · · | が、<br>1日刊8<br>1余額 1 | 3,568    | 、 ファード 八<br>有効証拠金額 | 出金 加加型保守<br>第二 13,568 | シードの日本 シー・<br>必要証拠金数 |            | ※ 1#1FYユエアル @<br>発注証拠金額 |        | 評価損益      |
| ✔ 注文一覧                                                       |            |                  |                                       |                     |          |                    |                       |                      |            |                         |        |           |
|                                                              |            |                  | 一一売                                   | 注文 🔼                | 1 貫注文    | 🏼 🚰 চন্ড!          |                       | レートパネル 📃             | レート一覧      | 🛃 ۲۰۰۴ 🔀                | 注文一覧   | ▶ ポジション一覧 |
| ✓ ホンソヨン集計<br>まれ Wich (1) (1) (1) (1) (1) (1) (1) (1) (1) (1) |            |                  |                                       |                     |          |                    |                       |                      |            |                         |        |           |
| 言正视"玉"1人;兀贝                                                  |            |                  |                                       |                     |          |                    |                       |                      |            |                         |        |           |
|                                                              |            |                  |                                       |                     |          |                    | _                     |                      |            |                         |        |           |
|                                                              | 【情報】-      | →【ポジ             | ション一層                                 | <b>訂</b> を          |          |                    |                       | - vy_                | ルバーの       | の【ポジション                 | ー覧】を   |           |
|                                                              | クリック       | 、ます。             |                                       |                     |          |                    |                       | クリッ                  | ックレ てま     | 表示されま                   | र<br>द |           |
|                                                              |            |                  |                                       |                     |          | ~                  |                       |                      | , , o c (  |                         | / 0    |           |
| $\bullet$                                                    |            | 2                | 決済注び                                  | てはこ                 | ちらか      | ら注文                | します。                  |                      |            |                         |        |           |
| =====================================                        | <b>-</b>   |                  |                                       |                     |          | _                  | _                     |                      | <b>M</b> E | Ξ×                      |        |           |
| 決済注文 ▼ 一括                                                    | 法济注文 🔽 <   | <del>cov曲力</del> | 全通供                                   |                     | 1        |                    |                       |                      | 全決济        | <u> </u>                |        |           |
| ボジション番号                                                      | 通貨ベア       | 売買約              | 定Lot数 残I                              | Lot数 約              | _<br>定価格 | 評価レート              | ポジション損益               | 未実現スワップ              | 評価損益       |                         |        |           |
| ☑ 111041890002146                                            | 32 USD/JPY | 買                | 1                                     | 1                   | 76.676   | 76.673             | -9                    | (                    | D          | -3                      |        |           |
| 111041890002145                                              | 58 EUR/JPY | 買                | 1                                     | 1                   | 101.162  | 101.109            | -53                   | (                    | D          | -53                     |        |           |
| 111041890002145                                              | 55 USD/JPY | 買                | 1                                     | 1                   | 76.678   | 76.673             |                       |                      |            | -5                      |        |           |
|                                                              |            |                  |                                       |                     |          |                    |                       |                      |            | -                       |        |           |
|                                                              |            |                  |                                       |                     |          |                    |                       |                      |            |                         |        |           |
| 注文取消 ▼ 注文:                                                   | 変更         |                  |                                       |                     |          |                    |                       |                      |            |                         |        |           |
| 注文番号                                                         | <br>注文状况   | 通貨ベ              | 『ア 注文手》                               | 去 売買                | 注文区分     | う 両建               | 執行条件                  | 指定レート                | ին–Ո և     | ot数目                    |        |           |
|                                                              |            |                  |                                       |                     |          |                    |                       |                      |            |                         |        |           |
|                                                              |            |                  |                                       |                     |          |                    |                       |                      |            |                         |        |           |
|                                                              |            |                  |                                       |                     |          |                    |                       |                      |            |                         |        |           |
|                                                              |            |                  |                                       |                     |          |                    |                       |                      |            |                         |        |           |

# 情報 / ポジション一覧2

ポジションー覧は上段と下段に分かれて表示されます。

上段・・・保有中のポジションが表示されます。

下段・・・上段で選択したポジションに関連した決済注文が表示されます。

| 911<br>911 | ポジション一覧          |         |       |         |        |         |        |         |         | 2            |         |
|------------|------------------|---------|-------|---------|--------|---------|--------|---------|---------|--------------|---------|
|            | 決済注文 🔽 一括決       | 済注文 ▼   | CSV出力 | 全通貨     | ▼ 全売   | 町 🔽     |        |         |         | 全            | :決済注文 ] |
|            | ポジション番号          | 通貨ペア    | 売買    | 約定Lot数  | 残Lot数  | 約定価格    | 評価レート  | ポジション損益 | 未実現スワップ | : 評個         | 損益 🗐    |
| V          | 1110418900021462 | USD/JPY | 買     | 1       | 1      | 76.676  | 76.683 | 7       |         | 0            | 7 🔺     |
|            |                  |         |       |         |        |         |        |         |         |              | T       |
|            |                  |         |       |         |        |         |        |         |         |              | Þ       |
|            | 主文取消 ▼】 注文変更     | 3       |       |         |        |         |        |         |         |              |         |
|            | 注文番号             | 注文状況    | 通貨    | ゴペア 注2  | 文手法 一责 | 5頁 注文区· | 分両建    | 執行条件    | 指定レート   | ₩ <b>-</b> ₩ | Lot数组   |
|            | 1110416000015118 | 注文中     | USE   | )/JPY i | 通常 🧃   | 売 指定決け  | 済 なし   | 指値      | 77.170  |              |         |
|            |                  |         |       |         |        |         |        |         |         |              |         |
|            |                  |         |       |         |        |         |        |         |         |              |         |

1つのポジションに対して複数の決済注文を出すことが可能です。決済注文はいくつ出しても上書きされず、追加されていきます。 いずれかの決済注文が約定するか、注文を取り消さないかぎり全ての注文が有効となります。 決済注文の変更をする場合は、変更するか一度取り消して新たに出しなおしてください。 注文変更・注文取消方法はP.88をご参照ください。

# 情報 / ポジション一覧③

損益はpip表示と円換算表示で確認することができます。 pip損益は、【表示カラム】変更から表示の設定ができます。

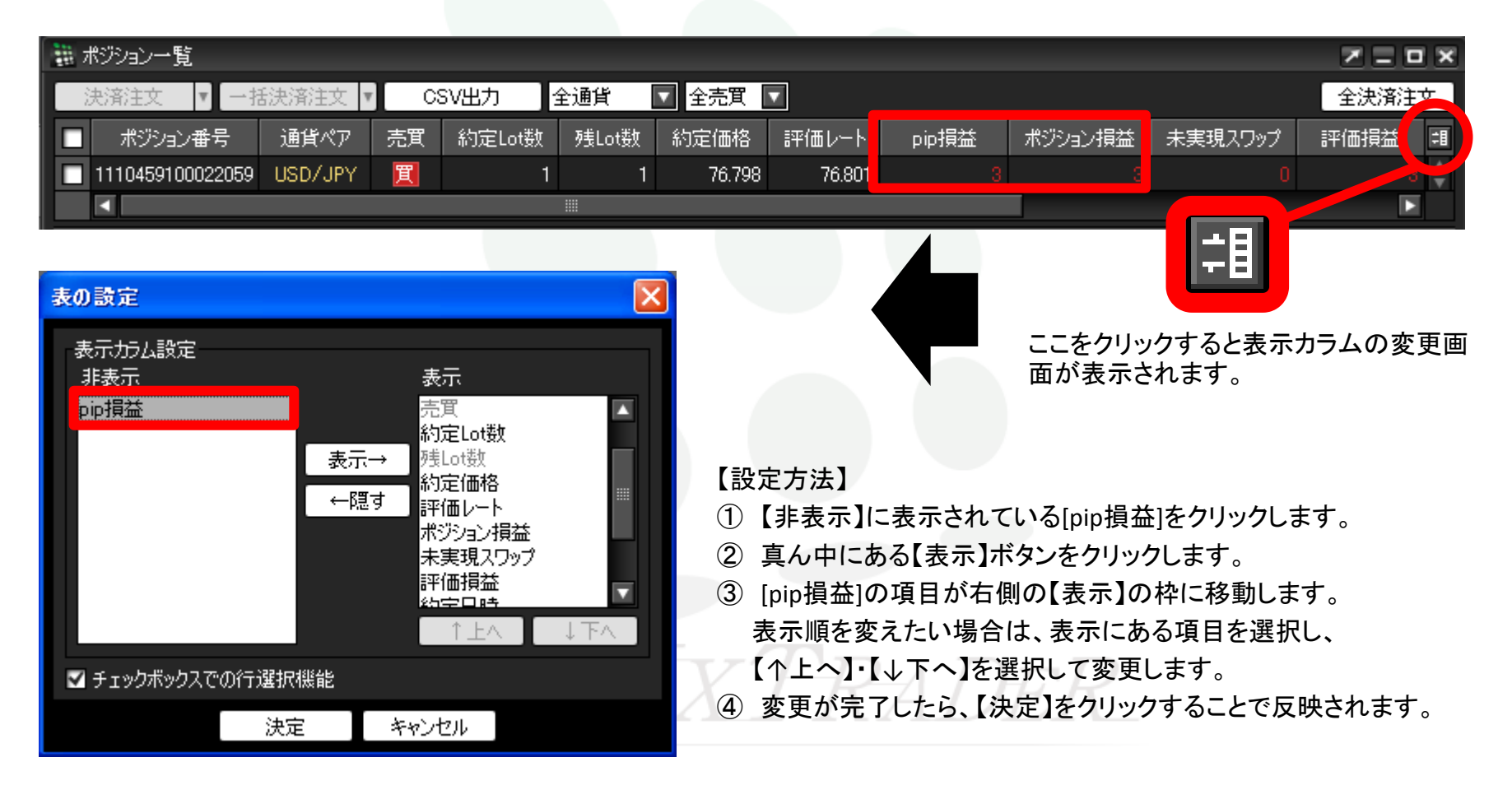

# 情報 / ポジション一覧④

表示されているポジションを条件別に絞り込むことができます。

ポジション一覧のデータをCSV出力することができます。

ここをクリックすると表示カラムの順番や、 表示・非表示の選択ができます。

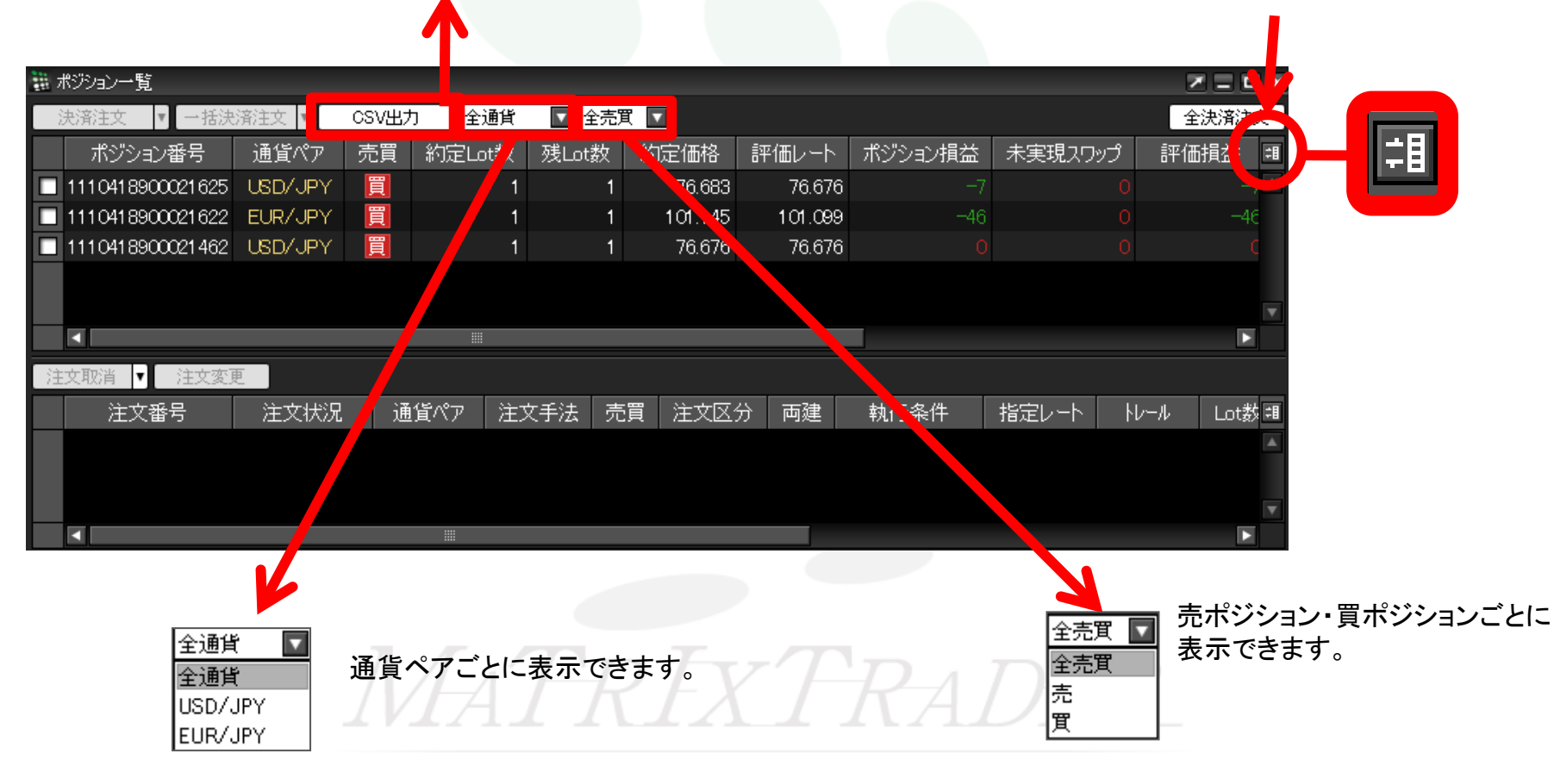

## 情報 / ポジション一覧5 決済1-1

1つのポジションを指定して決済する場合、決済注文画面を出す方法は3つあります。

【1つ目の方法】 ①決済したいポジションの上で右クリックします。

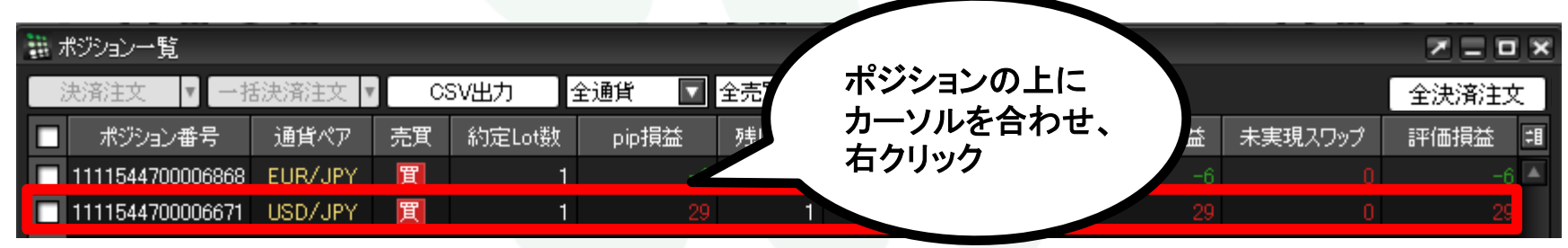

②クリックすると背景の色が変わり、左側のチェックボックスにチェックが入ります。【執行条件】が表示されます。

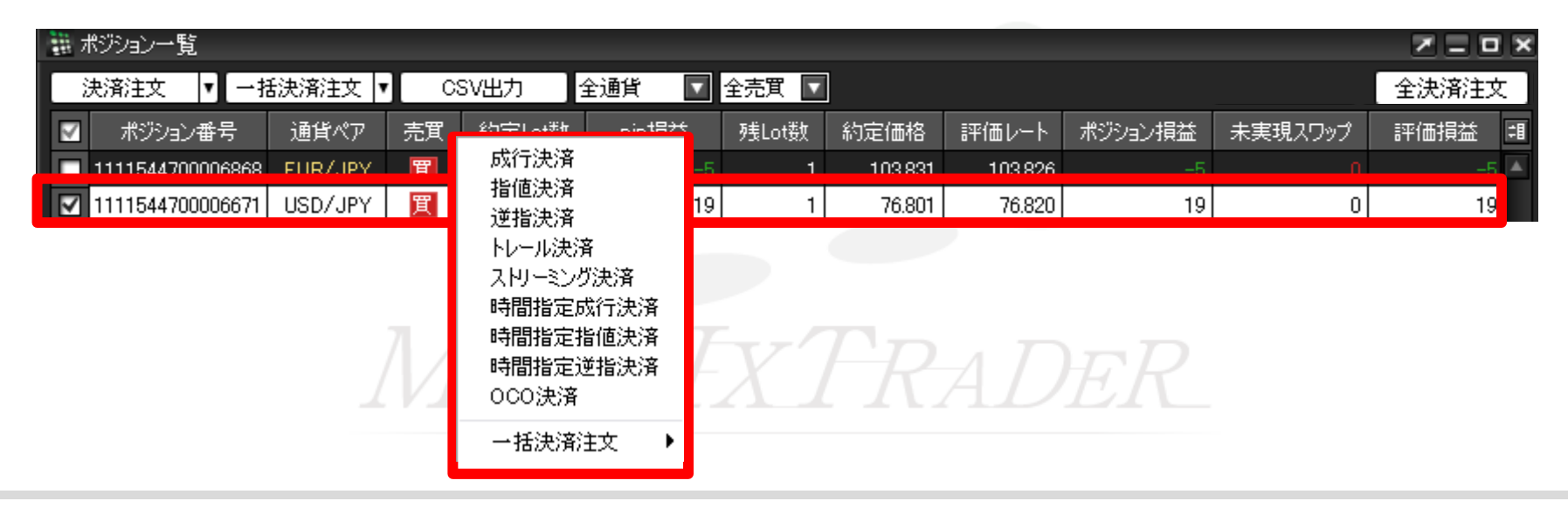

情報 / ポジション一覧5 決済1-2

#### ③【執行条件】を選択し、クリックします。

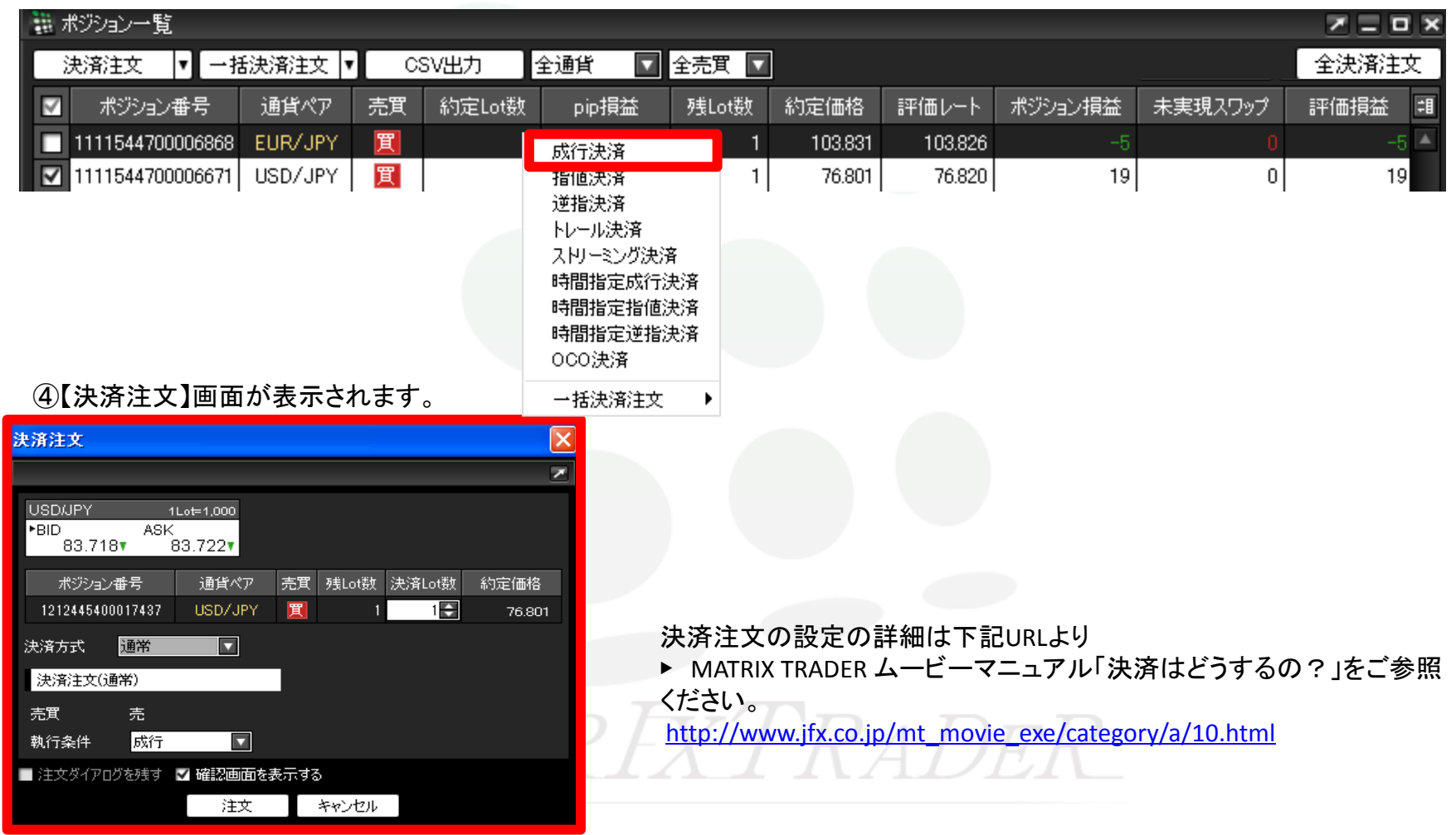

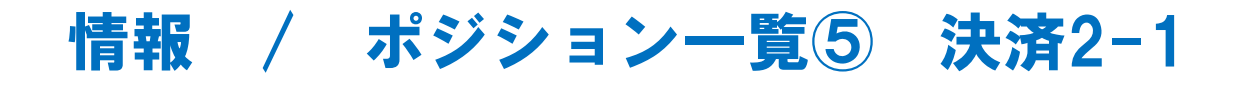

【2つ目の方法】決済したいポジションにチェックを入れます。

| 311 ボ | ジション一覧           |         |    |        |         |       |         |         |         |         |      | ×   |
|-------|------------------|---------|----|--------|---------|-------|---------|---------|---------|---------|------|-----|
| 法     | 3済注文   ▼   一招    | 話決済注文 ▼ | 03 | SV出力 : | 全通貨 🛛 🔽 | 全売買 🔽 | ]       |         |         |         | 全決済注 | 文]  |
|       | ポジション番号          | 通貨ペア    | 売買 | 約定Lot数 | pip損益   | 残Lot数 | 約定価格    | 評価レート   | ポジション損益 | 未実現スワップ | 評価損益 | =1  |
|       | 1111544700006868 | EUR/JPY | 買  | 1      | -6      | 1     | 103.831 | 103.825 | -6      | 0       | -6   | ô 🔺 |
|       | 1111544700006671 | USD/JPY | 買  | 1      |         | 1     | 76.801  | 76.830  |         |         | 29   |     |

チェックを入れたポジションの背景色が変わります。

| 1000<br>1000 | ポジション一覧          |         |    |        |         |       |         |         |         |         | <b>Z</b> = 0 | ×   |
|--------------|------------------|---------|----|--------|---------|-------|---------|---------|---------|---------|--------------|-----|
|              | 決済注文   ▼  一括     | 話決済注文 ▼ |    | SV出力 : | 全通貨 🛛 🔽 | 全売買 🔽 | ]       |         |         |         | 全決済注了        | と ] |
| $\checkmark$ | ポジション番号          | 通貨ペア    | 売買 | 約定Lot数 | pip損益   | 残Lot数 | 約定価格    | 評価レート   | ポジション損益 | 未実現スワップ | 評価損益         | 誯   |
|              | 1111544700006868 | EUR/JPY | 冒  | 1      | -5      | 1     | 103.831 | 103.826 | -5      | n       | -5           |     |
| $\checkmark$ | 1111544700006671 | USD/JPY | 買  | 1      | 19      | 1     | 76.801  | 76.820  | 19      | 0       | 19           |     |

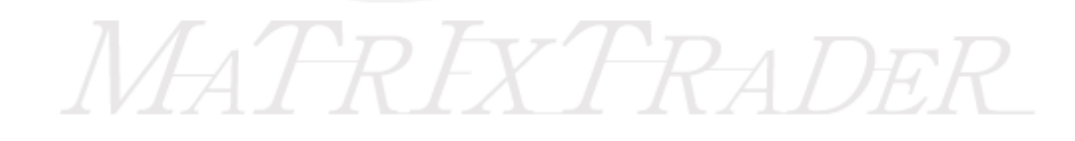

情報 / ポジション一覧5 決済2-2

#### 【決済注文】をクリックします。

| -<br>111 -<br>1111 -<br>1111 -<br>111 -<br>111 -<br>111 -<br>111 -<br>111 -<br>111 -<br>111 -<br>111 - | ポジション一覧          |         |      |        |         |       |         |         |         |         | Z = 0 | X      |
|----------------------------------------------------------------------------------------------------|------------------|---------|------|--------|---------|-------|---------|---------|---------|---------|-------|--------|
|                                                                                                    | 決済注文 🔤 一指        | 話決済注文 ▼ | ) C: | SV出力   | 全通貨 🛛 🔽 | 全売買 🔽 | ]       |         |         |         | 全決済注  | 文<br>文 |
|                                                                                                    | ポジション番号          | 通貨ペア    | 売買   | 約定Lot数 | pip損益   | 残Lot数 | 約定価格    | 評価レート   | ポジション損益 | 未実現スワップ | 評価損益  | 誯      |
|                                                                                                    | 1111544700006868 | EUR/JPY | 買    | 1      | -5      | 1     | 103.831 | 103.826 | -5      |         | -5    |        |
|                                                                                                    | 1111544700006671 | USD/JPY | 買    | 1      | 19      | 1     | 76.801  | 76.820  | 19      | 0       | 19    |        |

#### 【決済注文】画面が表示されます。

| 決済注文                                              |                                                       |
|---------------------------------------------------|-------------------------------------------------------|
| Z                                                 |                                                       |
| USD/JPY 1L₀t=1,000<br>▶BID ASK<br>83.718▼ 83.722▼ |                                                       |
| ポジション番号 通貨ペア 売買 残Lot数 決済Lot数 約定価格                 |                                                       |
| 1212445400017437 USD/JPY 🕎 1 1 1 76.801           |                                                       |
| 決済方式 通常 🔽                                         |                                                       |
| 決済注文(通常)                                          |                                                       |
| 売買 売                                              | 決済注文の設定の詳細は下記URLより                                    |
| 執行条件   成行                                         | ▶ MATRIX TRADER ムービーマニュアル 決済はどうするの?」を                 |
| 🔲 注文ダイアログを残す 🔽 確認画面を表示する                          | こ   変    い   、   、   、   、   、   、   、   、            |
| 注文キャンセル                                           | http://www.jix.co.jp/int_movie_exe/category/a/10.html |

### 情報 / ポジション一覧5 決済3-1

#### ①【3つ目の方法】決済したいポジションにチェックを入れます。

| 🏭 ポジション一覧        |         |    |        |         |       |         |         |         |         |      | ×  |
|------------------|---------|----|--------|---------|-------|---------|---------|---------|---------|------|----|
| 決済注文 🔽 一招        | 5決済注文 ▼ | 0  | SV出力 🔤 | 全通貨 🛛 🔽 | 全売買 🔽 | ]       |         |         |         | 全決済注 | 文  |
| ■ ポジション番号        | 通貨ペア    | 売買 | 約定Lot数 | pip損益   | 残Lot数 | 約定価格    | 評価レート   | ポジション損益 | 未実現スワップ | 評価損益 | ‡∎ |
| 1111544700006868 | EUR/JPY | 買  | 1      | -6      | 1     | 103.831 | 103.825 | -6      |         | -6   |    |
| 1111544700006671 | USD/JPY | 買  | 1      |         | 1     | 76.801  | 76.830  |         |         |      |    |

#### ②チェックを入れたポジションの背景色が変わります。

| 蕭7           | ∜ジション一覧          |         |    |        |         |       |         |         |         |         |       | ×  |
|--------------|------------------|---------|----|--------|---------|-------|---------|---------|---------|---------|-------|----|
| [ ;          | 決済注文 🔤 一括        | 話決済注文 🔻 |    | SV出力 : | 全通貨 🛛 🔽 | 全売買 🔽 | ]       |         |         |         | 全決済注3 | ۲. |
| $\checkmark$ | ポジション番号          | 通貨ペア    | 売買 | 約定Lot数 | pip損益   | 残Lot数 | 約定価格    | 評価レート   | ポジション損益 | 未実現スワップ | 評価損益  | 誯  |
|              | 1111544700006868 | EUR/JPY | 買  | 1      | -5      | 1     | 103.831 | 103.826 | -5      | 0       | -5    |    |
| $\checkmark$ | 1111544700006671 | USD/JPY | 買  | 1      | 19      | 1     | 76.801  | 76.820  | 19      | 0       | 19    |    |

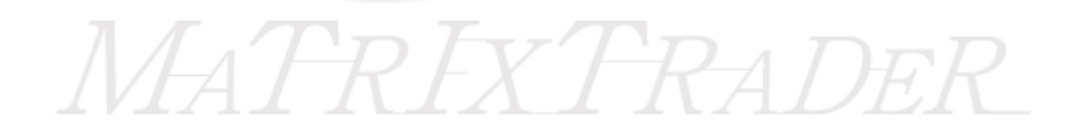

## 情報 / ポジション一覧5 決済3-2

③【決済注文】ボタン横の▼をクリックすると、【執行条件】が表示されます。

| ディーズ・シント き                    |                 |              |                                  |
|-------------------------------|-----------------|--------------|----------------------------------|
| 決済注文 一括                       | 決済注文 ▼ CSV出     | # ポジション一覧    |                                  |
| 成行決済<br>指値決済                  | - ペマ ▲ 売買 約定Lot | 決済注文 ▼       | 一括決済注文 ▼                         |
| 逆指決注<br>トレール決済                | VJPY 🔲 🚽        | 成行決済<br>指値決済 | ペア▲ 売                            |
| ストリーミング決済<br>時間指定成行決済         |                 | 逆指決済         | 07JPY <u>∎</u><br>R∕JPY <b>₽</b> |
| 時間指定指値決済<br>時間指定逆指決済<br>OCO決済 |                 | NI SHOW      |                                  |

#### ④【執行条件】を選択しクリックします。

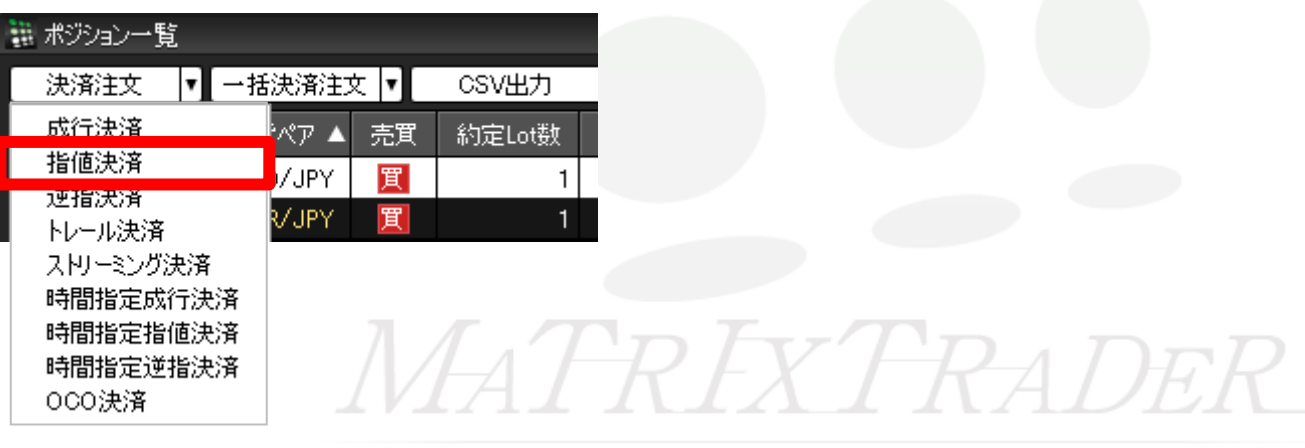

### 情報 / ポジション一覧5 決済3-3

⑤【執行条件】で【指値決済】を選んだ場合、指値注文の【決済注文】画面が表示されます。

| 決済注文                  |           |                |       |        |        | × |
|-----------------------|-----------|----------------|-------|--------|--------|---|
|                       |           |                |       |        | 2      | ] |
| USD/JPY 1             | Lot=1,000 |                |       |        |        |   |
| ■BID ASK<br>83.724▲ { | 83.728    |                |       |        |        |   |
| ポジション番号               | 通貨ペア      | 売買             | 残Lot数 | 決済Lot数 | 約定価格   |   |
| 1212445400017437      | USD/JPY   | 買              | 1     | 1 🖨    | 76.801 |   |
| 決済方式 通常               |           |                |       |        |        |   |
| 決済注文(通常)              |           |                |       |        |        |   |
| 売買 売                  |           |                |       |        |        |   |
| 執行条件 <mark>指値</mark>  |           |                |       |        |        |   |
| ● レート                 | 84.223 🖨  |                |       |        |        |   |
| ● 予想損益 509 円          |           |                |       |        |        |   |
| ● レート差 499            |           |                |       |        |        |   |
| 期限 GTC                |           |                |       |        |        |   |
| ■ 注文ダイアログを残す          | ✔ 確認画面を   | 表示する           | 5     |        |        |   |
|                       | 注文        | Ι              | キャンセル |        |        |   |
|                       | 121       | $\overline{V}$ | 1     |        | 7 17   | 7 |

決済注文の設定の詳細は下記URLより

▶ MATRIX TRADER ムービーマニュアル「決済はどうするの?」をご参照ください。 http://www.jfx.co.jp/mt\_movie\_exe/category/a/10.html

# 情報 / ポジション一覧6 一括決済1-1

同じ通貨ペアの売りポジション又は買いポジションごとに一括決済ができます。一括決済の方法は3つあります。 ①【1つ目の方法】決済したい通貨ペアのうち1つのポジションを右クリックします。

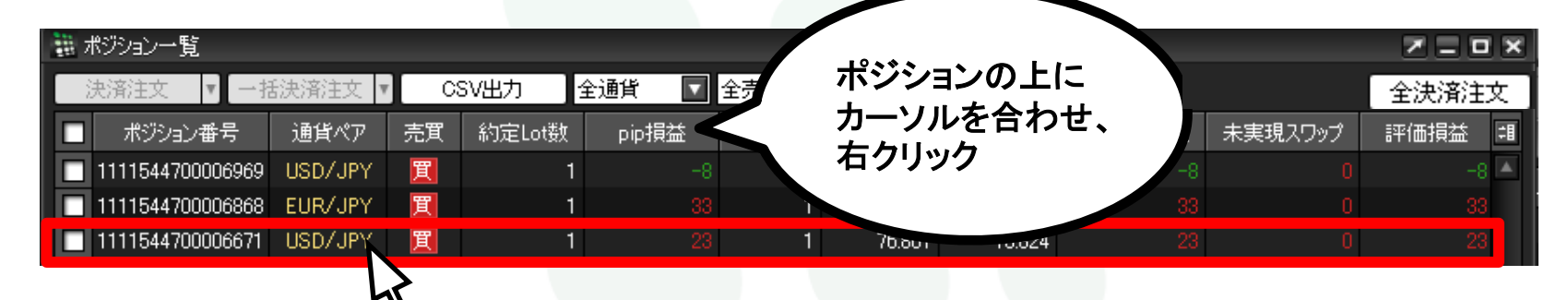

②クリックしたポジションの背景色が変わり、左側のチェックボックスにチェックが入ります。 執行条件が表示されるので、【一括決済注文】にカーソルを合わせます。

| 🏭 ポジション一覧        |         |      |                                        | _                                     |       | _       | _       | _       |         | <b>Z</b> = 0 | ×        |
|------------------|---------|------|----------------------------------------|---------------------------------------|-------|---------|---------|---------|---------|--------------|----------|
| [ 決済注文 ]▼[ 一掛    | 話決済注文 ▼ | ) C: | SV出力 :                                 | 全通貨 🔽                                 | 全売買 🔽 | ]       |         |         |         | 全決済注文        |          |
| ▼ ポジション番号        | 通貨ペア    | 売買   | 約定Lot数                                 | pip損益                                 | 残Lot数 | 約定価格    | 評価レート   | ポジション損益 | 未実現スワップ | 評価損益         | <b>=</b> |
| 1111544700006969 | USD/JPY | 買    | 成行決済                                   | -5                                    | 1     | 76.832  | 76.827  |         |         |              |          |
| 1111544700006868 | FUR/JPY | 晋    | 指值決済                                   | 22                                    | 1     | 103,831 | 103.853 | - 22    | 0       | - 22         |          |
| 1111544700006671 | USD/JPY | 買    |                                        | 済 26                                  | 1     | 76.801  | 76.827  | 26      | 0       | 26           |          |
|                  |         | -    | スレーミン<br>時間指定<br>時間指定<br>時間指定<br>のCO決済 | ····································· | 4.4.1 | _A_A    | / .     |         | · · · · |              | T        |
|                  |         |      | 一括決済                                   | 注文 🔶                                  |       |         |         |         |         |              |          |
|                  |         |      |                                        | 4                                     | J     | FX      |         |         |         |              |          |

情報 / ポジション一覧6 一括決済1-2

### ③一括決済注文の【執行条件】を選択し、クリックします。

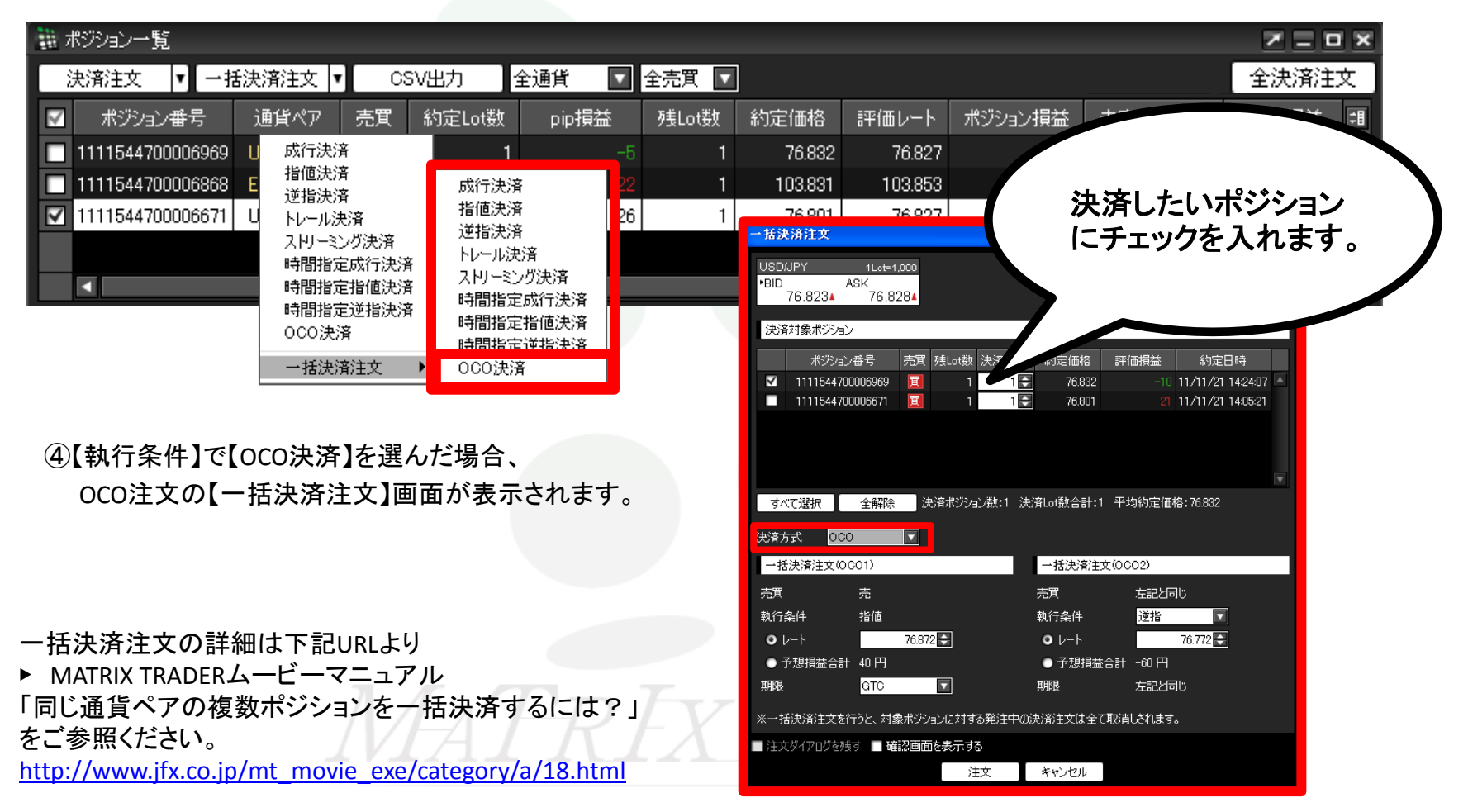

# 情報 / ポジション一覧6 一括決済2-1

#### 【2つ目の方法】①決済したい通貨ペアのうち1つのポジションにチェックを入れます。

| 1000 C | ポジション一覧          |         |    |        |         |       |         |         |         |         |      | ×        |
|--------|------------------|---------|----|--------|---------|-------|---------|---------|---------|---------|------|----------|
|        | 決済注文 🚽 一招        | 話決済注文 🛛 |    | SV出力   | 全通貨 🛛 🔽 | 全売買 🔽 | ]       |         |         |         | 全決済注 | :文 ]     |
|        | ポジション番号          | 通貨ペア    | 売買 | 約定Lot数 | pip損益   | 残Lot数 | 約定価格    | 評価レート   | ポジション損益 | 未実現スワップ | 評価損益 | <b>=</b> |
|        | 111544700006969  | USD/JPY | 買  | 1      |         | 1     | 76.832  | 76.824  |         |         |      | 3 🔶      |
|        | 1111544700006868 | EUR/JPY | 買  | 1      |         | 1     | 103.831 | 103.864 |         |         |      |          |
|        | 1111544700006671 | USD/JPY | 買  | 1      |         | 1     | 76.801  | 76.824  |         |         |      |          |

#### ②チェックを入れたポジションの背景色が変わります。

| - | ポジション一覧          |         |    |        |       |       |         |         |         |         |       | x          |
|---|------------------|---------|----|--------|-------|-------|---------|---------|---------|---------|-------|------------|
| C | 決済注文  ▼  一括      | 訣済注文 ▼  | C: | SV出力   | 全通貨 🔽 | 全売買 🔽 | ]       |         |         |         | 全決済注文 | ۲]         |
|   | ポジション番号          | 通貨ペア    | 売買 | 約定Lot数 | pip損益 | 残Lot数 | 約定価格    | 評価レート   | ポジション損益 | 未実現スワップ | 評価損益  | <b>‡</b> 1 |
|   | 1111544700006969 | USD/JPY | 買  | 1      | -11   | 1     | 76.832  | 76.821  | -11     | 0       | -11   | <b>A</b>   |
| C | 1111544700006868 | EUR/JPY | 買  | 1      | 48    | 1     | 103.831 | 103.879 | 48      | 0       | 48    | 3          |
|   | 1111544700006671 | USD/JPY | 買  | 1      |       | 1     | 76.801  | 76.821  |         |         |       |            |

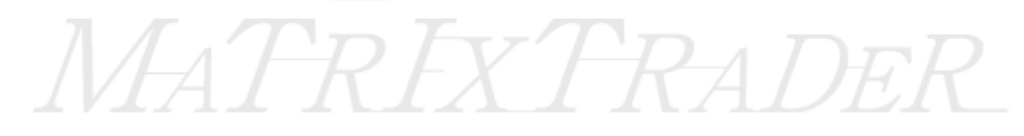

情報 / ポジション一覧6 一括決済2-2

#### ③【一括決済注文】をクリックします。

| -            | ポジション一覧          |         |      |        |       |       |         |         |         |         |      | X        |
|--------------|------------------|---------|------|--------|-------|-------|---------|---------|---------|---------|------|----------|
|              | 決済注文 🔽 一提        | 5決済注文   | ] 03 | SV出力   | 全通貨 🔽 | 全売買 🔽 | ]       |         |         |         | 全決済注 | 文]       |
| $\checkmark$ | ポジション番号          | 通貨ペア    | 売買   | 約定Lot数 | pip損益 | 残Lot数 | 約定価格    | 評価レート   | ポジション損益 | 未実現スワップ | 評価損益 | <b>#</b> |
| $\checkmark$ | 1111544700006969 | USD/JPY | 買    | 1      | -11   | 1     | 76.832  | 76.821  | -11     | 0       | -11  |          |
|              | 1111544700006868 | EUR/JPY | 買    | 1      |       | 1     | 103.831 | 103.879 |         |         |      |          |
|              | 1111544700006671 | USD/JPY | 買    | 1      |       | 1     | 76.801  | 76.821  |         |         |      |          |

#### ④【一括決済注文】が表示されます。

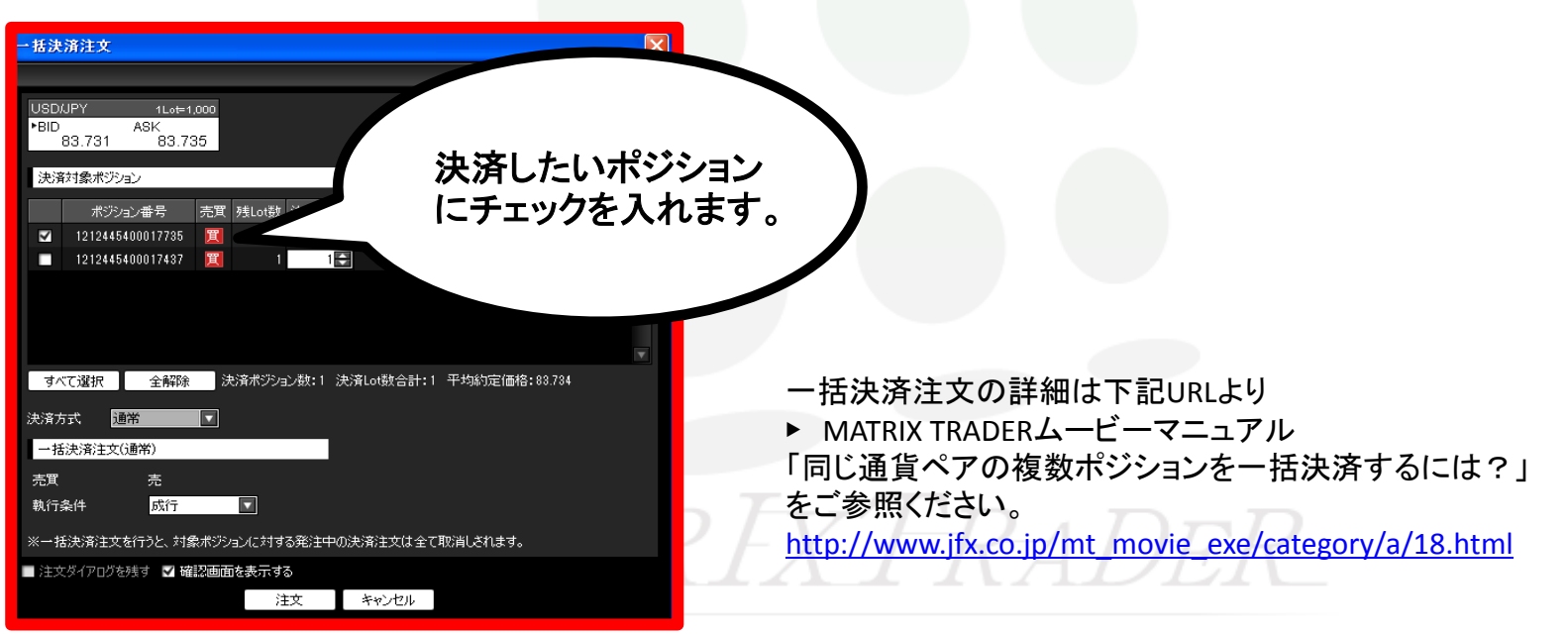

# 情報 / ポジション一覧6 一括決済3-1

【3つ目の方法】①決済したい通貨ペアのうち1つのポジションにチェックを入れます。

| -<br>111 - 7 | ポジション一覧          |         |    |        |       |       |         |         |         |         |      | ×   |
|--------------|------------------|---------|----|--------|-------|-------|---------|---------|---------|---------|------|-----|
|              | 決済注文 🔽 一招        | £決済注文 ▼ | CS | iV出力   | 全通貨 🔽 | 全売買 🔽 | ]       |         |         |         | 全決済注 | 文   |
|              | ポジション番号          | 通貨ペア    | 売買 | 約定Lot数 | pip損益 | 残Lot数 | 約定価格    | 評価レート   | ポジション損益 | 未実現スワップ | 評価損益 | ‡∎  |
|              | 111544700006969  | USD/JPY | 買  | 1      |       | 1     | 76.832  | 76.824  |         |         |      | 8 🔶 |
|              | 1111544700006868 | EUR/JPY | 買  | 1      |       | 1     | 103.831 | 103.864 |         |         |      |     |
|              | 1111544700006671 | USD/JPY | 買  | 1      |       | 1     | 76.801  | 76.824  |         |         |      |     |

②チェックを入れたポジションの背景色が変わります。

| -<br>             | ポジション一覧          |          |    |        |       |       |         |         |         |         |       | ×        |
|-------------------|------------------|----------|----|--------|-------|-------|---------|---------|---------|---------|-------|----------|
| j                 | 決済注文  ▼  一招      | \$決済注文 ▼ |    | SV出力   | 全通貨 🔽 | 全売買 🔽 | ]       |         |         |         | 全決済注了 | 文 ]      |
| $\overline{\lor}$ | ポジション番号          | 通貨ペア     | 売買 | 約定Lot数 | oio損益 | 残Lot数 | 約定価格    | 評価レート   | ポジション損益 | 未実現スワップ | 評価損益  | =1       |
| $\checkmark$      | 1111544700006969 | USD/JPY  | 買  | 1      | -11   | 1     | 76.832  | 76.821  | -11     | 0       | -1    | <b>A</b> |
|                   | 1111544700006868 | EUR/JPY  | 買  | 1      | 48    | 1     | 103.831 | 103.879 | 48      | 0       | 48    | 8        |
|                   | 1111544700006671 | USD/JPY  | 買  | 1      |       | 1     | 76.801  | 76.821  |         |         |       |          |

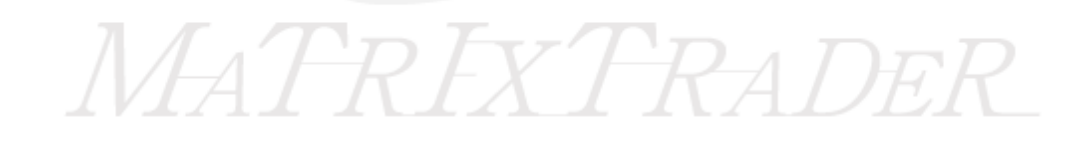

### 情報 / ポジション一覧6 一括決済3-2

#### ③【執行条件】ボタン横の▼をクリックすると、【執行条件】が表示されます。

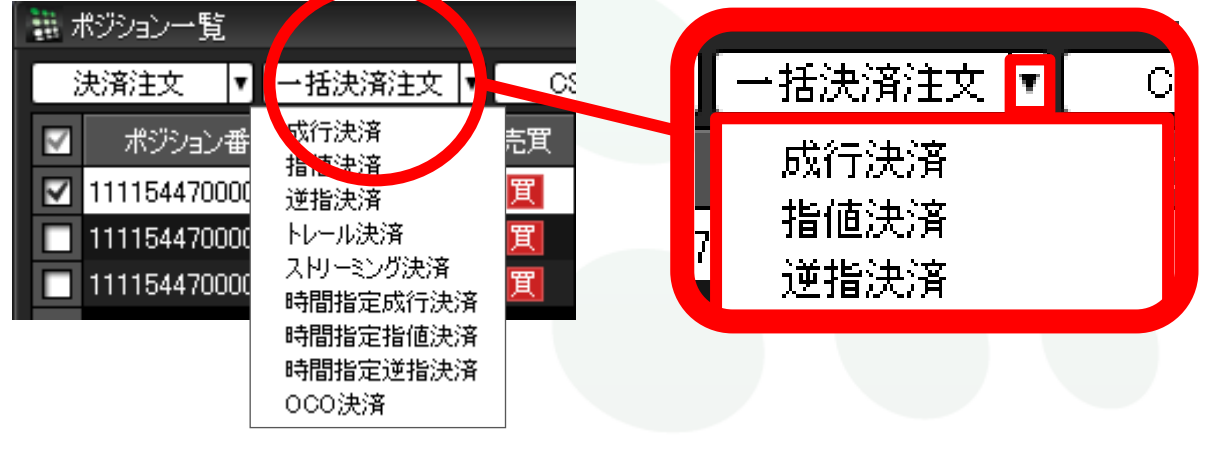

④【執行条件】選択しクリックします。

| 🏥 ポジション一覧        |                                           |        |       |                |         |         |         |         |       | ×          |
|------------------|-------------------------------------------|--------|-------|----------------|---------|---------|---------|---------|-------|------------|
| 決済注文 🔽 🚽         |                                           | 出力 🔤   | 全通貨 🔽 | 全売買 🔽          | ]       |         |         |         | 全決済注了 | <u>ک</u>   |
| 🗹 ポジション番号        | 成行決済<br>指値決済                              | b定Lot数 | pip損益 | 残Lot数          | 約定価格    | 評価レート   | ポジション損益 | 未実現スワップ | 評価損益  | <b>=</b> 1 |
| 111154470000696  | )活起次/角<br>)                               | 1      | -11   | 1              | 76.832  | 76.821  | -11     | 0       | -11   |            |
| 1111544700006868 | トレール決済                                    | 1      |       | 1              | 103.831 | 103.879 |         |         |       |            |
| 1111544700006671 | ストリーミング決済                                 | 1      |       | 1              | 76.801  | 76.821  |         |         |       |            |
|                  | 時間指定成行決済<br>時間指定指値決済<br>時間指定逆指決済<br>OCO決済 | A7     | R     | <sup>I</sup> X | Th      | PA İ    | Dek     | 2       |       |            |

## 情報 / ポジション一覧6 一括決済3-3

⑤【執行条件】で【指値】を選んだ場合、指値注文の【一括決済注文】画面が表示されます。

| 一括決済注文                                                     |            |
|------------------------------------------------------------|------------|
| USDJPY 1L₀⊨1,000<br>▶BID ASK<br>83.731 83.735<br>決済対象ポジション | 決済したいポジション |
| ポジション番号 売買 残Lot数 決済Lot数 約定価格 評価損益 約定日時                     |            |
| ■ 1212445400017437 II 1 1 83.714 17 12/12/14 15:53:37      |            |
|                                                            |            |
| すべて選択 全解除 決済ポジション数:1 決済Lot数合計:1 平均約定価格:83.784              |            |
| 決済方式 通常 🔽                                                  |            |
| 一括決済注文(通常)                                                 |            |
|                                                            |            |
|                                                            |            |
| ※一括決済注文を行うと、対象ボジションに対する発注中の決済注文は全て取消しざれます。                 |            |
| ■ 注文ダイアログを残す 🔽 確認画面を表示する                                   |            |
| 注文キャンセル                                                    |            |
| 注文キャンセル                                                    |            |

ー括決済注文の詳細は下記URLより

► MATRIX TRADERムービーマニュアル「同じ通貨ペアの複数ポジションを一括決済するには?」をご参照ください。 <u>http://www.jfx.co.jp/mt\_movie\_exe/category/a/18.html</u>
### 情報 / ポジション一覧7 複数決済1-1

複数あるポジションの一部を指定して一括決済する場合、 ①決済したいポジションのチェックボックスを順番にクリックし、チェックを入れます。

| 211<br>211 | ポジション一覧          |         |    |        |         |       |         |         |         |         |      | x |
|------------|------------------|---------|----|--------|---------|-------|---------|---------|---------|---------|------|---|
|            | 決済注文 🔽 一招        | 5決済注文 🔻 | 0  | SV出力   | 全通貨 🛛 🔽 | 全売買 🔽 | ]       |         |         |         | 全決済注 | 文 |
|            | ポジション番号          | 通貨ペア    | 売買 | 約定Lot数 | pip損益   | 残Lot数 | 約定価格    | 評価レート   | ポジション損益 | 未実現スワップ | 評価損益 | = |
|            | 1111544700007170 | USD/JPY | 売  | 1      | l –6    | 1     | 76.817  | 76.823  | -6      |         | -t   |   |
|            | 1111544700007169 | USD/JPY | 買  | 1      |         | 1     | 76.822  | 76.818  |         |         |      |   |
|            | 1111544700007167 | EUR/JPY | 買  | 1      | -15     | 1     | 103.880 | 103.865 | -15     |         | -18  | 5 |
|            | 1111544700007164 | GBP/JPY | 売  | 1      | -14     | 1     | 120.978 | 120.992 | -14     |         | -14  |   |
|            |                  |         |    |        |         |       |         |         |         |         |      |   |

#### ②チェックを入れたポジションの背景色が変わります。

| 1000 | ポジション一覧           |         |    |        |       |       |         |         |         |         | 7 <b>- o</b> x |
|------|-------------------|---------|----|--------|-------|-------|---------|---------|---------|---------|----------------|
| C    | 決済注文 ▼ 一招         | 5決済注文 - | 0  | SV出力 」 | è通貨 🔽 | 全売買 🔽 |         |         |         |         | 全決済注文          |
| E    | 7 ポジション番号         | 通貨ペア    | 売買 | 約定Lot数 | pip損益 | 残Lot数 | 約定価格    | 評価レート   | ポジション損益 | 未実現スワップ | 評価損益 🗐         |
|      | 1111544700007170  | USD/JPY | 売  | 1      | -5    | 1     | 76.817  | 76.822  | -5      | 0       | -5 🔺           |
|      | 1111544700007169  | USD/JPY | 買  | 1      | -5    | 1     | 76.822  | 76.817  | -5      | 0       | -5             |
|      | 11111544700007167 | EUR/JPY | Ϋ́ | 1      | -36   | 1     | 103 880 | 103 844 | -36     | 0       | -36            |
| E    | 1111544700007164  | GBP/JPY | 売  | 1      | -15   | 1     | 120.978 | 120.993 | -15     | 0       | -15 🔽          |
|      | •                 |         |    |        |       |       |         |         |         |         |                |

### 情報 / ポジション一覧? 複数決済1-2

#### ③【決済注文】をクリックします。

| 龖 7           | ポジション一覧          |         |    |
|---------------|------------------|---------|----|
| , i           | 決済注文 🔤 一打        | 話決済注文 🛛 | CS |
| $\overline{}$ | ポジション番号          | 通貨ペア    | 売買 |
| $\checkmark$  | 1212459000025066 | USD/JPY | 売  |
| $\checkmark$  | 1212459000025059 | USD/JPY | 買  |
|               | 1212459000025054 | EUR/JPY | 買  |
| $\checkmark$  | 1212459000025046 | GBP/JPY | 売  |
|               |                  |         |    |

④【決済注文】画面が表示されます。【注文】を押すと、表示されているポジションが成行決済されます。

| 決済注文    |                |         |     |              |         |      |      |                   | × |
|---------|----------------|---------|-----|--------------|---------|------|------|-------------------|---|
|         |                |         |     |              |         |      |      |                   | * |
| 決済対象    | 象ボジション         |         |     |              |         |      |      |                   |   |
| ಸೆಲೆಂ   | ション番号          | 通貨ペア    | 売買  | 残Lot数 決済Lot鬱 | 故 約定価格  | 評価損益 | 取引単位 | 約定日時              |   |
| 1212459 | 9000025066     | USD/JPY | 売   | 1 1          | 84.003  |      | 1000 | 12/12/17 15:55:25 | ▲ |
| 1212459 | 9000025059     | USD/JPY | 買   | 1 1          | 84.007  |      | 1000 | 12/12/17 15:55:19 |   |
| 1212459 | 9000025046     | GBP/JPY | 売   | 1 1          | 135.922 |      | 1000 | 12/12/17 15:55:09 |   |
|         |                |         |     |              |         |      |      |                   |   |
|         |                |         |     |              |         |      |      |                   |   |
|         |                |         |     |              |         |      |      |                   | T |
| 決済注     | 文( <b>通</b> 常) |         |     |              |         |      |      |                   |   |
| 執行条件    | ŧ 成            | 行       |     |              |         |      |      |                   |   |
| ■ 注文ダイ  | (アログを残す        | ✔ 確認画面を | 表示す | 3            |         |      |      |                   |   |
|         |                |         |     | 注文           | キャンセル   |      |      |                   |   |
|         |                |         |     |              |         | -    |      |                   | - |

ー括決済(選択)注文の詳細は下記URLより

▶ MATRIX TRADERムービーマニュアル「複数ポジションのうち、選択したものだけを決済するには?」をご参照ください。 http://www.jfx.co.jp/mt\_movie\_exe/category/a/19.html

情報 / ポジション一覧8 ワンクリック決済1(設定方法1)

ワンクリック決済をする場合は、まず【決済ワンクリック】の設定をします。

①設定メニューの中の、【注文&動作設定】をクリックします。

| 👬 MATRIXTRADE               | R_       |                           |               |              |                 |            |       |              |       |
|-----------------------------|----------|---------------------------|---------------|--------------|-----------------|------------|-------|--------------|-------|
| 設定 表示 情報 クイック注文             | チャート 入出金 | 履歴検索/報告書                  | サポート/サ        | ービス情報        | 操作マニュアル         | Q&A        |       |              |       |
| 注文&動作設定                     | 有効証拠金額   | 13,568 必要調                | 証拠金額          | 0            | 発注証拠金           | 額          | 0     | 評価損益         | ٤<br> |
| デザイン設定<br>M y 通貨設定          | 📰 クイック注文 | V-H/\$\$                  | 14 🔳 b        | 覧            | <i>-</i> ۲۴ 🔀   | <b>注</b> : | 文一覧 🧧 | ? ಸೆಲೆರಿಕ    | レー覧   |
| 各種設定の保存                     |          |                           |               |              |                 |            |       |              |       |
| ターゲットメール設定<br>通知メール設定・メアド変更 |          | ②【注文&動<br>続いて、【           | 」作設定】<br>注文動作 | 画面が表<br>設定】を | 示されます<br>クリックしま | 。<br>す。    |       |              |       |
| パスワード変更<br>サウンド設定           |          | <mark>團 注文&amp; 動作</mark> | 設定            | _            |                 |            |       |              |       |
| 各種設定の初期化                    |          | 注文初期值設定                   | Ē             | 注文動          | 作設定             |            |       |              |       |
| ログアウト                       |          | レート表からの注                  | 文方法           | 注文           | ダイアログ           |            | 残さない  |              |       |
| バージョン                       |          | 注文動作設定 通貨ペマ毎の多            | £●211月1月1月    | 注文           | ダイアログ(ストリーミ     | シケツ        | 残さない  | $\checkmark$ |       |
| 終了                          |          | Lot数登録                    | 俚利知道          | 確認           | 画面              |            | 表示する  | $\checkmark$ |       |
|                             |          | クイック注文                    |               | 確認           | 画面はりーシゲ         | )          | 表示しない | ) 🔻          |       |
| ②【注文設定】画面が表示                | されます。    | 最前面表示設定<br>2027設定         | Ē             | 確認           | 画面(全決済)         |            | 表示する  | $\checkmark$ |       |
|                             |          | 10° 1 87,1E               |               | 注文           | ・約定受付メッセ        | :9         | 表示する  |              |       |
|                             |          |                           |               | 単一           | 決済注文レート         | <u>-</u>   | 現在レート |              |       |
|                             |          |                           |               | ワンク          | リック決済           |            | 使用しない |              |       |

### 情報 / ポジション一覧8 ワンクリック決済1(設定方法2)

③注文動作設定の中の【ワンクリック決済】で【使用する】を選択します。

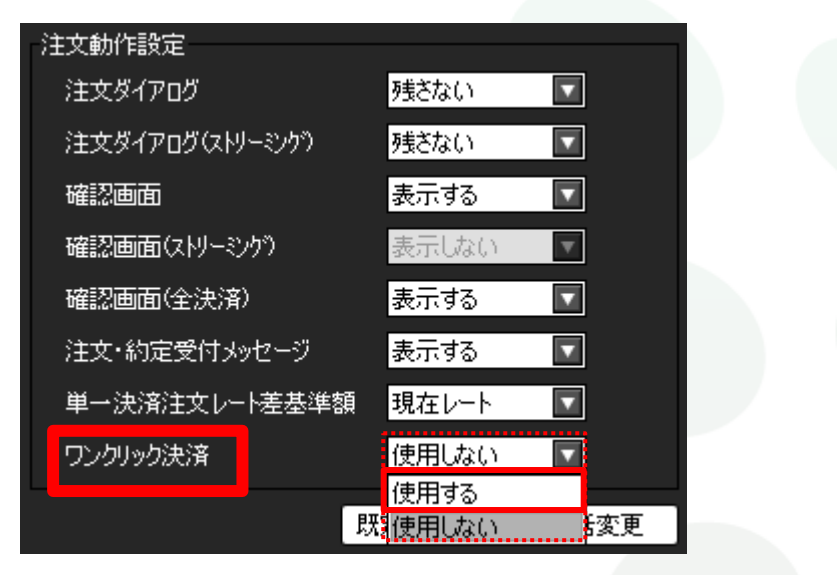

④【使用する】に変更すると下記の表示が出ますので、よくお読みいただき、問題なければ【はい】をクリックします。

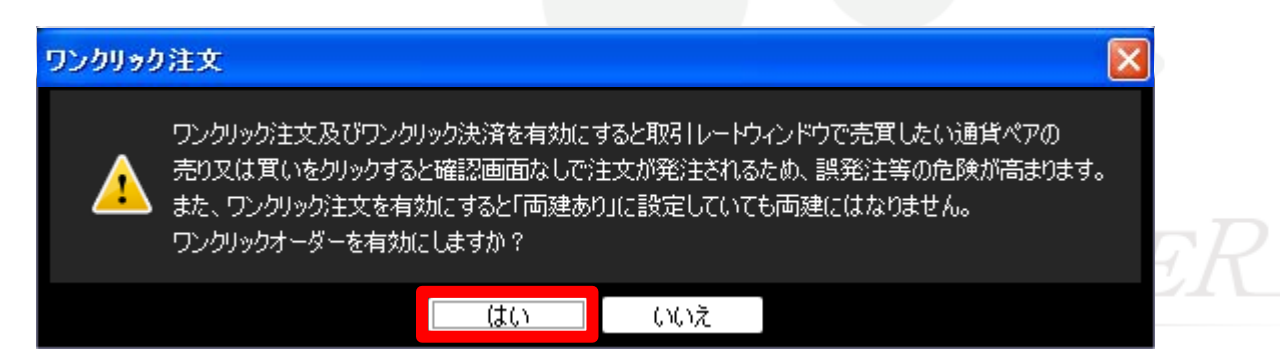

### 情報 / ポジション一覧8 ワンクリック決済1(設定方法3)

#### ⑤【注文設定】の画面下にある【決定】をクリックします。

| 🏭 注文 & 動作設定                                                                            |                                                                                                    |                                                                                                  | × |
|----------------------------------------------------------------------------------------|----------------------------------------------------------------------------------------------------|--------------------------------------------------------------------------------------------------|---|
| 注文初期値設定<br>レート表からの注文方法<br>注文動作設定<br>通貨ペア毎の各種初期値<br>Lot数登録<br>クイック注文<br>最前面表示設定<br>終了設定 | 注文動作設定<br>注文ダイアログ<br>注文ダイアログ(ストリーシング)<br>確認画面<br>確認画面(ストリーシング)<br>確認画面(全決済)<br>注文・約定受付メッセージ<br>単一決済注文レート差基準額<br>ワンクリック決済 | 残さない     マ       残さない     マ       表示する     マ       表示する     マ       現在レート     マ       使用する     マ |   |
|                                                                                        |                                                                                                    | 決定 キャンセル                                                                                         |   |

⑥【決定】をクリックすると、注文設定の画面は消えます。

情報 / ポジション一覧8 ワンクリック決済1(設定方法4)

⑦【ポジション一覧】に【ワンクリックの開始】ボタンが表示されました。

| - | ポジション一覧          |          |    |        |         |       |         |         |         |         |          | × |
|---|------------------|----------|----|--------|---------|-------|---------|---------|---------|---------|----------|---|
|   | 決済注文 🚽 🕂         | \$決済注文 • | C  | SV出力   | 全通貨 🛛 🔽 | 全売買 🔽 | ]       |         |         | 全決済注文   | ワンクリックの開 | 姑 |
|   | ポジション番号          | 通貨ペア     | 売買 | 約定Lot数 | pip損益   | 残Lot数 | 約定価格    | 評価レート   | ポジション損益 | 未実現スワップ | 評価損益     | 誯 |
|   | 1111544700007170 | USD/JPY  | 疧  | 1      |         | 1     | 76.817  | 76.830  |         |         |          |   |
|   | 1111544700007169 | USD/JPY  | 買  | 1      |         | 1     | 76.822  | 76.825  |         |         |          | ) |
|   | 1111544700007167 | EUR/JPY  | 買  | 1      |         | 1     | 103.880 | 103.889 |         |         |          |   |
|   | <                |          |    |        |         |       |         |         |         |         |          |   |

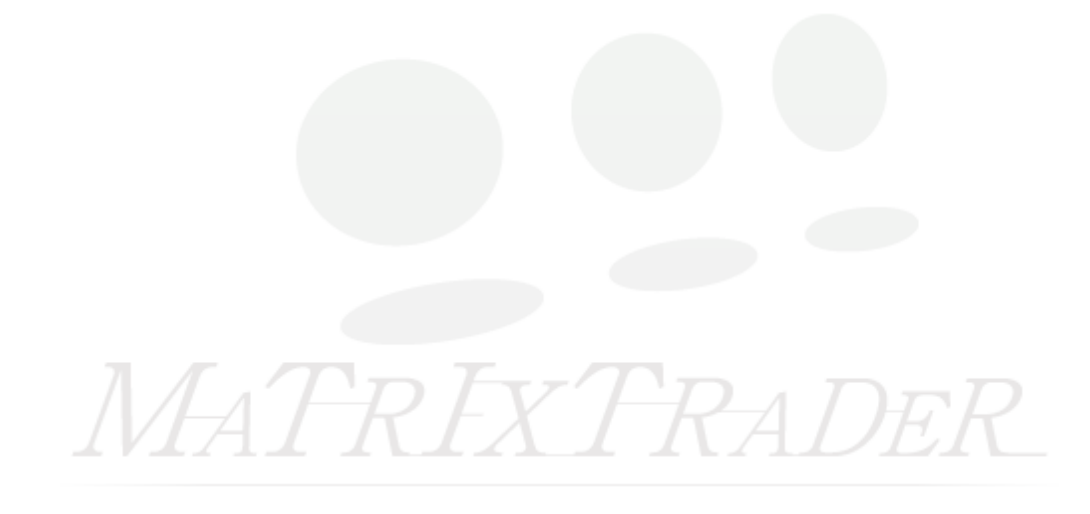

情報 / ポジション一覧⑧ ワンクリック決済2(注文方法)

#### ①画面右上【ワンクリックの開始】をクリックします。

| 1 | ポジション一覧          |         |    |        |         |         |         |         |         |          | × |
|---|------------------|---------|----|--------|---------|---------|---------|---------|---------|----------|---|
|   | 決済注文 🔽 一招        | 話決済注文 🔻 | 03 | SV出力 : | 全通貨 🛛 🛛 | ▼ 全売買 [ | ▼       |         | 全決済注文   | ワンクリックの開 | 始 |
|   | ポジション番号          | 通貨ペア    | 売買 | 約定Lot数 | 残Lot数   | 約定価格    | 評価レート   | ポジション損益 | 未実現スワップ | 評価損益     | # |
|   | 1209946800000032 | EUR/JPY | 買  | 1      | 1       | 100.120 | 100.105 | -15     |         | -15      | ۸ |
|   | 1209946800000031 | USD/JPY | 買  | 1      | 1       | 78.289  | 78.281  |         |         |          |   |
|   | 1209939400001229 | USD/JPY | 売  | 1      | 1       | 78.389  | 78.285  |         |         |          | T |
|   | •                |         |    |        |         |         |         |         |         |          |   |

②各ポジションの左端に【即決済】のボタンが表示されます。【即決済】をクリックすると成行決済されます。

| 🔡 ポジションー                                                | 覧                |         |    |        |       |         |         |         | ∠ .     |     |  |
|---------------------------------------------------------|------------------|---------|----|--------|-------|---------|---------|---------|---------|-----|--|
| 法済注文 ▼ 一括決済注文 ▼ CSV出力 全通貨 ▼ 全売買 ▼ 全売買 ▼ 全決済注文 ワンクリックの終了 |                  |         |    |        |       |         |         |         |         |     |  |
|                                                         | ポジション番号          | 通貨ペア    | 売買 | 約定Lot数 | 残Lot数 | 約定価格    | 評価レート   | ポジション損益 | 未実現スワップ | 評ः∄ |  |
| 即決済                                                     | 1209946800000032 | EUR/JPY | 買  | 1      | 1     | 100.120 | 100.128 |         |         |     |  |
| 即決済                                                     | 1209946800000031 | USD/JPY | 買  | 1      | 1     | 78.289  | 78.280  | -9      |         |     |  |
| 即決済                                                     | 1209939400001229 | USD/JPY | 売  | 1      | 1     | 78.389  | 78.284  |         |         |     |  |
|                                                         | <                |         |    |        |       |         |         |         |         |     |  |

#### ③【ワンクリックの終了】をクリックすると、【即決済】の表示は消えます。

|     | <b>Z</b> . | - <b>-</b> × | 🏥 ポジション一覧 | Ē       |         |    |        |       |         |         | Z -       |     |
|-----|------------|--------------|-----------|---------|---------|----|--------|-------|---------|---------|-----------|-----|
| 全決済 | 注文 ワンクリック  | 7の終了         | 決済注文      | ▼一括     | 決済注文 🔻  | CS | iV出力   | 全通貨   | ▼ 全売買   | ▼ 全決済注  | 主文 ワンクリック | の開始 |
| 4損益 | 未実現スワップ    | 評ः           | 🗖 ポジション   | /番号     | 通貨ペア    | 売買 | 約定Lot数 | 残Lot数 | 約定価格    | 評価レート   | ポジション損益   | 未調  |
| -26 |            |              | 120994680 | 0000032 | EUR/JPY | 買  | 1      | 1     | 100.120 | 100.107 |           |     |
| -14 |            |              | 120994680 | 0000031 | USD/JPY | 買  | 1      | 1     | 78.289  | 78.283  |           |     |
| 110 |            | T            | 120993940 | 0001229 | USD/JPY | 売  | 1      | 1     | 78.389  | 78.287  |           | V   |
|     |            |              |           |         |         |    |        |       |         |         |           |     |

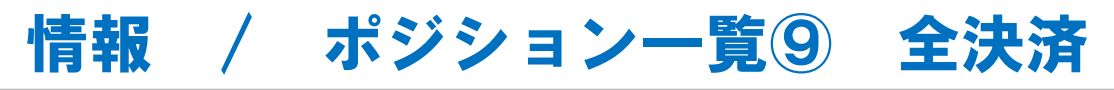

#### 全てのポジションを全決済する場合は、 ①画面右上【全決済注文】をクリックします。

| 🏭 ポジション一覧        |         |    |          |       |         |               | Z = 0 | × |  |  |
|------------------|---------|----|----------|-------|---------|---------------|-------|---|--|--|
| 決済注文 ▼ → 提       | 5決済注文 🔻 | 00 | SV出力 🔤 🕄 | 全通貨   | ▼ 全売買   | 🛙 🔽 🔹 🔹 全決済注文 |       |   |  |  |
| ■ ポジション番号        | 通貨ペア    | 売買 | 約定Lot数   | 残Lot数 | 約定価格 🔻  | 評価レート         | pip損益 | # |  |  |
| 1212459000025046 | GBP/JPY | 売  | 1        | 1     | 135.922 | 135.768       |       |   |  |  |
| 1212459000025054 | EUR/JPY | 買  | 1        | 1     | 110.509 | 110.346       |       |   |  |  |
| 1212459000025059 | USD/JPY | 買  | 1        | 1     | 84.007  | 83.939        |       |   |  |  |
| 1212459000025066 | USD/JPY | 売  | 1        | 1     | 84.003  | 83.943        |       | T |  |  |
|                  |         |    |          |       |         |               |       |   |  |  |

#### ②全決済注文画面が表示されます。【注文】を押すと全てのポジションが成行決済されます。

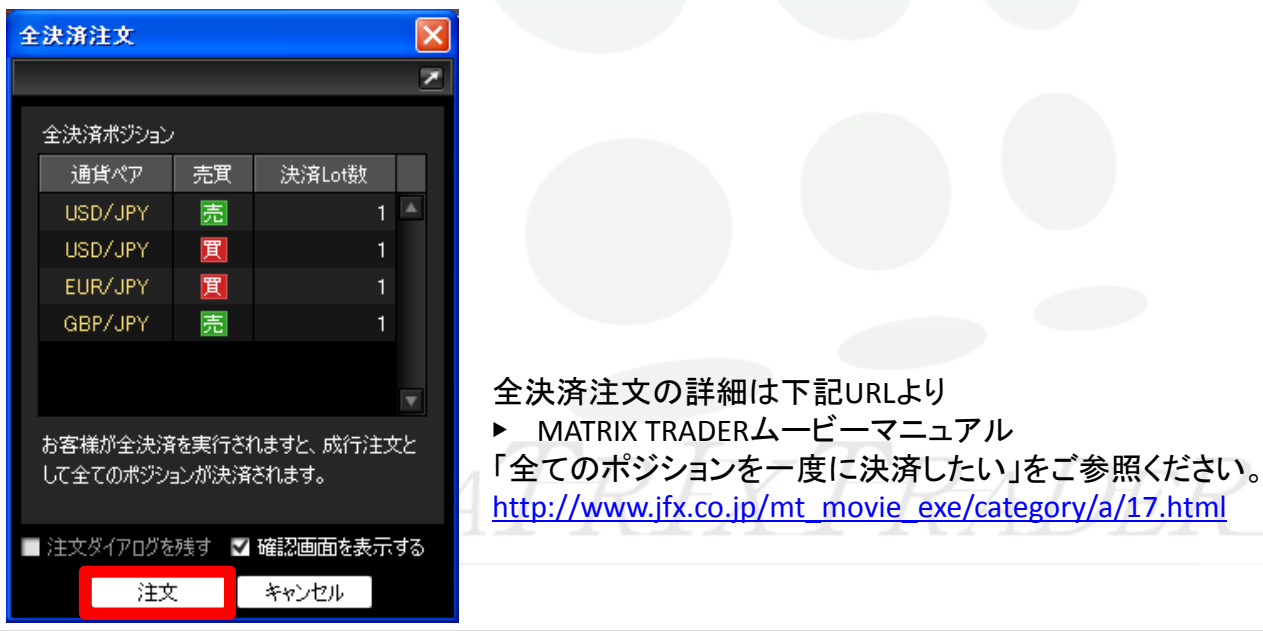

# 情報 / ポジション集計1

ポジション集計には、同一通貨ペアごとのポジション合計・平均約定レートが表示されます。 一括売決済注文・一括買決済注文、全決済注文を発注できます。

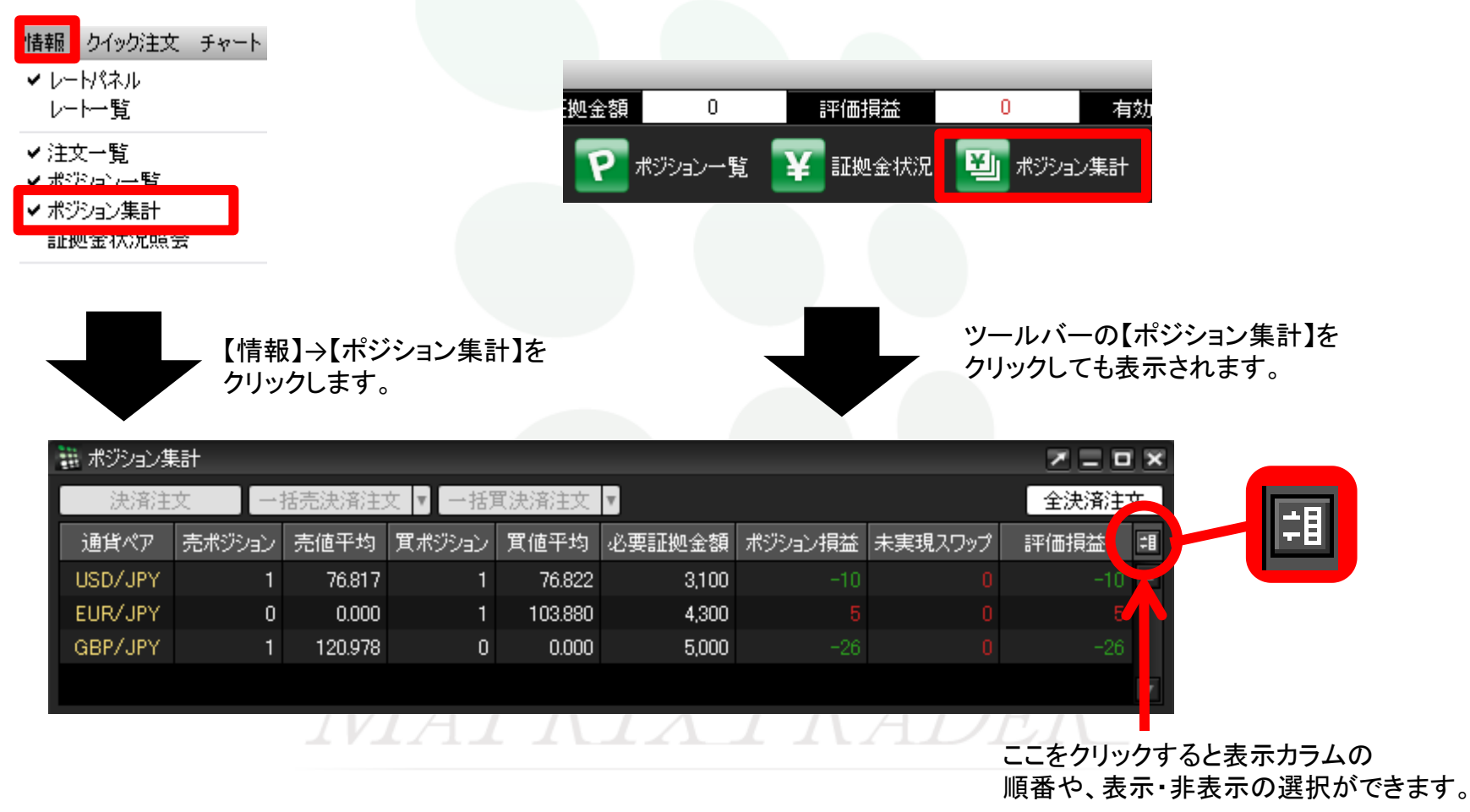

# 情報 / ポジション集計2 一括決済1-1

ポジション集計から、一括決済注文・ワンクリック決済・全決済注文ができます。 同じ通貨ペアの売りポジション又は買いポジションを一括決済する場合、一括決済画面を出す方法は3つあります。

【1つ目の方法】①決済したい通貨ペアの上で右クリックします。

| 🛗 ポジション集 | ŧ計     |         |         |              |        |    | -     |      | Z × |
|----------|--------|---------|---------|--------------|--------|----|-------|------|-----|
| 決済注      | 文 [-   | ·括売決済注: | 文 🔽 一括) | <b>買決済注文</b> | V      | ポ  | ジション( | の上に  |     |
| 通貨ペア     | 売ポジション | - 売値平均  | 買ポジション  | 買値平均         | 必要証拠金額 | カ・ | ーソルを  | 合わせ、 |     |
| USD/JPY  | 1      | 84.003  | 2       | 83.977       | 6      | 右  | クリック  |      |     |
| EUR/JPY  | 0      | 0.000   | 1       | .509         | 4,400  |    |       |      |     |
| GBP/JPY  | 1      | 135.922 | 0       | 0.000        | 5,400  |    |       |      |     |
|          |        |         |         |              |        |    |       |      |     |

②【一括買(売)済注文】にカーソルを合わせると執行条件が表示されます。 ここではUSD/JPY買いポジション(2Lot)を決済するので、【一括買決済注文】にカーソルを合わせました。

| 🏢 ポジション第 | ŧ.≓    |         |         |               |                                     |                          |     |             |      | × |
|----------|--------|---------|---------|---------------|-------------------------------------|--------------------------|-----|-------------|------|---|
| 決済注      | 文 一    | 括売決済注   | 文 🔽 一括) | <b>買</b> 決済注文 | 7                                   |                          |     |             | 全決済注 | 文 |
| 通貨ペア     | 売ポジション | 売値平均    | 買ポジション  | 實値平均          | 必要証拠金額                              | ポジショ                     | ン損益 | 未実現スワップ     | 評価損益 | # |
| USD/JPY  | 1      | 84.003  | 成行決済    | ξ I           | 成行決済                                |                          | 7   | 0           | 7    |   |
| EUR/JPY  | 0      | 0.000   | 一括売決    | 5) 承主资料       | 指值決済                                |                          | -80 |             | -80  |   |
| GBP/JPY  | 1      | 135.922 | 一括實決    | ●文主斎          | 逆指決済                                |                          | 72  |             |      |   |
|          |        |         |         |               | - トレール決済<br>- フ トリ ーミヽパ決            | 溶                        |     |             |      |   |
|          |        |         | AI      | $\Lambda$     | 時間指定成行<br>時間指定指値<br>時間指定道推<br>OCO決済 | .(7<br>ī決済<br>道決済<br>â決済 |     | 4 <i>D1</i> |      |   |

情報 / ポジション集計2 一括決済1-2

### ③執行条件【成行決済】を選択し、クリックします。

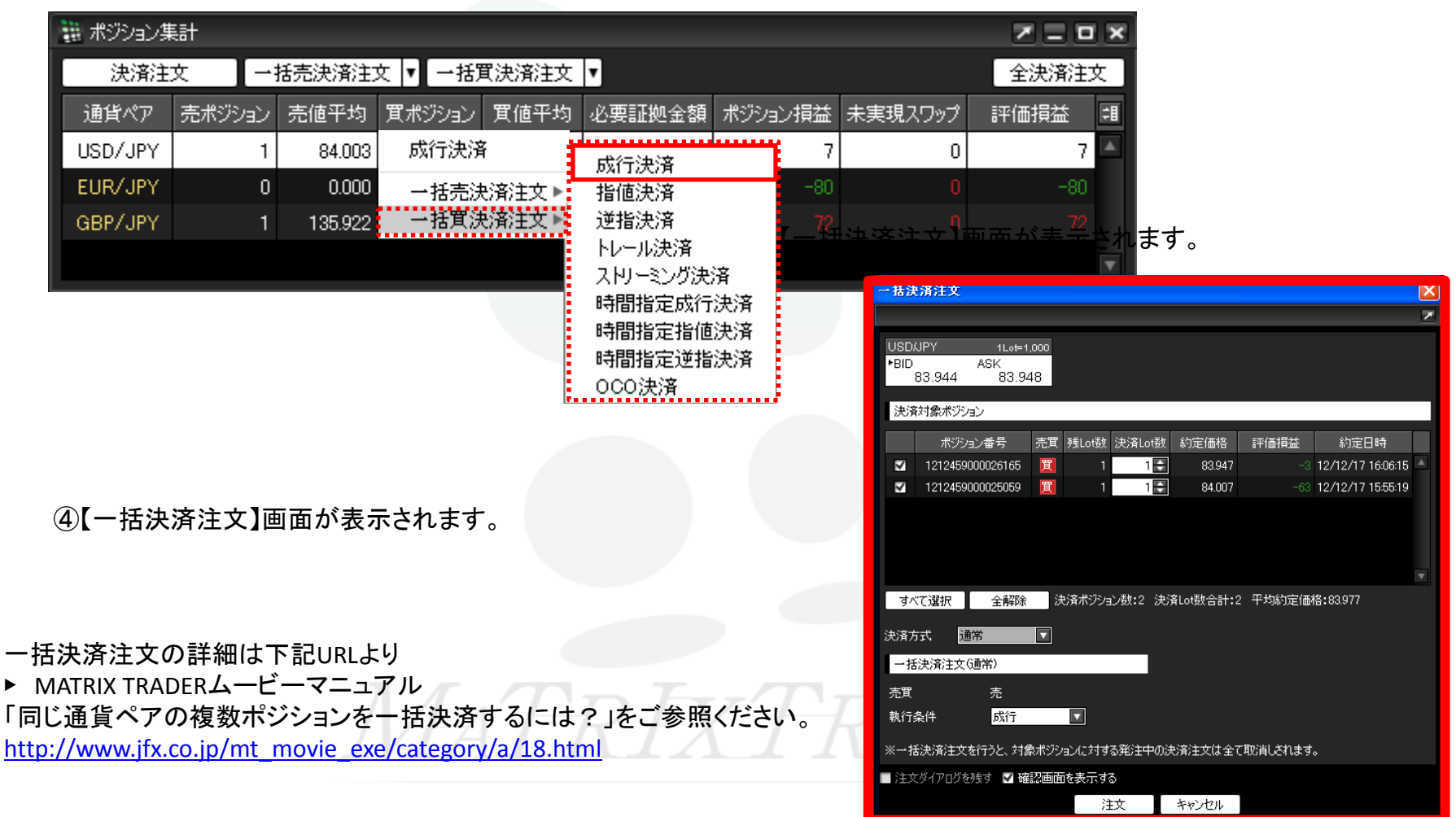

### 情報 / ポジション集計2 一括決済2-1

### 【2つ目の方法】①決済したい通貨ペアをクリックします。

| 🏢 ポジション集 |        |         |         |              |        |         |         |      |   |  |  |  |  |  |
|----------|--------|---------|---------|--------------|--------|---------|---------|------|---|--|--|--|--|--|
| 決済注      | 文 ] [- | 括売決済注   | 文 🔽 一括) | □▼ 一括實決済注文 ▼ |        |         |         |      |   |  |  |  |  |  |
| 通貨ペア     | 売ポジション | 売値平均    | 買ポジション  | 買値平均         | 必要証拠金額 | ポジション損益 | 未実現スワップ | 評価損益 | ₽ |  |  |  |  |  |
| USD/JPY  | 1      | 84.003  | 2       | 83.977       | 6,800  | -4      | 0       | -4   | • |  |  |  |  |  |
| EUR/JPY  | C      | 0.000   | 1       | 110.509      | 4,400  | -146    | 0       | -146 |   |  |  |  |  |  |
| GBP/JPY  | 1      | 135.922 | 0       | 0.000        | 5,400  |         |         |      |   |  |  |  |  |  |
|          |        |         |         |              |        |         |         |      |   |  |  |  |  |  |

#### ②クリックした通貨ペアの背景色がかわります。

| 1000<br>1000<br>1000 | ポジション芽  | 計     |   |         |         |         |        |         |         | Z = 0 | × |
|----------------------|---------|-------|---|---------|---------|---------|--------|---------|---------|-------|---|
| C                    | 決済注     | 文 【   |   | 括売決済注   | 文 🔽 一括) | 買決済注文   | 全決済注文  |         |         |       |   |
|                      | 通貨ペア    | 売ポジショ | シ | 売値平均    | 買ポジション  | 買値平均    | 必要証拠金額 | ポジション損益 | 未実現スワップ | 評価損益  | 泪 |
|                      | USD/JPY |       | 1 | 84.003  | 2       | 83.977  | 6,800  | 7       | 0       | 7     | P |
|                      | EUR/JPY |       | 0 | 0.000   | 1       | 110.509 | 4,400  | -80     |         | -80   |   |
| (                    | GBP/JPY |       | 1 | 135.922 | 0       | 0.000   | 5,400  |         |         |       |   |
|                      |         |       |   |         |         |         |        |         |         |       |   |

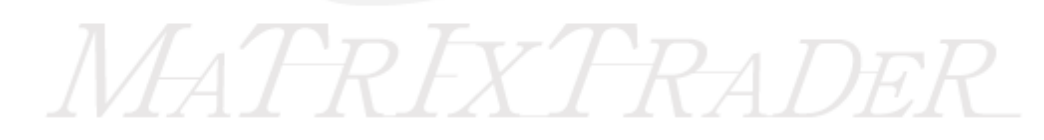

### 情報 / ポジション集計2 一括決済2-2

#### ③【一括売決済注文】または【一括買決済注文】をクリックすると、一括決済注文画面が表示されます。

| ## ポジション集計 |        |        |        |         |        |         |         |      |   |  |  |  |
|------------|--------|--------|--------|---------|--------|---------|---------|------|---|--|--|--|
| 決済注文       |        |        |        |         |        |         |         |      |   |  |  |  |
| 通貨ペア       | 売ポジション | 売値平均   | 買ポジション | 實值平均    | 必要証拠金額 | ポジション損益 | 未実現スワップ | 評価損益 | 3 |  |  |  |
| USD/JPY    | 1      | 84.003 | 2      | 83.977  | 6,800  | 7       | 0       | 7    | ۸ |  |  |  |
| EUR/JPY    | 0      | 0.000  | 1      | 110.509 | 4,400  | -80     | 0       | -80  |   |  |  |  |

#### ④【一括決済注文】画面が表示されます。

| 一括決済注文                                                   |                                                      |
|----------------------------------------------------------|------------------------------------------------------|
| USD/JPY 1Lot=1.000<br>▶BID ASK<br>83.964 83.968          |                                                      |
| 決済対象ポジション                                                |                                                      |
| 术ジジョン番号 売買 残Lot数 決済Lot数 約定価格 評価損益 約定日時                   |                                                      |
| 🗹 1212459000026165 📜 1 1 🔂 83.947 17 12/12/17 16:06:15 🔺 |                                                      |
|                                                          |                                                      |
| ▼<br>オバデ選択 全部2後 決済ポジョンを1:2 決済Lot数会計:2 平均約5定価格:83.977     |                                                      |
|                                                          |                                                      |
|                                                          |                                                      |
| 一括決済注文(通常)                                               |                                                      |
|                                                          | ▶ MATRIX TRADERムーヒーマニュアル                             |
| 親行粂件                                                     | 「同じ通貨ペアの複数ポジションを一括決済するには?」をご参照ください。                  |
| ※一括決済注文を行うと、対象ポジョンに対する発注中の決済注文は全て取消しされます。                | http://www.ifx.co.in/mt_movie_exe/category/a/18.html |
| 🔳 注文ダイアログを残す 🗹 確認画面を表示する                                 | http://www.jn.co.jp/int_novic_cxc/category/a/10.ntmi |
| 注文 キャンセル                                                 |                                                      |

### 情報 / ポジション集計2 一括決済3-1

### 【3つ目の方法】①決済したい通貨ペアをクリックします。

| 🔡 ポジション第 | ŧ#    |    |         |     |     |         |        |         |         |      | ×  |
|----------|-------|----|---------|-----|-----|---------|--------|---------|---------|------|----|
| 決済注      | 文     | →ŧ | 活売決済注入  | 文 🛛 | 一括) | 買決済注文   | T      |         |         | 全決済注 | 文  |
| 通貨ペア     | 売ポジショ | シ  | 売値平均    | 買ポジ | ション | 買値平均    | 必要証拠金額 | ポジション損益 | 未実現スワップ | 評価損益 | ‡∎ |
| USD/JPY  |       | 1  | 84.003  |     | 2   | 83.977  | 6,800  | -4      | 0       | -4   |    |
| EUR/JPY  |       | 0  | 0.000   |     | 1   | 110.509 | 4,400  | -146    | 0       | -146 |    |
| GBP/JPY  |       | 1  | 135.922 |     | 0   | 0.000   | 5,400  |         |         |      |    |
|          |       |    |         |     |     |         |        |         |         |      |    |

### ②クリックした通貨ペアの背景色がかわります。

| 🏢 ポジション集 | ŧ.     |         |         |         |        |         |         | ZEEX   |
|----------|--------|---------|---------|---------|--------|---------|---------|--------|
| 決済注      | 文 【→   | 括壳決済注:  | 文 ▼【一括別 | 【決済注文   | •      |         |         | 全決済注文  |
| 通貨ペア     | 売ポジション | 売値平均    | 買ポジション  | 買値平均    | 必要証拠金額 | ポジション損益 | 未実現スワップ | 評価損益 🗐 |
| USD/JPY  | 1      | 84.003  | 2       | 83.977  | 6,800  | 7       | 0       | 7      |
| EUR/JPY  | 0      | 0.000   | 1       | 110.509 | 4,400  | -80     |         | -80    |
| GBP/JPY  | 1      | 135.922 | 0       | 0.000   | 5,400  |         |         |        |
|          |        |         |         |         |        |         |         |        |
|          |        |         | VH      | T       | RFX    | TH      | RAI     | DER    |

### 情報 / ポジション集計2 一括決済3-2

③【一括買(売)決済注文】ボタン横の▼をクリックすると、【執行条件】が表示されます。

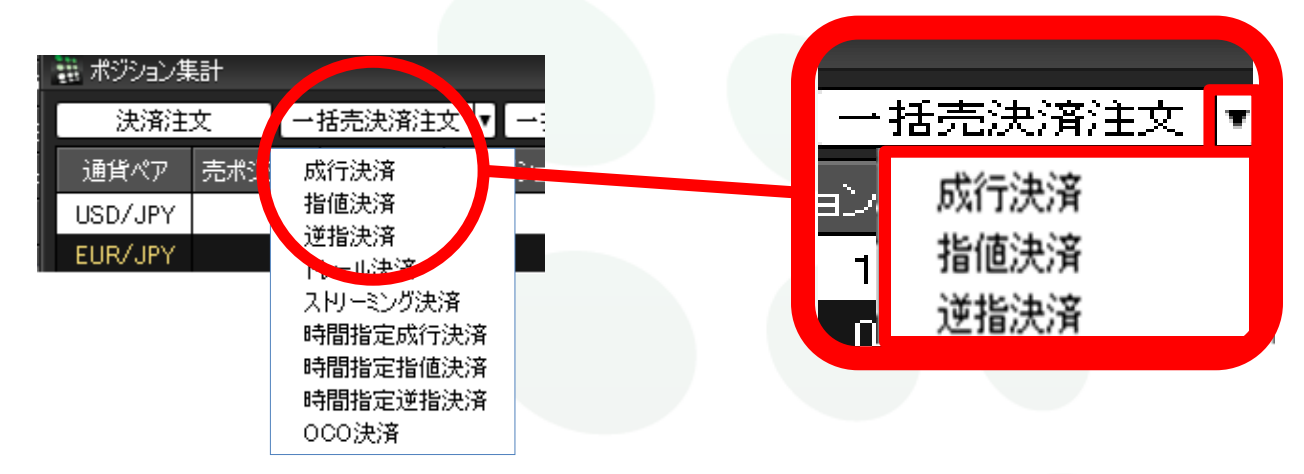

④執行条件【指値決済】を選択しクリックします。

| 語 ポジションタ | Ka†    |        |     |                                                                         |       |         |         | Z I I X |     |
|----------|--------|--------|-----|-------------------------------------------------------------------------|-------|---------|---------|---------|-----|
| 決済注      | 文      | 括壳決済注  | 文 🔻 | 一括買決済注文▼                                                                |       |         |         | 全決済注文   |     |
| 通貨ペア     | 売ポジション | 売値平均   | 賢术  | 成行決済                                                                    | 金額    | ポジション損益 | 未実現スワップ | 評価損益 💷  |     |
| USD/JPY  | 1      | 84.003 |     | 指値決済                                                                    | i,800 | 7       | 0       | 7 🔺     |     |
| EUR/JPY  | 0      | 0.000  |     | 逆指決済<br>トレール決済<br>スリーミング決済<br>時間指定成行決済<br>時間指定指値決済<br>時間指定逆指決済<br>OCO決済 | ,400  | -®      | ×7      | RA      | Dek |

## 情報 / ポジション集計2 一括決済3-3

③【執行条件】で【指値】を選んだ場合、指値注文の【一括決済注文】画面が表示されます。

| 括決                 | 済注文                              |            |           |           |          |                   | X |
|--------------------|----------------------------------|------------|-----------|-----------|----------|-------------------|---|
|                    |                                  |            |           |           |          |                   | ~ |
| USD/.<br>▶BID<br>8 | JPY 1∟₀⊭1<br>ASK<br>33.978 83.98 | .000<br>32 |           |           |          |                   |   |
| 決済                 | 対象ポジション                          |            |           |           |          |                   |   |
|                    | ポジション番号                          | 売買 残Lot    | 数 決済Lot数  | 約定価格      | 評価損益     | 約定日時              |   |
| V                  | 1212459000026165                 | 買          | 1 1       | 83.947    |          | 12/12/17 16:06:15 |   |
| ×                  | 1212459000025059                 | <u>I</u>   |           | 84.007    |          | 12/12/17 15:55:19 |   |
| すべ                 | て選択 📗 全解除                        | 決済ポジ       | ション数:2 決済 | 脅Lot数合計:2 | 平均約定価格   | 各:83.977          |   |
| <br>決済方            | 式通常                              |            |           |           |          |                   |   |
| 一括                 | 決済注文(通常)                         |            |           |           |          |                   |   |
| 売買                 | 売                                |            |           |           |          |                   |   |
| 執行為                | ≷件 <mark>指値</mark>               |            |           |           |          |                   |   |
| οv                 |                                  | 84.478     |           |           |          |                   |   |
| ●子                 | 想損益合計 1,002円                     | 3          |           |           |          |                   |   |
| 期限                 | GTC                              |            |           |           |          |                   |   |
| ※一括                | 決済注文を行うと、対象                      | 象ボジションに対   | する発注中の決   | 諸注文は全て    | 取消しされます  | •                 |   |
| 注文                 | ダイアログを残す 🔽 確                     | 認画面を表示     | する        |           |          |                   |   |
|                    |                                  |            | 注文        | キャンセル     |          |                   |   |
|                    | -1 / / - /                       |            |           | 1.7       | <u> </u> | Z                 |   |

一括決済注文の詳細は下記URLより \_\_\_\_\_\_

▶ MATRIX TRADERムービーマニュアル「同じ通貨ペアの複数ポジションを一括決済するには?」をご参照ください。 http://www.jfx.co.jp/mt\_movie\_exe/category/a/18.html

# 情報 / ポジション集計③ 一括決済1-1

同じ通貨ペアの売りポジションと買いポジションを同時に保有している場合

【1つ目の方法の場合】①決済したい通貨ペアの上で右クリックします。

| 🏢 ポジション第 | 制     |        |               |        |        |          |     | Z = o x |
|----------|-------|--------|---------------|--------|--------|----------|-----|---------|
| 決済注      | 文 ] - | 括売決済注  | 文 🔽 一括別       | 【決済注文  | •      |          |     | 全決済注文   |
| 通貨ペア     | 高ポジョン | 高値平均   | <b>賀ポジントン</b> | 置值平均   | 必要証拠全類 | ポッジョンはまた |     | 3年指禁 19 |
| USD/JPY  | 1     | 76.817 | 1             | 76.822 | 3,100  |          |     | -10 🚔   |
|          |       |        |               |        | 4      | ポジション    | の上に |         |
|          |       |        |               |        |        | カーフル。    |     | )       |
|          |       |        |               |        |        |          |     |         |
|          |       |        |               |        |        |          |     |         |

②【一括売決済注文】【一括買決済注文】のいずれかにカーソルを合わせると、執行条件が選択できます。

| 🏥 ポジション集 | €≣†    |        |         |       |                    |         |         |       | ×          |
|----------|--------|--------|---------|-------|--------------------|---------|---------|-------|------------|
| 決済注      | 文 🔤    | 括壳決済注: | 文 ▼ 一括別 | 【決済注文 | T                  |         |         | 全決済注文 | :          |
| 通貨ペア     | 売ポジション | 売値平均   | 貫ポジション  | 買値平均  | 必要証拠金額             | ポジション損益 | 未実現スワップ | 評価損益  | <b>‡</b> 1 |
| USD/JPY  | 1      | 76.817 | 1       | 76.   |                    | -10     | 0       | -10   | A<br>▼     |
|          |        | 1      | VIA     | 71    | →括売決済注文<br>→括貫決済注文 |         | RAL     | DER   |            |

### 情報 / ポジション集計③ 一括決済1-2

### ③【執行条件】を選択しクリックします。

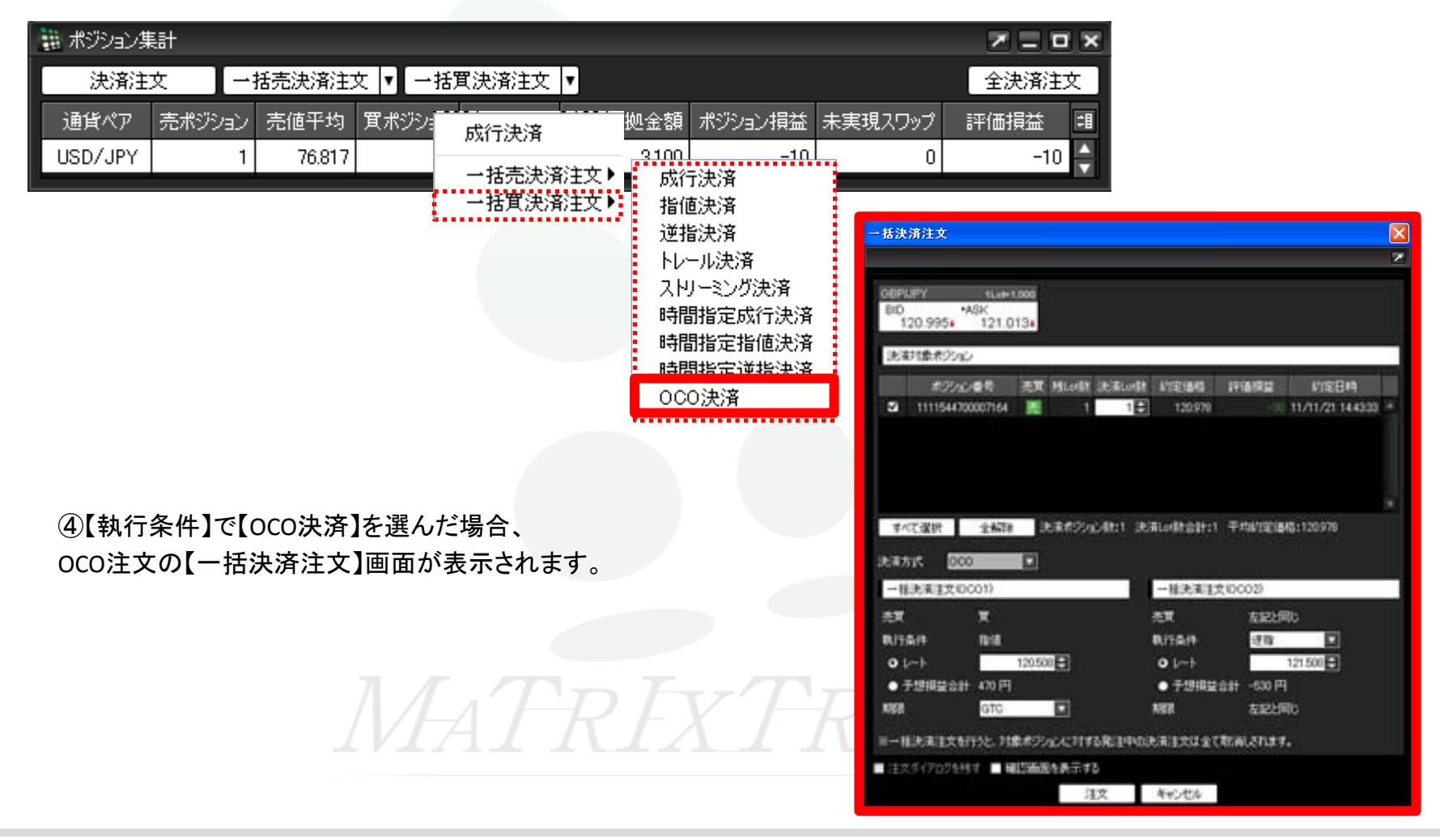

### 情報 / ポジション集計③ 一括決済2-1

【2つ目の方法】①決済したい通貨ペアをクリックします。

| 🏥 ポジション集 | 計              |    |        |        |        |        |         |         |      |    |
|----------|----------------|----|--------|--------|--------|--------|---------|---------|------|----|
| 決済注      | 決済注文 一括売決済注文 🔻 |    |        |        | 買決済注文  | •      |         |         | 全決済注 | 玟] |
| 通貨ペア     | 売ポジシ           | зŻ | 売値平均   | 買ポジション | 買値平均   | 必要証拠金額 | ポジション損益 | 未実現スワップ | 評価損益 | 킊  |
| USD/JPY  |                | 1  | 76.817 | 1      | 76.822 | 3,100  |         | 0       | -11  | 0  |

②クリックした通貨ペアの背景色がかわります。

| 🏥 ポジション集 | ŧ#     |        |         |        |        |         |         | × = = > |
|----------|--------|--------|---------|--------|--------|---------|---------|---------|
| 決済注      | 文 一    | 括売決済注  | 文 ▼ 一括別 | 買決済注文  | •      |         |         | 全決済注文   |
| 通貨ペア     | 売ポジション | 売値平均   | 買ポジション  | 買値平均   | 必要証拠金額 | ポジション損益 | 未実現スワップ | 評価損益 🕄  |
| USD/JPY  | 1      | 76.817 | 1       | 76.822 | 3,100  | -10     | 0       | -10 🖨   |

③【一括売決済注文】【一括買決済注文】のいずれかをクリックします。

| 🏢 ポジション集 | iit    |        |        |        |        |         |         |      | X  |
|----------|--------|--------|--------|--------|--------|---------|---------|------|----|
| 決済注      | ¢ −    | 括売決済注  | 文  ▼   | 【決済注文  |        |         |         | 全決済注 | 文] |
| 通貨ペア     | 売ポジション | 売値平均   | 買ポジション | 買値平均   | 必要証拠金額 | ポジション損益 | 未実現スワップ | 評価損益 | =  |
| USD/JPY  | 1      | 76.817 | 1      | 76.822 | 3,100  | -10     | 0       | -10  | ÷  |

情報 / ポジション集計③ 一括決済2-2

#### ④【一括決済注文】画面が表示されます。

| 76.8164 76.8214<br>決済対象ボジルン<br>ポジルル番号 売買 発Lot数 決測に数 約定価格 評価調益 約定日時<br>■ 1111544700007169 1 1 1 1 76822 11/11/21 144342 * |  |  |
|----------------------------------------------------------------------------------------------------|--|--|
| ポンジョン番号 売買 残しけ数 決消しけ数 約定価格 評価損益 約定日時<br>図 1111544700007169 🔟 1 1 76822 11/11/21144342 ***                                |  |  |
| ×                                                                                                    |  |  |
| すべて選択 全解器 決済未汚っし数:1 決済Lot数合計:1 平均約定価格:76822<br>決済方式 通常 王                                                                 |  |  |
| ——括決策主文(國來)<br>売買 売<br>執行条件 成行 II                                                                                        |  |  |
| ※一括決済注文を行うと、対象ボジョンに対する発注中の決定注文は全て取消しされます。                                                                                |  |  |

▶ MATRIX TRADERムービーマニュアル「同じ通貨ペアの複数ポジションを一括決済するには?」をご参照ください。 http://www.jfx.co.jp/mt\_movie\_exe/category/a/18.html

### 情報 / ポジション集計③ 一括決済3-1

【3つ目の方法】①決済したい通貨ペアをクリックします。

| 🏥 ポジション集 | 計     |    |        |         |        |        |         |         | Z = 1 | JX |
|----------|-------|----|--------|---------|--------|--------|---------|---------|-------|----|
| 決済注      | х I   | →ŧ | 活売決済注  | 文 🔽 一括) | 買決済注文  | •      |         |         | 全決済注  | 这〕 |
| 通貨ペア     | 売ポジショ | iΣ | 売値平均   | 買ポジション  | 買値平均   | 必要証拠金額 | ポジション損益 | 未実現スワップ | 評価損益  | 1  |
| USD/JPY  |       | 1  | 76.817 | 1       | 76.822 | 3,100  | -10     | 0       | -10   |    |

②クリックした通貨ペアの背景色がかわります

| 🏥 ボジション集計 |            |        |         |        |        |         |         |      |    |
|-----------|------------|--------|---------|--------|--------|---------|---------|------|----|
| 決済注       | 文 <b>一</b> | 括売決済注  | 文 🔽 一括) | 買決済注文  | •      |         |         | 全決済注 | 文  |
| 通貨ペア      | 売ポジション     | 売値平均   | 貫ポジション  | 買値平均   | 必要証拠金額 | ポジション損益 | 未実現スワップ | 評価損益 | ‡∎ |
| USD/JPY   | 1          | 76.817 | 1       | 76.822 | 3,100  | -10     | 0       | -10  | ÷  |

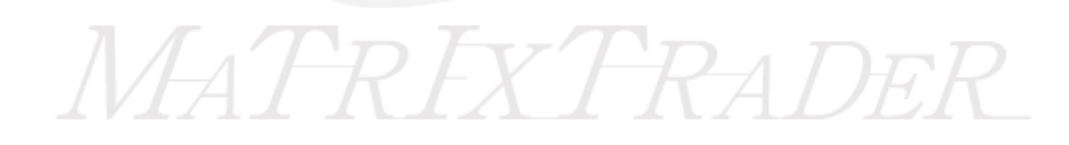

### 情報 / ポジション集計③ 一括決済3-2

③【一括売決済注文】【一括買決済注文】のいずれかボタン横の▼をクリックすると、【執行条件】が表示されます。

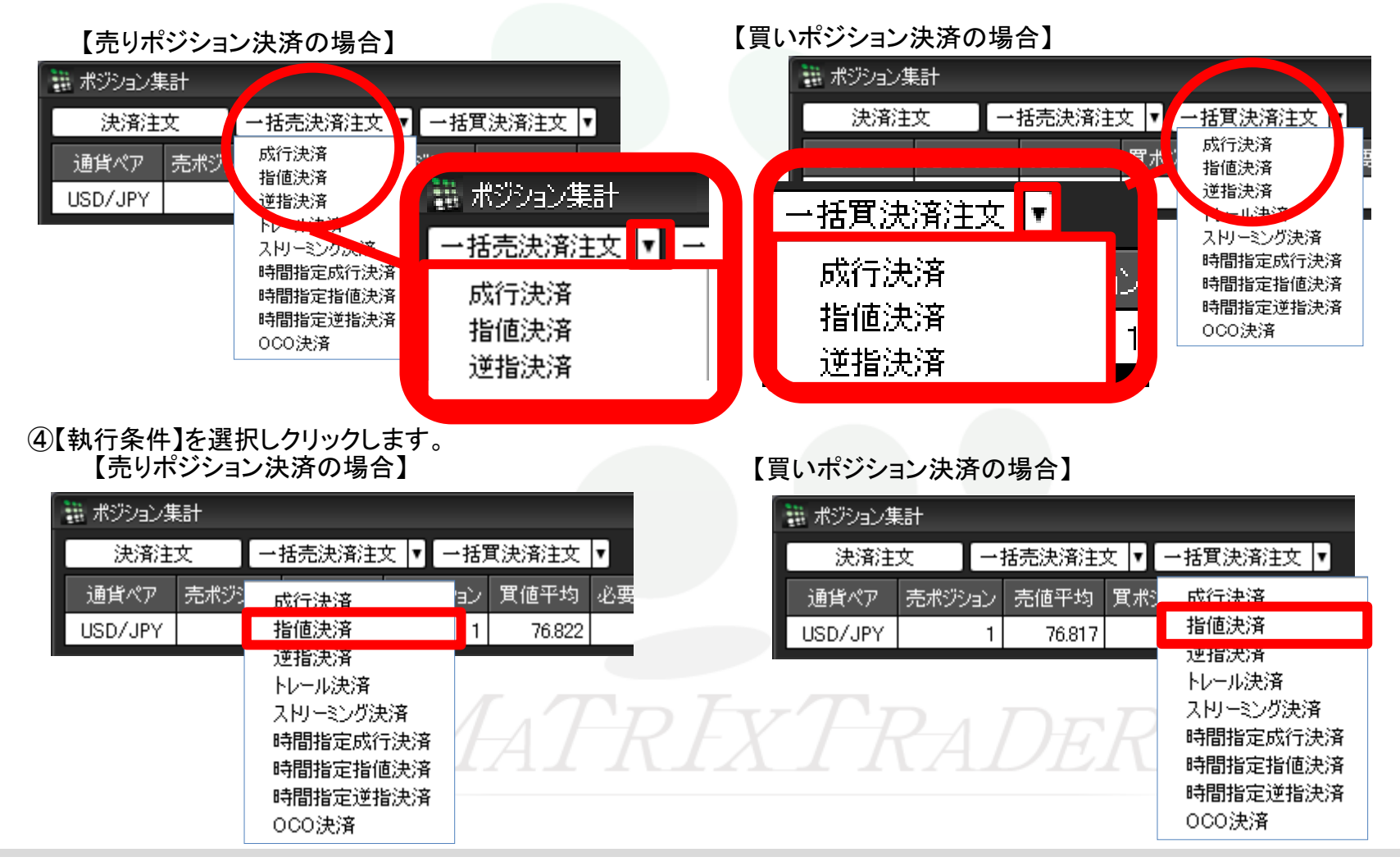

### 情報 / ポジション集計③ 一括決済3-3

⑤【一括決済注文】画面が表示されます。

#### 【売ポジション決済の場合】

| 一括決済注文        |                |                         |                           |             |                 | X      |
|---------------|----------------|-------------------------|---------------------------|-------------|-----------------|--------|
|               |                |                         |                           |             |                 | Z      |
| USDARY        | ILLH COD       | 0                       |                           |             |                 |        |
| 8ID<br>76.809 | *ASK<br>76.814 |                         |                           |             |                 |        |
| 決済対象ポジ        | ine.           |                         |                           |             |                 |        |
| -             | 2048           | T HLAR DER              | -                         | 110101      | VEB4            | 10     |
| D 111154      | 4700007170     | 1                       | 1 76817                   |             | 11/11/21 14434  | 16 = 0 |
|               |                |                         |                           |             |                 |        |
|               |                |                         |                           |             |                 |        |
|               |                |                         |                           |             |                 |        |
| 1.12.000      |                | 10.00.00.00.00.00.00.00 | International Contractory | T.marriella | and a factor of |        |
| PACKER        | 1.8413         | NOW POOL AND            | 20 March 10 March 10      |             |                 |        |
| 法律考虑          | 4× [           | 1                       |                           |             |                 |        |
| 一種決議書言        | たら意味り          |                         |                           |             |                 |        |
| 売買            | π              |                         |                           |             |                 |        |
| RITAR         | 16-18          |                         |                           |             |                 |        |
| 01-+          | 2              | 1764                    |                           |             |                 |        |
| • TERE        | ST 514         |                         |                           |             |                 |        |
| NHE .         | 0.10           | -                       |                           |             |                 |        |
| 用一種決測的        | 定日952、月南市      | ONCOMBRE                | 时间把调查文法全                  | CREWLENS    | f.:             |        |
| ·注於5(70)      | AND MIN        | 高速を表示する                 |                           |             |                 |        |
|               |                |                         |                           |             |                 |        |

### 【買ポジション決済の場合】

| 14.0           | 76.813<br>11歳ポジルン      | 76.818                      |            |         |               |      |                       |
|----------------|------------------------|-----------------------------|------------|---------|---------------|------|-----------------------|
| 3              | #2/a2-0<br>11115447000 | द हुई<br>(759) 🚺            | Hiardit 12 | 12      | 76.822        | PART | 約2日時<br>11/11/21 1443 |
| 常ら             | て産択 1                  | (42) B                      | earto hor  | 8:1 .RA | vilit gali (1 | 平均定面 | 6176422               |
| Jella<br>–B    | nt IIXI<br>Relations   |                             |            |         |               |      |                       |
| 売取<br>単円<br>01 | 9<br>6/4<br>           | 5<br>1918<br>7690<br>1 (71) |            |         |               |      |                       |
| -              |                        | one                         |            |         |               |      |                       |

ー括決済注文の詳細は下記URLより

▶ MATRIX TRADERムービーマニュアル「同じ通貨ペアの複数ポジションを一括決済するには?」をご参照ください。 http://www.jfx.co.jp/mt\_movie\_exe/category/a/18.html

情報/ ポジション集計④ ワンクリック決済1(設定方法①)

#### ワンクリック決済をする場合は、まず【ワンクリック決済】の設定をします。

①設定メニューの中の、【注文&動作設定】をクリックします。

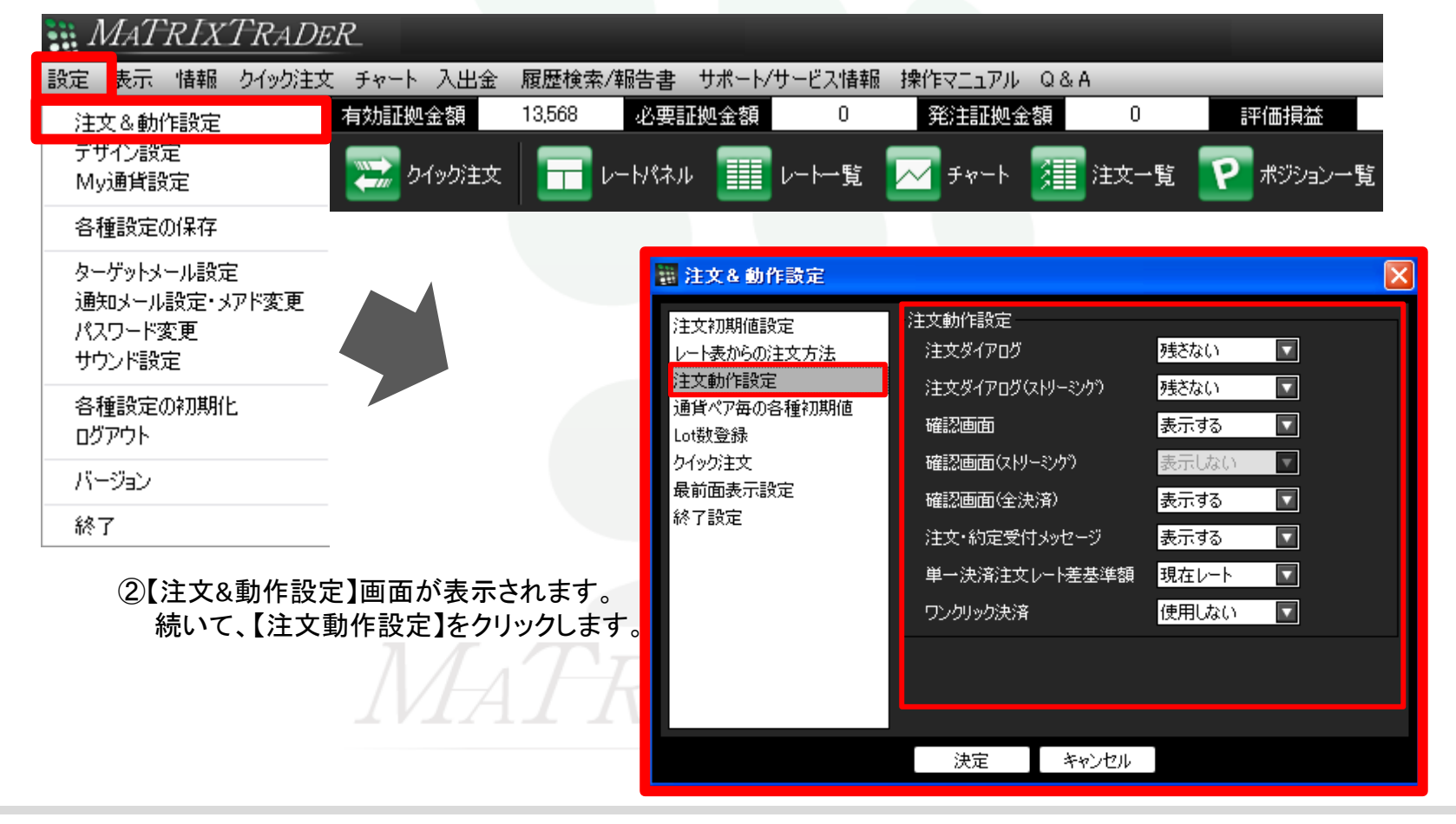

### 情報/ ポジション集計④ ワンクリック決済1(設定方法②)

### ③注文動作設定の中の【ワンクリック決済】で【使用する】を選択します。

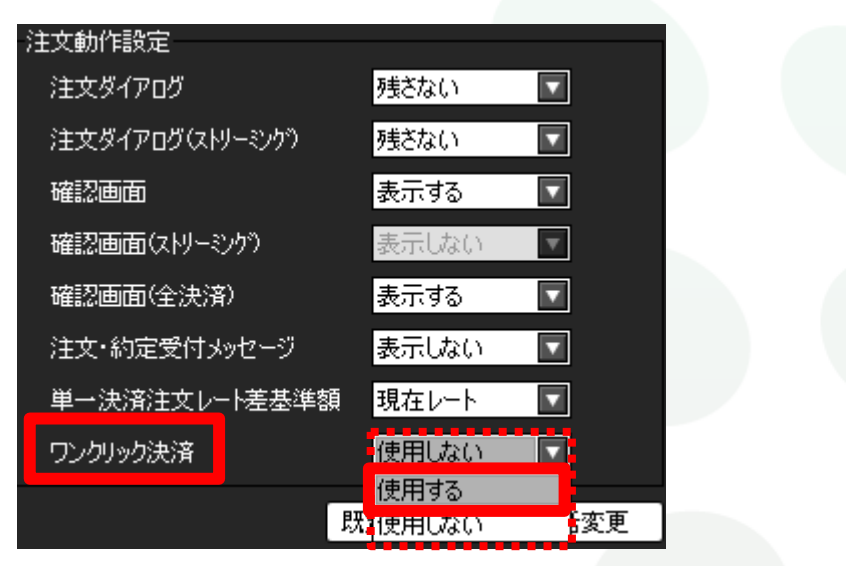

④【使用する】に変更すると下記の表示が出ますので、よくお読みいただき、ご納得いただければ【はい】をクリックします。

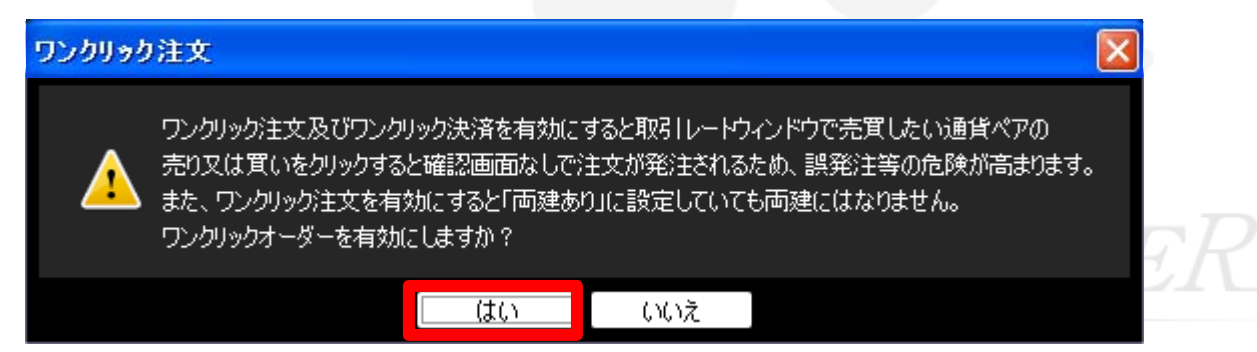

情報/ ポジション集計④ ワンクリック決済1(設定方法③)

⑤【注文設定】の画面下にある【決定】をクリックします。

| 🧱 注文 & 動作設定                                                                            |                                                                                                    | 8                                                                                                    | × |
|----------------------------------------------------------------------------------------|----------------------------------------------------------------------------------------------------|----------------------------------------------------------------------------------------------------|---|
| 注文初期値設定<br>レート表からの注文方法<br>注文動作設定<br>通貨ペア毎の各種初期値<br>Lot数登録<br>クイック注文<br>最前面表示設定<br>終了設定 | 注文動作設定<br>注文ダイアログ<br>注文ダイアログ(ストリーシンク)<br>確認画面<br>(ストリーシンク)<br>確認画面(全決済)<br>注文・約定受付メッセージ<br>単一決済注文レート差基準額<br>ワンクリック決済 | 残さない       マ         残さない       マ         表示する       マ         表示する       マ         表示する       マ         表示する       マ         現在レート       マ         使用する       マ |   |
|                                                                                        | 決定 キャンセル                                                                                                    |                                                                                                    |   |
|                                                                                        | D Fr T                                                                                                    |                                                                                                    |   |

⑥【決定】をクリックすると、注文設定の画面は消えます。

### 情報/ ポジション集計④ ワンクリック決済1(設定方法④)

⑦【ポジション集計】画面右上に【ワンクリックの開始】ボタンが表示されました。

| 🖩 मण्णेत्रे में 🗾 🗖 💌 |        |        |         |        |        |         |         |          |    |  |
|-----------------------|--------|--------|---------|--------|--------|---------|---------|----------|----|--|
| (決済注)                 | ¢ [−   | 括壳決済注了 | 文 ▼【一括箕 | 【決済注文  | •      |         | 全決済注文   | ワンクリックの開 | 始  |  |
| 通貨ペア                  | 売ポジション | 売値平均   | 貫ポジション  | 買値平均   | 必要証拠金額 | ポジション損益 | 未実現スワップ | 評価損益     | =1 |  |
| USD/JPY               | 1      | 76.919 | 1       | 76.926 | 3,200  | -14     | 0       | -14      |    |  |

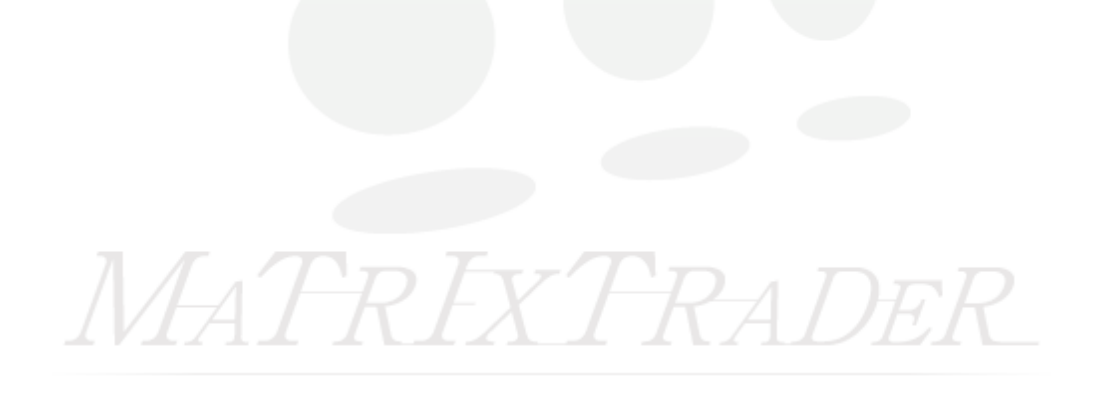

### 情報/ ポジション集計④ ワンクリック決済2(注文方法)

#### ①画面右上【ワンクリックの開始】をクリックします。

| 🏢 ポジショ | ン集計                                  | +      |        |        |         |        |         |           |      | × |
|--------|--------------------------------------|--------|--------|--------|---------|--------|---------|-----------|------|---|
| 決済     | 決済注文 一括売決済注文 一括買決済注文 - 在方法注文 - 全決済注文 |        |        |        |         |        |         | ワンクリックの開始 |      |   |
| 通貨ペ    | 7 売                                  | きポジション | , 売値平均 | 買ポジション | 買値平均    | 必要証拠金額 | ポジション損益 | 未実現スワップ   | 評価損益 | # |
| USD/JF | Y                                    | 1      | 76.922 | 2      | 76.929  | 6,400  | -21     |           | -21  |   |
| EUR/JF | Y                                    | (      | 0.000  | 1      | 104.896 | 4,400  | -6      |           | -6   |   |

②各ポジションの左端に【即決済】のボタンが表示されます。【即決済】をクリックすると成行で決済されます。

| 🏢 ポジション | ン集計     |        |         |        |         |        |         | <b>Z</b> | - <b>-</b> × |
|---------|---------|--------|---------|--------|---------|--------|---------|----------|--------------|
| 決済      | 注文      | 一括売決済注 | 主文 🔽 一打 | 活買決済注文 | T       |        | 全決済注    | 文 【ワンクリッ | りの終了         |
|         | 通貨ペア    | 売ポジション | 売値平均    | 貫ポジション | 買値平均    | 必要証拠金額 | ポジション損益 | 未実現スワップ  | 評∵킊          |
| 即決済     | USD/JPY | 1      | 76.922  | 2      | 76.929  | 6,400  | -20     |          |              |
| 即決済     | EUR/JPY | 0      | 0.000   | 1      | 104.896 | 4,400  |         |          |              |

③【ワンクリックの終了】をクリックすると、【即決済】の表示は消えます。

| 王のJAIL文      JフラブブラウのIR      」     法済注文     一括売決済注文     一括買決済注文     一括買決済注文    | ワンクリックの開始 |
|--------------------------------------------------------------------------------|-----------|
| 額 ポジション損益 未実現スワップ 評評 🗐 👘 🎽 通貨ペア 売ポジション 売値平均 買ポジション 買値平均 必要証拠金額 ポジション損益 未実現スワップ | 評価損益 🗐    |
| DO 26 O 🔺 🖊 🛃 USD/JPY 1 76.922 2 76.929 6,400 -21 G                            | -21 🔺     |
| EUR/JPY 0 0.000 1 104.896 4,400 -6 C                                           |           |

情報 / ポジション集計5 全決済

全てのポジションを決済する場合は、①【全決済注文】をクリックします。

| 🧱 ポジション集計 |         |        |         |         |         |        |         |         |      |   |
|-----------|---------|--------|---------|---------|---------|--------|---------|---------|------|---|
| 決済注文      |         | 文 [-   | ·括売決済注: | 文 🔻 一括) | 買決済注文 ▼ |        |         | 全決済注文   |      |   |
|           | 通貨ペア    | 売ポジション | / 売値平均  | 買ポジション  | 買値平均    | 必要証拠金額 | ポジション損益 | 未実現スワップ | 評価損益 | 泪 |
|           | USD/JPY | 1      | 76.920  | 2       | 76.927  | 6,400  | -20     |         | -20  |   |
|           | EUR/JPY | (      | 0.000   | 1       | 104.896 | 4,400  |         |         |      |   |

②全決済注文画面が表示されます。【注文】を押すと全てのポジションが成行決済されます。

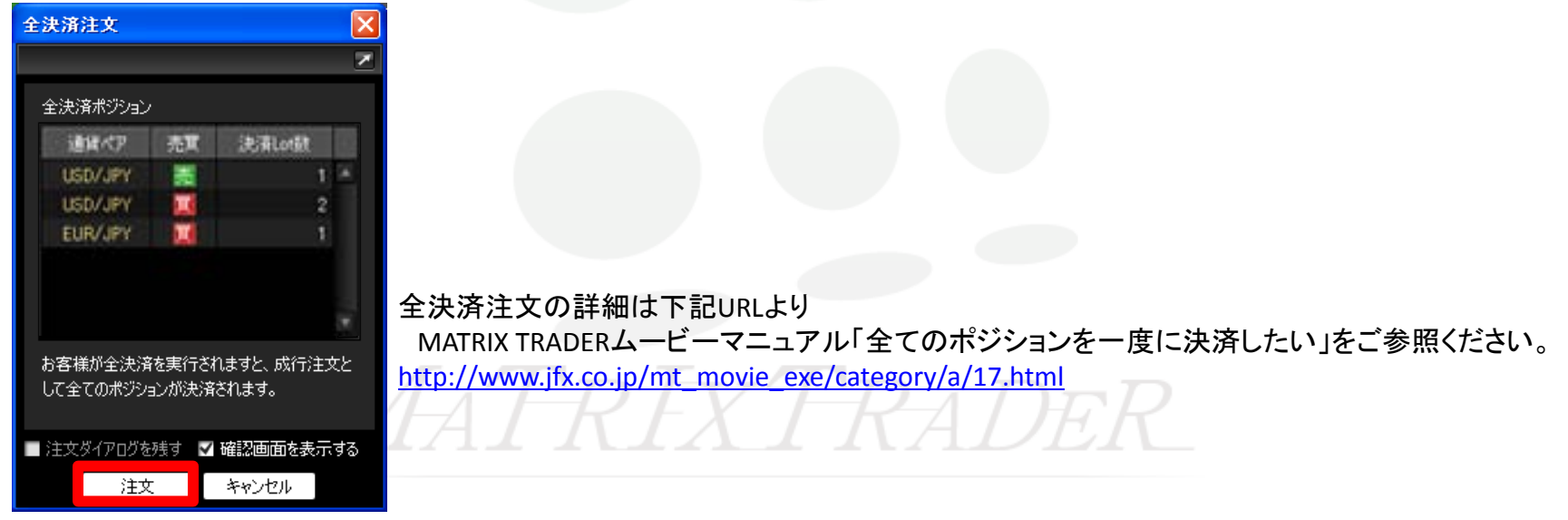

### 情報 / 証拠金状況照会①

証拠金状況照会には、現在の口座状況の詳細が表示されます。

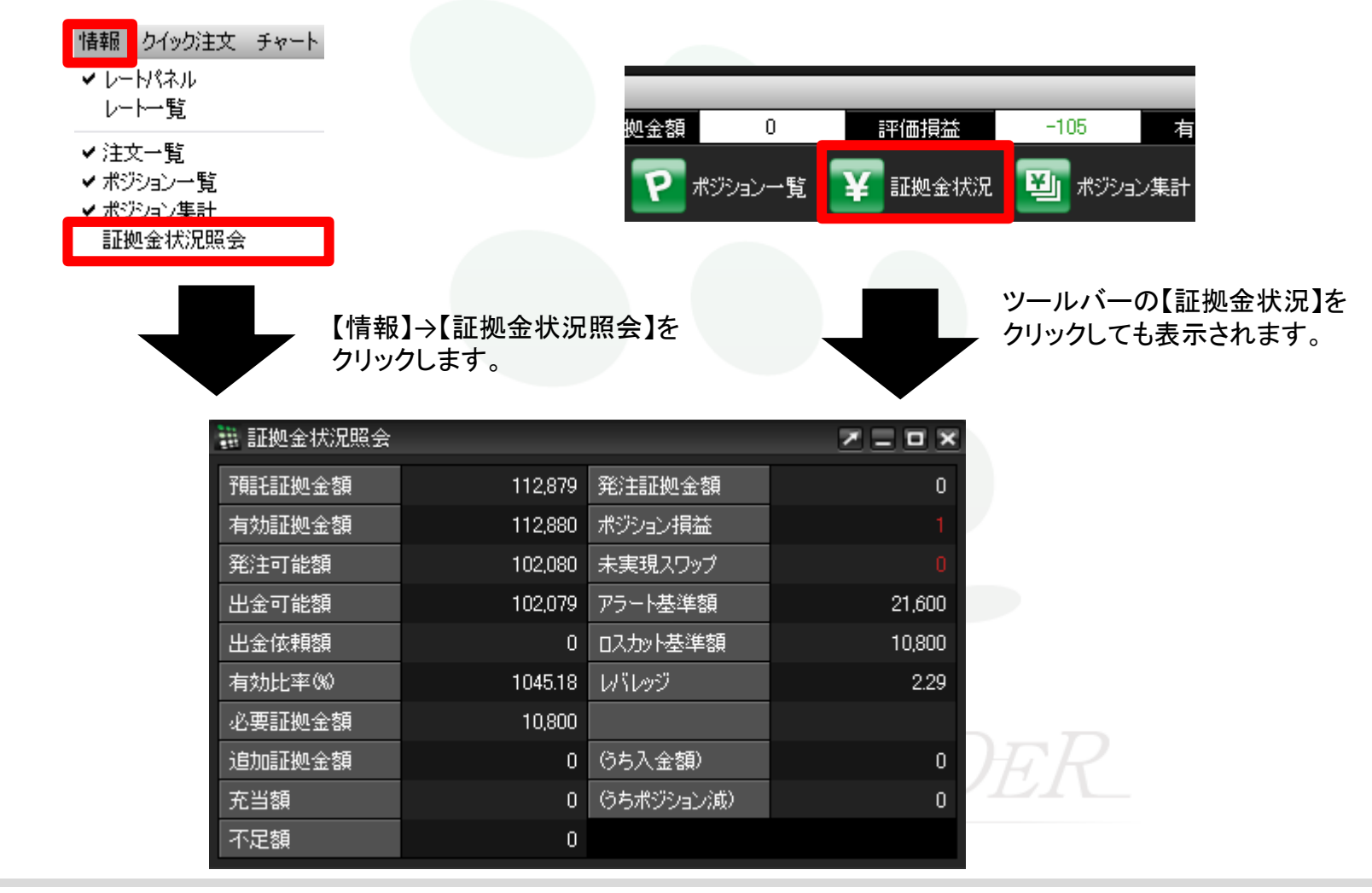

### 情報 / 証拠金状況照会2

「証拠金状況照会」には、

預託証拠金額、有効証拠金額、発注可能額、出金可能額、出金依頼額、有効比率(%)、必要証拠金額、 発注証拠金額、ポジション損益、未実現スワップ、アラート基準額、ロスカット基準額、レバレッジが表示されます。 各項目の詳細は、次のページでご確認ください。

| 🏭 証拠金状況照会 🛛 🗾 🗖 🚬 🗖 🔀 |            |                    |        |  |  |  |  |  |
|-----------------------|------------|--------------------|--------|--|--|--|--|--|
| 預託証拠金額                | 112,879    | 発注証拠金額             | 0      |  |  |  |  |  |
| 有効証拠金額                | 112,880    | ポジション損益            | 1      |  |  |  |  |  |
| 発注可能額                 | 102,080    | 未実現スワップ            | 0      |  |  |  |  |  |
| 出金可能額                 | 102,079    | アラート基準額            | 21,600 |  |  |  |  |  |
| 出金依頼額                 | 0          | ロスカット基準額           | 10,800 |  |  |  |  |  |
| 有効比率(%)               | 1045.18    | レバレッジ              | 2.29   |  |  |  |  |  |
| 必要証拠金額                | 10,800     |                    |        |  |  |  |  |  |
| 追加証拠金額                | 0          | (うち入金額)            | 0      |  |  |  |  |  |
| 充当額 追ば                | 加証拠金額、充当額、 | 不足額、(うち入金額         | i), 0  |  |  |  |  |  |
| 不足額                   |            | a structure to a t | 270°   |  |  |  |  |  |

### 情報 / 証拠金状況照会③

証拠金状況照会の内容

- ■預託証拠金額…初回入金の場合は、ご入金金額が表示されます。お取引開始後は確定損益が加減算されます。
- ■有効証拠金額…預託証拠金額と評価損益(ポジション損益+未実現スワップ)の合計が表示されます。 ポジションを保有されていない場合、預託証拠金額と有効証拠金額は同じ金額となります。
- ■発注可能額…有効証拠金額から必要証拠金額と出金依頼額を差し引いた金額となります。
- ■出金可能額…「預託証拠金額>有効証拠金額」の場合、有効証拠金額から必要証拠金額と発注証拠金額を差し引いた 金額となります。「預託証拠金額<有効証拠金額」の場合、預託証拠金額から必要証拠金額と発注証拠金 額を差し引いた金額となります。
- ■出金依頼額…受付中の出金指示金額です。出金可能額の範囲内でないと出金できません。
- ■有効比率(%)…「有効証拠金額÷必要証拠金額×100」で計算されます。100%を割り込むとロスカットとなります。
- ■必要証拠金額…保有ポジションの必要証拠金額の合計が表示されます。

各通貨ペアの1Lot当たりの必要証拠金額は、【情報】→【取引条件一覧】をご確認ください。

- ■発注証拠金額...未約定注文の必要証拠金額に相当する金額が表示されます。
- ■ポジション損益…保有ポジションの時価評価額をいいます。

買ポジションの場合はBIDレート、売ポジションの場合はASKレートでそれぞれ計算されます。

- ■未実現スワップ…保有ポジションのスワップポイント合計が表示されます。ポジションが決済されるまで有効証拠金額に加減算され、ポジション決済後に預託証拠金額に加減算されます。
- ■アラート基準額…「必要証拠金額×2」の金額が表示されます。

有効証拠金額がこの金額を下回ると、アラートメールをお送りします。

■ロスカット基準額…必要証拠金額と同額が表示されます。有効証拠金額がこの金額を下回ると、ロスカットとなります。

■レバレッジ…お取引口座の実効レバレッジが表示されます。

「保有ポジションの総代金(為替レート×保有ポジションの通貨数量)÷有効証拠金額」で計算されます。

# 情報 / ニュース

11/09/14 14:02:37 現在の情報 1~100件

検索

T&C社のFX-waveが閲覧できます。 配信本数は1日100-200本と為替に関するニュースがリアルタイムで配信されます。

🔚 בבי 🕷

日付 2011/09/14 🔽

#### 【情報】→【ニュース】をクリックします。

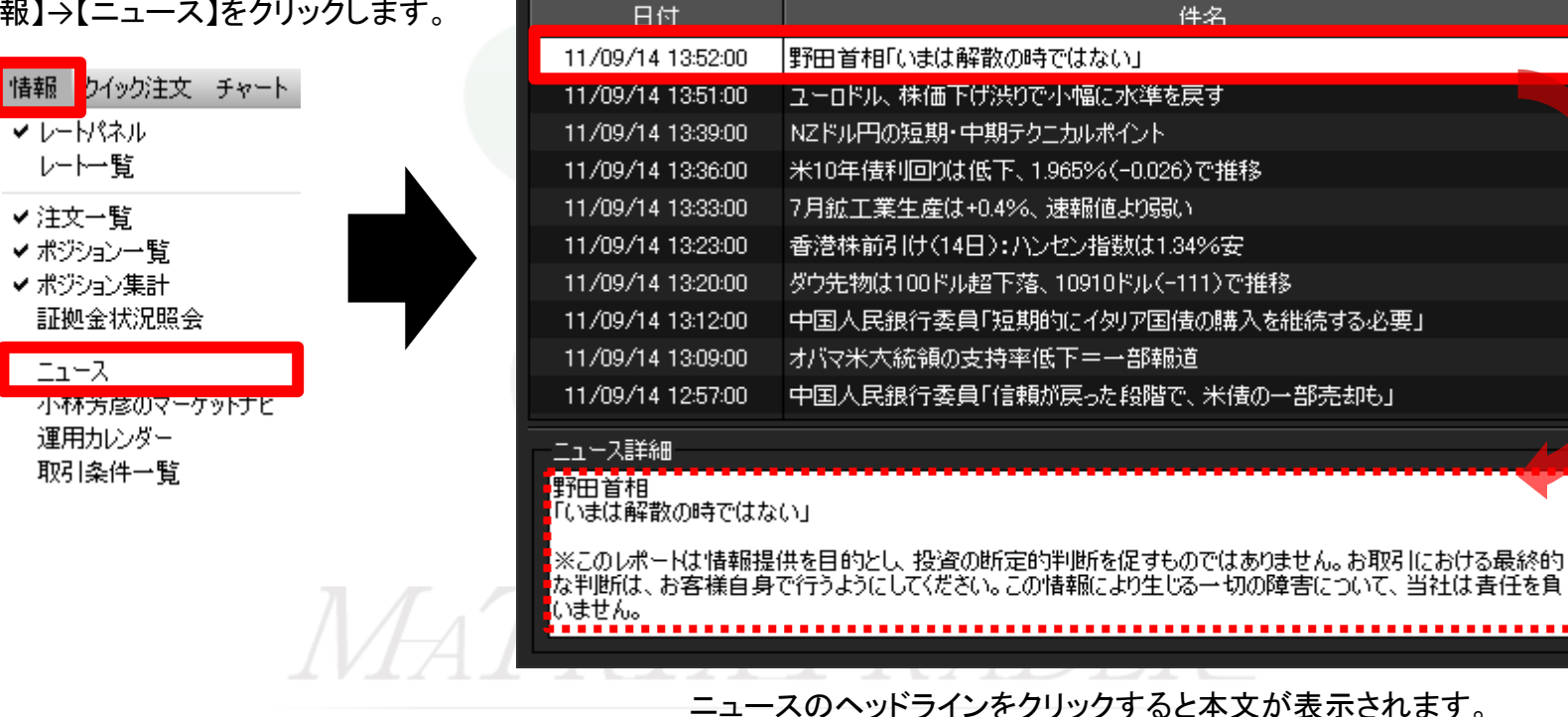

## 情報 / 小林芳彦のマーケットナビ①

小林芳彦の相場観などを見ることができる、会員様限定のサービスです。

- 小林芳彦のマーケットナビ 🇀 マーケットナビ 【お客様専用コンテンツ】小林芳彦のマーケットナビ ■マーケット速報 □Liveセミナー 【情報】→【小林芳彦のマーケットナビ】 リアルタイムに相場のイメージをお届け マーケット速報 をクリックします。 \_12/18-19:28:24「イブニングショットを更新いたしました。」 Ξ \_12/18-18:05:09「(ツイッター)動きがほとんどなく、値幅も狭いです。やはり横ばい推移ですかね?」 **コ**オンデマンド 12/18-16:41:01「オーダー、全てキャンセルしておきます。」 \_12/18-15:46:38「(ツイッター)買いは朝方成行で買わないと駄目でした!手が出ず。」 🕣 モーニング・ショット 12/18-10:5204「(ツイッター)朝方下がってくれたら押しを買いたかったが、全く下がらず。タ方下がってきたら早めに買いはキャン (12/18 09:26) セルします。」 (a) イブニング・ショット 12/18-09:26:48「モーニングショットを更新いたしました。」 情報 クイック注文 チャート (12/18 19:28) 12/18-09:00:34「ニュージー円 売買方針 買い」 👩 芳彦の部屋 12/18-08:55:04 「豪ドル円 売買方針 買い」 ✓ レートパネル (12/10 14:32) 12/18-08:49:28「ポンド円 売買方針 買い」 ■短期売買方針 レートー覧 <mark>|||本日の参入レベル</mark> 【イブニングショットを更新いたしました。】(12/18-19:28:24) (12/18 09:12) ✓ 注文一覧 イブニングショットを更新いたしました。 マーケットナビのオンデマンド>イブニング・ショットをクリックしていただければ音声解説をお聞きいただけ ます。 🔤 参入レベル詳細 (12/18 10:56) ✓ ポジション一覧 🔤 日々実績データ ✓ ポジション集計 (12/18 10:32) 小林 芳彦 証拠金状況照会 ■為替ニュース ※このレポートは情報提供を目的とし、投資の断定的判断を促すものではありません。お取引における最終的な 判断は、お客様自身で行うようにしてください。この情報により生じる一切の損害について、当社は責任を負い ません。本レポート中の意見等が今後修正・変更されても、当社はこれを通知する義務を負いません。著作権は 当社に帰属し、無断転載を禁じます。 Klug NEWS fx wave TX MORNING 小林芳彦のマーケットナビ - ■ 経済指標カレンダー 運用カレンダー PFF+--取引条件一覧 バージョンアップ情報 クリックしてもウインドウが開かない場合はポップアップブロックを解除して下さい。 詳細はこちら▶ http://www.jfx.co.jp/category/ganda/mgalogin007.html

# 情報 / 小林芳彦のマーケットナビ②

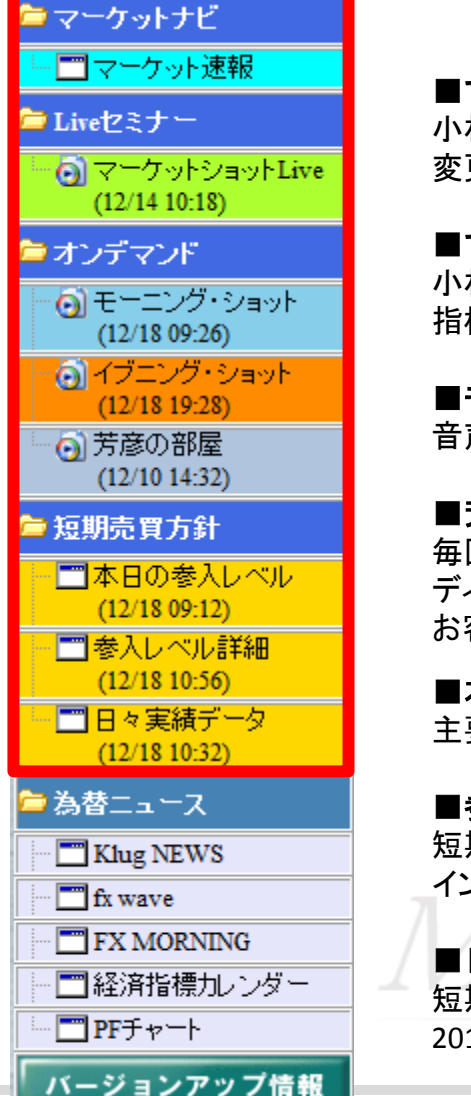

#### ■マーケット速報

小林芳彦が書いている記事すべてをここで閲覧できます。朝立てた売買方針の変更がある場合など、リアルタイムの相場観をお伝えします。

#### ■マーケットショットLive

小林芳彦による、ライブでチャートを見ながらリアルタイムで相場観をお伝えします。 指標発表時等に合わせてライブを行うこともあります。

#### ■モーニング・ショット、イブニング・ショット

音声配信です。文章では伝わらない相場のニュアンスを口頭でお伝えします。

#### ■芳彦の部屋

毎回FX業界で活躍されている著名な方をお招きして対談番組として動画配信しています。 ディーラー経験のある知人・友人をお招きしてインターバンク目線の解説を行います。 お客様からの相場に関するご質問にもお答えします。

#### ■本日の参入レベル

主要6通貨ペアの方針・参入レベル・利食い水準・損切り水準と、一言コメントが毎朝アップされます。

#### ■参入レベル詳細

短期売買方針の完全版です。(本日の参入レベルを詳しく説明したものです。) インターバンク目線で解説しているので、FX上達のための参考にもなります。

#### ■日々実績データ

短期売買方針に基づく日々のトレード実績が見れます。 2010年の4月以降の実績データを見ることができます。

# 情報 / 小林芳彦のマーケットナビ③

#### 🖻 マーケットナビ

#### ・ 📰 マーケット速報

🗁 Liveセミナー

- (12/14 10:18)

#### 🖻 オンデマンド

#### 

# (12/18 19:28) (う 芳彦の部屋

(12/10 14:32)

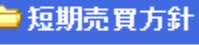

### 一本日の参入レベル (12/18 09:12) 一参入レベル詳細

 (12/18 10:56)
 一一日々実績データ (12/18 10:32)

### ⇒為替ニュース

Klug NEWS

### fx wave

バージョンアップ情報

PFチャート

### Klug NEWS

GCIキャピタル社の提供するニュースです。日付ごとの検索に加え、 キーワードやカテゴリ検索が可能です。

### FX wave

配信本数は1日150本以上。経済指標から要人発言まで為替マーケットを動かす、 あらゆるニュースを平日24時間リアルタイムで配信されます。日付ごとの検索に加え、 キーワードやカテゴリ検索が可能です。

為替ニュースはそれぞれ別ウィンドウで立ち上がるので、Klug NEWSとFX waveの画面を 同時に開くことができます。

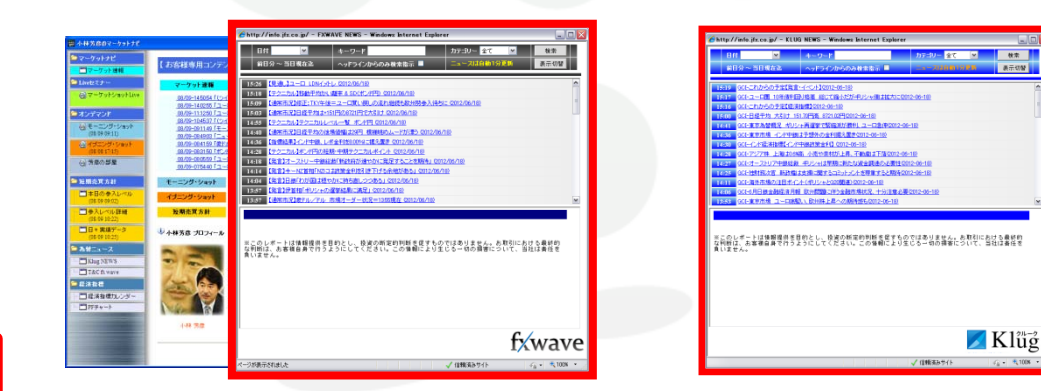

■FX MORNING 【前日の為替概況・要人発言】から【本日の東京為替見通し・重要指標】のほか、 一目均衡表を使ったテクニカル分析【TECHNICALSURVEY】がございます。
## 情報 / 小林芳彦のマーケットナビ④

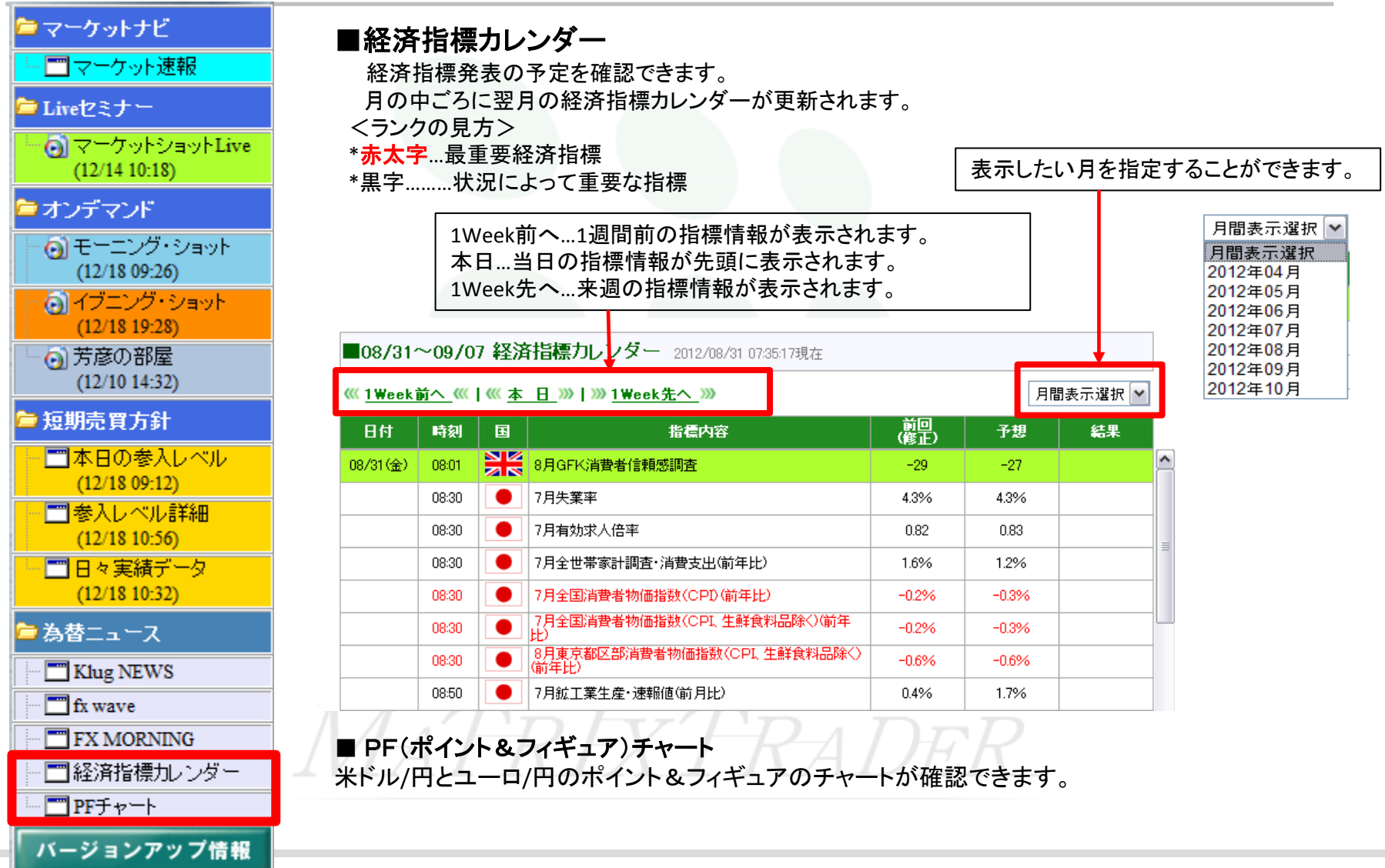

## 情報 / 運用カレンダー

運用カレンダーでは、スワップポイントが確認できます。

①【情報】→【運用カレンダー】をクリックします。

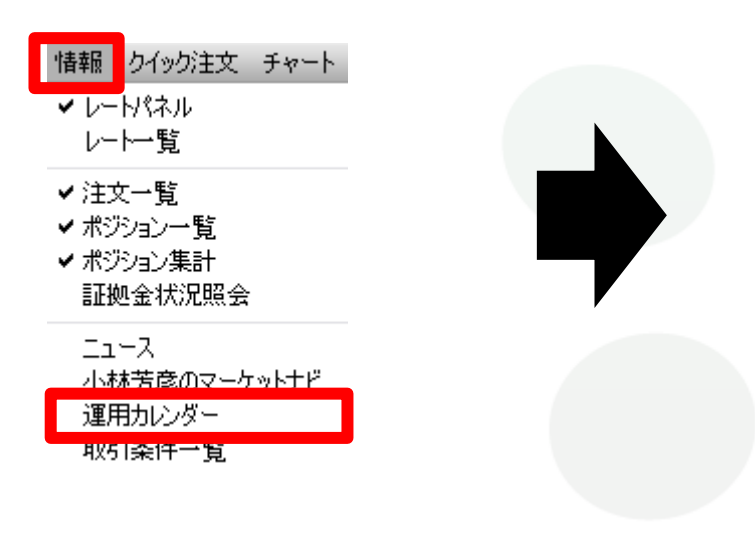

| ②日時を指定して【検索】をクリ・ | ックすると、過去のスワップポイント |
|------------------|-------------------|
| 一覧を検索できます。       |                   |

| 🏭 運用カレン                | ダー       |       |        | Z = 0   | × |
|------------------------|----------|-------|--------|---------|---|
| 日付 <mark>2011/0</mark> | 9/13 🔽 🛛 | 検索    |        |         |   |
| 通貨ペア                   | 付与日数     | スワップ買 | スワップ売  | NYCL    |   |
| USD/JPY                | 1        |       | -0.4   | 77.230  |   |
| EUR/JPY                | 1        |       | -2.2   | 105.641 |   |
| GBP/JPY                | 1        |       |        | 122.504 |   |
| AUD/JPY                | 1        |       | -10.2  | 79.907  |   |
| NZD/JPY                | 1        |       |        | 63.525  |   |
| CAD/JPY                | 1        |       |        | 77.792  |   |
| CHF/JPY                | 1        |       |        | 87.727  |   |
| ZAR/JPY                | 1        |       | -1.6   | 10.418  |   |
| EUR/USD                | 1        |       | -0.028 | 1.36789 |   |
| GBP/USD                | 1        |       | -0.021 | 1.58623 |   |
| EUR/GBP                | 1        |       | -0.008 | 0.86235 |   |
| AUD/USD                | 1        |       | -0.128 | 1.03468 |   |
| NZD/USD                | 1        |       | -0.068 | 0.82284 |   |
| USD/CHF                | 1        | 0.004 | -0.011 | 0.88041 | V |

■ここで掲載しているスワップポイントは、1Lot当たりの数値です。

対ドル通貨など外貨通貨ペア同士の場合は単位が外貨ですので、円換算する必要があります。

※上記は1Lotあたりのスワップをベースとなる通貨で表示しています。例えばEUR/USDの場合、単位は米ドルとなります。 ※円換算後のスワップポイントの数値は、前日の終値で換算している参考数値のため、実際に付与される数値と異なる場合があります。

### 情報 / 取引条件一覧

取引条件一覧では、取り扱い通貨ペアの必要証拠金など、取引条件を確認できます。

【情報】→【取引条件一覧】をクリックします。

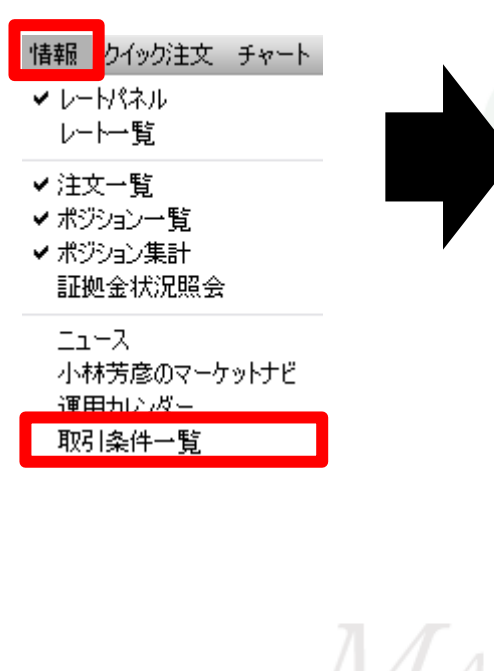

| 🏭 取引条件·                          | 一覧 ①     | 2             | 3              | 4      | Z = 0  | ×  |
|----------------------------------|----------|---------------|----------------|--------|--------|----|
| 通貨ペア                             | 取引単位(通貨) | 最大注文可能枚数(Lot) | ポジション制限数量(Lot) | 証拠金(売) | 証拠金(質) |    |
| USD/JPY                          | 1,000    | 3,000         | 30,000         | 3,200  | 3,200  |    |
| EUR/JPY                          | 1,000    | 3,000         | 30,000         | 4,400  | 4,400  |    |
| GBP/JPY                          | 1,000    | 2,000         | 30,000         | 5,000  | 5,000  | Ш, |
| AUD/JPY                          | 1,000    | 3,000         | 15,000         | 3,300  | 3,300  |    |
| NZD/JPY                          | 1,000    | 3,000         | 15,000         | 2,600  | 2,600  |    |
| CAD/JPY                          | 1,000    | 3,000         | 15,000         | 3,200  | 3,200  |    |
| CHF/JPY                          | 1,000    | 3,000         | 15,000         | 4,000  | 4,000  |    |
| ※最大保有可能ポジション数はLot数に関係なく1300ポジション |          |               |                |        |        |    |

 ①取引単位(通貨)
 1Lotあたりの通貨数量

 ②最大注文可能枚数(Lot)
 1回の注文で可能な取引数量

 ③ポジション制限数量(Lot)
 通貨ペアごとの最大保有取引数量

 ④証拠金(売、買)
 1Lotあたりの必要証拠金額

 ※最大保有可能ポジション数は、Lot数に関係なく1口座あたり1300ポジションです。

## クイック注文①

注文画面からワンクリックで売買ができます。 また注文画面は取引画面から切り離して表示させることができます。 をクリックすると、【クイック注文】画面が取引 画面から切り離され、独立して表示させることが できます。詳細はこちら

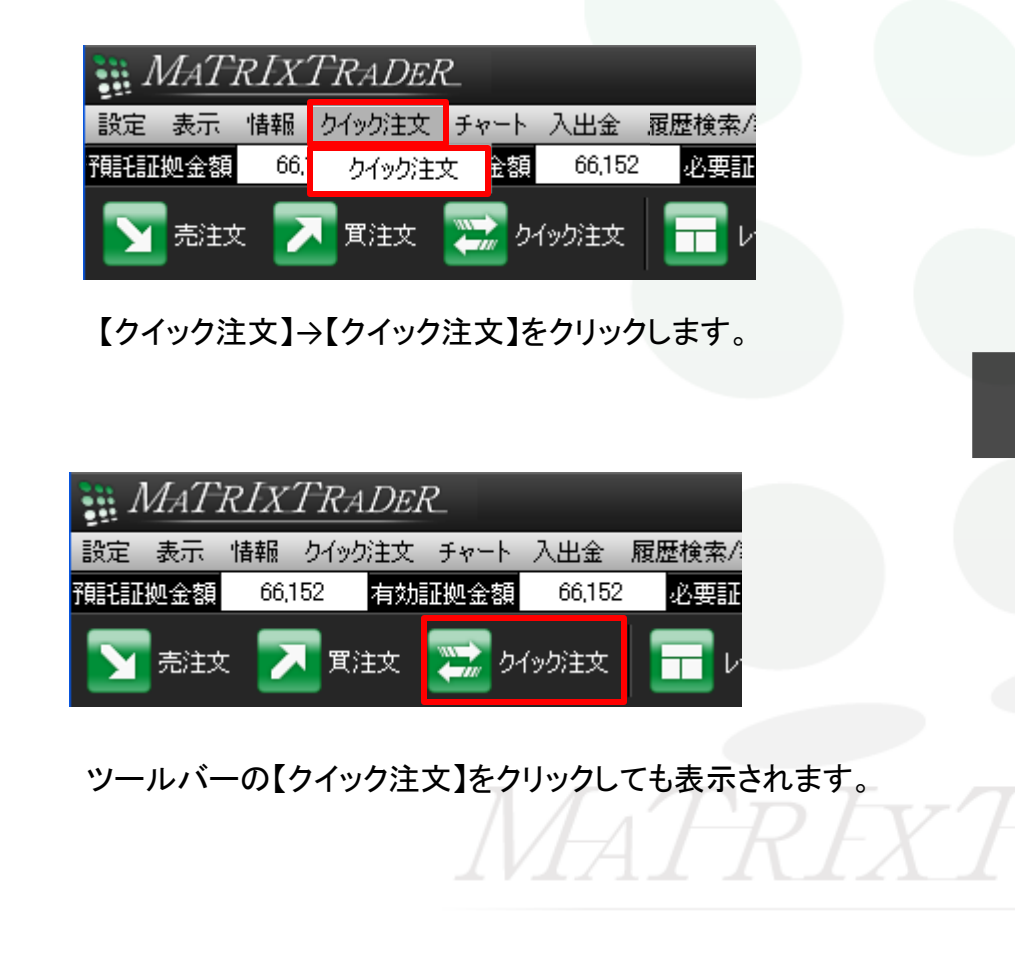

| クイック注文            |                |      |       | X      |  |
|-------------------|----------------|------|-------|--------|--|
|                   |                |      |       |        |  |
| 通貨ペア              | USD/JPY        |      | ]     |        |  |
| 両建                | あり             | V    | ]     |        |  |
| Lot数              |                | 1    |       |        |  |
| 許容スリップ            |                | 50 ≑ | 1     |        |  |
| 売注文               |                | 買注   | 文     |        |  |
| 79.6              | 6 <sup>8</sup> | 79   | 9.67  | 2      |  |
|                   |                |      |       |        |  |
| 売ポジション            |                |      | 買ポジ   | ション    |  |
|                   | 0 残Lo          | ot数  |       | 2      |  |
| 0.00              | 0 平均           | レート  |       | 79.674 |  |
|                   | 0 pipł         | 員益   |       |        |  |
|                   | 0 評価           | 損益   |       | -12    |  |
| 通貨別全決済            |                |      |       |        |  |
| ▼ 通貨別全決済確認画面を表示する |                |      |       |        |  |
| 🖉 注文ダイアログ         | "を残す ▮         | 確認通  | 画面を表示 | ನಕる    |  |
| i ii              | 主文             | キャン  | ンセル   |        |  |

### クイック注文2

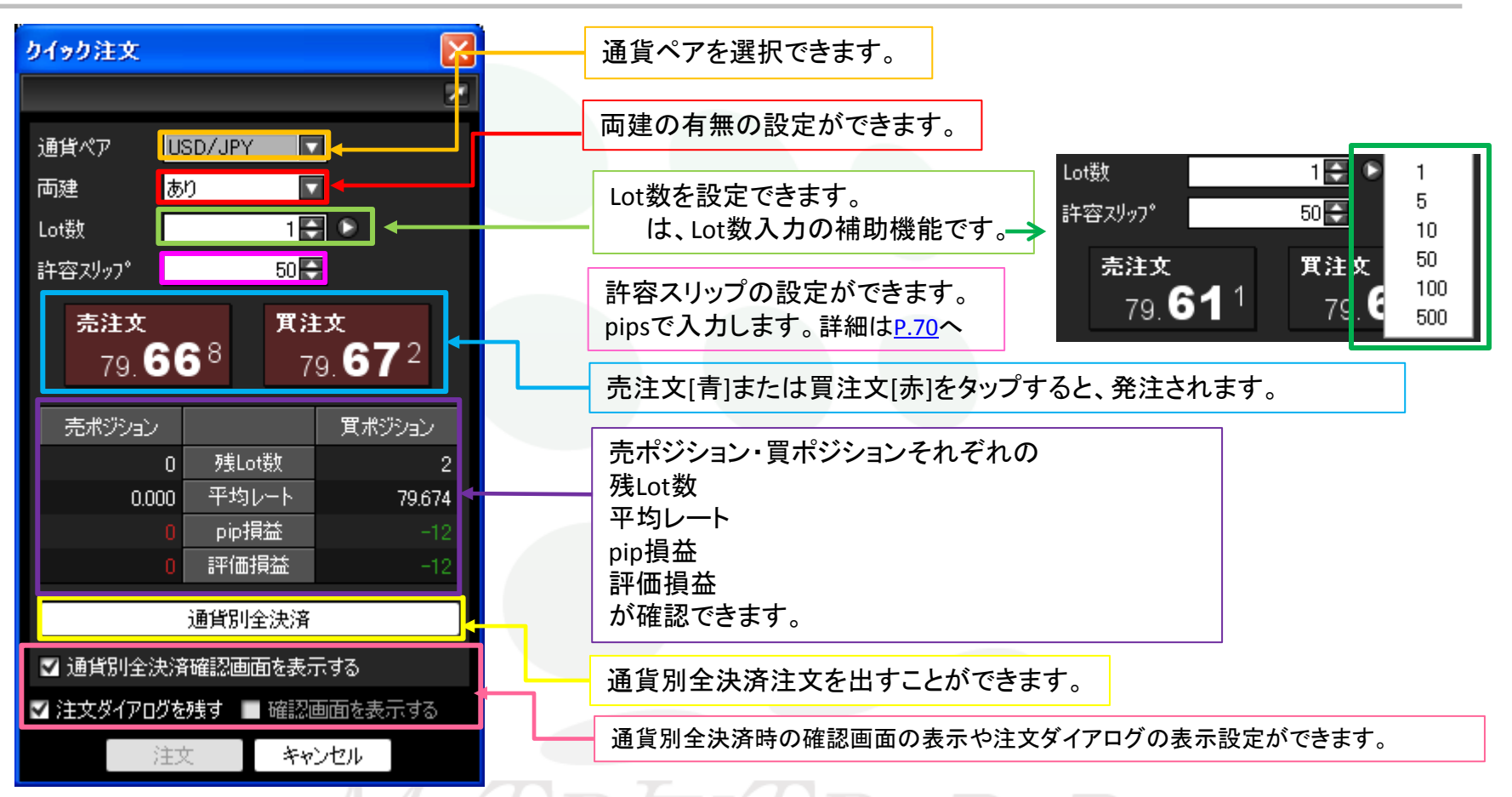

クイック注文の詳細は下記URLより

► MATRIX TRADERムービーマニュアル「注文画面1つで注文もポジション管理もしたい」をご参照ください。 <u>http://www.jfx.co.jp/mt\_movie\_exe/category/a/20.html</u>

## チャート / チャートメニューの呼び出し

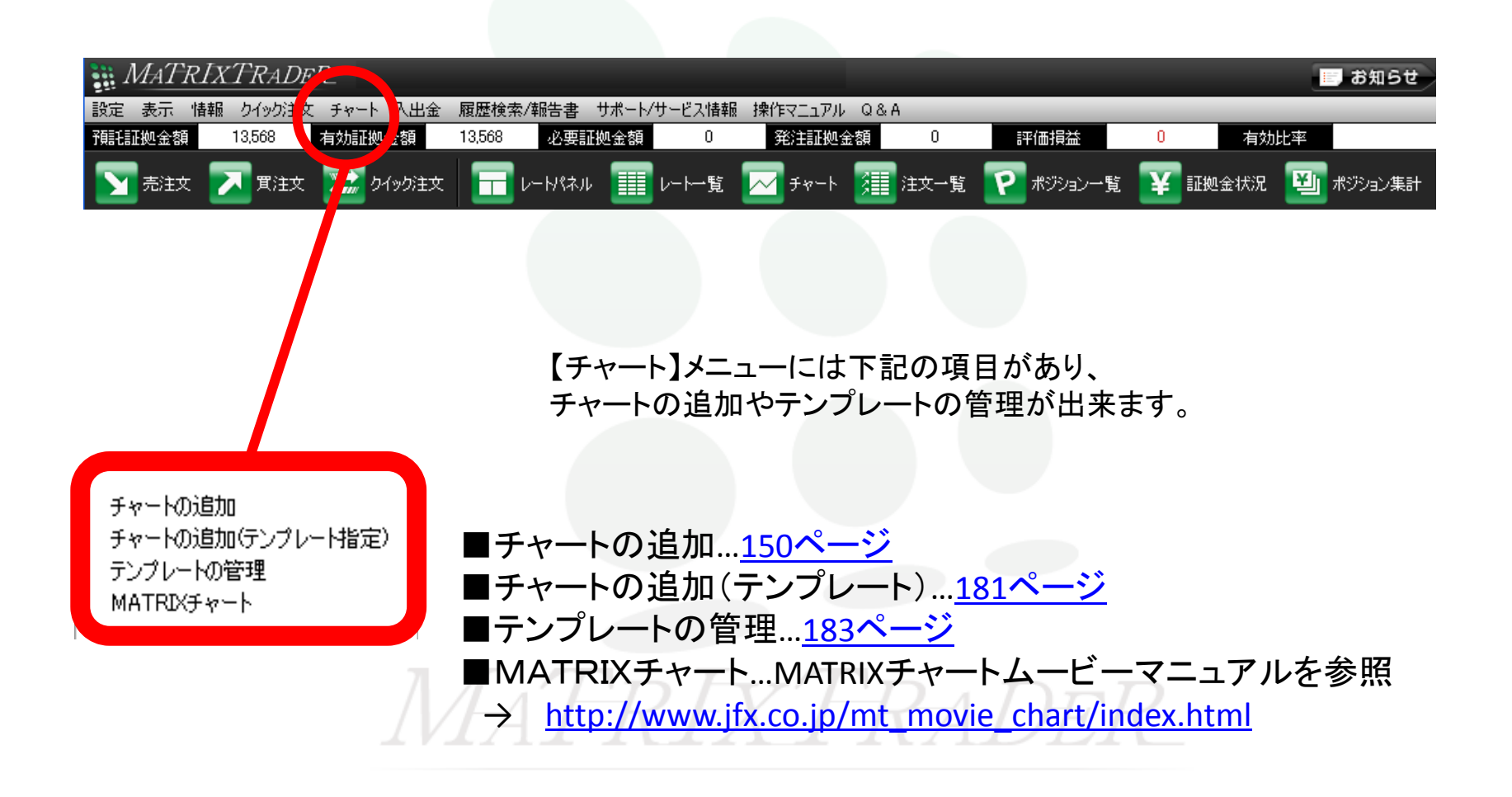

## チャート / チャートの追加

### 新しくチャートを表示したり、チャートの追加ができます。

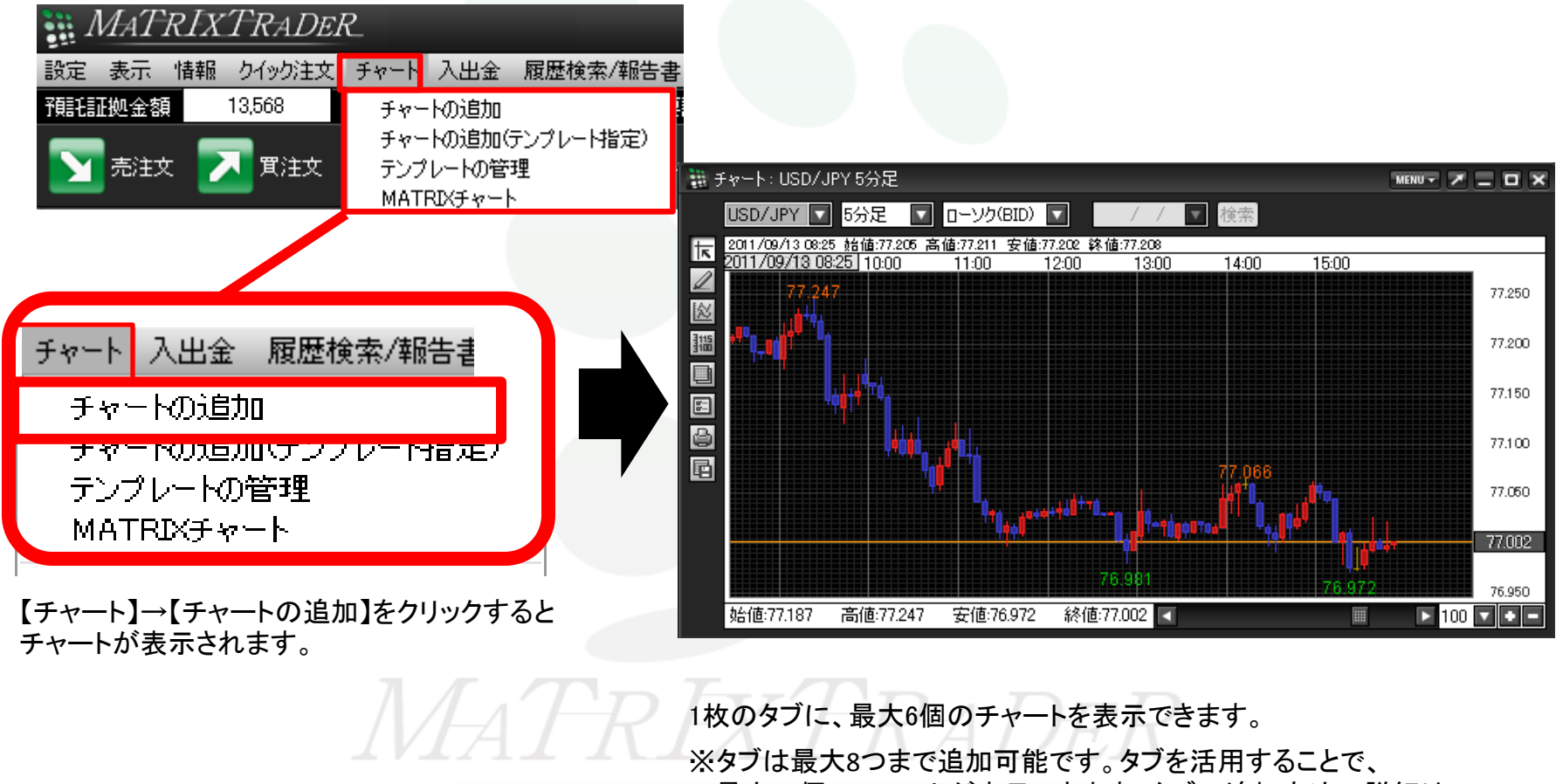

最大48個のチャートが表示できます。タブの追加方法の詳細は<u>P.18</u>へ

# チャート / 画面の説明①

チャート上の各表示の説明です。

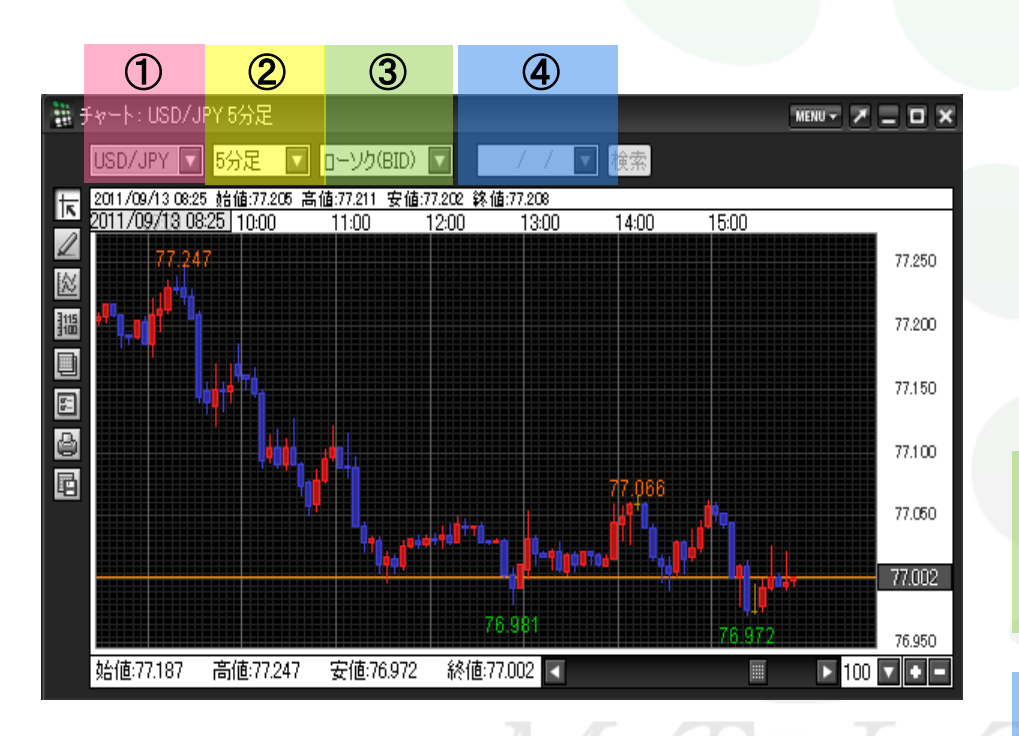

### ①通貨ペア

通貨ペアを選択できます。(最大21通貨ペアから選択可) プルダウンの通貨ペアの設定は【My通貨ペア】で設定できます。 My通貨ペアの設定方法は<u>P.47</u>

#### ②時間足

Tick・1分・5分・10分・15分・30分・60分・2時間・4時間・8時間・ 日足・週足・月足から選択できます。

#### <u>③足種</u>

ローソク(BID)・ローソク(ASK)・ライン(BID)・ライン(ASK)・BID&ASK・ 平均足(BID)・平均足(ASK)から選択できます。

#### ④検索機能

日足・週足・月足は、検索機能が利用できます。指定した日から 最大400本のチャートが表示されます。

# チャート / 画面の説明2

チャート上の各表示の説明です。

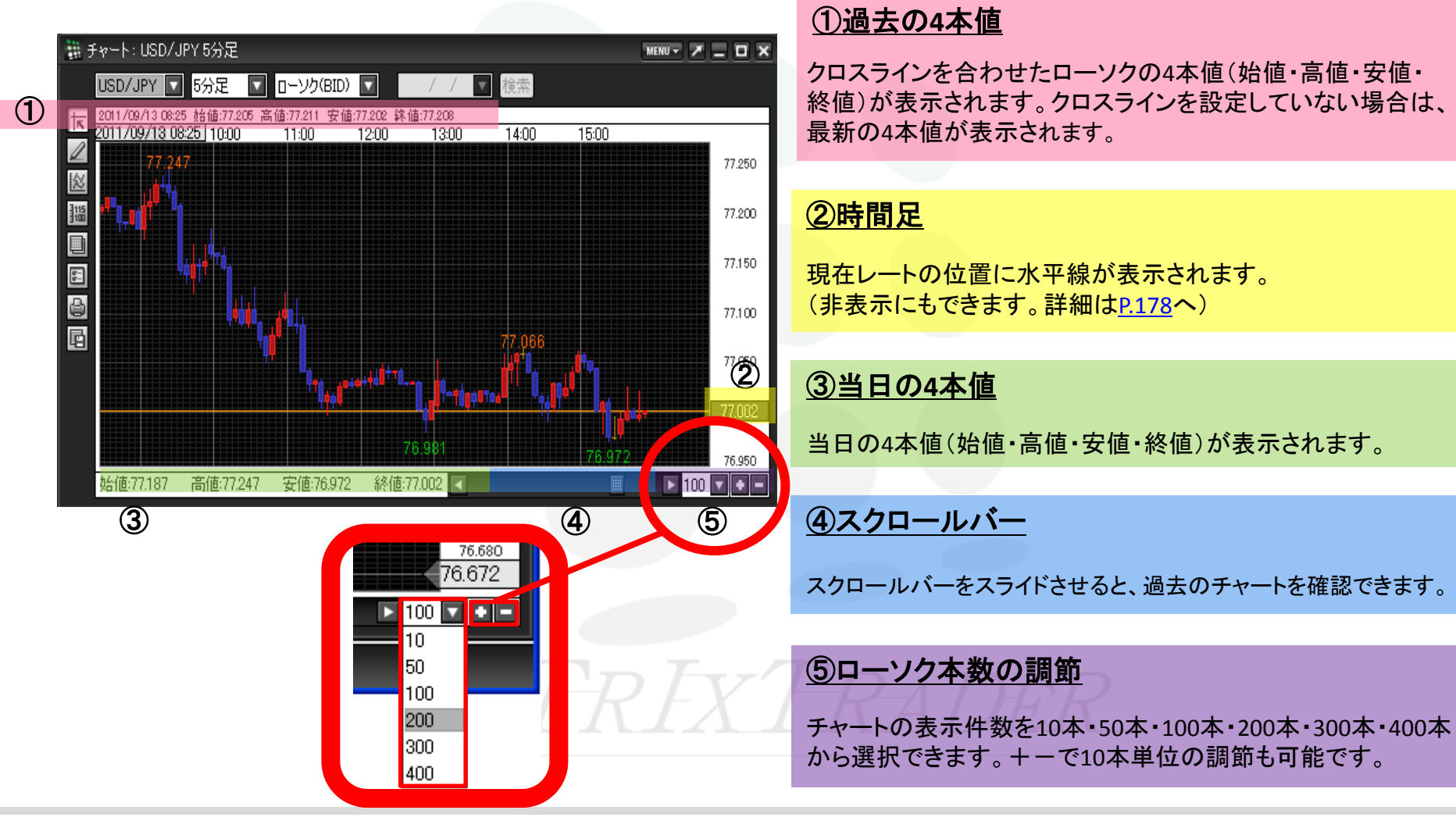

# チャート / 【MENU】の説明

チャート画面右上の【MENU】から、チャート上での各設定画面を呼びだすことができます。

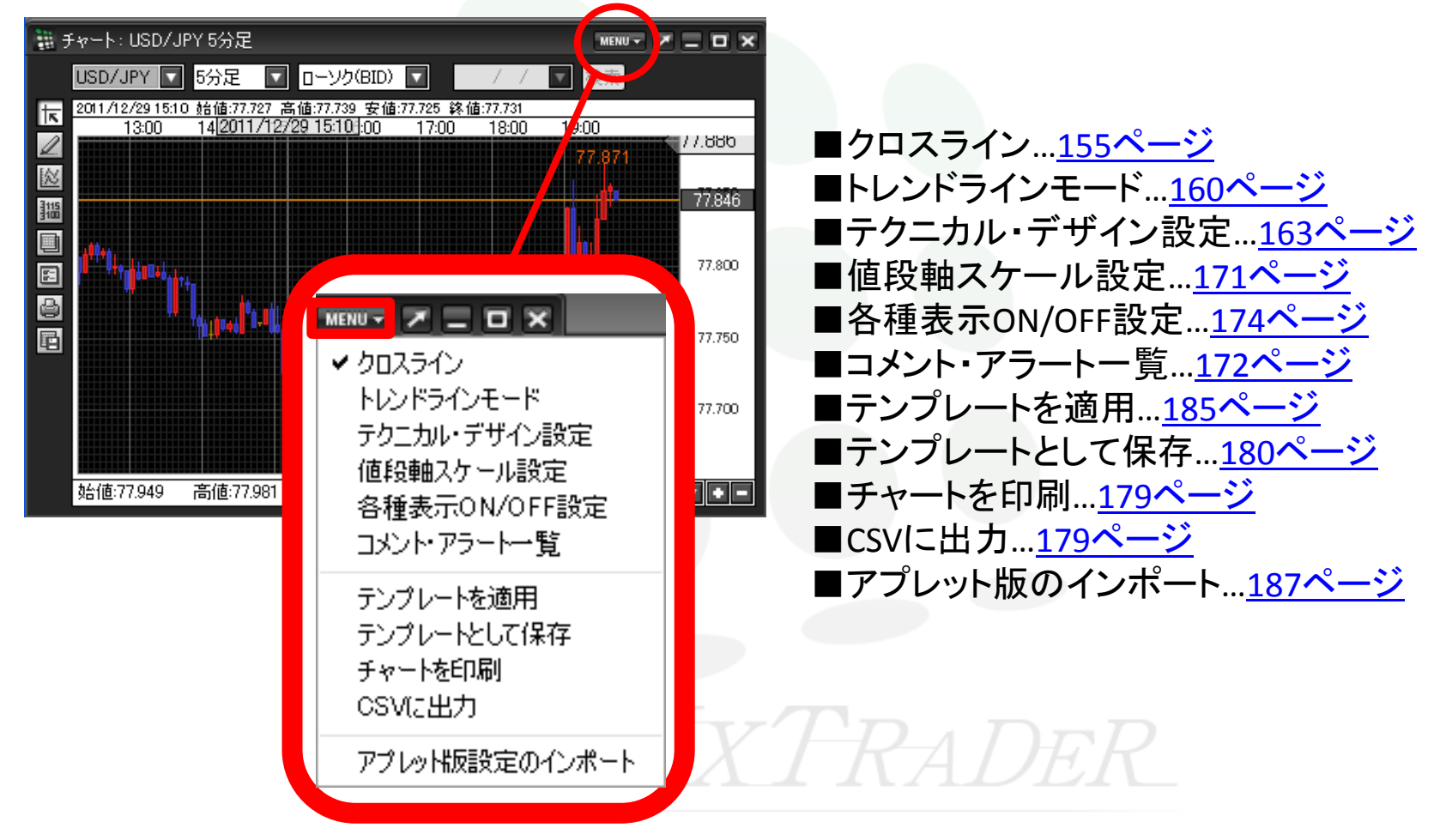

## チャート / 画面表示方法

チャートを、取引画面から独立して表示できます。

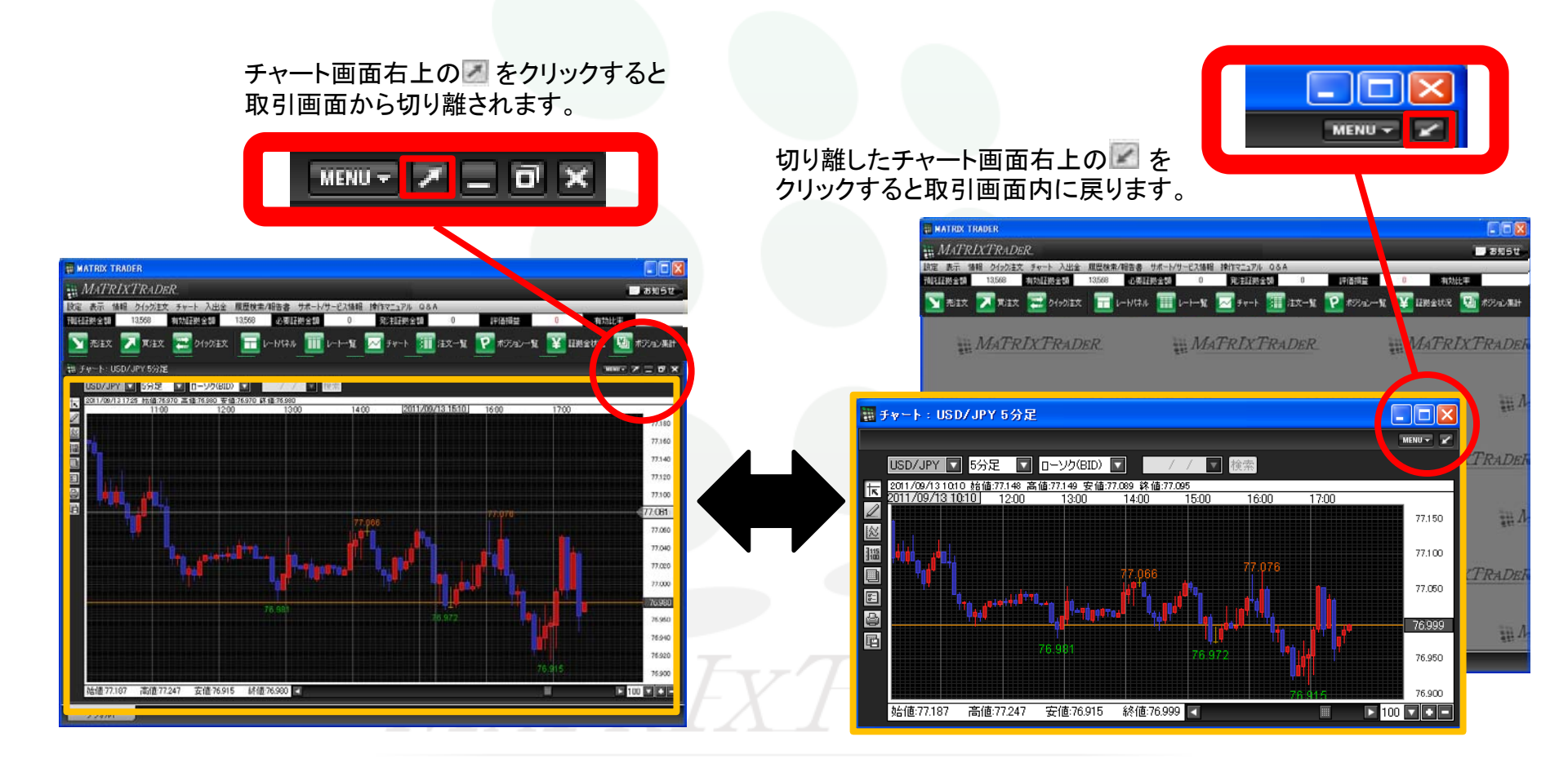

## チャート / クロスラインの表示

クロスラインを表示できます。

チャート画面左側の1番目のアイコン をクリックすると、 【クロスライン】が表示されます。

もう一度クリックすると非表示になります。

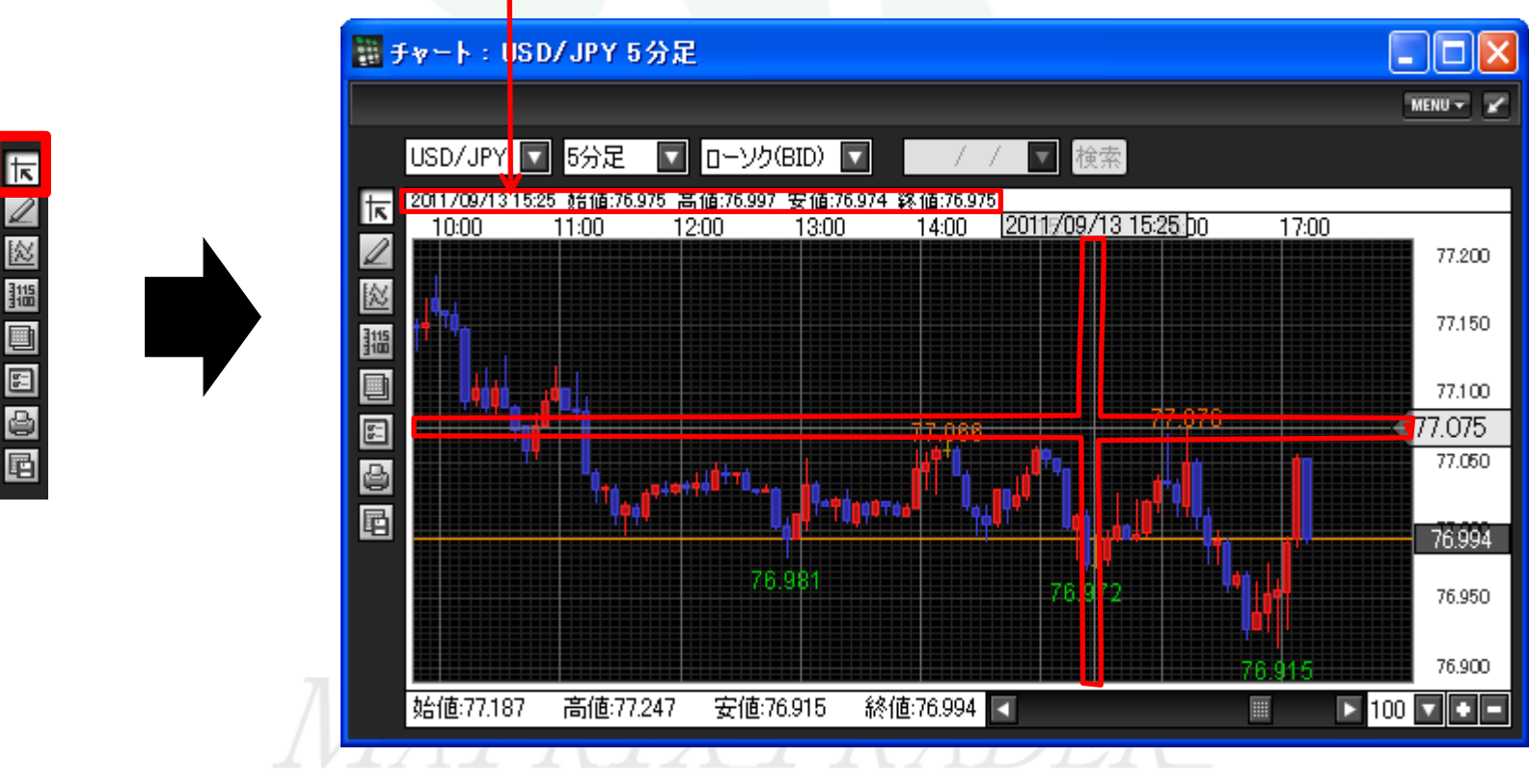

クロスラインの縦軸の4本値が表示されます

クロスラインが表示されます

## チャート / チャートからの新規注文

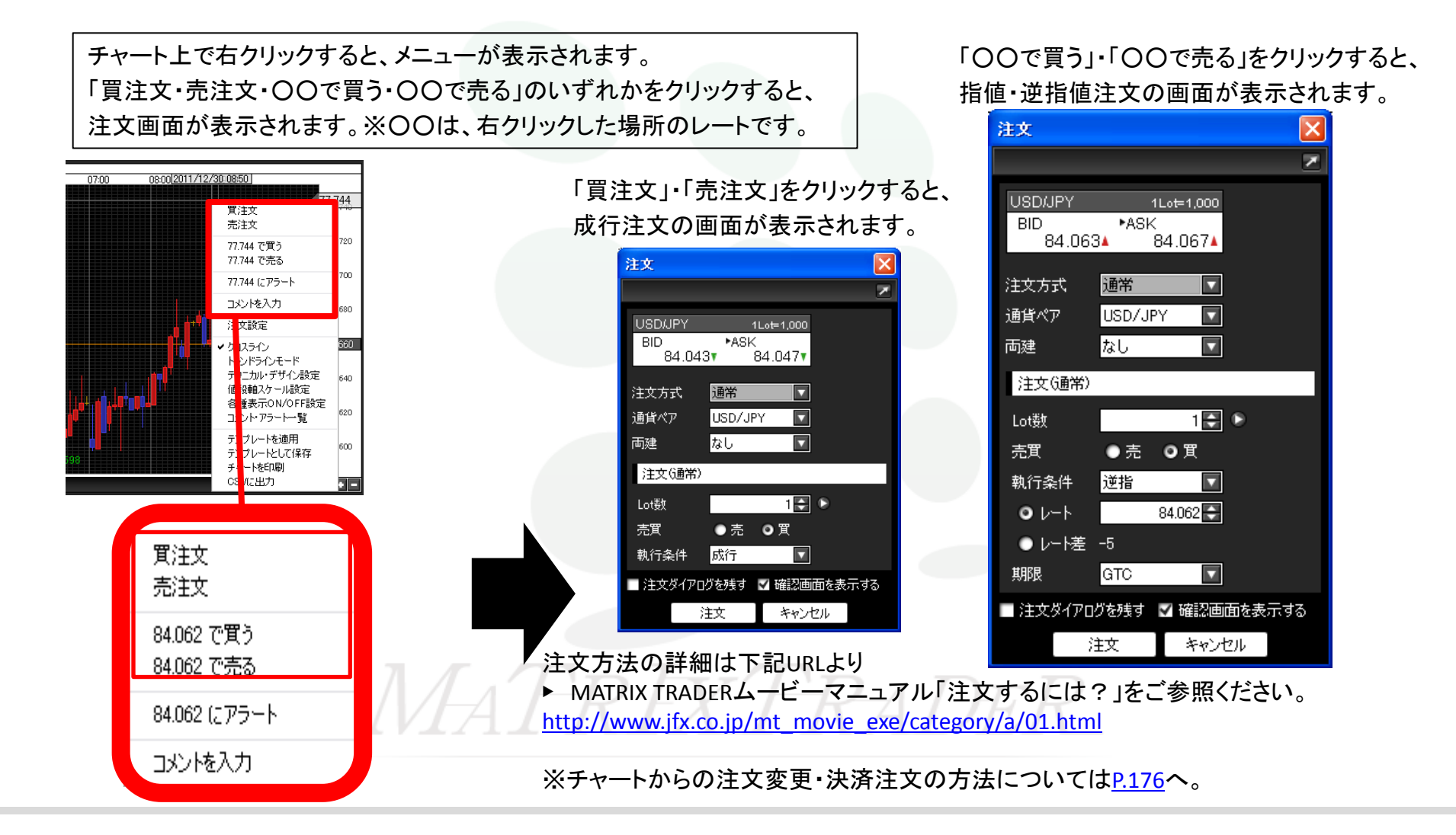

# チャート / コメントの入力

チャート上にコメントを入力できます。

チャート上で右クリックすると、メニューが表示されます。【コメントを入力】をクリックすると、「コメント登録ダイアログ」が表示されます。

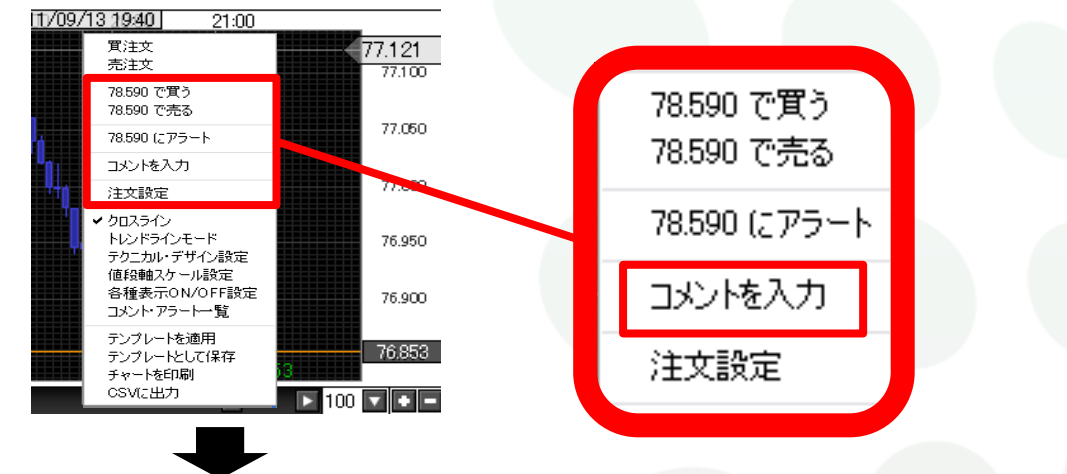

文字サイズや色などを選択して、コメントを入力し、【決定】をクリックします。

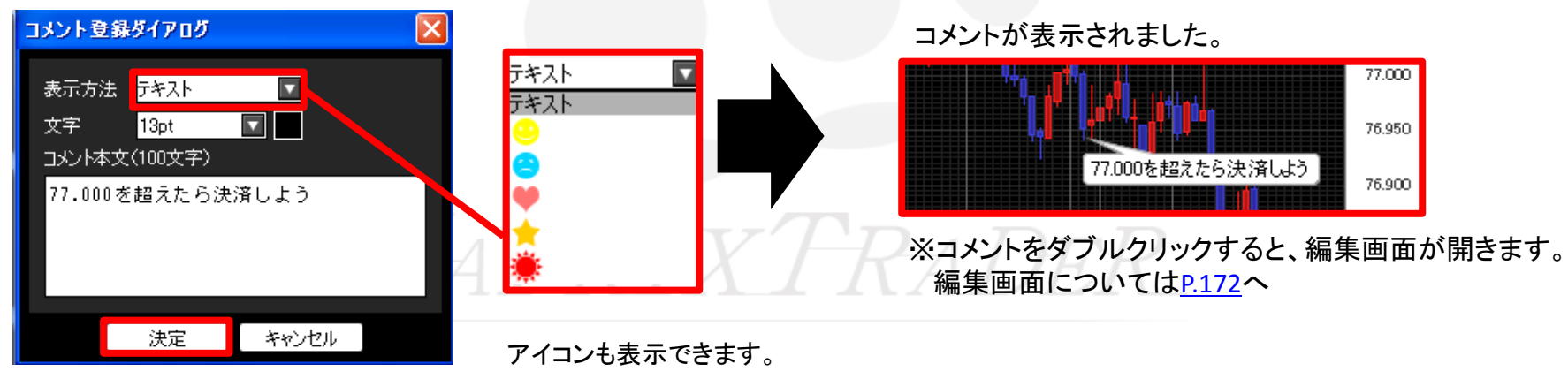

# チャート / アラートの設定

チャート上にアラートを設定できます。

チャート上で右クリックすると、メニューが表示されます。【〇〇にアラート】をクリックすると、 「アラート登録ダイアログ」が表示されます。※〇〇は、右クリックした場所のレートです。

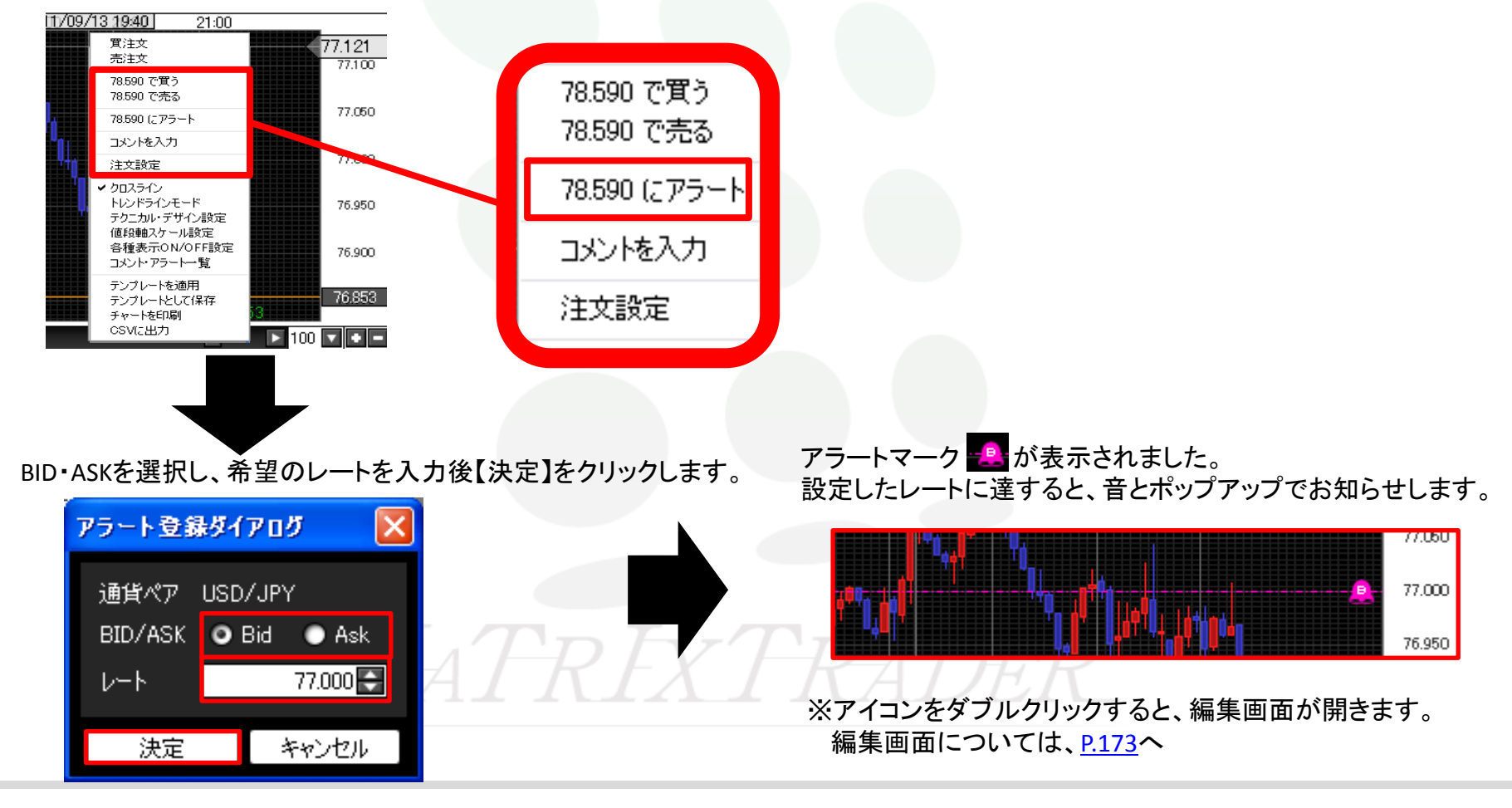

## チャート / 左側アイコンの説明

チャート画面左側のアイコンで、様々なチャート機能を利用できます。

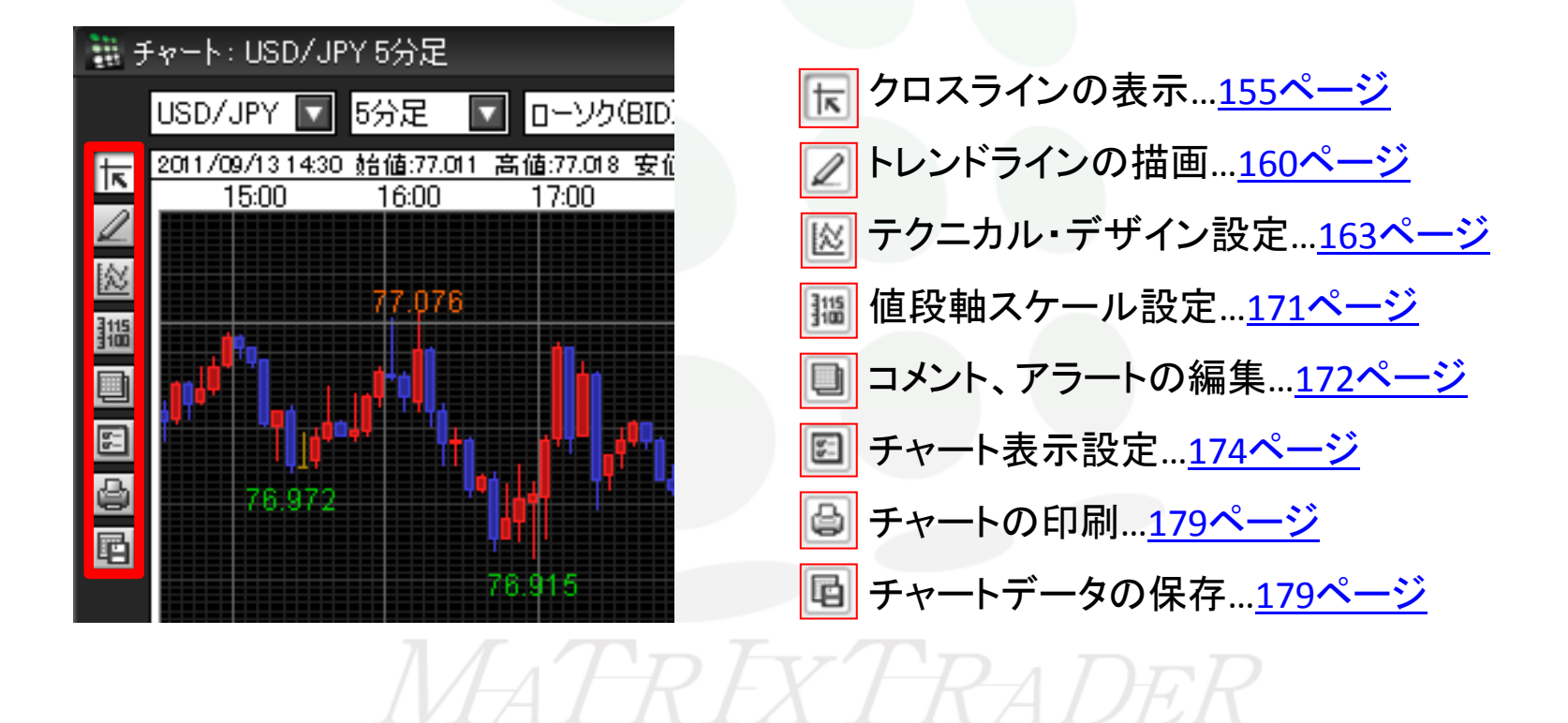

# チャート / トレンドラインの描画①

### トレンドラインの描画ができます。

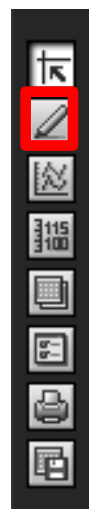

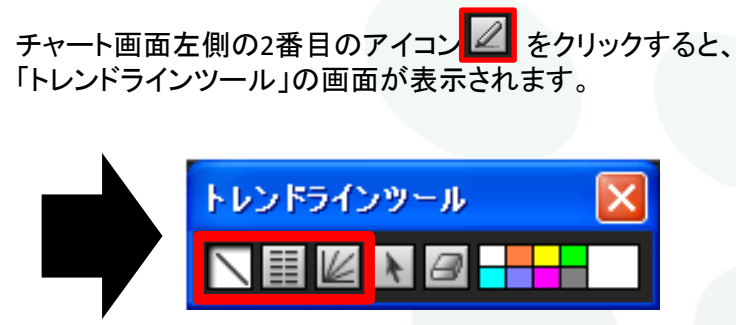

### のアイコンをクリックし、チャート上を クリックしたままカーソルを動かすと、直線が引けます。

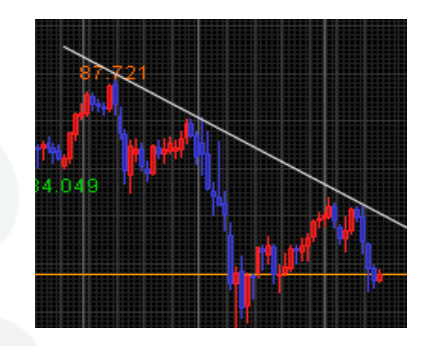

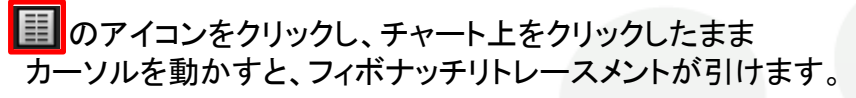

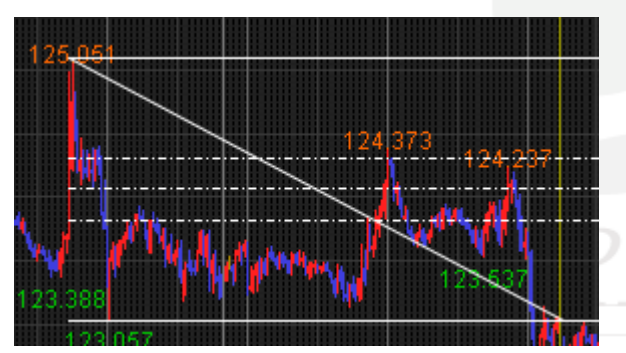

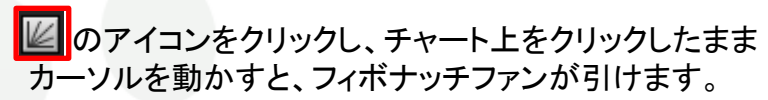

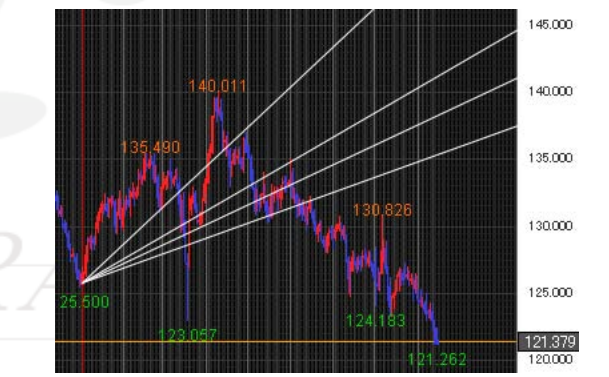

# チャート / トレンドラインの描画2

描画したトレンドラインの編集・削除ができます。

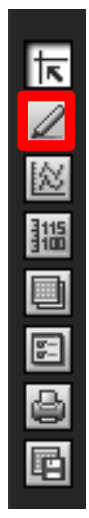

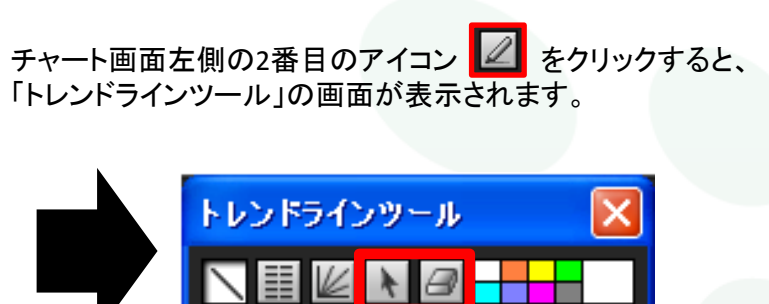

▲ をクリックし、描画したトレンドラインを 選択すると、移動や編集ができます。

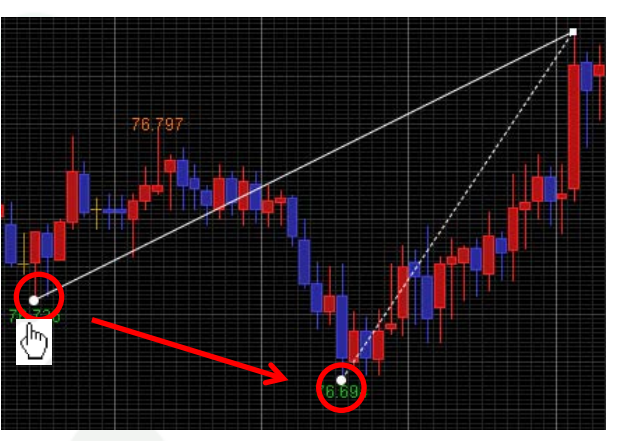

をクリックし描画したトレンドラインの始点にカーソルを合わせると、カーソルが手のマーク と に変化します。 この状態でクリックすると、削除できます。

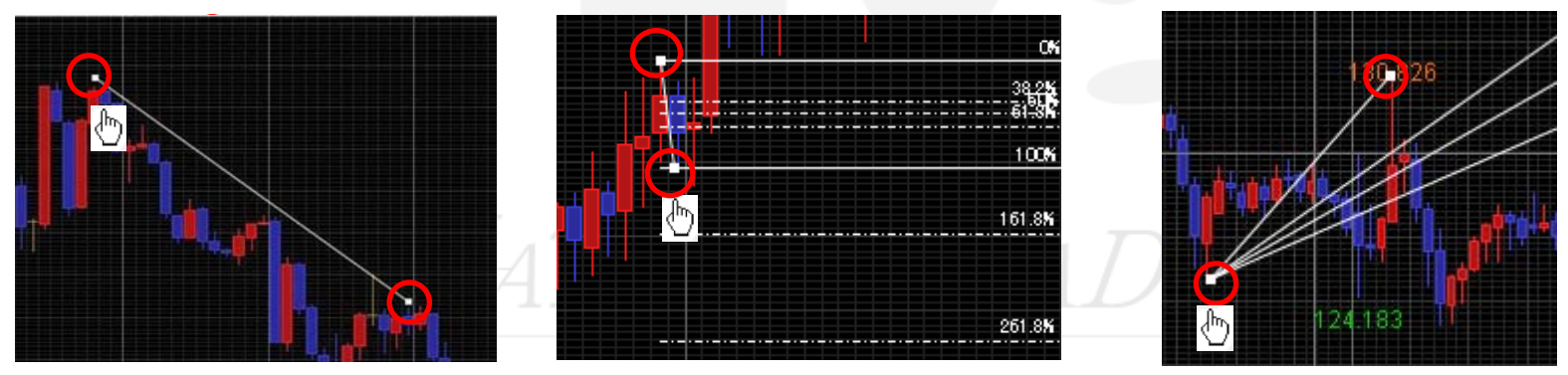

# チャート / トレンドラインの描画③

### トレンドラインの色を選択できます。

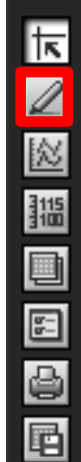

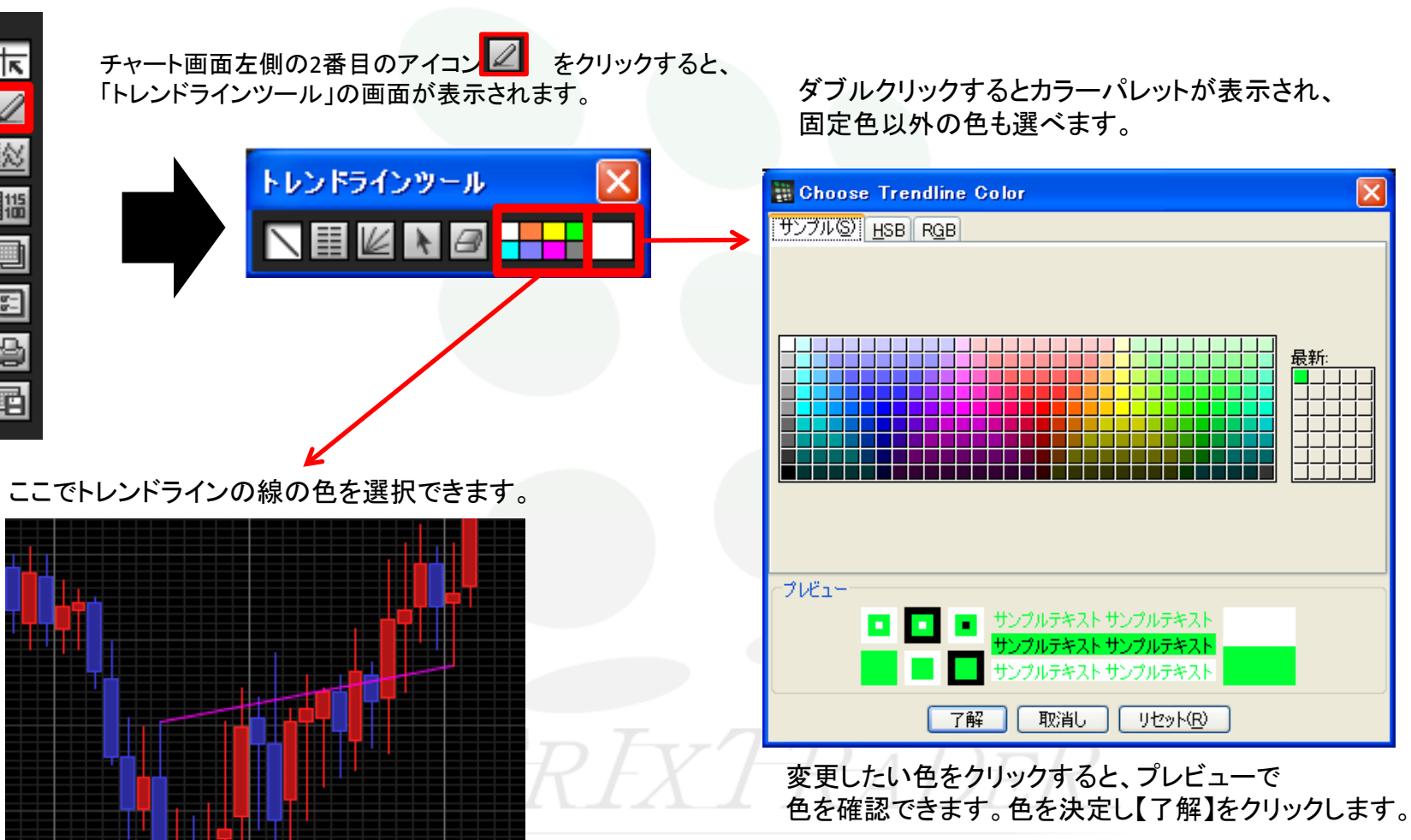

## チャート / テクニカル・デザイン設定①

チャートの配色やテクニカル指標の設定ができます。

チャート画面左側の3番目のアイコン 🔟 をクリックすると、「テクニカル・デザイン設定」の画面が表示されます。

| テクニカル・デザイン設定                                                                                                    |               |
|----------------------------------------------------------------------------------------------------|---------------|
| 設定<br>全体設定<br>ラチャート<br>単純移動平均<br>単純移動平均<br>単純移動平均<br>単純移動平均<br>□ 中期<br>13 通常線<br>□ 中期<br>13 通常線<br>□ 一目均衡表<br>□ ポリンジャーパンド<br>□ パラポリック<br>□ エンベローブ<br>□ 下部テクニカル1<br>◎ 表示しない<br>◎ ストキャスティクス |               |
| <ul> <li>● Folkmarky/Jdagy/</li> <li>● 赤離率(1.0基準)</li> <li>● サイコロジカルライン</li> <li>● DMI</li> <li>● RCI(順位相関係数)</li> <li>● ROC(変化率)</li> <li>● MACD</li> <li>● ウィリアムズ%R</li> </ul>          | テクニカル設定を反映させる |
| 決定キャンセル適用                                                                                                    |               |

①全体設定 【全体設定】をクリックすると、背景色と目盛線の設定を変更できます。P.164へ

②チャート 【チャート】をクリックするとローソク足の色等を変更できます。P.166へ

③チャート上のテクニカル指標 チャート上に表示されるテクニカル指標を設定できます。P.168へ

④下部テクニカル チャート下部に表示されるテクニカル指標を設定できます。下部テクニカルは2つまで表示できます。P.169へ

## チャート / テクニカル・デザイン設定② 全体設定1

【全体設定】では、背景色や目盛線の設定ができます。

【全体設定】をクリックすると、右側に設定項目が表示されます。 各項目の右側にある色のマスをクリックすると、「カラー選択」の 画面が表示されます。 変更したい色をクリックすると、プレビューで 色を確認できます。色を決定し【了解】をクリックします。

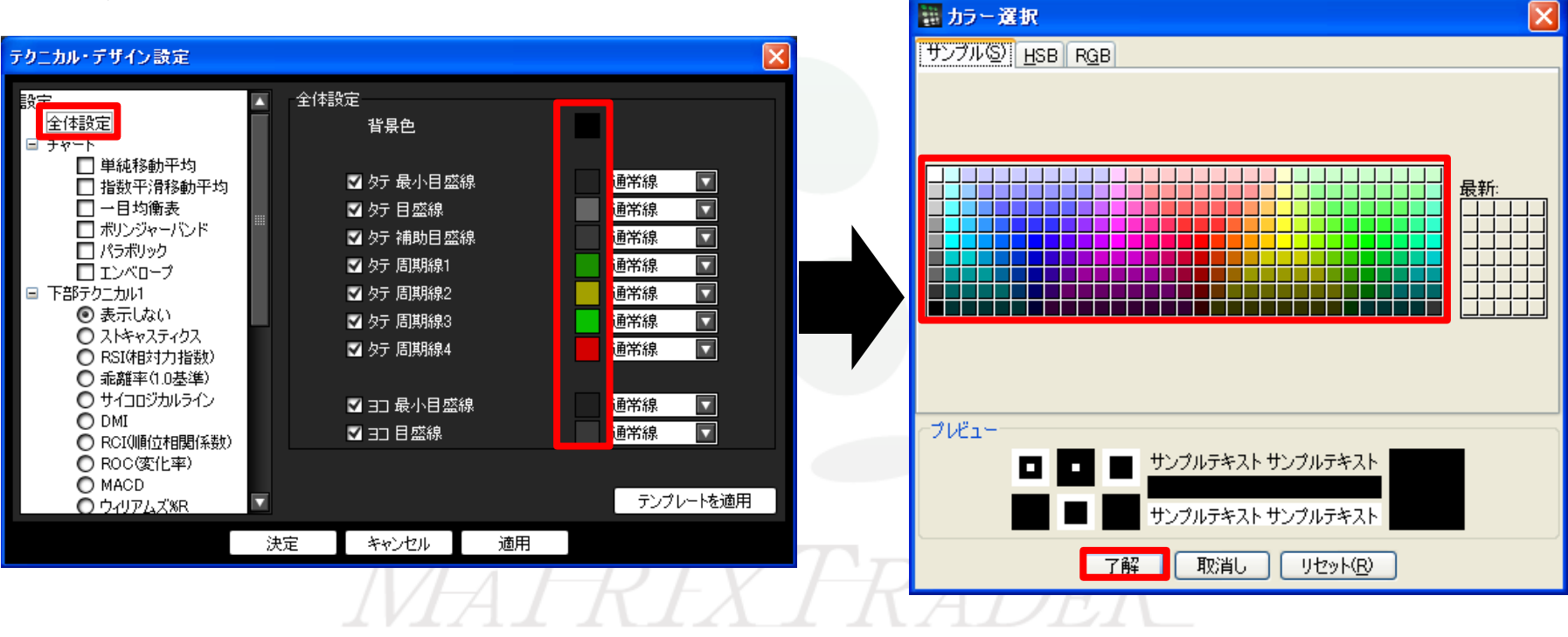

## チャート / テクニカル・デザイン設定③ 全体設定2

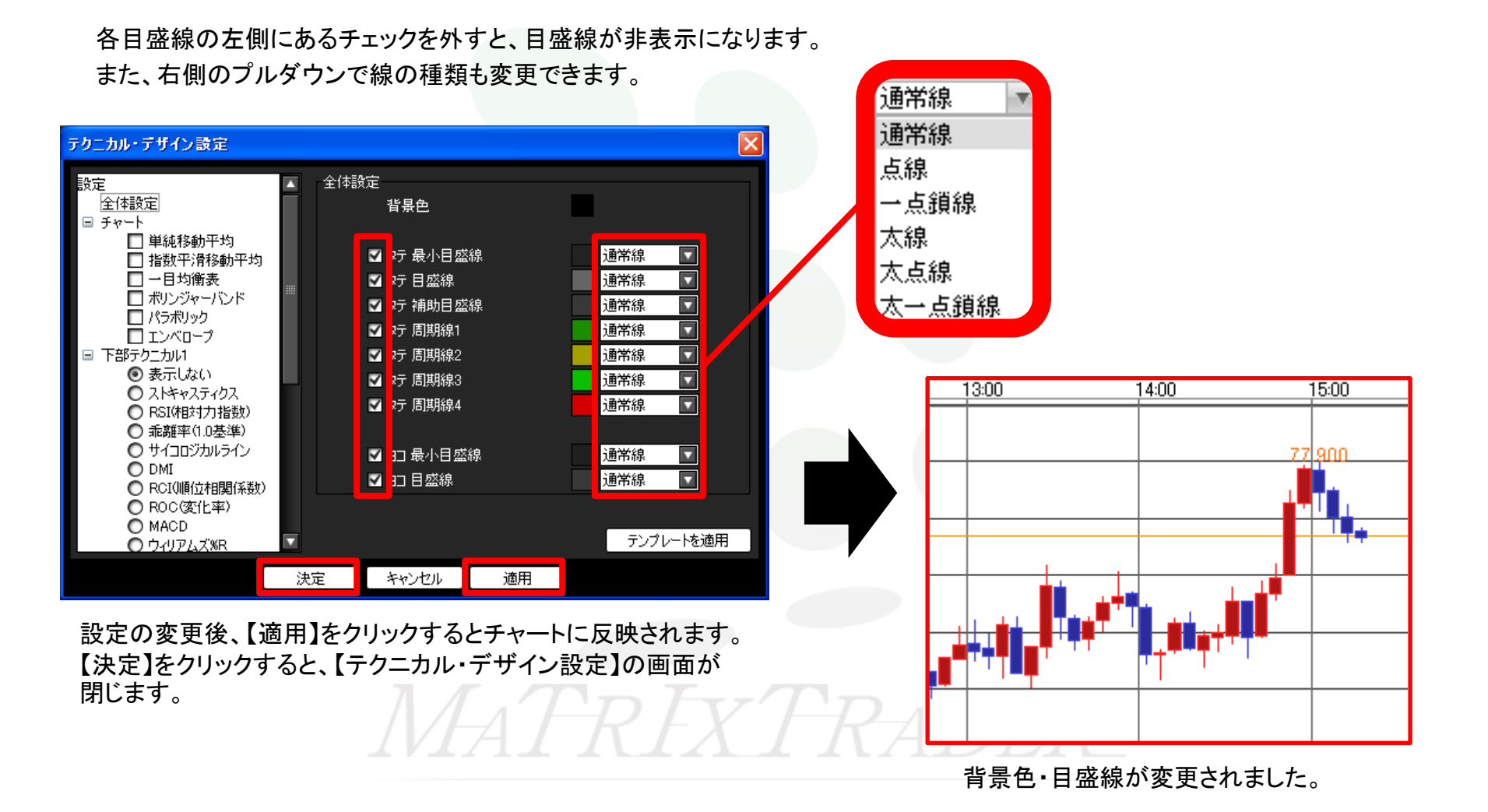

165

## チャート / テクニカル・デザイン設定④ チャート1

【チャート】では、ローソク足・ライン・転換点・現在レート線などの設定ができます。

【チャート】をクリックすると、右側に設定項目が表示されます。 各項目の右側にある色のマスをクリックすると、「カラー選択」の 画面が表示されます。

変更したい色をクリックすると、プレビューで 色を確認できます。色を決定し【了解】をクリックします。

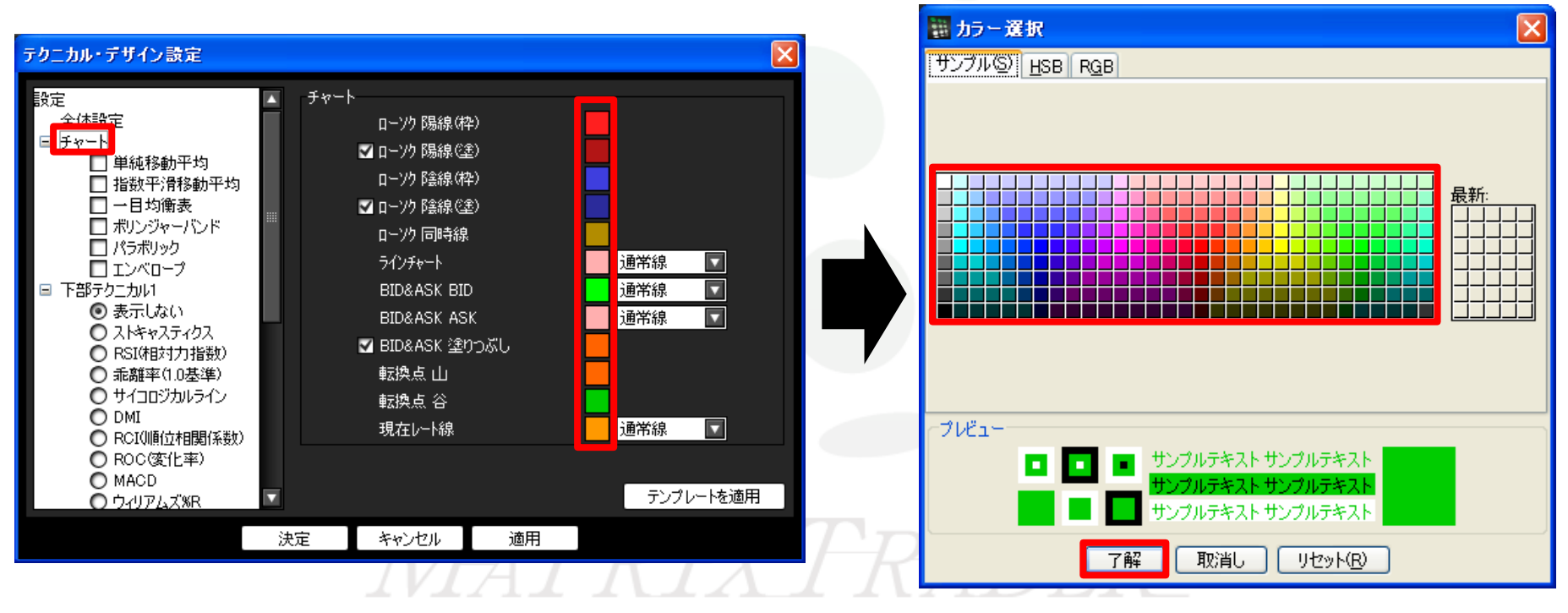

## チャート / テクニカル・デザイン設定⑤ チャート2

右側のプルダウンで線の種類が変更できます。

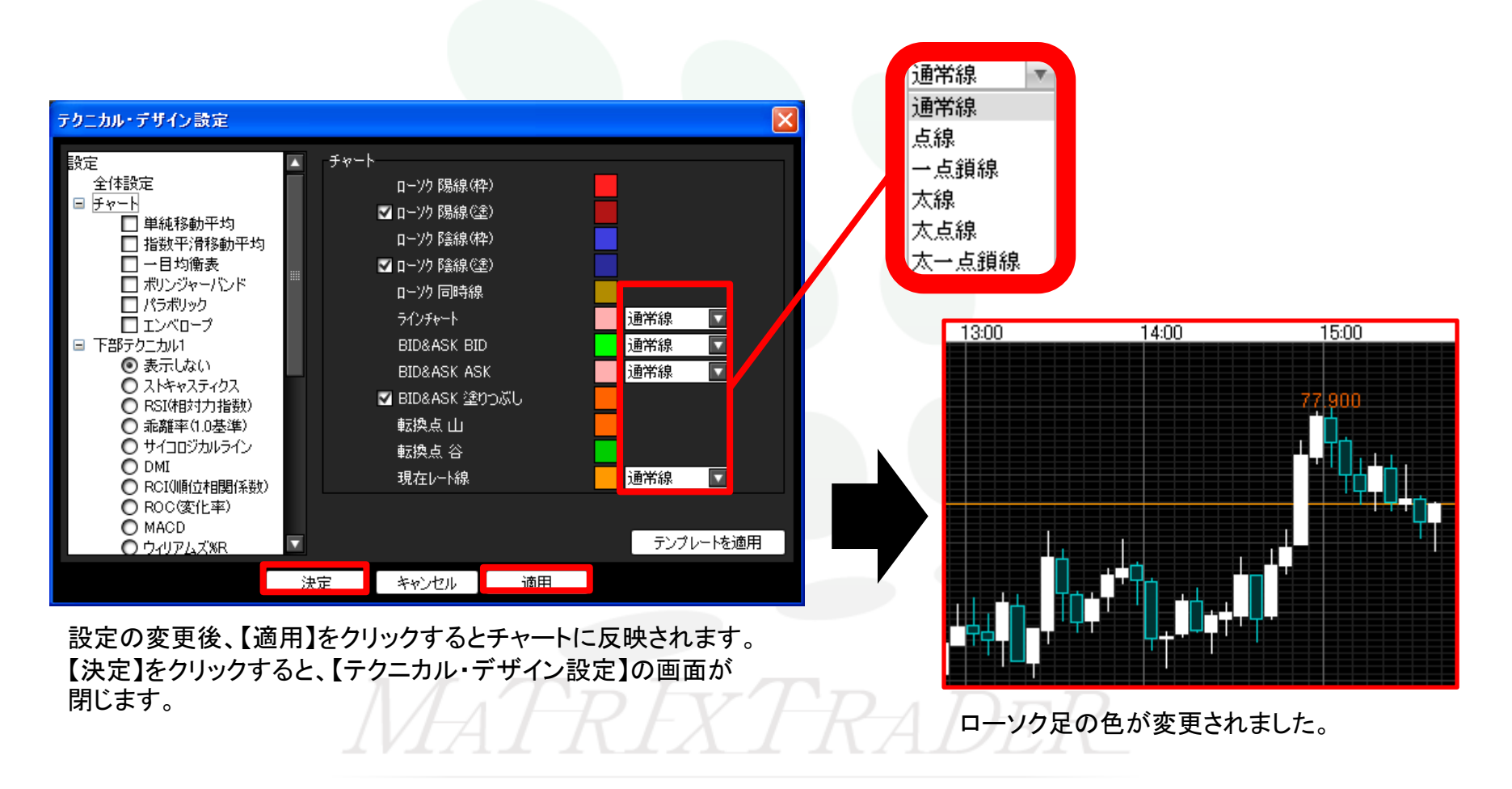

# チャート / テクニカル・デザイン設定⑥ 指標の設定1

チャート上に表示されるテクニカル指標を設定できます。

表示させたいテクニカル指標にチェックを入れると、右側に設定項目が表示されます。 必要な項目にチェックをつけ数値を入力します。また、色や線の種類も変更できます。

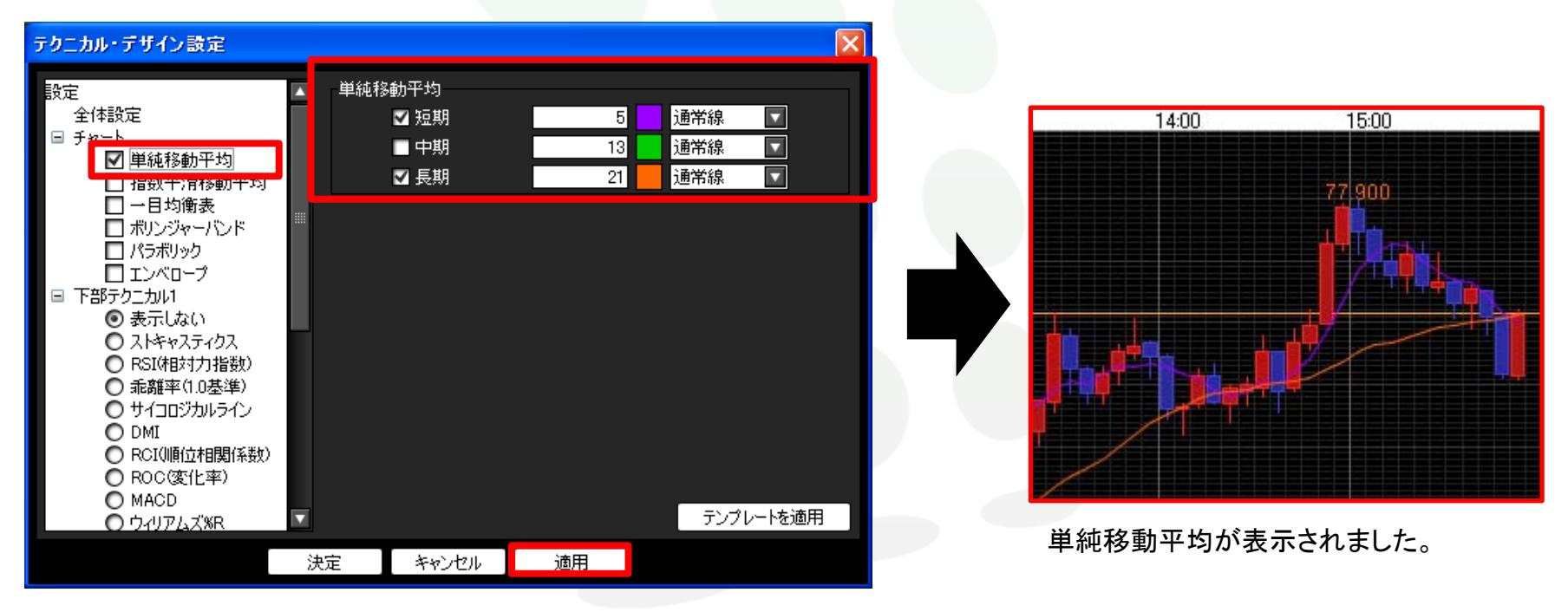

設定の変更後、【適用】をクリックするとチャートに反映されます。

各テクニカル指標の詳細な内容は、下記URLをご参照ください。

http://www.jfx.co.jp/category/tec/index.html

# チャート / テクニカル・デザイン設定⑦ 指標の設定2

チャートの下部に表示されるテクニカル指標を、2つまで設定できます。

表示させたい下部テクニカルにチェックを入れると、右側に設定項目が表示されます。 必要な項目にチェックをつけ数値を入力します。また、色や線の種類も変更できます。

| テクニカル・デザイン設定                                                                                                    |                                                                                            |                                |        |                                                       |
|----------------------------------------------------------------------------------------------------|--------------------------------------------------------------------------------------------|--------------------------------|--------|-------------------------------------------------------|
| <ul> <li>□ 下部テクニカル1</li> <li>○ 表示しな()</li> <li>○ ストキャスティクス</li> <li>○ RSI(相封力指数)</li> <li>○ 乖離率(1.0基準)</li> <li>○ サイコロジカルライン</li> <li>○ DMI</li> <li>○ ROL(順位相関係数)</li> <li>○ ROL(順位相関係数)</li> <li>○ ROL(1000000000000000000000000000000000000</li></ul> | MACD<br>EMA短期<br>EMA長期<br>MACD<br>ゴ 平滑シグナル<br>ゴ 乖離<br>乖離上(枠)<br>乖離上(律)<br>乖離下(枠)<br>乖離下(枠) | 12<br>26<br>9 通常線<br>テンプレートを適用 | T<br>T | 77.458<br><b>************************************</b> |
| ž i do se se se se se se se se se se se se se                                                                                                    | 宅 「キャンセル」                                                                                  | 適用                             |        |                                                       |

設定の変更後、【適用】をクリックするとチャートに反映されます。

各テクニカル指標の詳細な内容は、下記URLをご参照ください。

http://www.jfx.co.jp/category/tec/index.html

## チャート / テクニカル・デザイン設定⑧ 指標の設定3

表示中のテクニカル指標のパラメータ情報が確認できます。

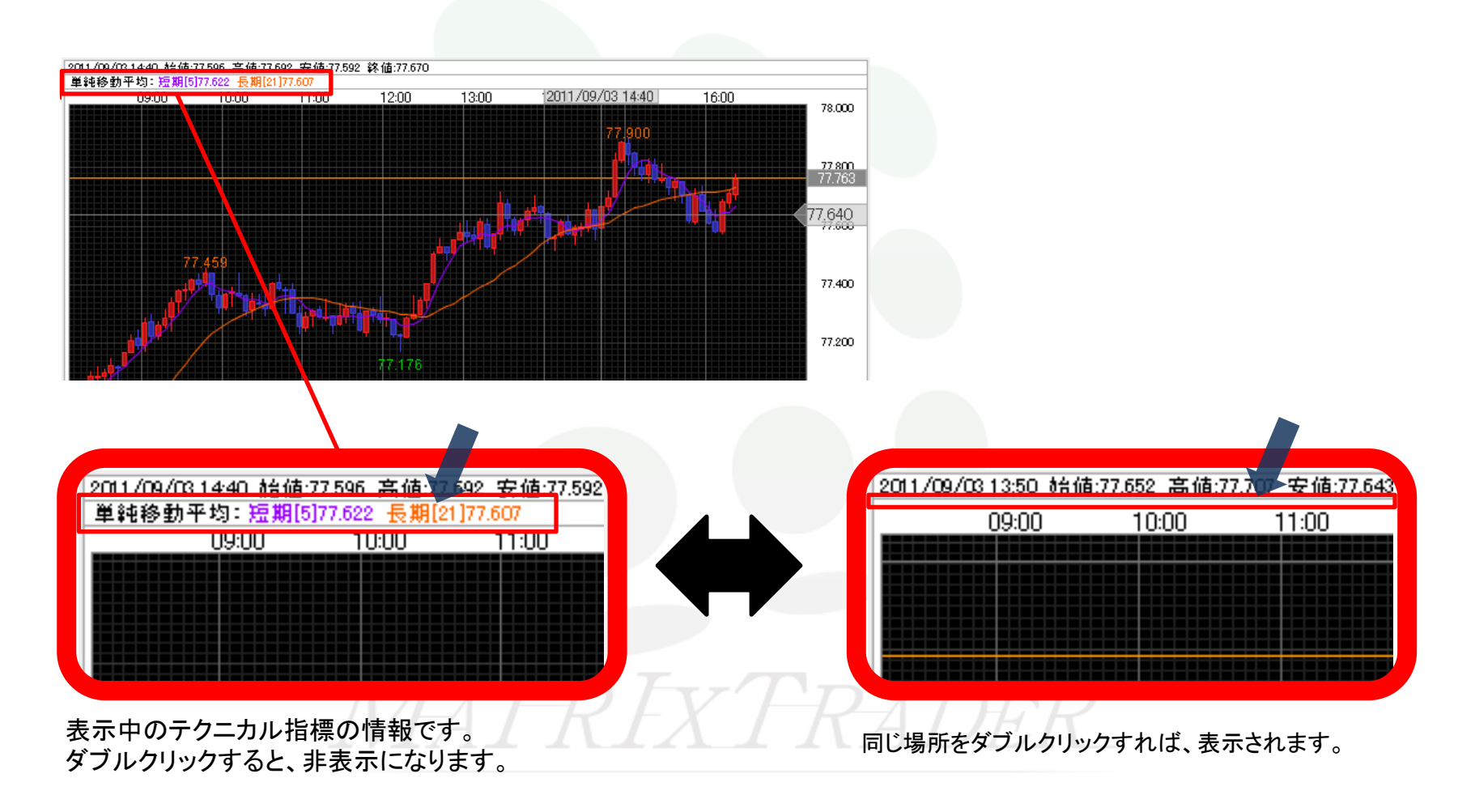

### チャート / 値段軸スケール設定

16:00

値段軸スケールの設定ができます。

チャート画面左側の4つ目のアイコン IIII をクリックすると、 「値段軸スケールの設定」の画面が表示されます。

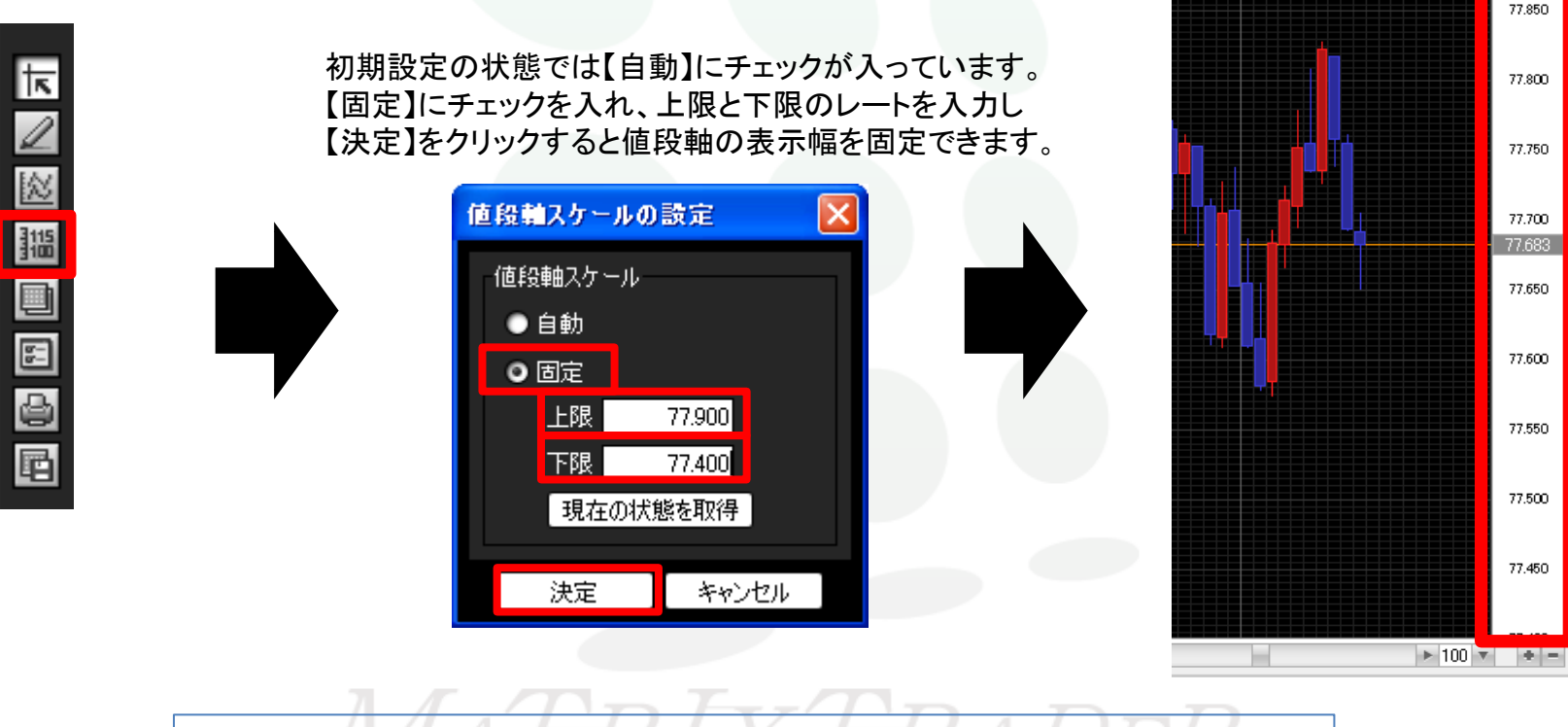

【自動】を選択した場合は、チャートの高値・安値に合わせて値段軸が自動的に変更されます。 【固定】を選択した場合は、上限・下限をお好みの数値にすることができます。 【現在の状態を取得】をクリックすると、現在の値段軸の上限と下限が数値に入力されます。

チャート / その他チャートデータ(コメント・アラート一覧)①

登録したコメントの一覧が表示され、内容の変更・削除ができます。 ※コメントの登録方法の詳細は、P.157へ。

チャート画面左側の5番目のアイコン ・ をクリックすると、「その他チャートデータ」の画面が表示されます。

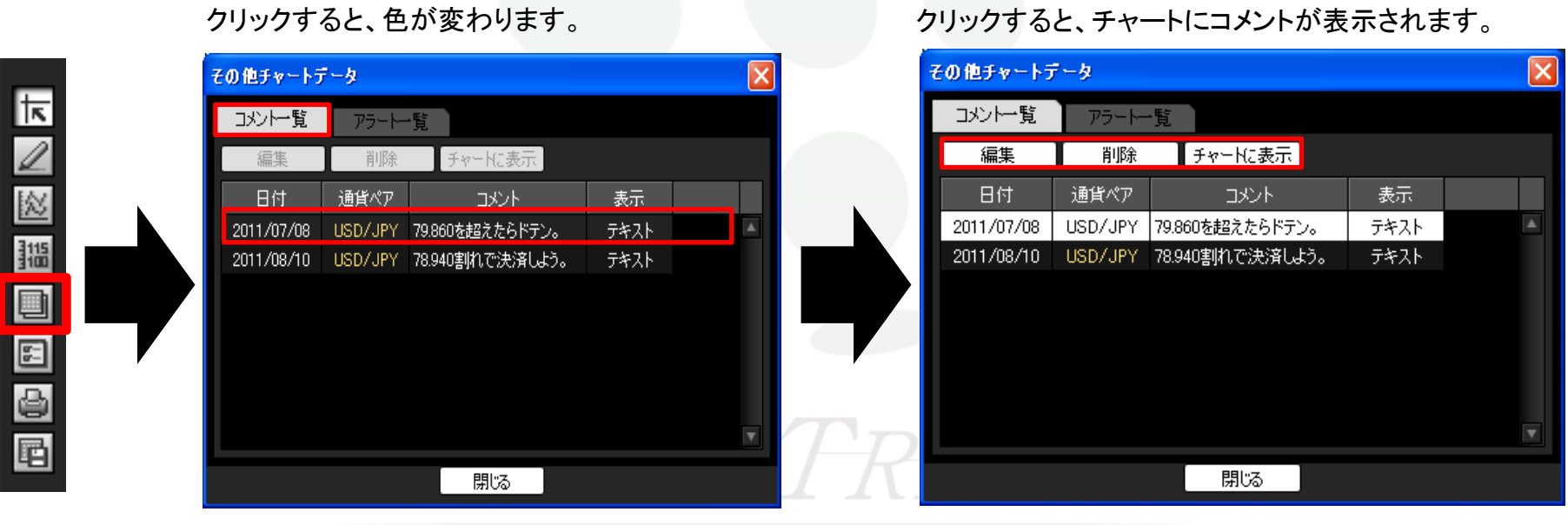

コメントー覧のタブを選択し、編集したいコメントを クリックすると、色が変わります。 【編集】をクリックすると、コメントの内容を編集できます。

【削除】でコメントを削除します。【チャートに表示】を

・ャート / その他チャートデータ(コメント・アラート一覧)②

登録したアラートの一覧が表示され、内容の変更・削除を行うことができます。※アラートの登録方法の詳細は、P.158へ。

チャート画面左側の5番目のアイコン 「コメントー覧」、「アラートー覧」のタブを切り替えることで、それぞれの編集が可能です。

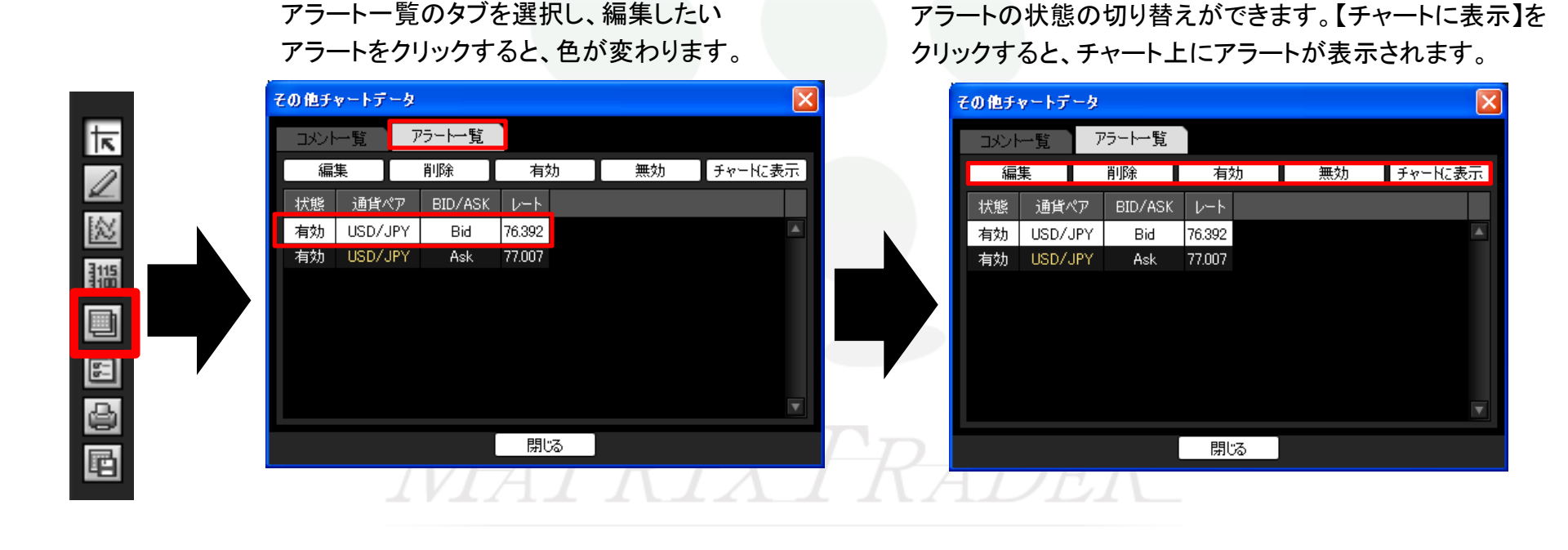

【編集】をクリックすると、アラートの内容を編集できます。

【削除】でアラートを削除します。【有効】・【無効】で

### チャート / チャート表示設定①

チャートの表示設定ができます。

それぞれの項目にチェックを入れ、【決定】をクリックすると表示、非表示の切り替えができます。 チャート上で右クリックしても「チャート表示設定」画面を出すことができます。

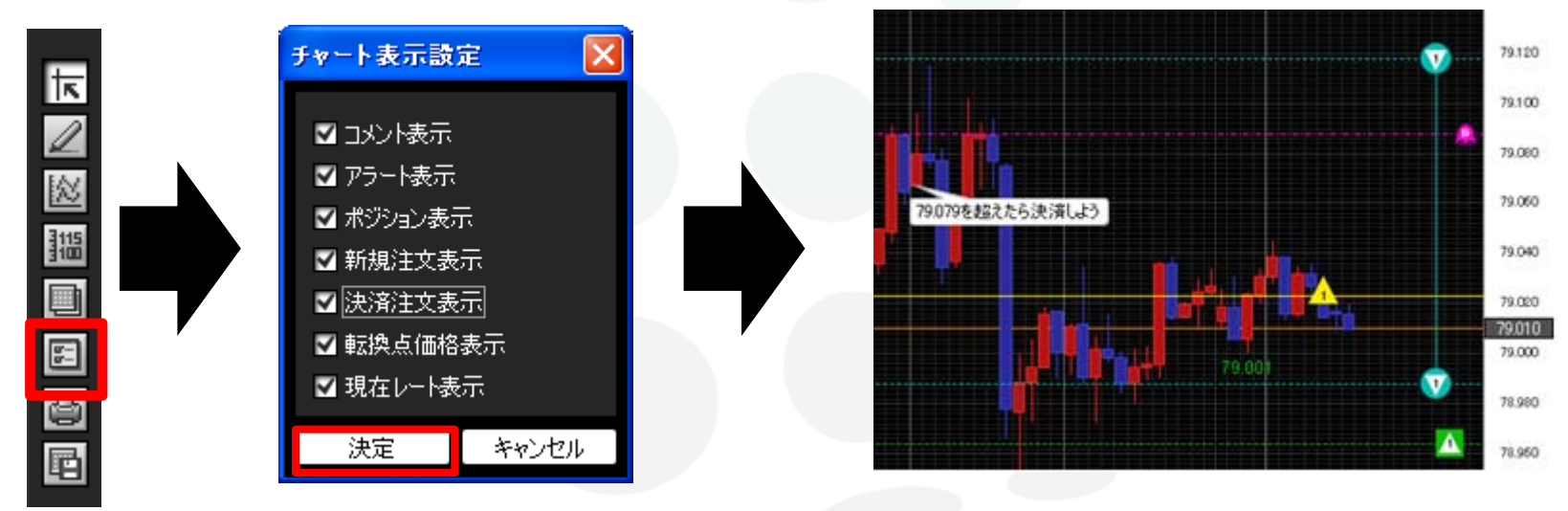

■コメント表示…登録したコメントの表示・非表示を選択できます。コメントの登録方法は157ページ ■アラート表示…登録したアラートの表示・非表示を選択できます。アラートの登録方法は158ページ ■ポジション表示…保有ポジションをアイコンとラインで表示できます。175ページ ■新規注文表示...新規注文をアイコンとラインで表示できます。176ページ ■決済注文表示…決済注文をアイコンとラインで表示できます。176ページ ■転換点価格表示...転換点価格の表示・非表示を選択できます。177ページ ■現在レート表示…現在レートのラインを表示できます。178ページ

## チャート / チャート表示設定2 ポジション表示

チャート上に保有ポジションの情報が表示できます。表示させるとチャート上でポジションの決済ができます。

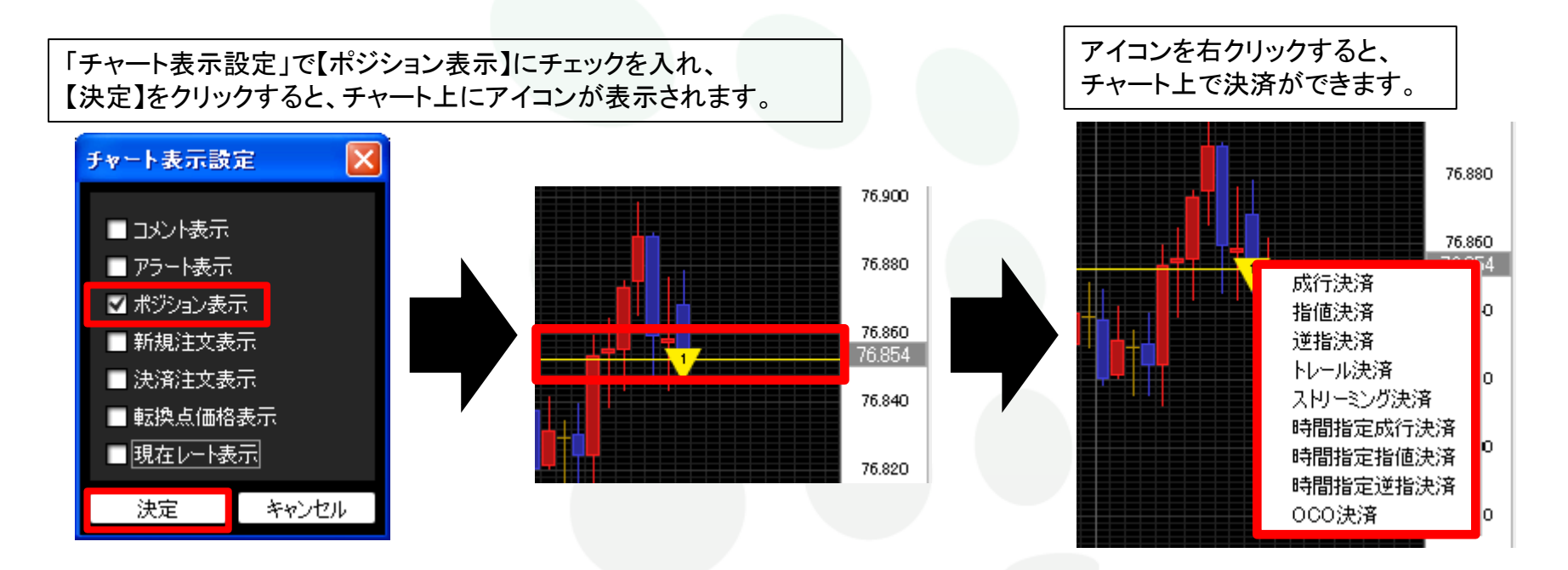

チャート上に表示されるアイコンです。Lot数が真ん中に表示されます。

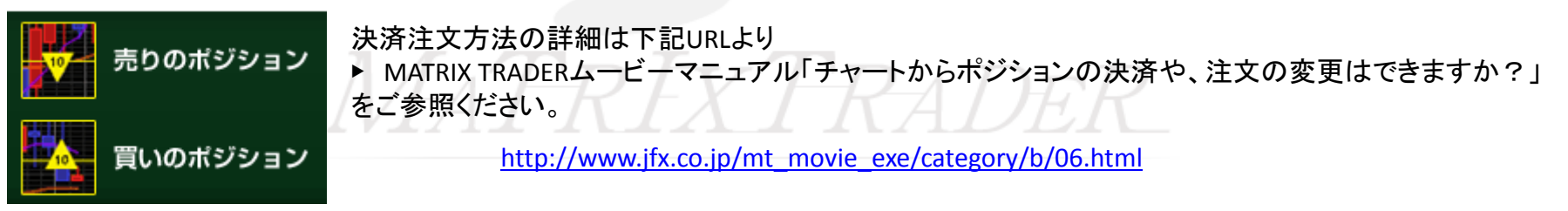

## チャート / チャート表示設定③ 新規・決済注文表示

チャート上に新規注文・決済注文の情報が表示できます。 表示させると、チャート上で注文内容の変更ができます。

「チャート表示設定」で【新規注文表示】または【決済注文表示】にチェックを入れ、【決定】をクリックすると、 チャート上にアイコンが表示されます。例)のような注文をした場合、チャート上では下図のように表示されます。

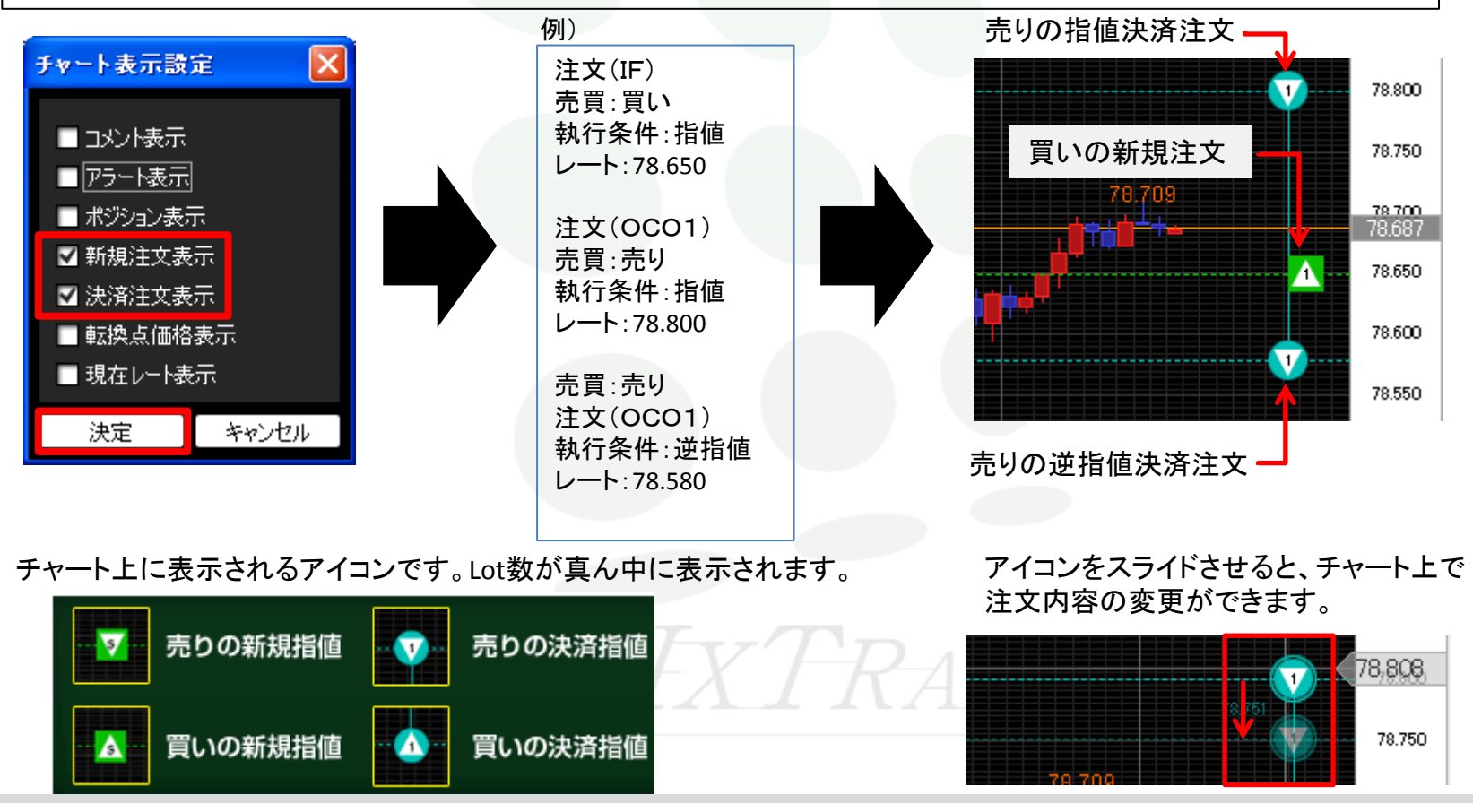

### チャート / チャート表示設定④ 転換点価格表示

転換点のレートを表示できます。

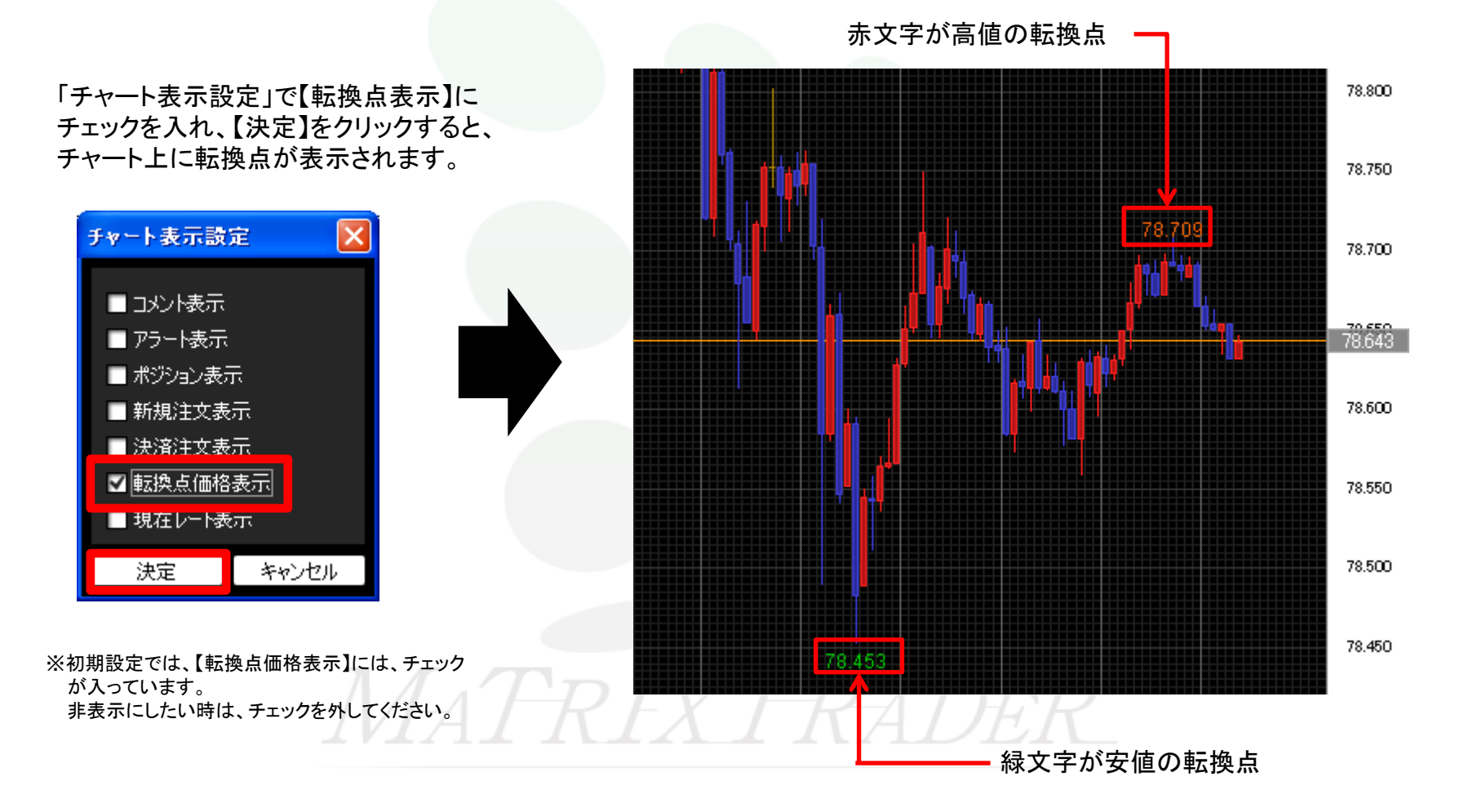

チャート / チャート表示設定5 現在レート表示

チャート上に現在レート線を表示できます。

「チャート表示設定」で【現在レート表示】にチェックを入れ、 【決定】をクリックすると、現在レート線が表示されます。

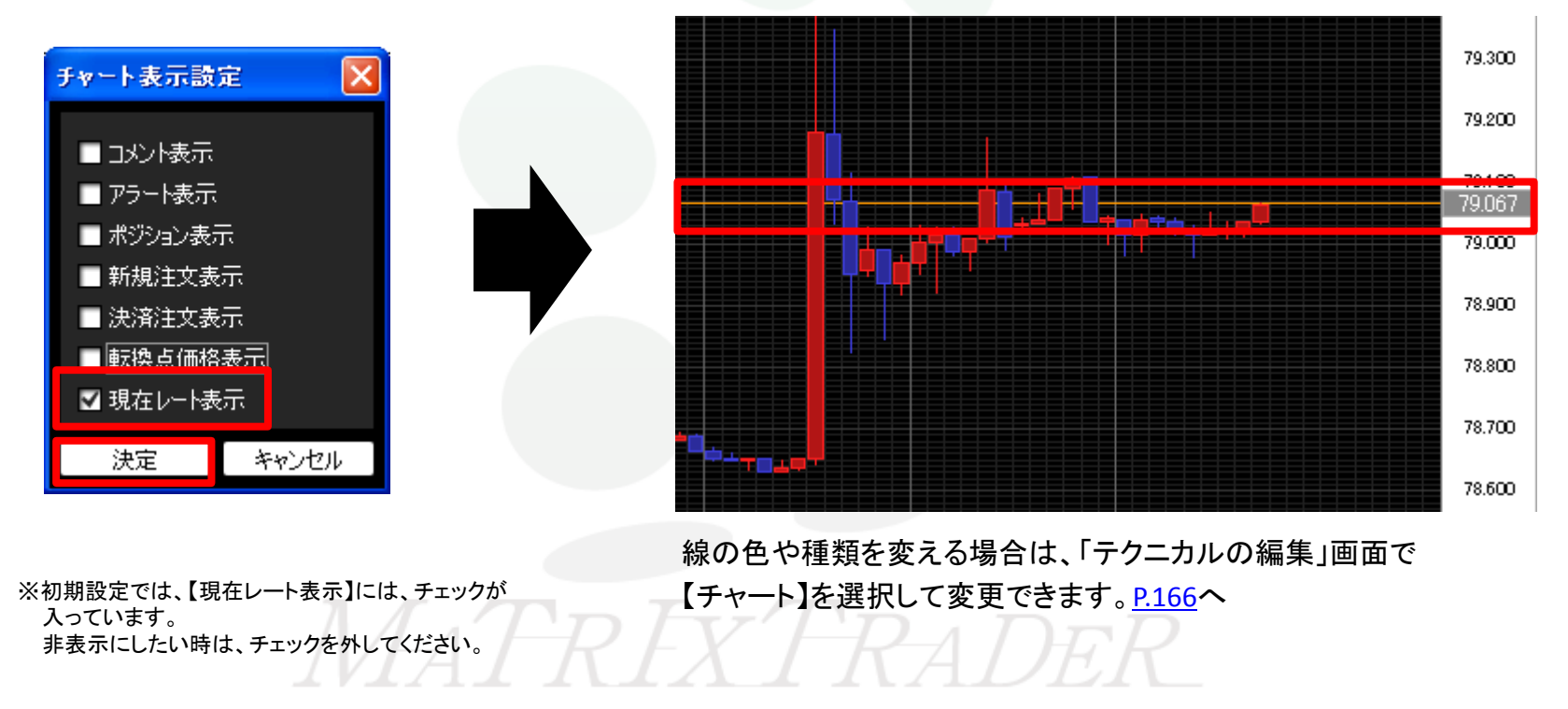

## チャート / 印刷、データダウンロード

### チャートの印刷や、チャートデータのダウンロードができます。

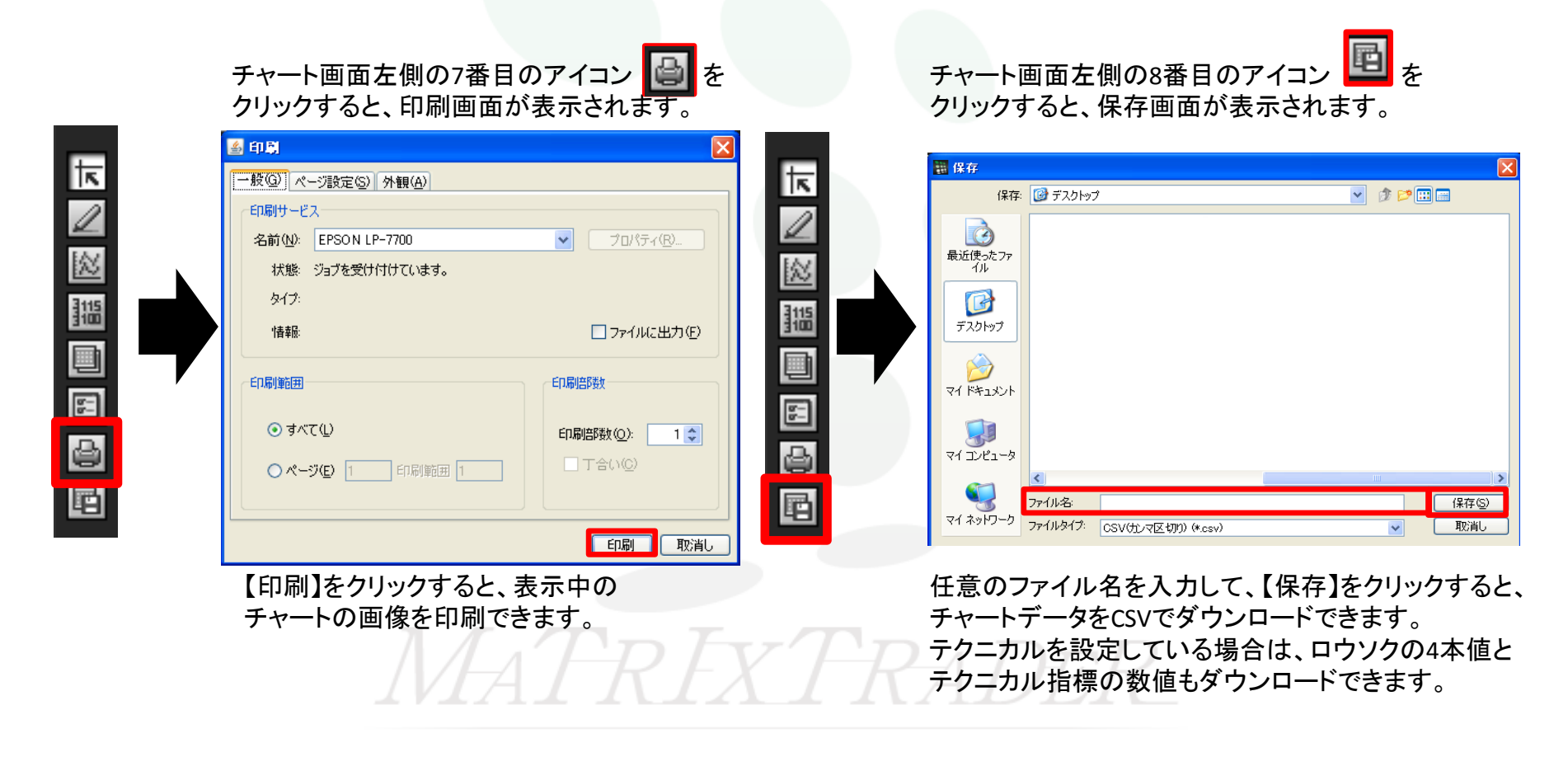
# チャート / テンプレートとして保存

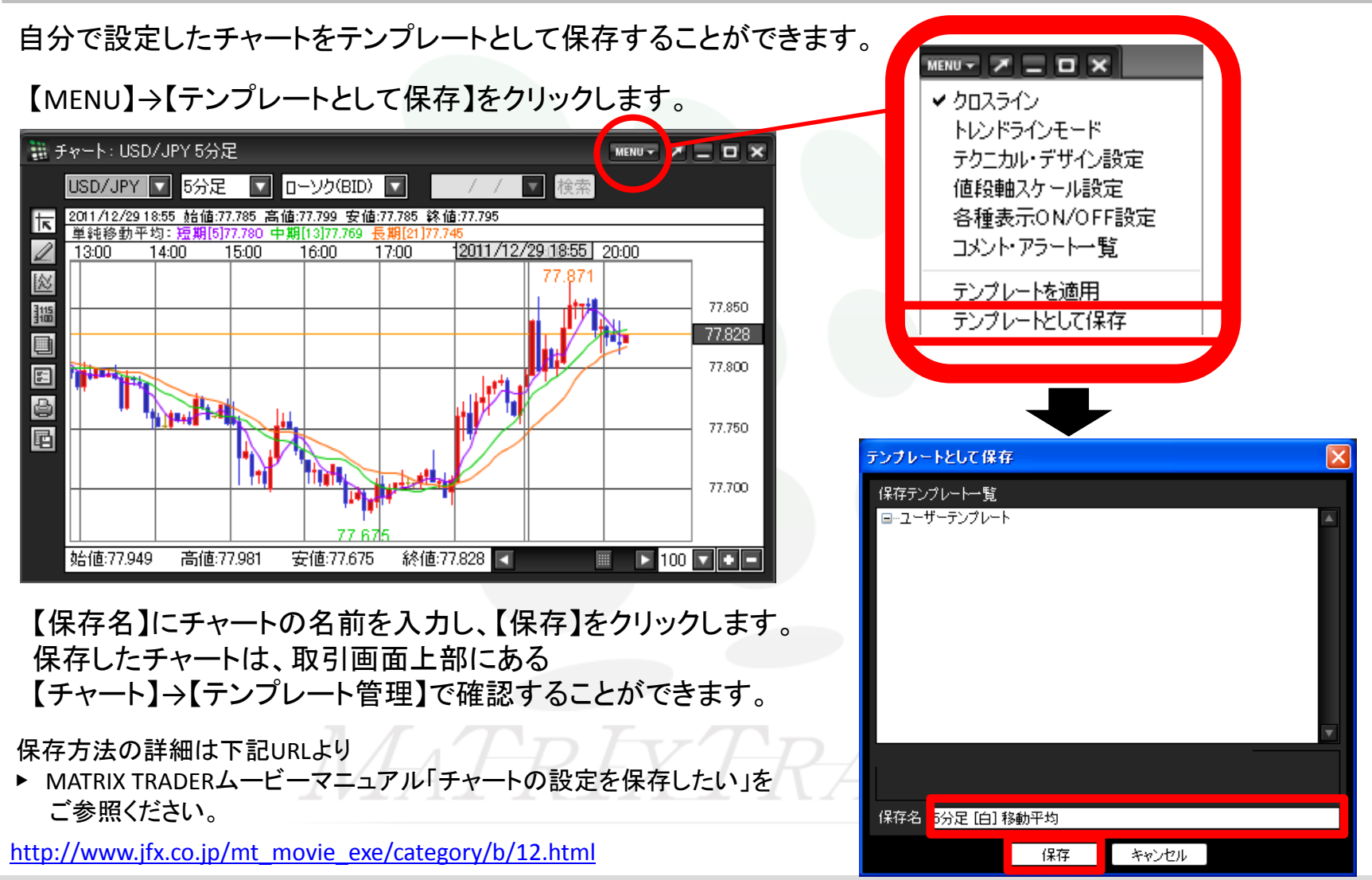

# チャート / チャートの追加(テンプレート指定)①

#### テンプレートを使ってチャートを開くことができます。 テンプレートは【固定テンプレート】と【ユーザーテンプレート】の2つのフォルダに分かれています。

・【固定テンプレート】 →最初から登録されているテンプレート
 ・【ユーザーテンプレート】→お客様が設定・保存したテンプレート

【最後に閉じたチャート】→ログインした後、最後に閉じたチャートのテンプレート(ログアウトすると消去されます)

#### 取引画面上部【チャート】→

【チャートの追加(テンプレート指定)】をクリックします。

#### 【新規チャートを開く】画面が表示されます。

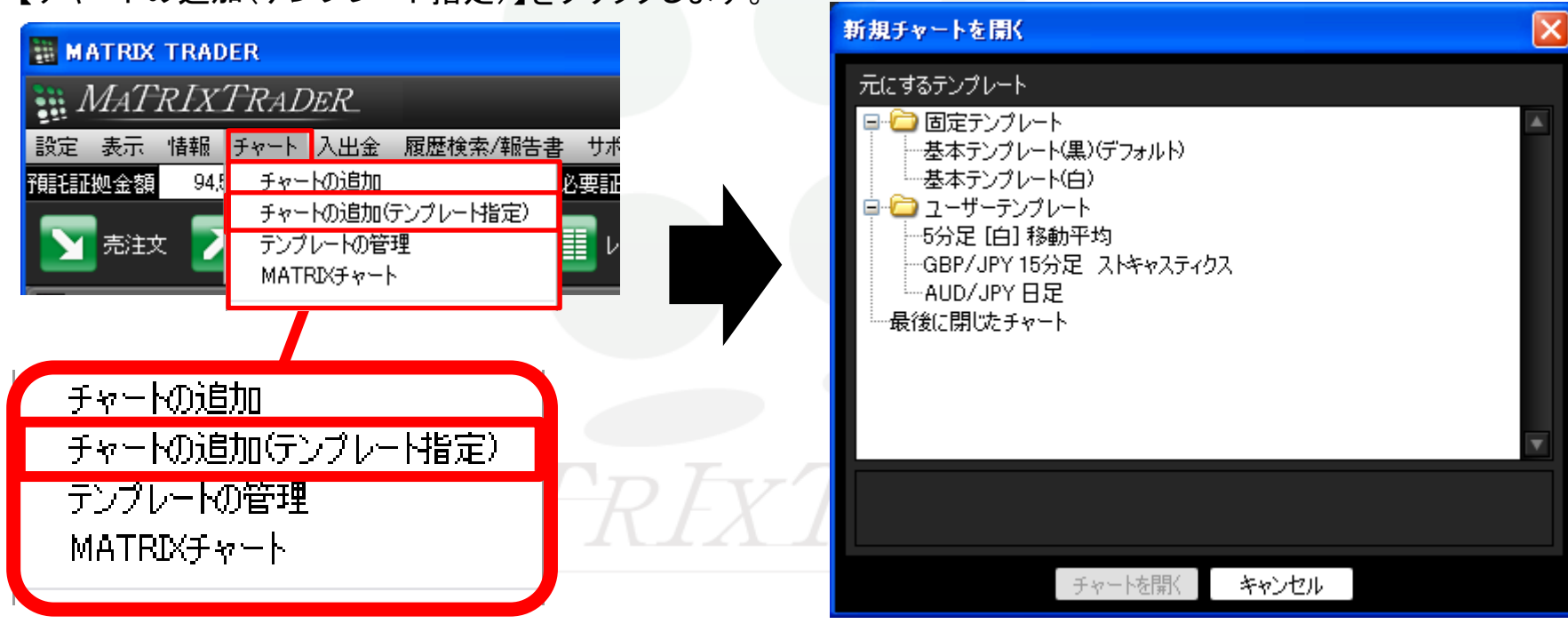

# チャート / チャートの追加(テンプレート指定)②

テンプレート名の上でクリックすると、そのテンプレートの設定内容が画面下部に表示されます。

【チャートを開く】をクリックすると、指定したテンプレートのチャートが開きました。

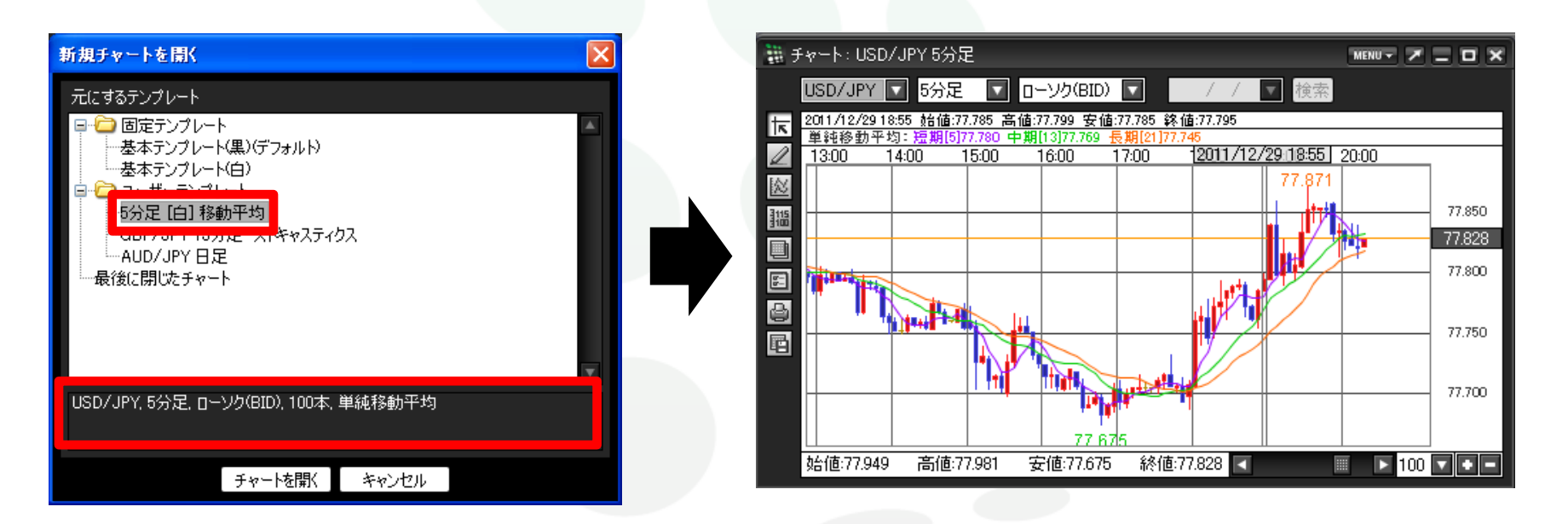

「チャートの追加(テンプレート指定)の詳細は下記URLより

▶ MATRIX TRADERムービーマニュアル「チャートの設定を保存したい」をご参照ください。

http://www.jfx.co.jp/mt\_movie\_exe/category/b/12.html

チャート / テンプレートの管理①

保存したテンプレートの名前を変更したり削除することができます。

取引画面上部【チャート】→【テンプレートの管理】をクリックします。

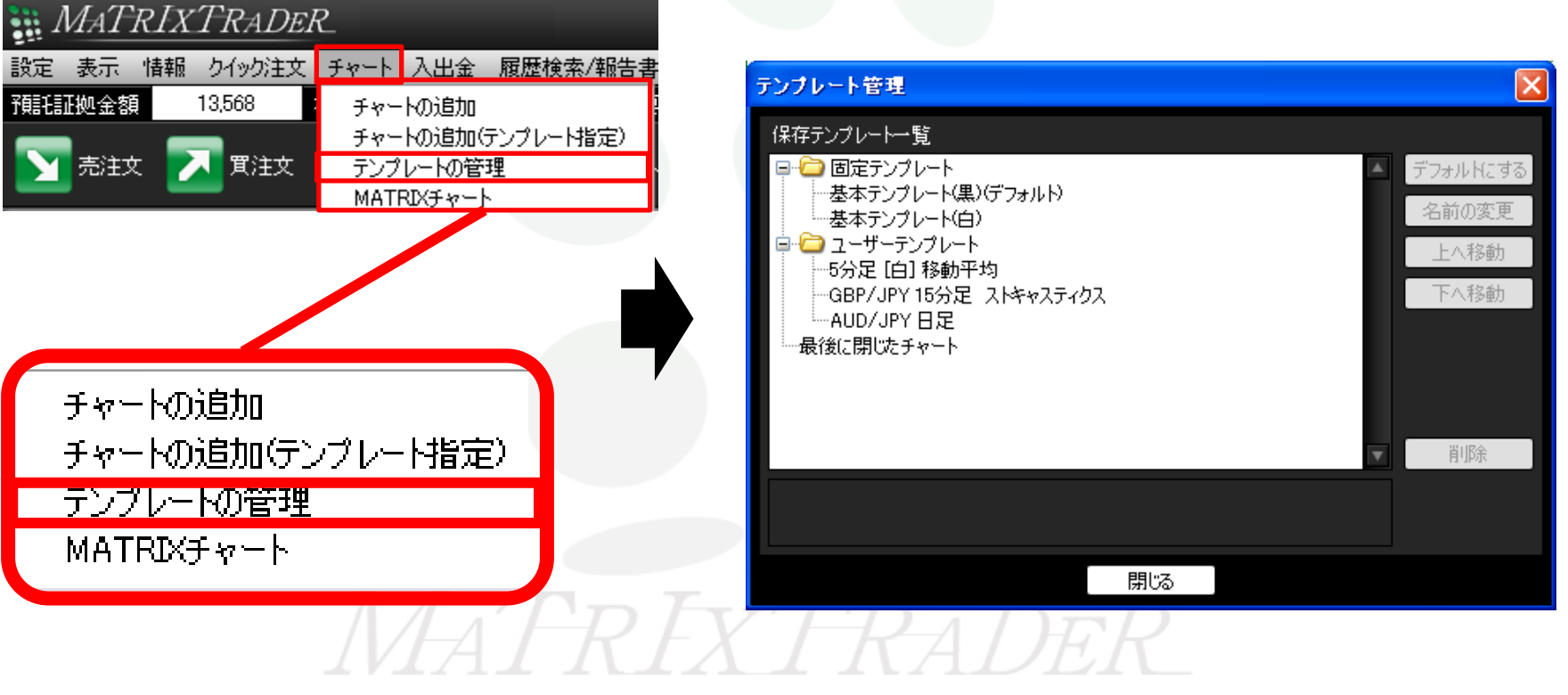

【テンプレート管理】画面が開きました。

# チャート / テンプレートの管理2

変更・削除したいテンプレート名をクリックします。

指定したテンプレートの名前を変えたり、表示位置を並べ替えることができます。 「デフォルトにする」をクリックすると、保存した設定が初期設定に戻ります。

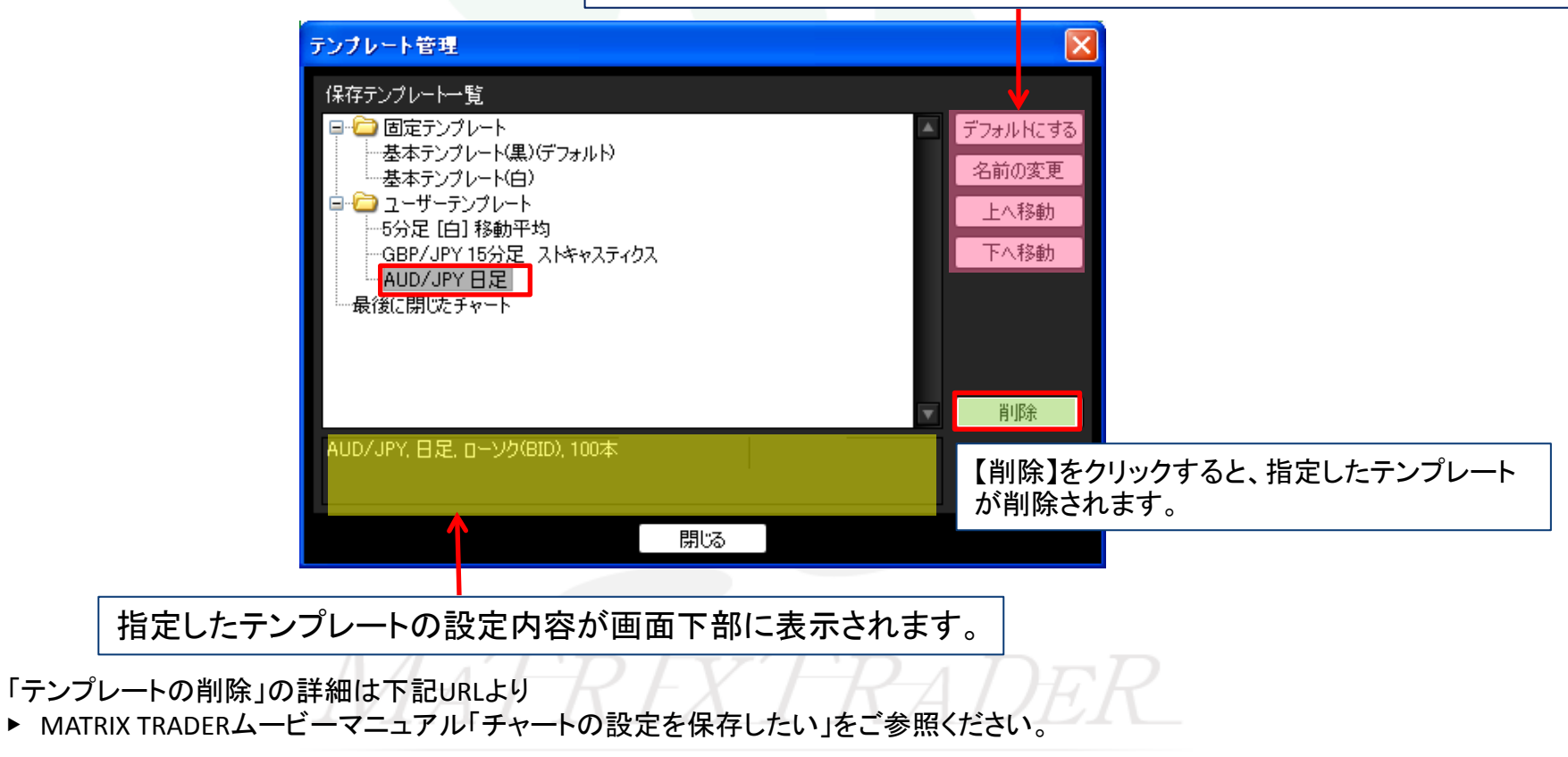

http://www.jfx.co.jp/mt\_movie\_exe/category/b/12.html

# チャート / テンプレートを適用①

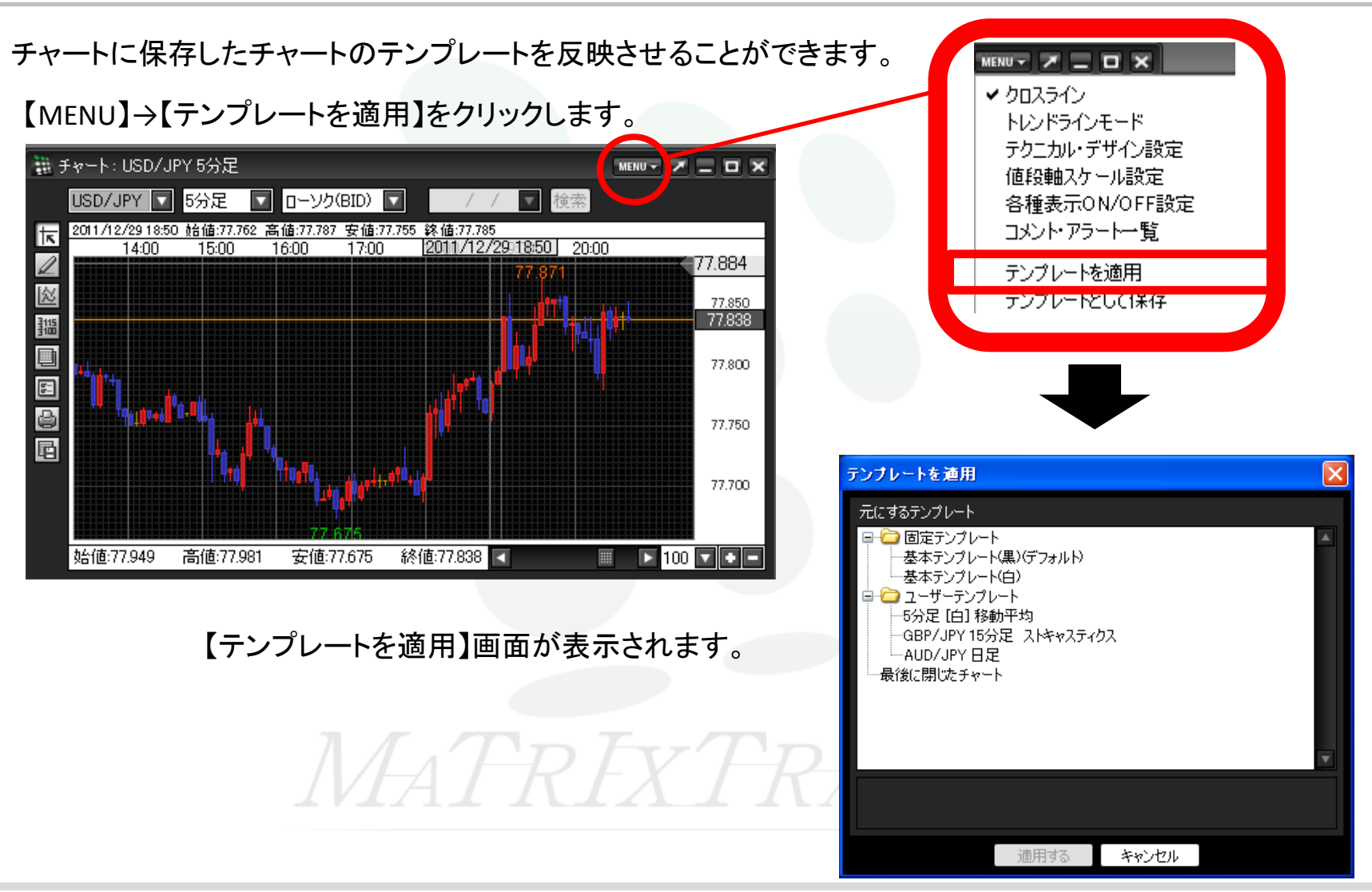

チャート / テンプレートを適用2

テンプレート名の上でクリックすると、そのテンプレートの設定内容が画面下部に表示されます。

【チャートを開く】をクリックすると、指定したテンプレートのチャートが開きました。

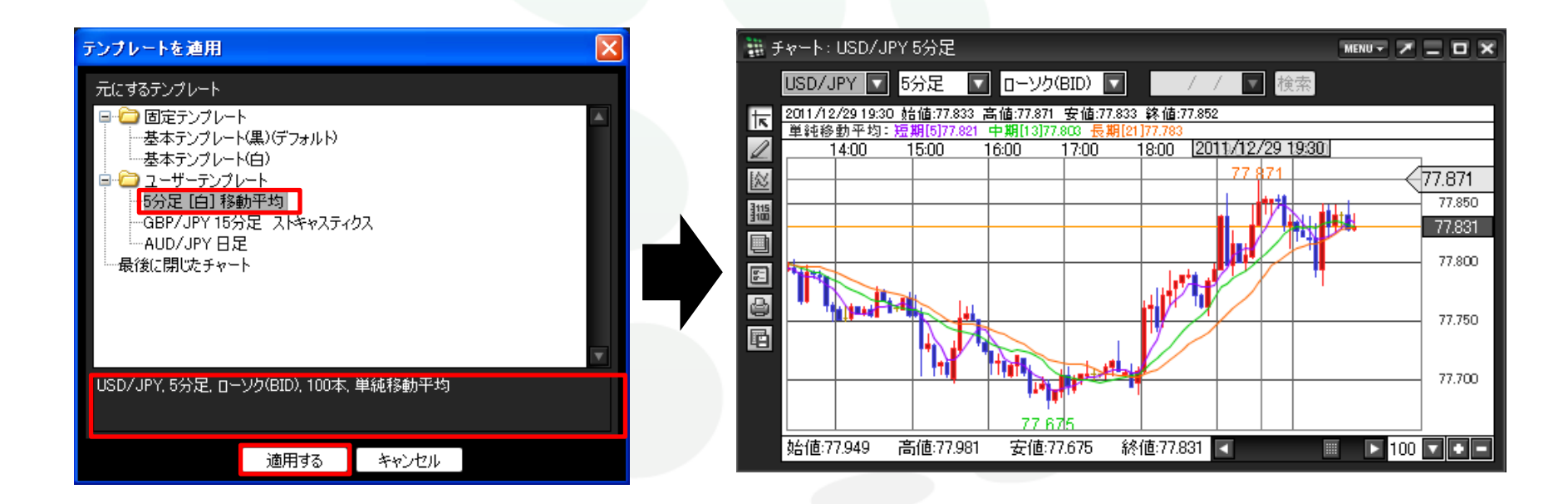

「テンプレートを適用」の詳細は下記URLより

▶ MATRIX TRADERムービーマニュアル「チャートの設定を保存したい」をご参照ください。

http://www.jfx.co.jp/mt\_movie\_exe/category/b/12.html

# チャート / アプレット版のインポート①

Windows版で既に設定しているチャートを、インストール版に反映できます。

※この機能を使用するには、Windows版MATRIX TRADERにログインし、チャートの設定を行う必要があります。

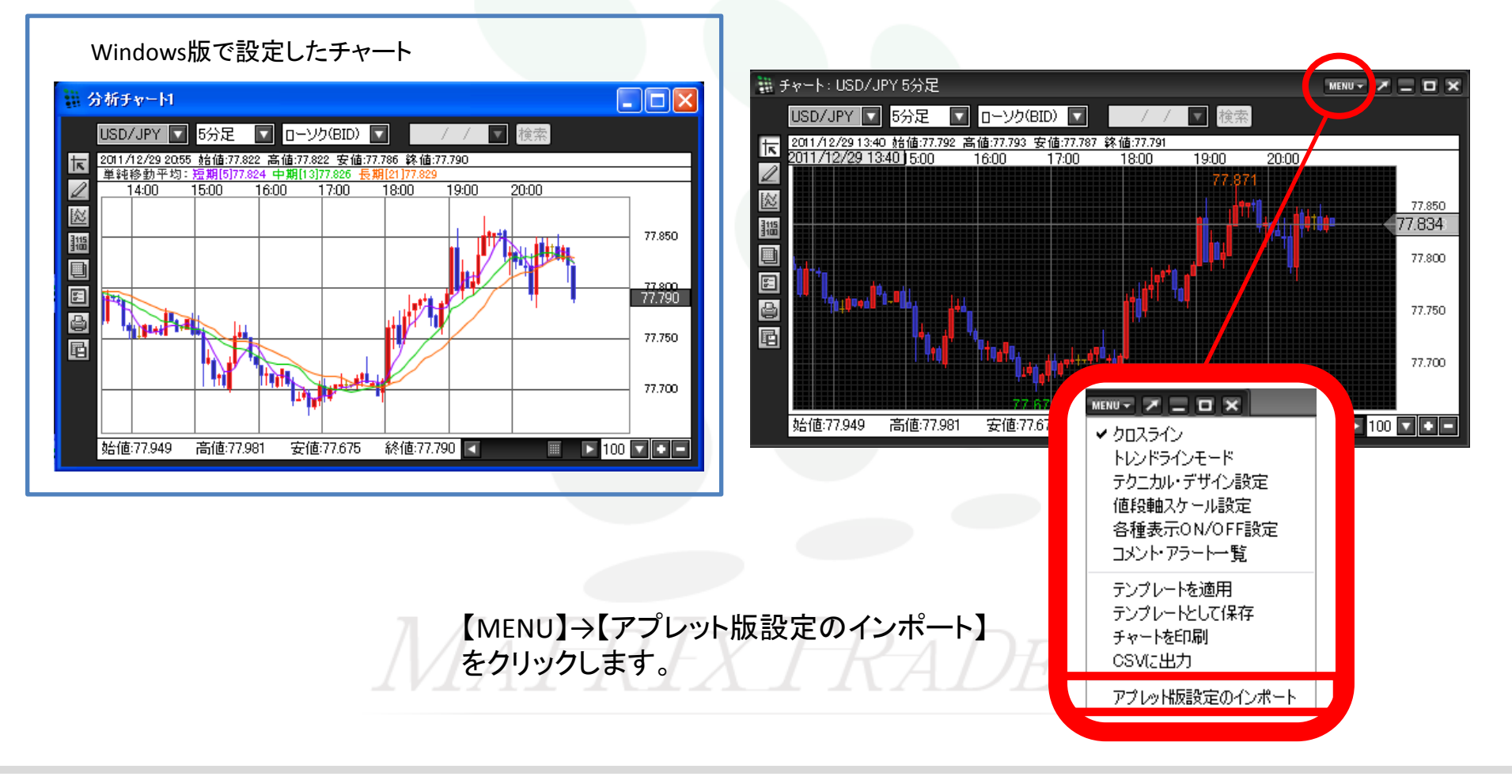

# チャート / アプレット版のインポート②

#### 【設定のインポート】からインポートしたい チャート名をクリックし、【決定】を押します。

インストール版のチャートに反映されました。

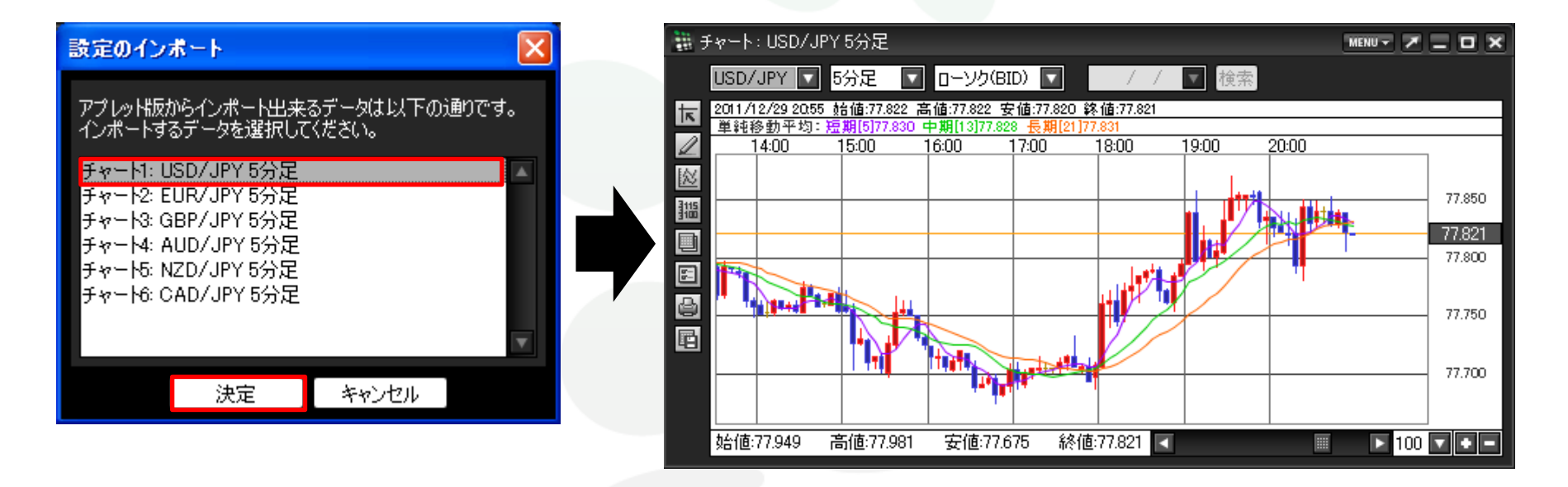

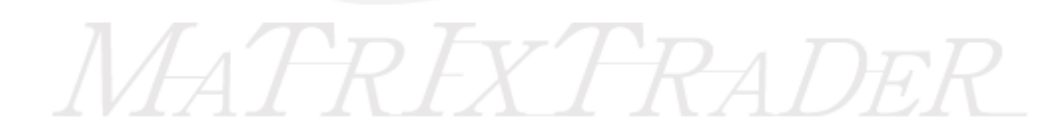

### 入出金 / 入出金メニューの呼び出し

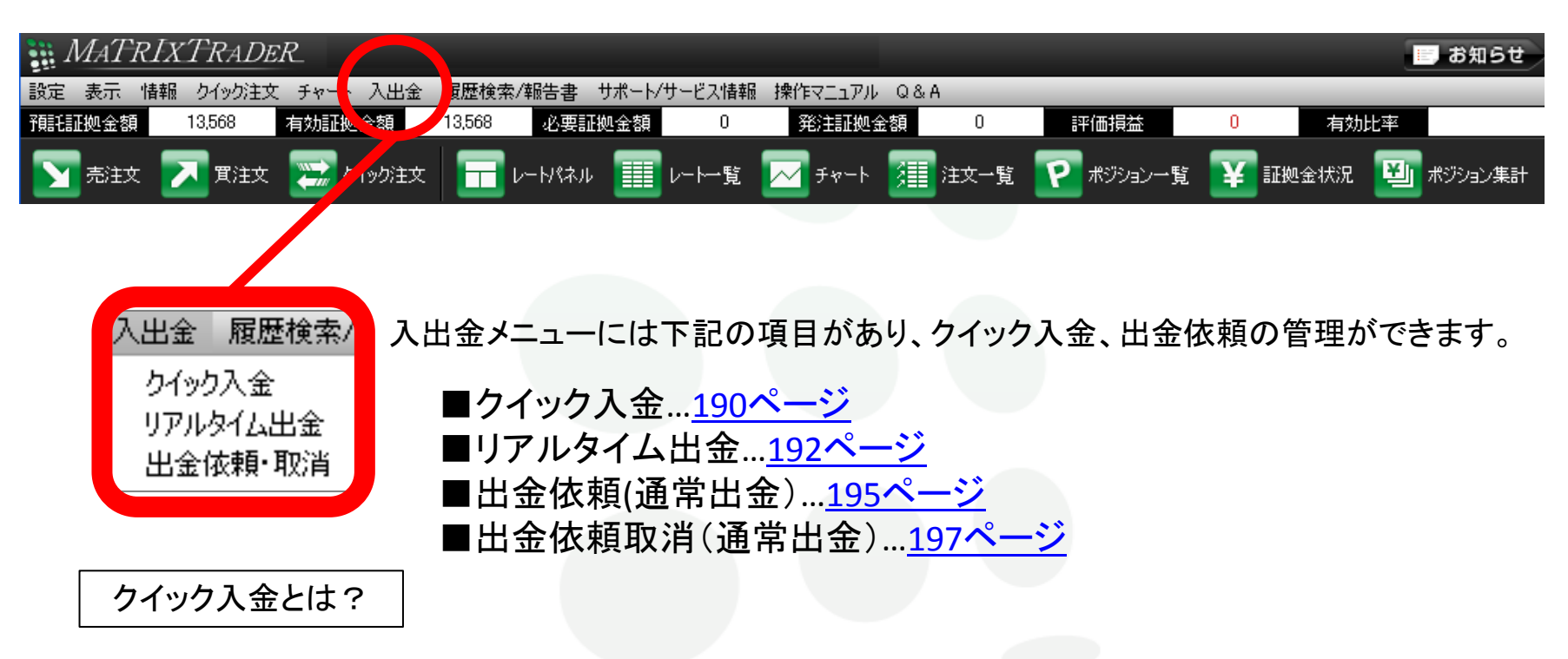

クイック入金とは、取引画面から簡単な操作をするだけで、お客様の銀行口座から取引口座へ 即座に入金されるサービスです。24時間いつでもご利用いただけます。(メンテナンス時除く。)

約380行の国内金融機関に対応。また、ネットバンキングの契約をされていなくてもご利用いただける、 便利な入金サービスです。

# 入出金 / クイック入金①

クイック入金が利用できます。

①【入出金】→【クイック入金】をクリックすると、「入金依頼入力」の画面が表示されます。

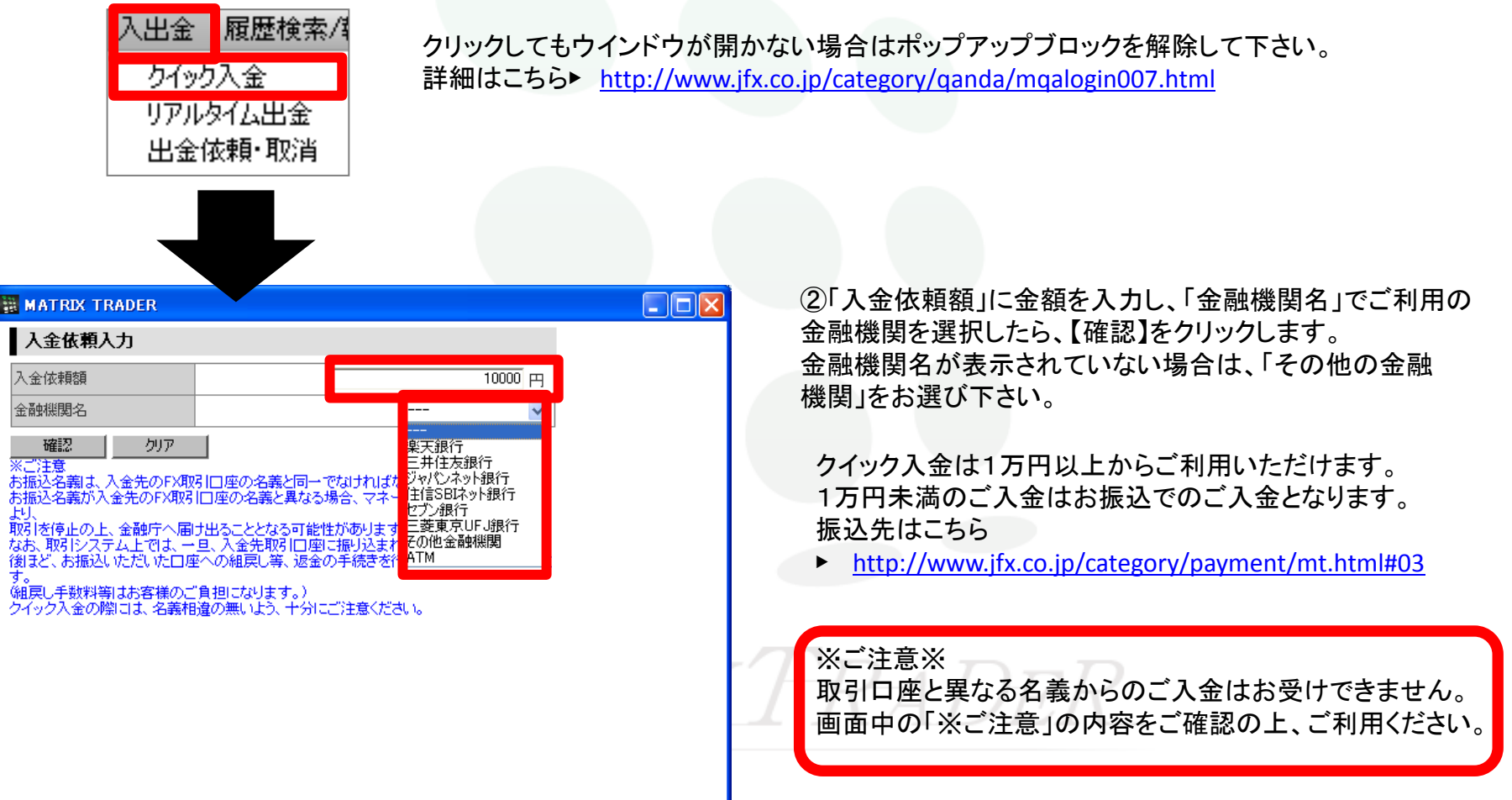

# 入出金 / クイック入金2

③内容を確認後、【入金依頼】をクリックします。

| 入金依頼確認                                                                                                    |          |  |
|----------------------------------------------------------------------------------------------------|----------|--|
| 入金依頼額                                                                                                    | 10,000 円 |  |
| 金融機関名                                                                                                    | 楽天銀行     |  |
| *ごな器<br>※お描込名義は、入金先のFX類<br>に描込名義が入金先のFX類な<br>に<br>収引を存止の上、金融庁へ届け<br>なお、取引システム上では、一日<br>激乱だ、お振込いただいた口座<br>す。<br>組更し手数料等はあ客様のご<br>ンイック入金の際には、名義相け | ■        |  |

④【クイック入金】をクリックすると、金融機関のページが表示されます。

| MATRIX TRADER                                                                                                    |                                                                                                    |
|----------------------------------------------------------------------------------------------------|----------------------------------------------------------------------------------------------------|
| 入金依賴受付                                                                                                    |                                                                                                    |
| 【受付番号】20110900010184                                                                                                    |                                                                                                    |
| 【金融機関】楽天銀行                                                                                                    |                                                                                                    |
| 入金依頼額: 10,000 円                                                                                                    |                                                                                                    |
| 上記金額をクイック入金処理する場合は、クイック入金を押してください。                                                                                      |                                                                                                    |
| クイック入金 キャンセル                                                                                                    |                                                                                                    |
| ※した夏<br>※お振込名義は、入金先のFX取引口座の名義と同一でなければなりません。<br>お振込名義が入金先のFX取引口座の名義と異なる場合、マネーロンダリング等の疑いに                                 |                                                                                                    |
| より、<br>取引を停止の上、金融庁へ届け出ることとなる可能性があります。<br>なお、取引システム上では、一旦、入金先取引口座に振り込まれますが、<br>後日ど、お振込しただいた口座への組買し等、返金の手続き参行っていただくことになりま |                                                                                                    |
| す。<br>・<br>・<br>、<br>・<br>・<br>はたる<br>様のご<br>自想になります。)<br>クイック入金の際コよ、名義相違の無いよう、十分にご注意ください。                              |                                                                                                    |
|                                                                                                    |                                                                                                    |
|                                                                                                    |                                                                                                    |
|                                                                                                    | <ul> <li>MATRIX TRADER</li> <li>人金依頼受付</li> <li>【受付番号】20110900010184</li> <li>【金融機関】楽天銀行<br/>入金依頼額: 10,000 円</li> <li>上記金額をクイック入金処理する場合は、クイック入金を押してください。</li> <li>ケイック入金</li> <li>キャンセル</li> <li>※ご注意</li> <li>※活振込名義は、入金先のFX取引口座の名義と同一でなければなりません。</li> <li>お振込名義が入金先のFX取引口座の名義と異なる場合、マネーロングリング等の疑いにより、</li> <li>取引を停止の上、金融庁へ間け出ることとなる可能性があります。</li> <li>なお、取引とステム上では、一旦、入金先取引口座に振り込まれますが、</li> <li>後まど、お振込いただいた口座への組戻し等、返金の手続きを行っていただくことになります。</li> <li>・ 確戻し手数料等はお客様のご負担になります。)</li> <li>クイック入金の際には、名義相違の無いよう、十分にご注意ください。</li> </ul> |

⑤ご利用の金融機関により操作方法が異なります。それぞれの詳細な手順は下記URLよりご確認ください。

『都銀・ネット銀行』からのクイック入金 → <u>http://www.jfx.co.jp/pdf/mt\_quick.pdf</u> 『ATM利用』からのクイック入金 → <u>http://www.jfx.co.jp/pdf/mt\_quick\_atm.pdf</u> → <u>http://www.jfx.co.jp/pdf/mt\_quick\_atm.pdf</u> ) <u>http://www.jfx.co.jp/pdf/mt\_quick\_safari.pdf</u>

# 入出金 / リアルタイム出金①

リアルタイム出金を利用できます。

リアルタイム出金とは、取引画面から簡単な操作をするだけで、取引口座からお客様のご登録金融機関の 口座へ即座に出金されるサービスです。平日9:30~14:30の依頼は即時にお振り込みいたします。

※上記時間外は、MATRIX TRADERからの出金は即時に行いますが、ご登録金融機関へのお振り込みは翌営業日(金融機関の営業日に限ります)午前9:30以降となります。

※リアルタイム出金は、即時対応時間外であっても取消すことができません。

※リアルタイム出金依頼完了時間が14:30を過ぎると当日中のお手続きに間に合わず、翌営業日のお手続きとなる場合がありますのでご注意ください。

①【入出金】→【リアルタイム出金】をクリックすると、
 「リアルタイム出金依頼入力」の画面が表示されます。

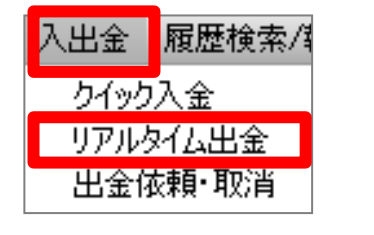

| リアルタイム出金依頼入力                                                                                                    |
|----------------------------------------------------------------------------------------------------|
| 出金可能額     105,267 円       出金依頼額                                                                                                    |
| <u>確認</u> クリア                                                                                                    |
| ご注意事項(必ずお読みください。)<br>・リアルタイム出金のご利用可能金額は1,000円以上100万円以下になります。<br>・上記以外の金額については通常の出金扱いとなります。<br>・リアルタイム出金が可能な時間帯は、平日09-300から14-30の間に振込依頼を完了された場合のみです。<br>・上記時間帯以外および土日祝の振込登録は、翌営業日の振込となります。<br>※なお、リアルタイム出金を依頼された場合はお客様の取引口座から依頼額が引き落とされ、<br>リアルタイム出金が可能な時間外であっても振込予約の状態になり取消ができませんのでご注意ください。 |

※ご利用の前に必ず画面内のご注意事項をお読みください。

クリックしてもウインドウが開かない場合はポップアップブロックを解除して下さい。 詳細はこちら▶ http://www.jfx.co.jp/category/ganda/mgalogin007.html

### 入出金 / リアルタイム出金2

| <ul> <li>リアルタイム出金依頼入力</li> <li>出金可能額 105,267円</li> <li>出金依頼額 10000</li> <li>確認 クリア</li> <li>ご注意事項(必ずお読みください。)</li> <li>・リアルタイム出金のご利用可能金額は1,000円以上100万円以下になります。</li> <li>・上記以外の金額については通常の出金扱いとなります。</li> <li>・シ記以外の金額については通常の出金扱いとなります。</li> <li>・シ記時間帯以外および土日祝の振込登録は、翌宮里日の振込となります。</li> <li>※なお、リアルタイム出金が可能な時間掛であっても振込予約の状態になり取消ができませんのでご注意ください。</li> </ul> | <ul> <li>②出金可能額の範囲内で出金依頼額を入力します。ご利用可能金額は、1,000円以上100万円以下です。</li> <li>※100万円を超える出金をご依頼いただく場合は、通常の【出金依頼】をご利用ください。</li> </ul> |
|----------------------------------------------------------------------------------------------------|----------------------------------------------------------------------------------------------------|
| リアルタイム出金依頼入力       出金可能額     105,267 円       出金依頼額     10000       確認     クリア                                                                                                    | ③【確認】をクリックします。                                                                                                    |
| ご注意事項(必ずお読みください。)<br>・リアルタイム出金のご利用可能金額は1,000円以上100万円以下になります。<br>・上記以外の金額については通常の出金扱いとなります。<br>・リアルタイム出金が可能な時間帯は、平日0930から1430の間に振込依頼を完了された場合のみです。<br>・上記時間帯以外および土日祝の振込登録は、翌営業日の振込となります。<br>※なお、リアルタイム出金を依頼された場合はお客様の取引口座から依頼額が引き落とされ、<br>リアルタイム出金が可能な時間外であっても振込予約の状態になり取消ができませんのでご注意ください。                                                                    |                                                                                                    |

## 入出金 / リアルタイム出金③

④内容を確認し、【出金実行】をクリックします。

リアルタイム出金依頼確認 リアルタイム出金依頼受付 105.267 円 出金可能額 【受付番号】20111000020308 出金を受付けました。 出金後有効比率 10,000 円| 出金依頼額 登録金融機関 三井住友銀行 本店 出金実行 キャンセル ⑥お取引画面では出金依頼が成立し、 即座にご登録金融機関の口座へお振り込みが完了します。 画面右上の 🗙 で閉じて手続きを終了します。 ※連休明けや五十日などの金融機関混雑日は、着金に数分~数十分 かかる場合があります。 出金のお手続きはリアルタイム出金、通常出金合わせて原則1日1回とさせていただきます。 複数回のご依頼はできませんのでご注意ください。 ※1日とは7:00~翌7:00(米国夏時間採用時は6:00~翌6:00)です。 ※土・日・月曜日は3日で1日とします。 出金についての詳細は、下記URLの注意点を必ずご確認ください。 http://www.jfx.co.jp/category/payment/mt.html#04

⑤「リアルタイム出金依頼受付」の画面が表示されました。

### 入出金 / 出金依頼①

出金依頼を出せます。

①【入出金】→【出金依頼・取消】をクリックすると、「出金依頼」の画面が表示されます。

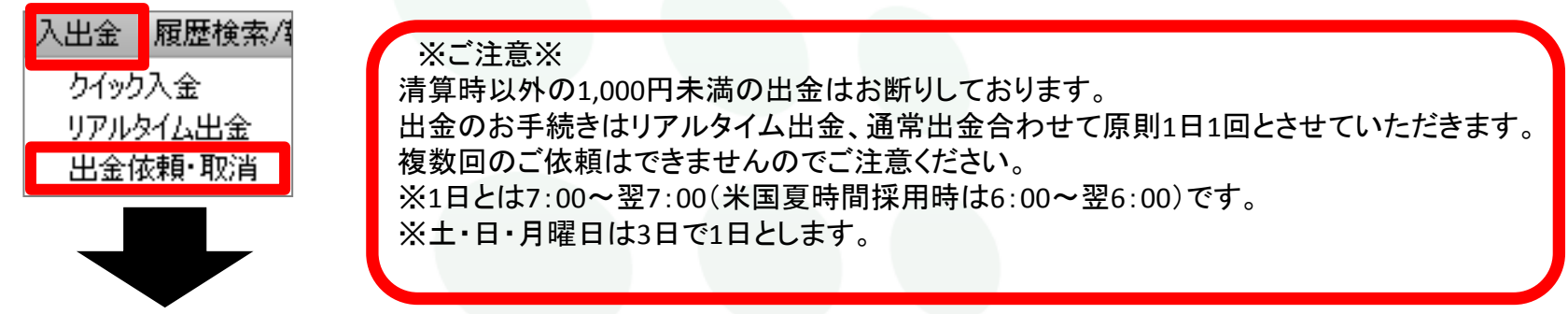

#### ②【出金依頼】をクリックします。

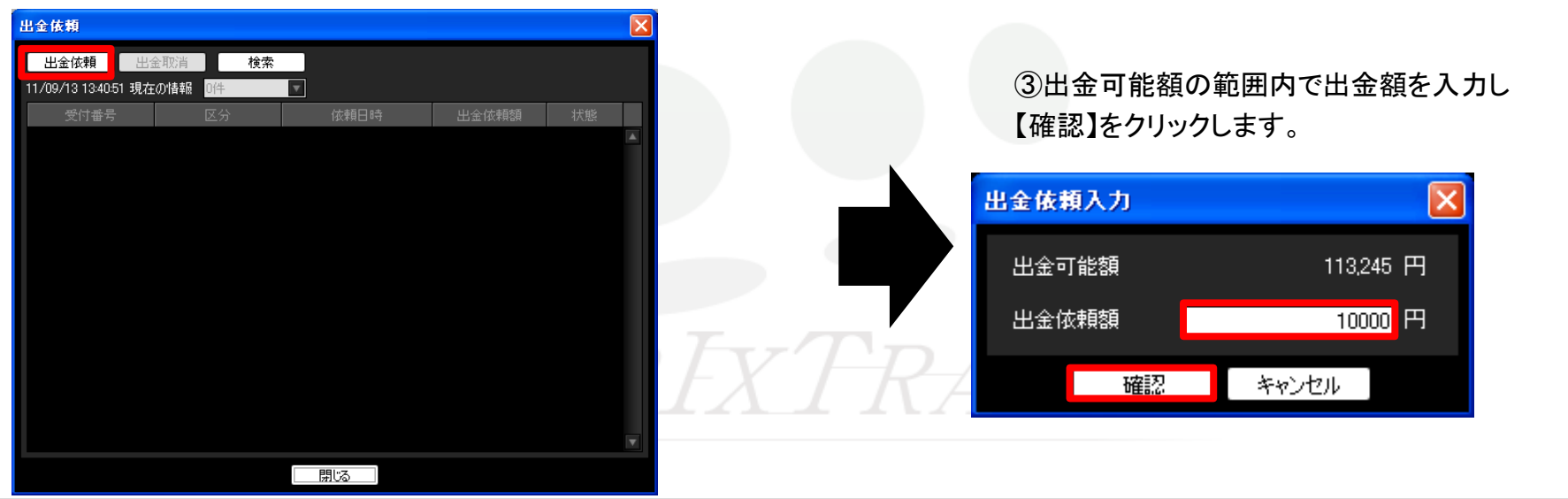

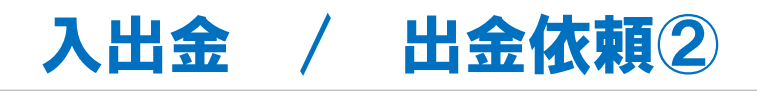

#### ④内容を確認し、【出金依頼】をクリックします。

⑤「出金依頼受付」の画面が表示され、出金依頼ができました。

| 出金依賴確認                              | X                                  | 出金依頼受付 | X |
|-------------------------------------|------------------------------------|--------|---|
| 出金可能額<br>出金後有効比率<br>出金依頼額<br>登録金融機関 | 113,245 円<br>%<br>10,000 円<br>設定なし |        |   |
|                                     | 金依頼 戻る                             | ОК     |   |

⑥通常出金は、お客様から請求があった日から原則、翌営業日に登録金融機関へ 送金いたします。(但し、金融機関の営業日に限ります)

出金についての詳細は、下記URLの注意点を必ずご確認ください。 http://www.jfx.co.jp/category/payment/mt.html#04

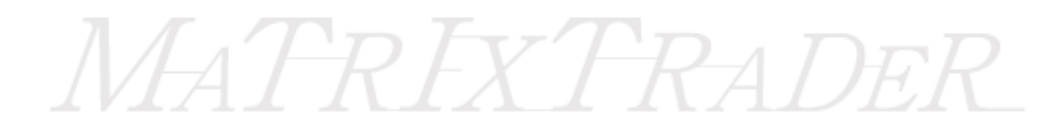

### 入出金 / 出金依頼取消①

出金依頼を取り消しできます。

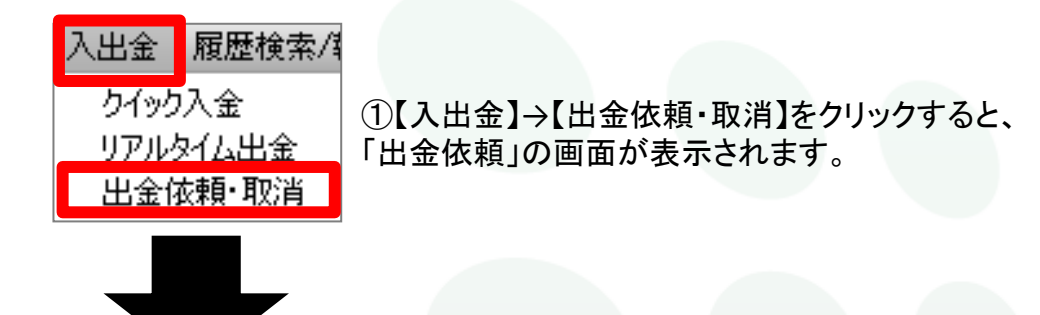

②受付中の出金依頼をクリックします。

出金依頼

#### ③クリックした出金依頼の色が変わったら、 【出金取消】をクリックします。

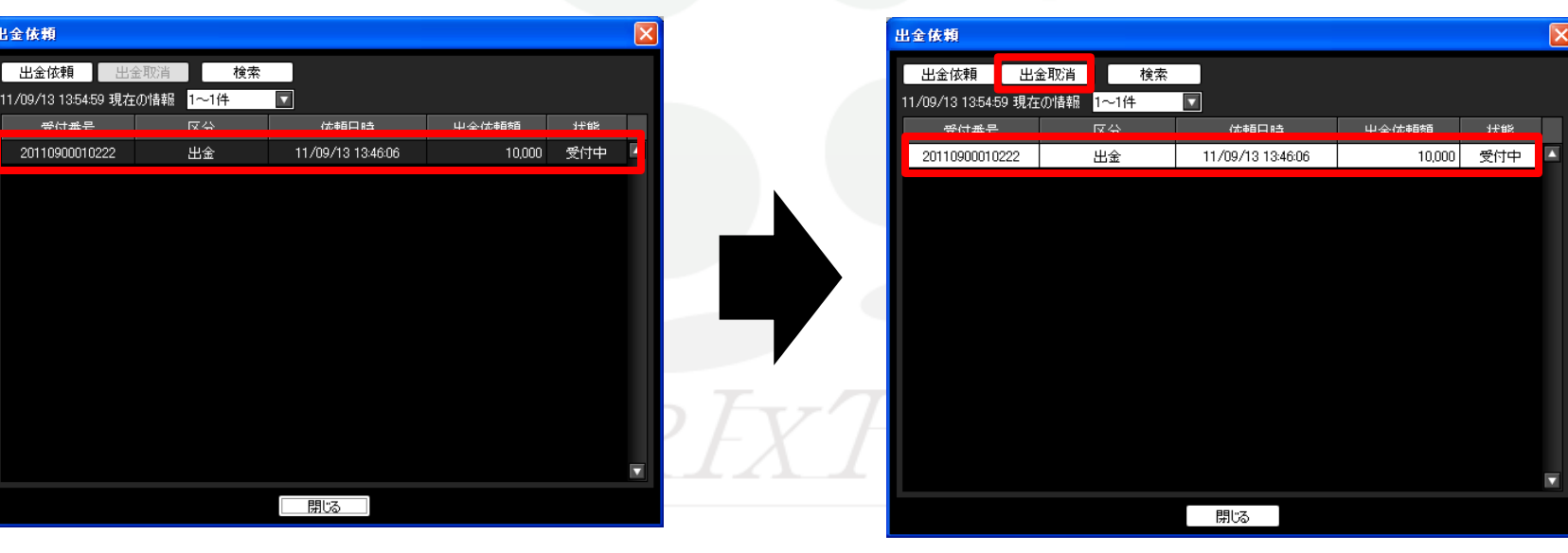

## 入出金 / 出金依頼取消②

④内容を確認し【取消】をクリックすると、「出金取消受付」の画面が表示されます。

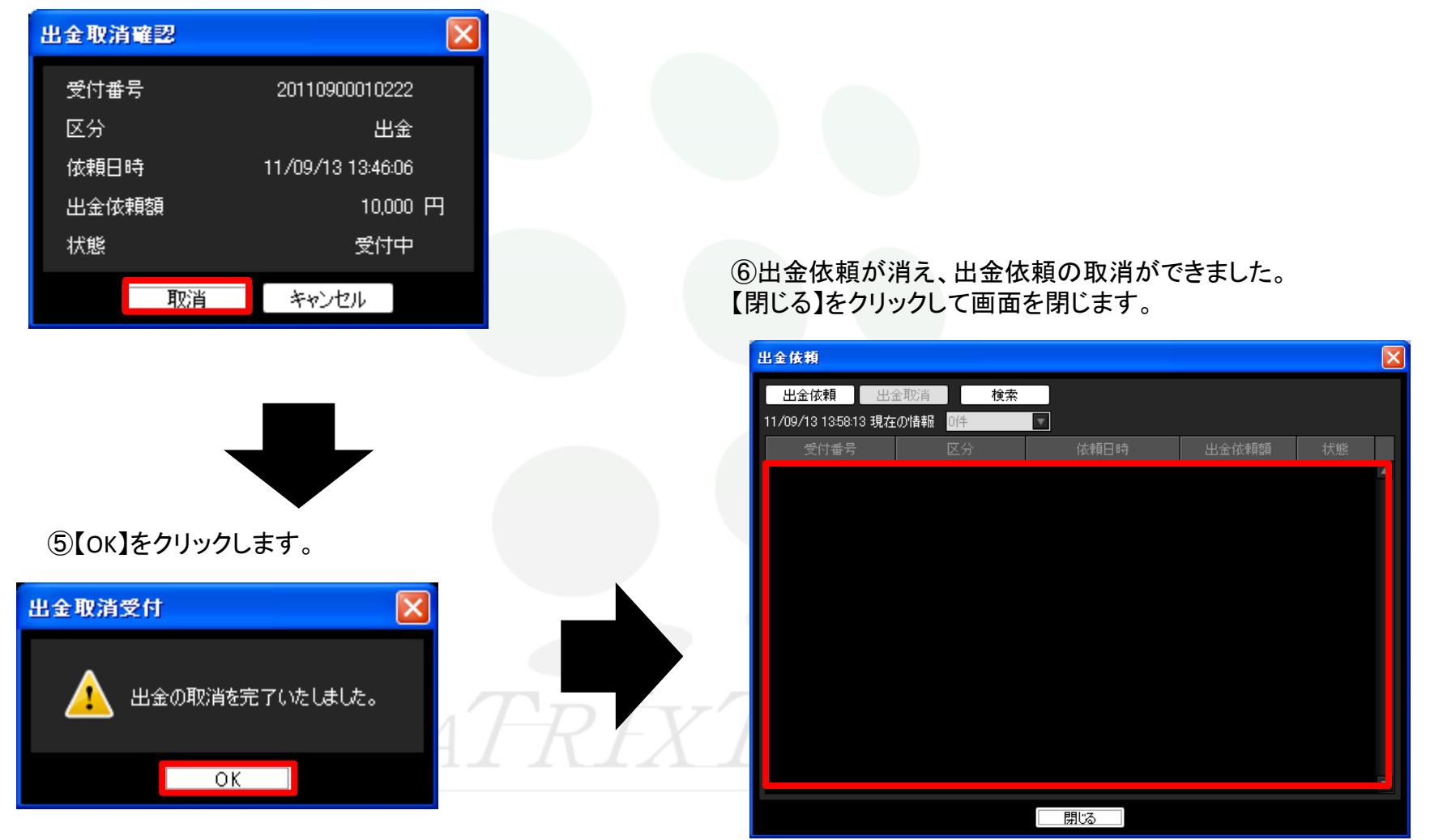

### 履歴検索 / 履歴検索/報告書メニューの呼び出し

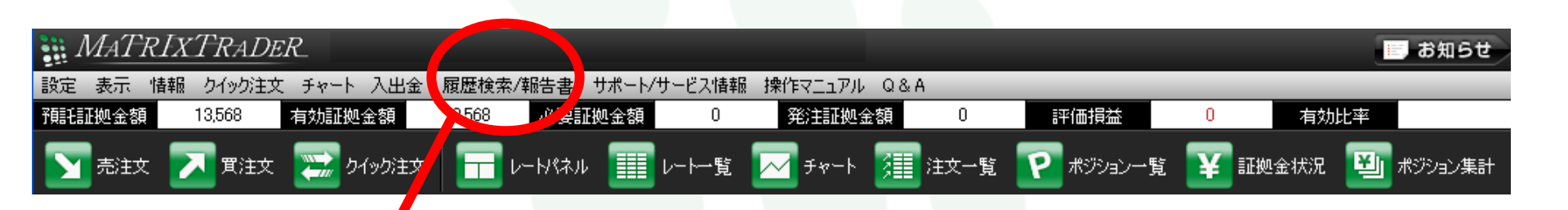

履歴検索/報告書メニューには下記の項目があり、取引履歴の確認や 確定申告に利用する書類のダウンロードが出来ます。

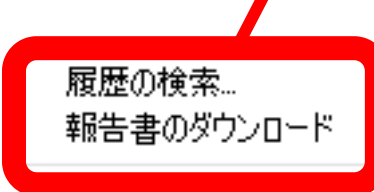

■履歴の検索…<u>200ページ</u> ■報告書のダウンロード…<u>208ページ</u>

# MATREAT ADER

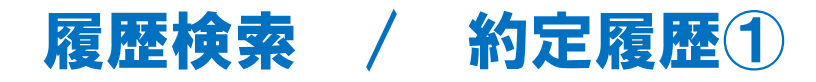

約定の履歴を確認できます。

①【履歴検索/報告書】→【履歴の検索…】をクリック すると「履歴検索条件の入力」が表示されます。

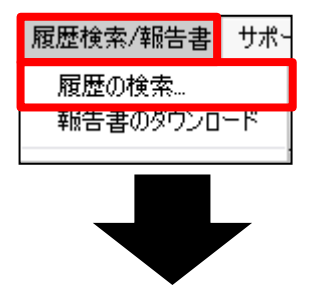

②【検索する履歴】を【約定履歴】にし、検索したい 期間、通貨ペア、約定区分、売買区分を指定します。

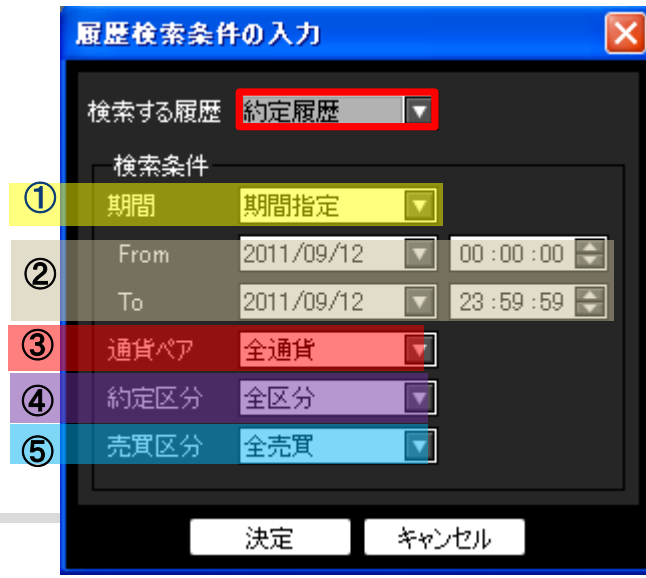

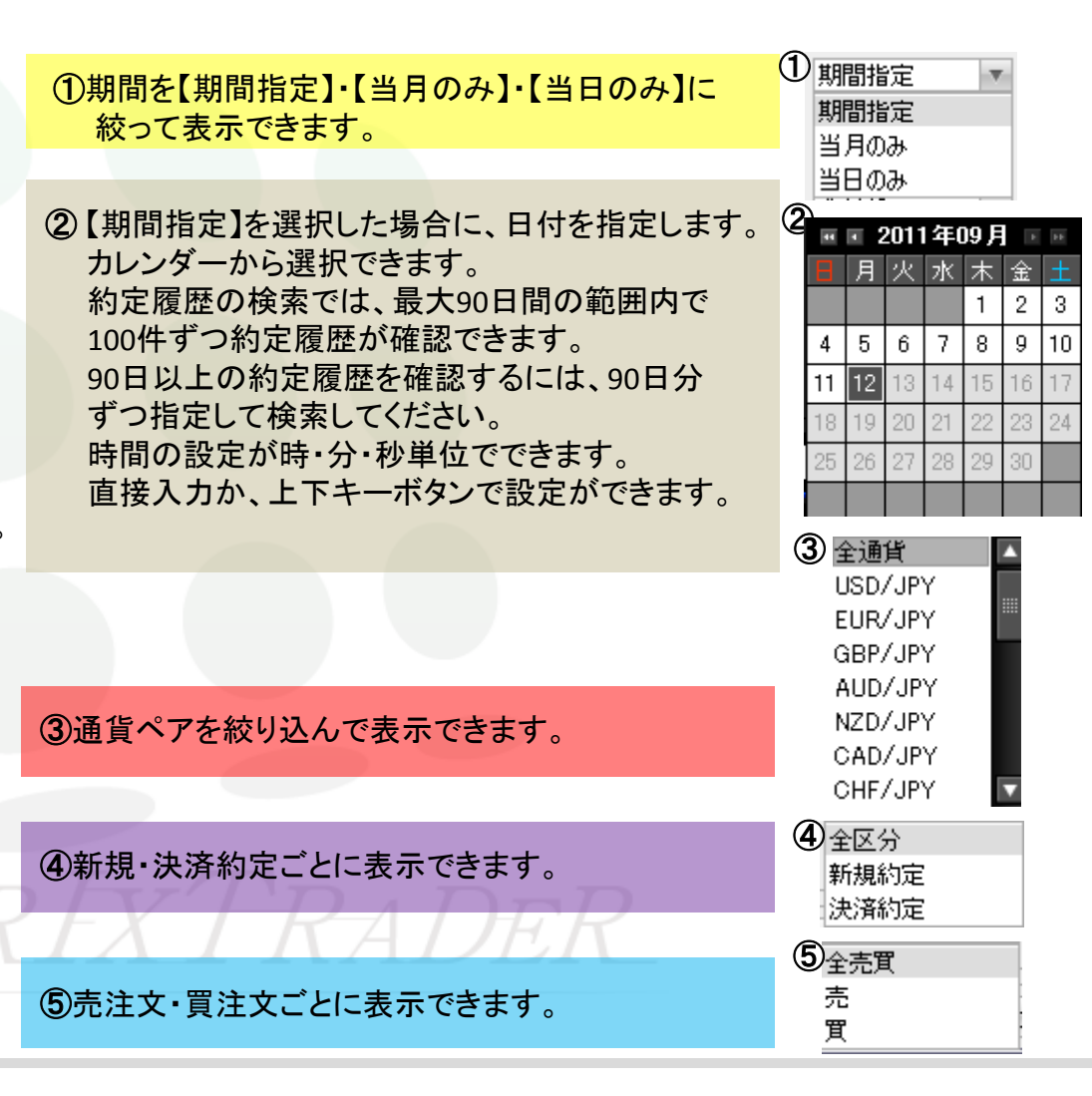

履歴検索 / 約定履歴2

#### ③条件を設定し、【決定】をクリックすると約定履歴が表示されます。

#### CSVデータとしてダウンロードすることもできます。

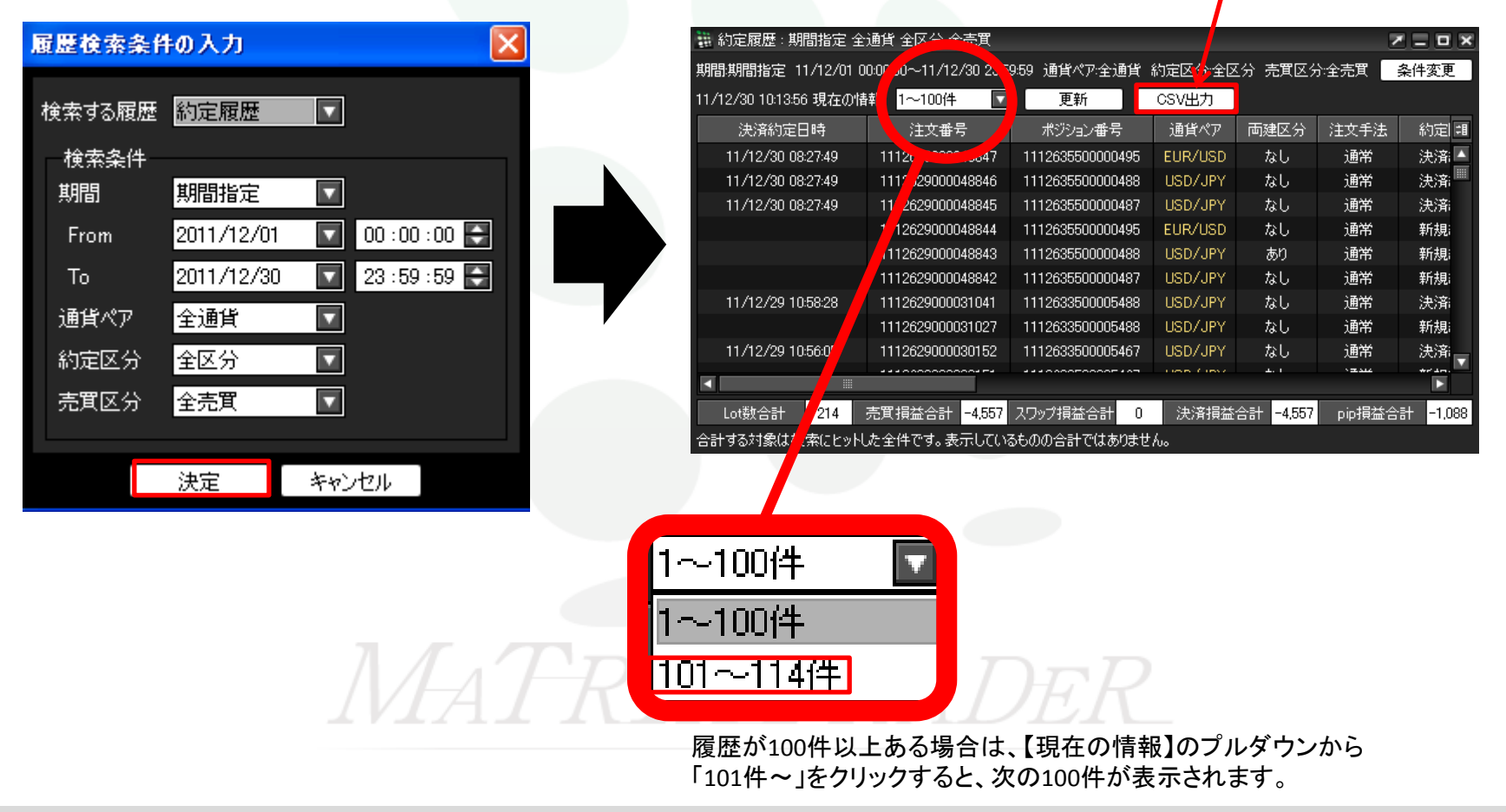

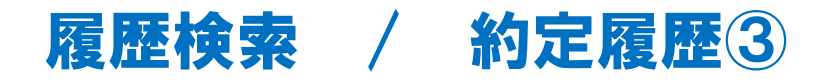

画面一番下に検索した期間内の

「Lot数合計」・「売買損益合計」・「スワップ損益合計」・「決済損益合計」・「pip損益合計」が表示されます。

| 🗰 約定履歴 : 期間指定 全通貨 全区分 全売買 💦 📃 🗖 🔀                     |                            |                  |         |           |        |          |  |
|-------------------------------------------------------|----------------------------|------------------|---------|-----------|--------|----------|--|
| 期間期間指定 11/12/01 0                                     | 0:00:00~11/12/30 23:59     | 9:59 通貨ペア:全通貨    | 約定区分:全区 | 公 売買区分    | 注全売買 📑 | 条件変更     |  |
| 11/12/30 10:13:56 現在の情                                | 報 1~100件 🔽                 | 更新               | CSV出力   |           |        |          |  |
| 決済約定日時                                                | 注文番号                       | ポジション番号          | 通貨ペア    | 両建区分      | 注文手法   | 約定日      |  |
| 11/12/30 08:27:49                                     | 1112629000048847           | 1112635500000495 | EUR/USD | なし        | 通常     | 決済 ▲     |  |
| 11/12/30 08:27:49                                     | 1112629000048846           | 1112635500000488 | USD/JPY | なし        | 通常     | 決済       |  |
| 11/12/30 08:27:49                                     | 1112629000048845           | 1112635500000487 | USD/JPY | なし        | 通常     | 決済       |  |
|                                                       | 1112629000048844           | 1112635500000495 | EUR/USD | なし        | 通常     | 新規;      |  |
|                                                       | 1112629000048843           | 1112635500000488 | USD/JPY | あり        | 通常     | 新規       |  |
|                                                       | 1112629000048842           | 1112635500000487 | USD/JPY | なし        | 通常     | 新規;      |  |
| 11/12/29 10:58:28                                     | 1112629000031041           | 1112633500005488 | USD/JPY | なし        | 通常     | 決済       |  |
|                                                       | 1112629000031027           | 1112633500005488 | USD/JPY | なし        | 通常     | 新規;      |  |
| 11/12/29 10:56:05                                     | 1112629000030152           | 1112633500005467 | USD/JPY | なし        | 通常     | 決済       |  |
|                                                       |                            |                  |         |           |        |          |  |
| Lot数合計 214                                            | 売買損益合計 <mark>-4,557</mark> | スワップ損益合計 0       | 決済損益    | 合計 -4,557 | pip損益合 | 計 -1,088 |  |
| 合計する対象は検索にヒットした全件です。表示しているものの名 <mark>計ではありません。</mark> |                            |                  |         |           |        |          |  |

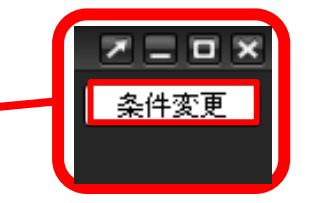

【条件変更】をクリックすると、 「履歴検索条件の入力」の画面が 表示されます。

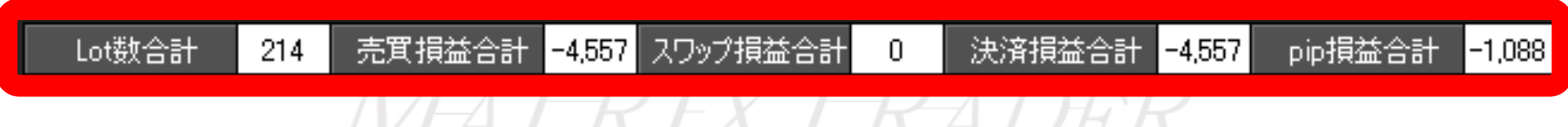

※合計額は検索にヒットした全件です。画面に表示されているデータの合計ではありません。

(例)ヒット件数500件 画面表示100件の場合→各合計額は、500件分の合計となります。

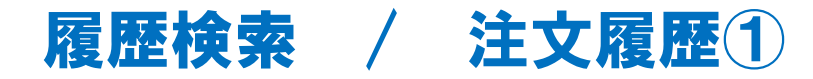

注文の履歴を確認できます。

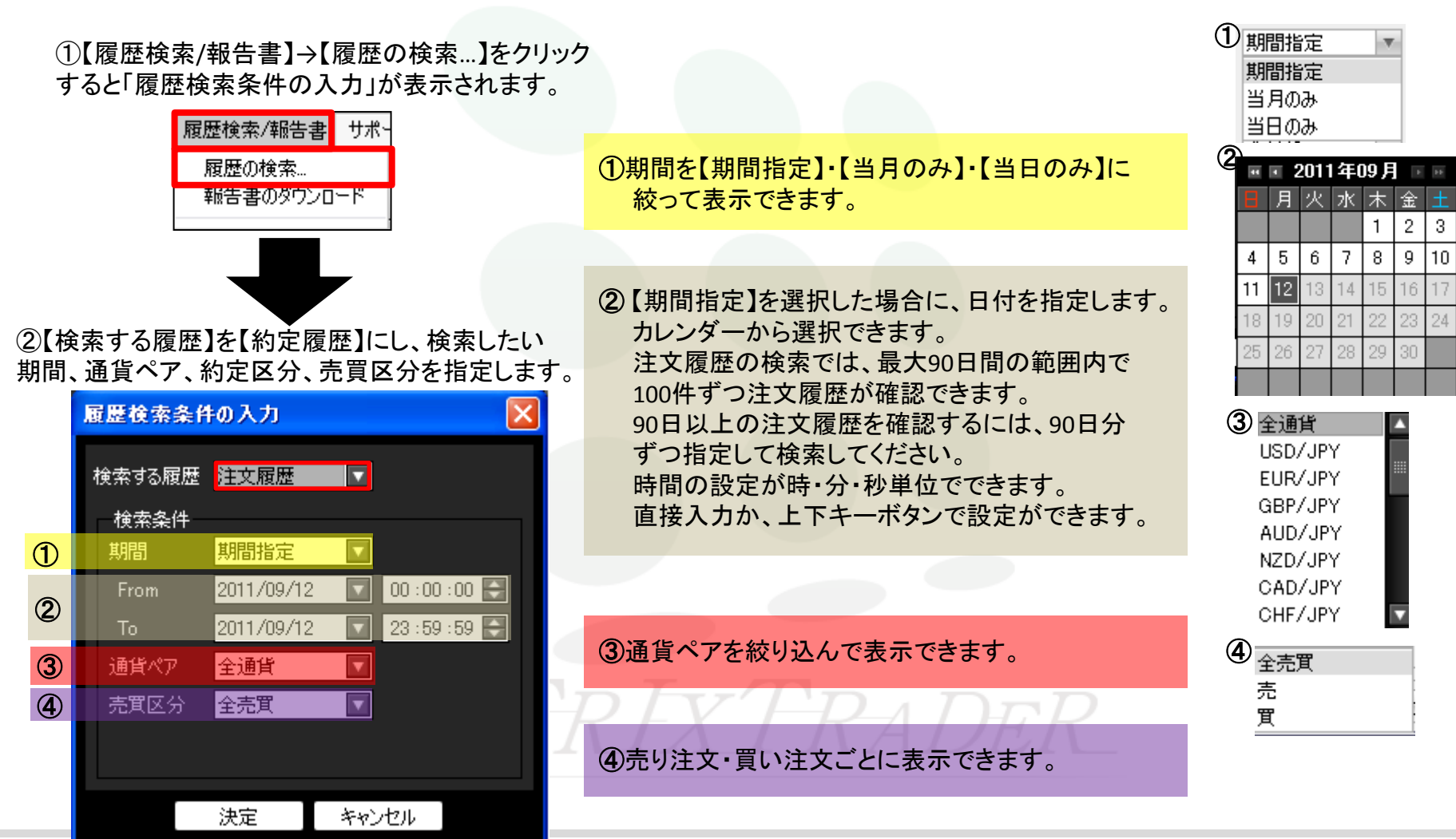

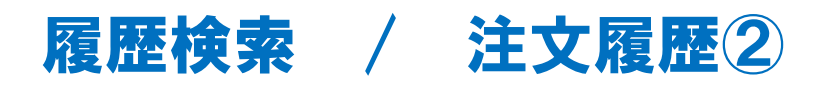

訂正・取消をした注文は、注文の行をクリックすると 【変更履歴】が黒い文字に変わります。【変更履歴】を クリックすると、その注文の注文訂正・取消履歴が表示されます。

#### ③条件を設定し、【決定】をクリックすると 注文履歴が表示されます。

| lē | 虚検索条件  | の入力        |                |  |
|----|--------|------------|----------------|--|
| 有  | 検索する履歴 | 注文履歴       |                |  |
|    | 検索条件   |            |                |  |
|    | 期間     | 期間指定       |                |  |
|    | From   | 2011/09/06 | 00 : 00 : 00 💦 |  |
|    | То     | 2011/09/12 | 23 : 59 : 59 🖨 |  |
|    | 通貨ペア   | 全通貨        |                |  |
|    | 売買区分   | 全売買        |                |  |
|    |        |            |                |  |
|    |        | 決定         | キャンセル          |  |

| 🚆 注文履歴 : 期間指定 全        | 通貨 全壳 貫                              |            |                   |       |       |             | Z = E X                |
|------------------------|--------------------------------------|------------|-------------------|-------|-------|-------------|------------------------|
| 期間期間指定 11/09/06 0      | 0:00:00~1 <mark>1</mark> /09/12 23:5 | 59:59 通貨ペア | 全道貨 売買            | 【区分:全 | 売買 🚽  |             | 条件変更                   |
| 11/09/12 20:45:55 現在の情 | 報 変更履歴                               | 1~13件      |                   | 更新    | CSV出7 | ]           |                        |
| 注文受付日時                 | 注文番号                                 | 通貨ペア       | 注文手法              | 売買    | 注文区分  | 両建          | 注文Lot数 <mark></mark> 理 |
| 11/09/12 20:44:38      | 1109368500004631                     | USD/JPY    | 通常                | 買     | 売買    | なし          | · · · · · · ·          |
| 11/09/10 14:55:51      | 1109370200000001                     | USD/JPY    | 通常                | 買     | 売買    | なし          | •                      |
| 11/09/09 10:01:44      | 1109352800026967                     | USD/JPY    | 通常                | 売     | 指定決済  | なし          | ·                      |
| 11/09/09 10:01:38      | 1109352800026965                     | USD/JPY    | 通常                | 買     | 売買    | あり          | ·                      |
| 11/09/08 17:13:36      | 1109352800022323                     | USD/JPY    | 通常                | 売     | 指定決済  | なし          | ·                      |
| 11/09/08 17:13:36      | 1109352800022324                     | USD/JPY    | 通常                | 売     | 指定決済  | なし          | -                      |
| 11/09/08 17:13:36      | 1109352800022325                     | USD/JPY    | 通常                | 売     | 指定決済  | なし          | ·                      |
| 11/09/08 17:07:55      | 1109352800022283                     | USD/JPY    | 通常                | 買     | 売買    | あり          | •                      |
| 11/09/08 17:07:51      | 1109352800022282                     | USD/JPY    | 通常                | 買     | 売買    | あり          | ·                      |
| 11/09/08 17:07:47      | 1109352800022280                     | USD/JPY    | 通常                | 買     | 売買    | あり          | •                      |
| 11/09/06 15:19:22      | 1109352800009237                     | USD/JPY    | 通常                | 売     | 指定決済  | なし          | · _                    |
| 11 /00 /06 15:19:00    | 110005000000107                      | LIGN/ IDV  | ነ <del>ጠ</del> ላታ | Ξ     | 他中油这  | <b>7</b> 81 |                        |
|                        |                                      |            |                   |       |       |             |                        |

※【条件変更】をクリックすると、「履歴検索条件の入力」の画面が表示されます。

| 🏭 注文履歴 : 期間指定 全通貨       | 眥 全売買               | _         |        |      | _       |    |          |     |       |
|-------------------------|---------------------|-----------|--------|------|---------|----|----------|-----|-------|
| 期間期間指定 11/09/06 00:00   | 0:00~11/09/12 23:59 | 9:59 通貨ペア | 全通貨 売買 | 【区分全 | 売買      |    | 条件変更     | _ 7 | *II&C |
| 12/01/19 10:54:23 現在の情報 | 変更履歴                | 1~13件     |        | 更新   | 」 CSV出力 | J  |          | FR  |       |
| 注文受付日時                  | 注文番号                | 通貨ペア      | 注文手法   | 売買   | 注文区分    | 両建 | 注文Lot数 鉬 |     |       |
| 11/09/12 20:44:38 1     | 109368500004631     | USD/JPY   | 通常     | 買    | 売買      | なし | · 🔼      |     |       |

※CSVでダウンロードもできます。

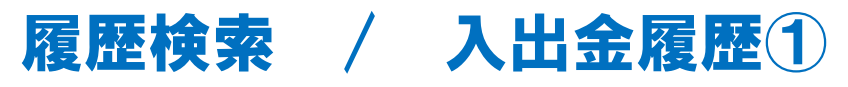

入出金の履歴を確認できます。

①【履歴検索/報告書】→【履歴の検索…】をクリック すると「履歴検索条件の入力」が表示されます。

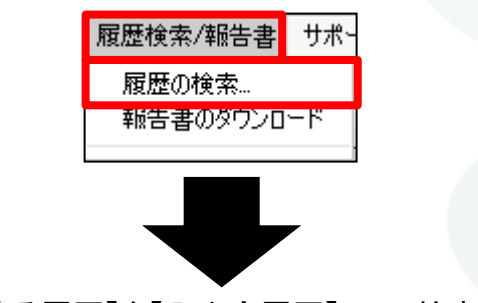

②【検索する履歴】を【入出金履歴】にし、検索したい 期間、入出金区分、科目を指定します。

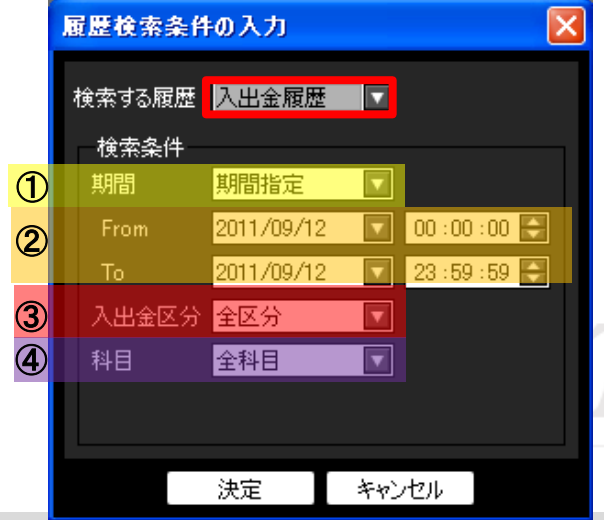

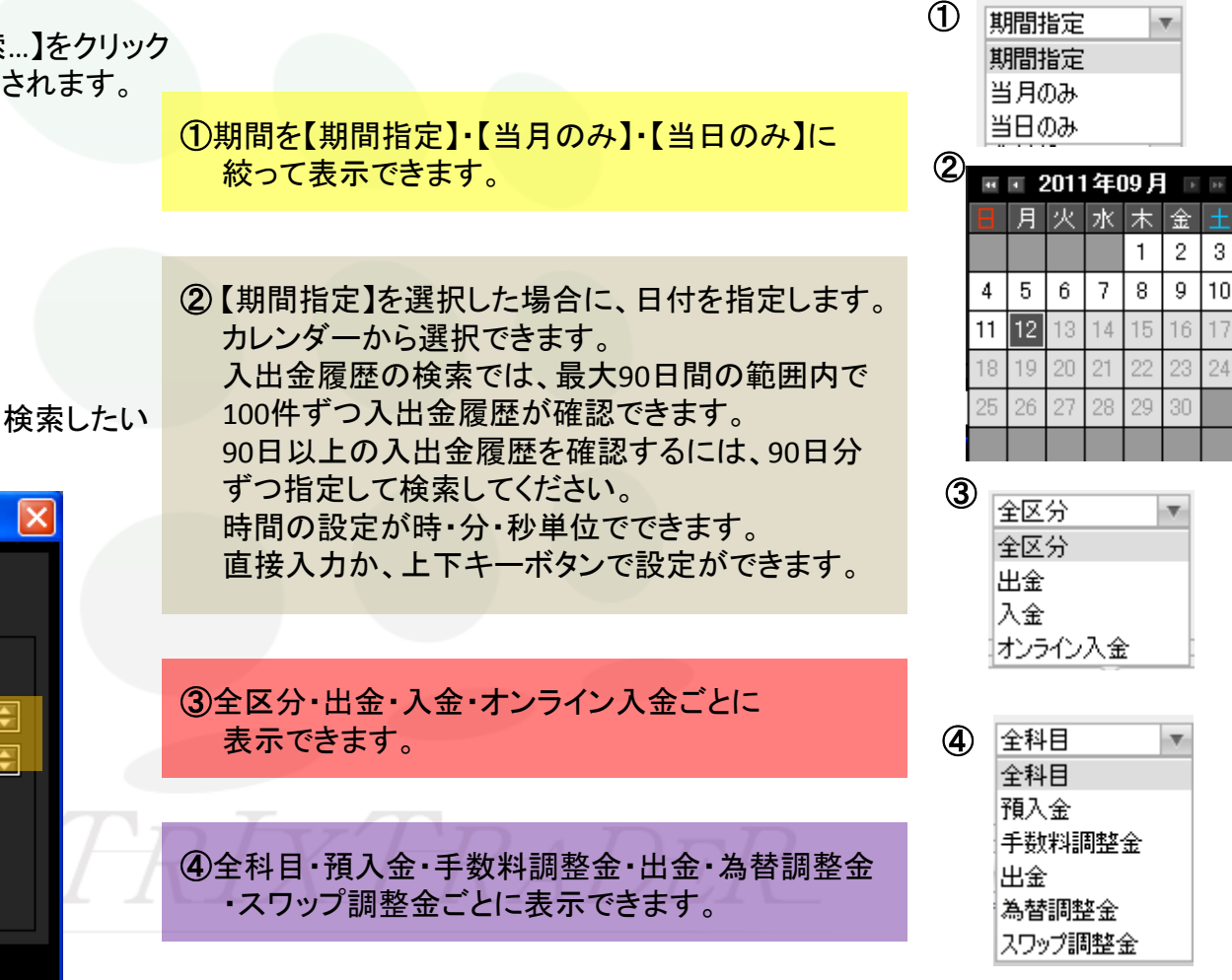

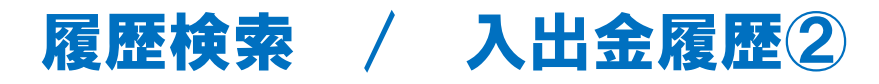

#### ③条件を設定し、【決定】をクリックすると 入出金履歴が表示されます。

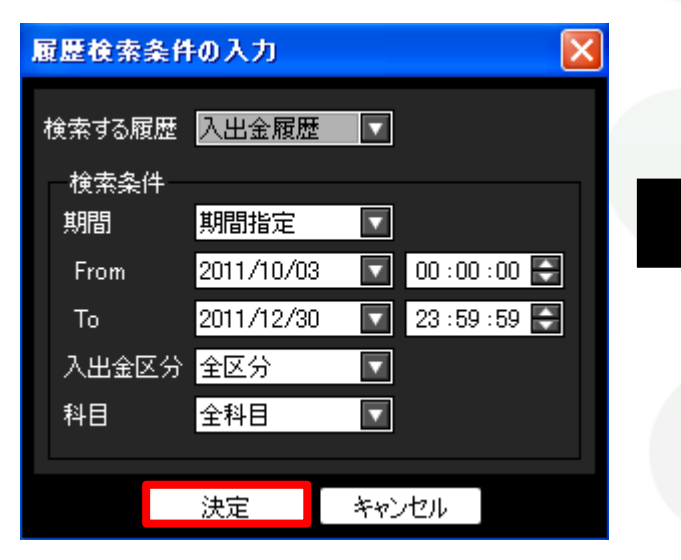

| 新聞新聞道を 11/10/0<br>11/12/30 10:38:45 現在( | 15 00:00 00 - FT / 12/30 23:<br>の情報 1~100件 「 | 109 八田並送方:主区方<br>更新 C: | いた<br>SV出力 |        | 采叶发史   |
|-----------------------------------------|----------------------------------------------|------------------------|------------|--------|--------|
| 受付番号                                    | ) 短日時                                        | 成立日時                   | 科目▼        | 入金額    | 出金依頼   |
| 20110900024099                          | 11/ 3/26 13:53:37                            | 11/10/08 07:03:49      | 預入金        | 10,000 |        |
| 20111000000994                          | 11 10/03 12:33:21                            | 11/10/15 07:03:59      | 預入金        | 10,000 |        |
| 20111000002908                          | 1 /10/04 13:15:16                            | 11/10/15 07:03:58      | 預入金        | 10,000 |        |
| 20111000003058                          | 1/10/04 15:24:20                             | 11/10/15 07:03:59      | 預入金        | 10,000 |        |
| 20111000003066                          | 11/10/04 15:29:14                            | 11/10/15 07:03:59      | 預入金        | 10,000 |        |
| 20111000003067                          | 11/10/04 15:29:46                            | 11/10/15 07:03:59      | 預入金        | 10,000 |        |
| 20111000003068                          | 11/10/04 15:31:02                            | 11/10/15 07:03:59      | 預入金        | 10,000 |        |
| 20111000003072                          | 11/10/04 15:34:32                            | 11/10/15 07:03:59      | 預入金        | 10,000 |        |
| 20111000003092                          | 11/10/04 15:47:56                            | 11/10/15 07:03:59      | 預入金        | 10,000 |        |
|                                         |                                              | 44 NO NE 0700E0        | 757 /      | 40.000 |        |
| 入金合計金物                                  | 10,000 出金                                    | 合計金額 12,000            | 入出         | 金差額    | -2,000 |
| 合計する対象は、検索にと                            | ットした全件です。表示している                              | るものの合計ではありません。         |            |        |        |

CSVデータとしてダウンロードすることもできます。

履歴が100件以上ある場合は、【現在の情報】のプルダウンから 「101件~」をクリックすると、次の100件が表示されます。

1~100件 101~107件

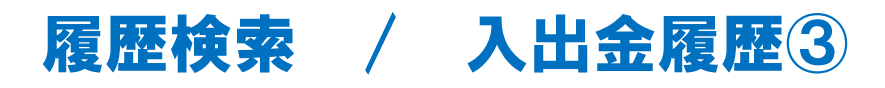

画面一番下に検索した期間内の 「入金合計金額」・「出金合計金額」・「入出金差額」が表示されます。 条件変更 📰 入出金履歴 : 期間指定 全区分 全科目 期間期間指定 11/10/03 00:00-011/12/30 23:59:59 入出金区分:全区分 科目:全科目 条件変更 11/12/30 10:38:45 現在の情報 1~100件 更新 CSV出力 科目 🔻 出金依頼 锢 受付番号 依頼日時 成立日時 入金額 20110900024099 11/09/26 13:53:37 11/10/08 07:03:49 預入金 10,000 預入金 20111000000994 11/10/03 12:33:21 11/10/15 07:03:59 10,000 20111000002908 11/10/04 13:15:16 11/10/15 07:03:58 預入金 10.000 預入金 20111000003058 11/10/04 15:24:20 11/10/15 07:03:59 10.000 20111000003066 11/10/04 15:29:14 11/10/15 07:03:59 預入金 10,000 預入金 20111000003067 11/10/04 15:29:46 11/10/15 07:03:59 10,000 20111000003068 11/10/04 15:31:02 11/10/15 07:03:59 預入金 10,000 11/10/04 15:34:32 預入金 10.000 20111000003072 11/10/15 07:03:59 20111000003092 11/10/04 15:47:56 11/10/15 07:03:59 預入金 10,000 44 MA ME ADAA 入金合計金額 出金合計金額 入出金差額

合計する対象は検索にヒットした全件です。表示しているものの名計ではありません。

10,000

| 入金合計金額 | 10,000 | 出金合計金額 | 12,000 | 入出金差額 | -2,000 |
|--------|--------|--------|--------|-------|--------|

-2.000

12,000

※合計額は検索にヒットした全件です。画面に表示されているデータの合計ではありません。

(例)ヒット件数500件 画面表示100件の場合→各合計額は、500件分の合計となります。

# 履歴検索 / 報告書ダウンロード

月次、日次、ごとの口座情報・取引明細・ポジション残高・入出金明細が確認できます。 また、指定した期間での損益計算書も確認でき、確定申告の際に印刷して利用できます。

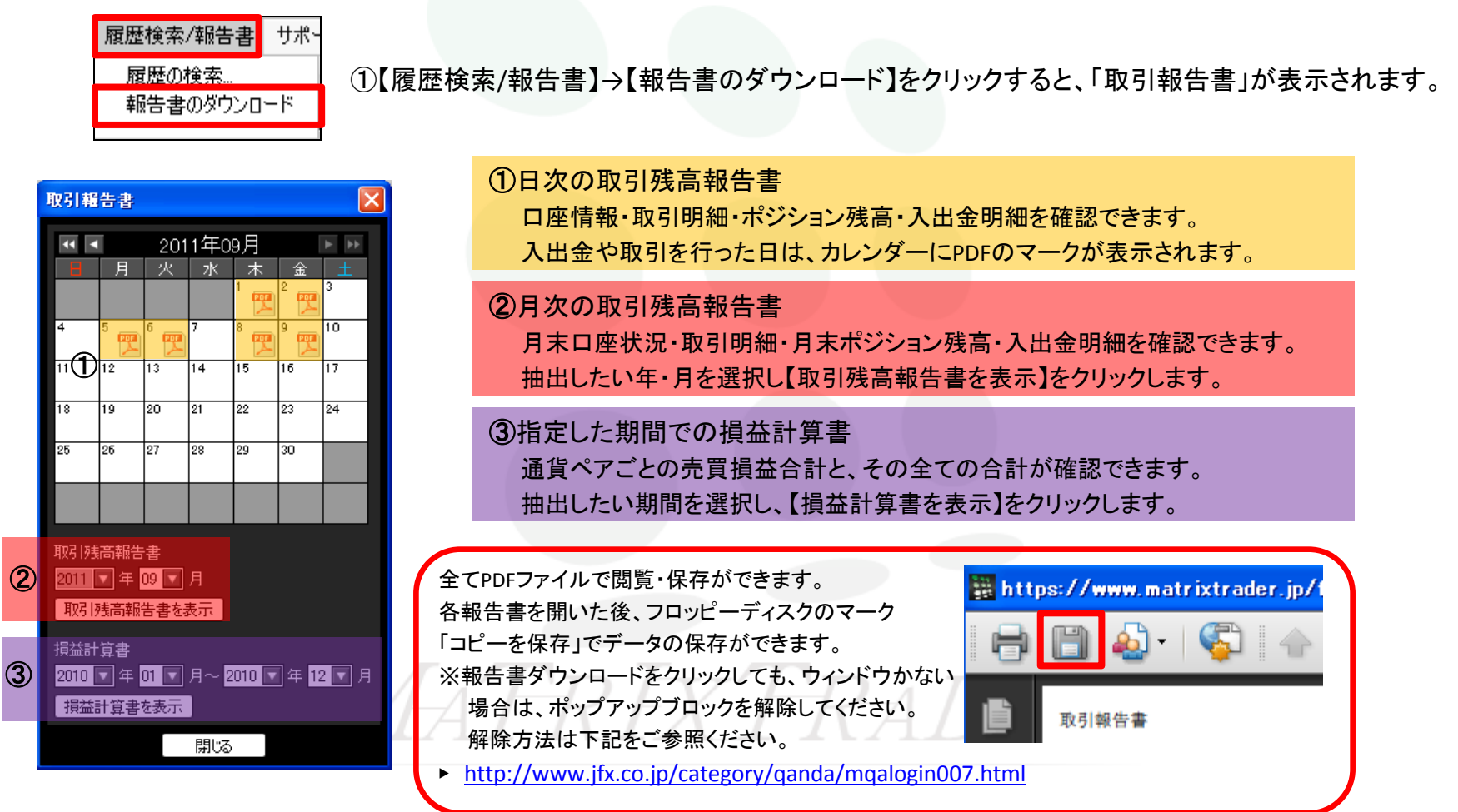

# サポート/サービス情報①

【FX wave 情報配信サービス】の登録、【オンデマンドセミナー】【キャンペーン情報】が確認できます。

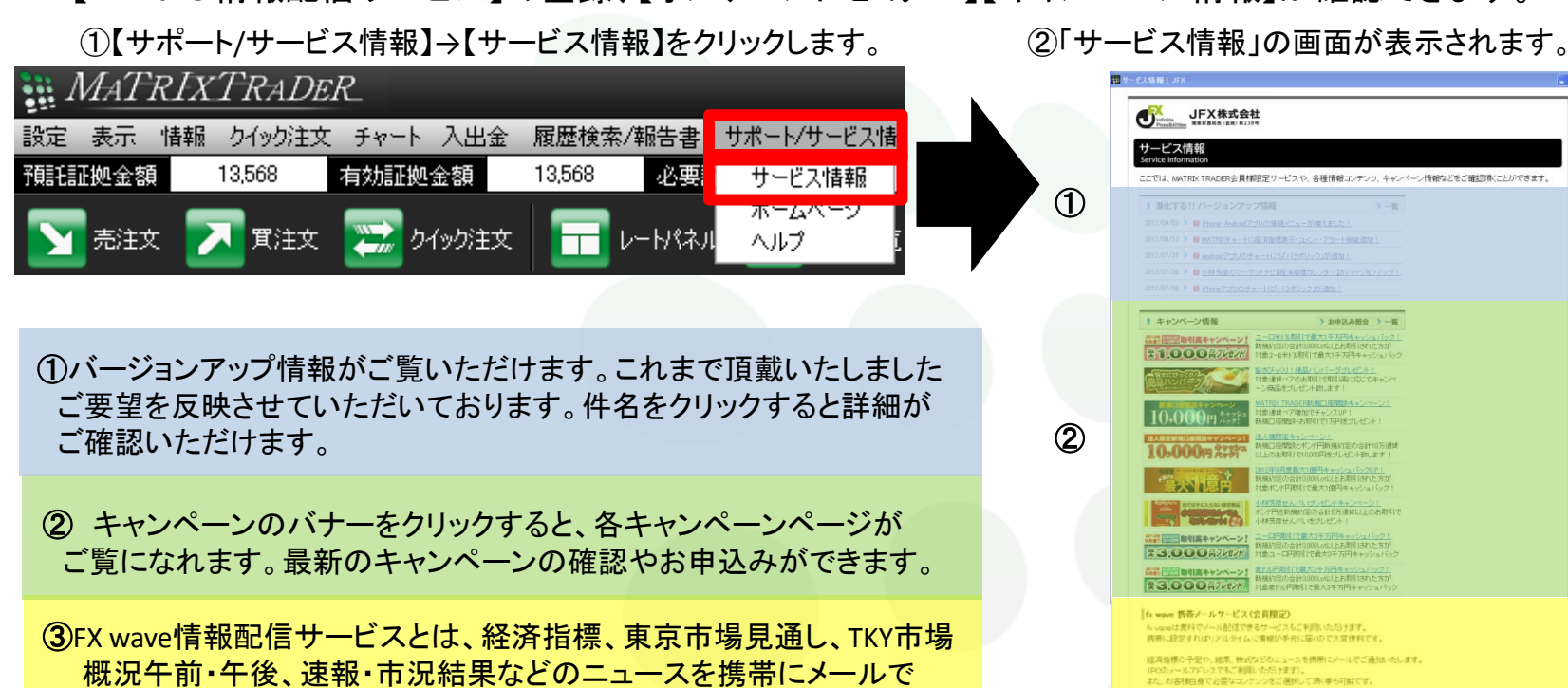

通知するサービスです。 ★サービス情報画面内の「<u>こちら</u>」をクリックすると、登録方法を

④MATRIX TRADERの基本操作から、FXの知識を動画セミナーでご紹介しています。サービス情報画面内の「セミナーはこちら」をクリックすると、オンデマンドセミナーをご覧になれます。

NATENTALERのご園をお押るのあ事様は、高杯でごや高いたがです。 ※If Knane(商業ノールウービス)は、(B) 160フィナンッルクラムロソーズが運営(技術するサービスであり、JOGBA 作するサービスではありません。 ご園園は、(特) 100 アイジン・100 アムロレーズのAEDY (+1ご行います。

> 1月3日から5月1日 アクニカルチャートの少和など、各知道でわりやサイ(第21)で 下く目につう時に載用です。 は第7日のやりやサイ(第21)で 日本アを動画でご知道

ご登録方法は155

3

4

fx wave 携帯メールサービス ▶ご登録フォームはこちら

オンデマンドをキー MAIRE TRACEの基本時からら、PRONSEE State モナーでご協いしています: またし、State キャンペーン場合のA Filter エー・そと思や! パソコンから無料で祝聴できるセミナーです!

ご覧になれます。

# サポート / サービス情報2

【サポート/サービス情報】→【ホームページ】をクリックすると、 JFXのホームページが表示されます。

| MATRIXTRADER.                                                                                                    | Unifertite JFX株式会社<br>Togelbilities 現象財務局係(金用)第238月 ステラムさ 回口 日 詳 MATRIXTRADER              |
|----------------------------------------------------------------------------------------------------|--------------------------------------------------------------------------------------------|
| 設定 表示 情報 クイック注文 チャート 入出金 履歴検索/報告書 サポート/サービス情                                                                                               | 初めてのFX よくある質問 取引ルールと特徴 FXマーケット情報 登録情報変更 × <sup>12</sup> お客様サポート<br>beginner OGA GA succort |
| 予題記証拠金額 13,568 有効証拠金額 13,568 必要記 サービス情報                                                                                                    | * 新規口座開設 > 家版の進化系ジステム MATRIX TRADER We                                                     |
| ホームページ 売注文  アン  寛注文  アン  クイック注文  日  レートパネル  ヘルノ  〔                                                                                         |                                                                                            |
| 【サポート/サービス情報】→【ヘルプ】をクリックすると、<br>Q&Aやお問い合わせへのリンク画面が表示されます。                                                                                  |                                                                                            |
| MATRIXTRADER                                                                                                    |                                                                                            |
| 設定 表示 情報 クイック注文 チャート 入出金 履歴検索/報告書 サポート/サービス情報                                                                                              | JFX株式会社<br>Presbillites<br>開業総務局任(金司)第2309                                                 |
| 7頭毛証拠金額 13,568 有効証拠金額 13,568 必要計 サービス情報                                                                                                    | へルプ                                                                                        |
|                                                                                                    | Telp<br>ここでは、MATRIX TRADERに関するお問合せについて                                                     |
|                                                                                                    |                                                                                            |
|                                                                                                    | MATRIX TRADERI に関するよくある質問は <u>こちら</u>                                                      |
| (1)MATRIX TRADER に関するよくある質問をご覧になれます。                                                                                                    | ■のJoivらひと<br>当社に対するご覧見・ご質問・ご要望などがございましたら、下記の連絡先にて、お気軽にご連絡ください。<br>□□したしたのでのの200-070        |
| ★ヘルノ画面内の「 <u>こちち</u> 」をクリック9 ると、U&Aをご見になれま9。                                                                                               | • 2)                                                                                       |
|                                                                                                    | (お客様からのご意見、ご要望にお応えできるように、お電話を録音させていただくことがあります。)                                            |
| <ul> <li>②当社へのご意見・ご質問・ご要望などがございましたら、フリーダイヤルの他、お問い合わせ専用フォームよりご連絡下さい。</li> <li>★ヘルプ画面内の「お問い合わせフォームはこちら」をクリックするとお問い合わせフォームが表示されます。</li> </ul> | RADER                                                                                      |

### 操作マニュアル1

MATRIX TRADER の操作マニュアルを確認できます。

操作マニュアルは複数ご用意しておりますので、使いやすいものをお選びください。

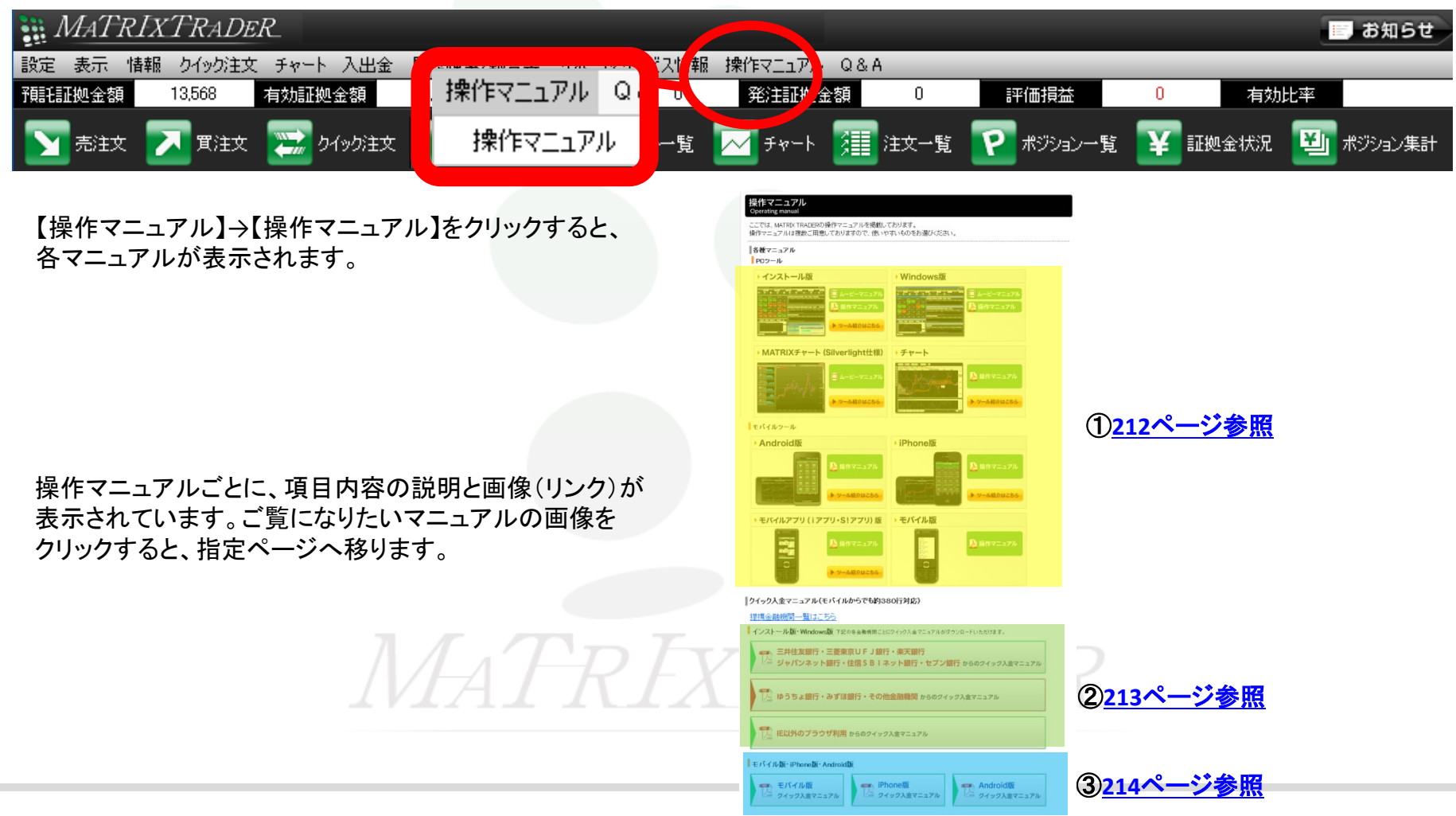

### 操作マニュアル2

#### ①各種マニュアル 各種ツール毎に「ムービーマニュアル」・「操作マニュアル」・「ツール紹介」をご用意しております。

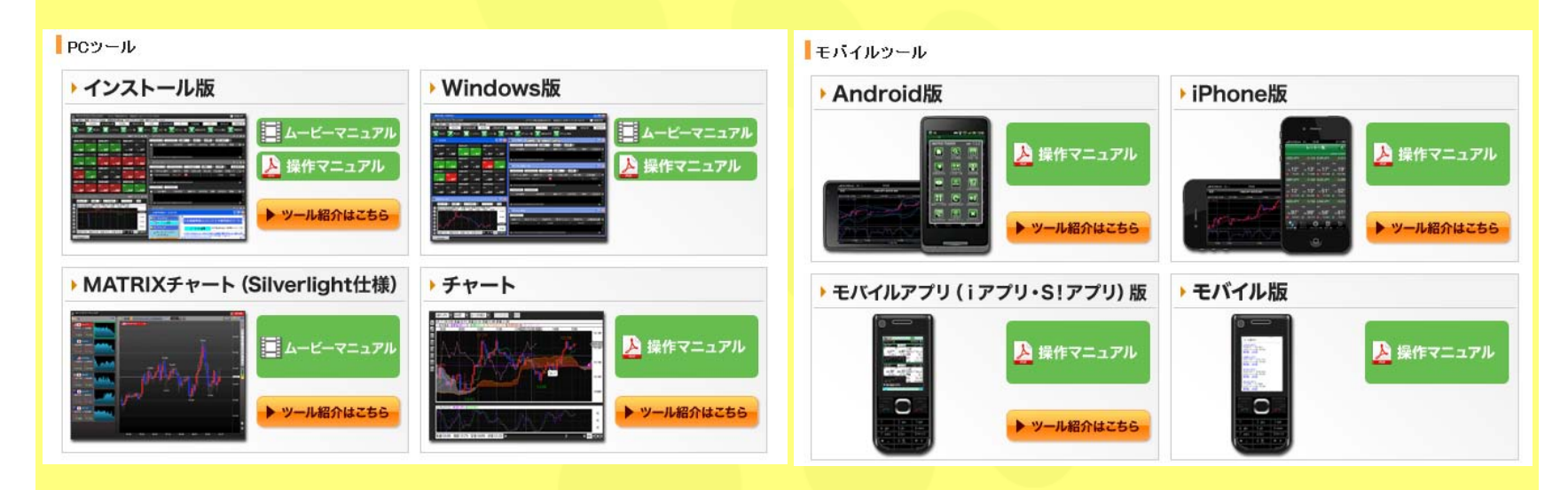

「ムービーマニュアル」は、実際の取引画面で操作方法を説明しています。確認したい項目だけを選んで見ることができます。

「操作マニュアル」は、印刷可能なユーザーマニュアルです。Web上ではなく、紙ベースでマニュアルを見たい場合は、こちらをご利用ください。

「ツール紹介」は、各ツールの特徴を1ページでわかりやすく説明しています。

※PDFファイルのダウンロードをするには<u>Adobe Reader</u>が必要です。

### 操作マニュアル3

②**クイック入金マニュアル(インストール版・Windows版)** クイック入金の操作方法について、

| MATRIX TRADER クイック入金操作説明           単社像サービス画面         人金金級入力           単社像サービス画面         企品機関選択           ● 金融機関サービス画面         企品機関選択           ● 金融機関サービス画面         企品機関選択           ● 金融機関サービス画面         全融機関ワクレン           ● 金融機関サービス画面         使品機関ロワクレ           ● 金融機関サービス画面         佐久久 密見           ● 金融機関サービス画面         佐久久 密見           ● 金融機関サービス画面         佐久子 密見           ● 金融機関サービス画面         佐久子 密見           ● 金融機関サービス画面         佐久子 密見           ● 金融機関サービス画面         佐久子 密見           ● 金融機関サービス画面         ● 金融機関 ・ 金融機関サービス画面 | クイック入金マニュアル<br>ご<br>MATRFXTRADER |
|----------------------------------------------------------------------------------------------------|----------------------------------|
| PC版 IE以外のブラウザ利用(Safari)                                                                                                    | ATMでの                            |
| クイック入金マニュアル                                                                                                    | クイック入金マニュアル                      |
|                                                                                                    | <i>  MATRIXTRADER</i>            |

※PDFファイルのダウンロードをするには<u>Adobe Reader</u>が必要です。

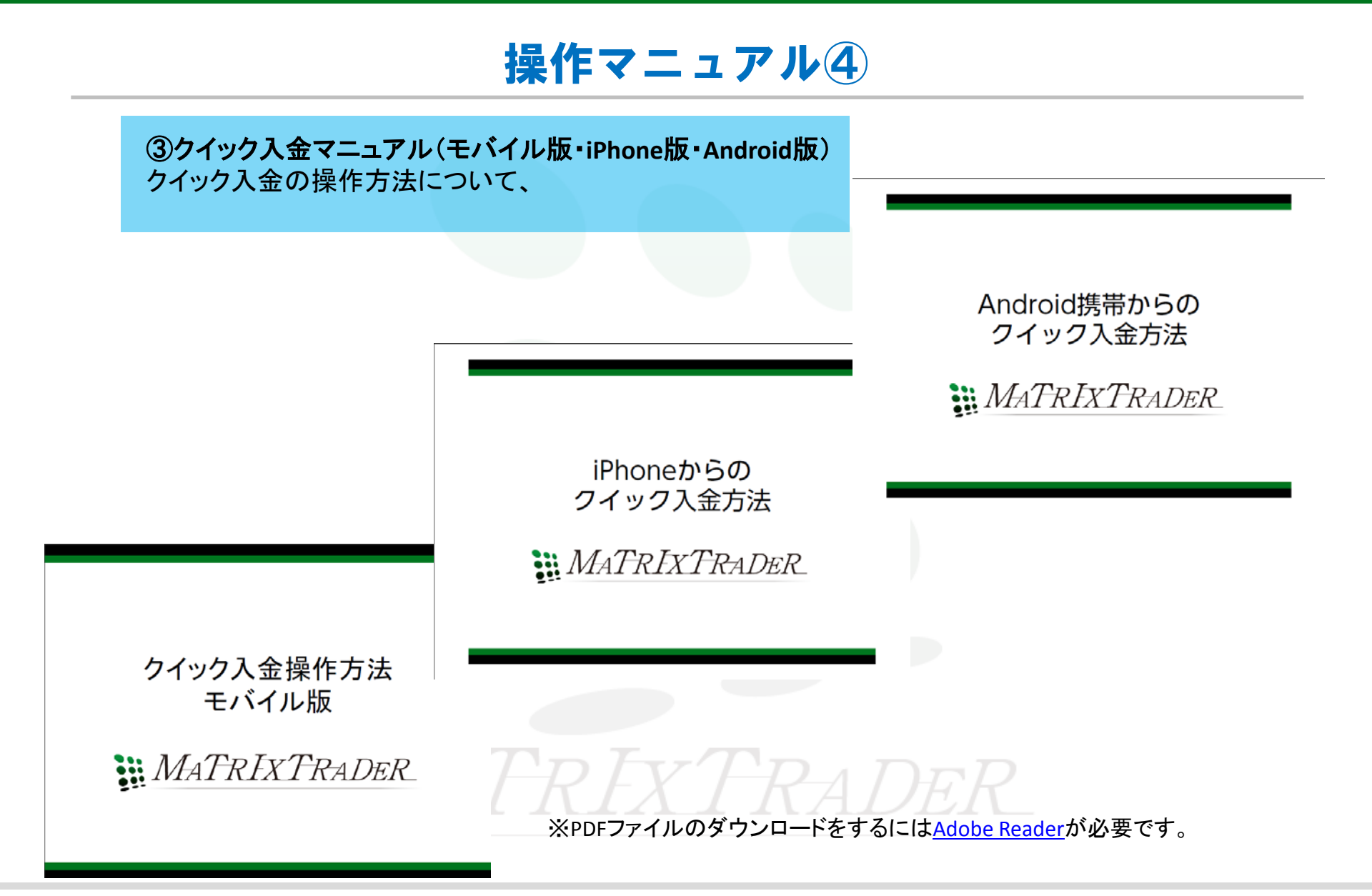

### **Q & A**

取引画面の使い方や、注文方法、入出金に関すること、その他キャンペーンに関することなど、 よくあるご質問をQ&A形式で掲載したページを確認できます。

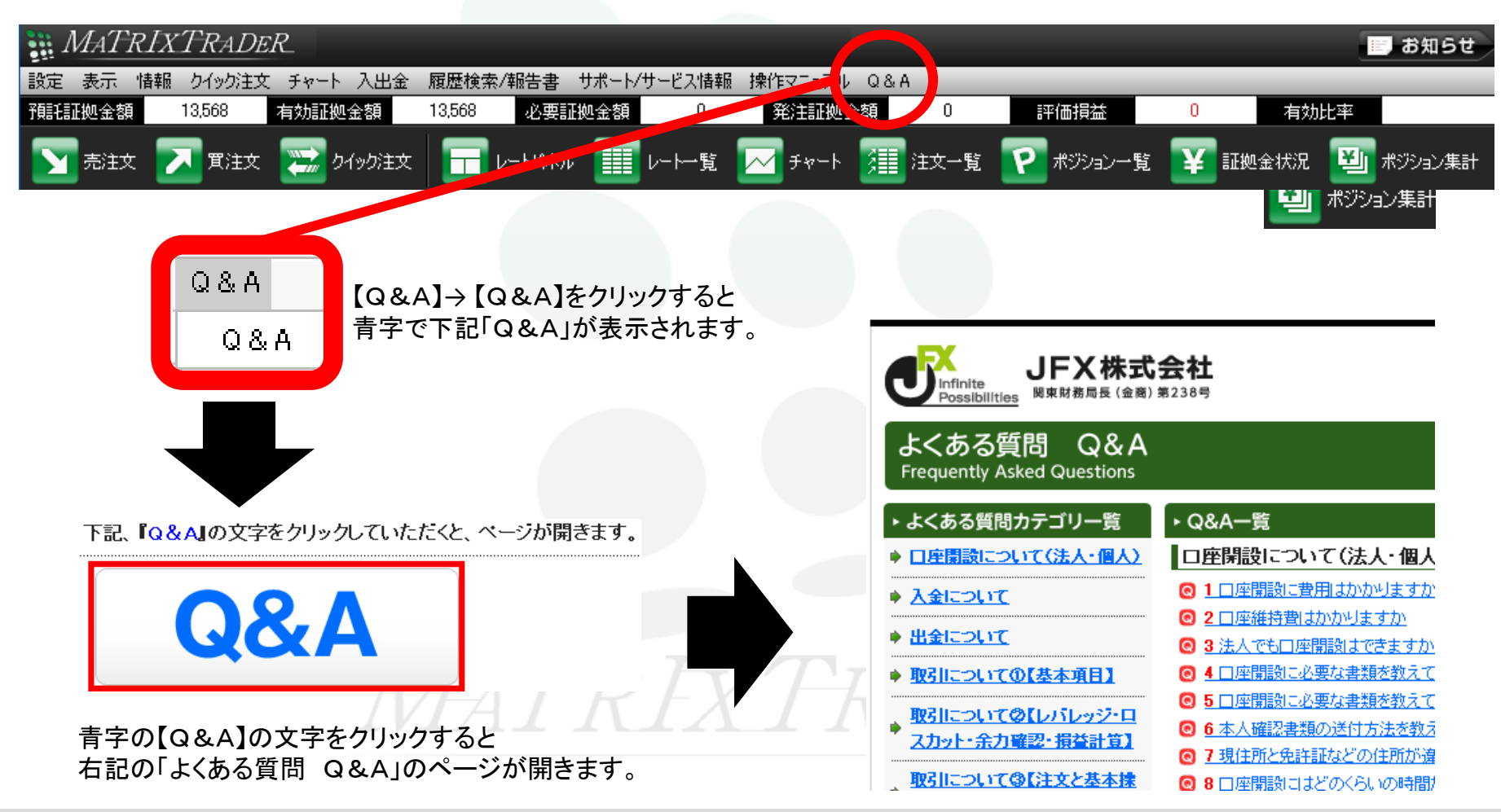
## 困った時は…

当社に対するご意見・ご質問・ご要望などがございましたら、下記の連絡先にて、お気軽にご連絡ください。

#### ▶電話でのお問い合わせ

フリーダイヤル:0120-219-472

一般電話:03-5541-6401

(お客様からのご意見、ご要望にお応えできるように、お電話を録音させていただくことがあります。)

#### ▶FAXでのお問い合わせ FAX番号:03-5541-6402

# ▶E-mailでのお問い合わせ

E-mail:info@jfx.co.jp

### ▶お問い合わせフォームでのお問い合わせ

https://info.jfx.co.jp/jfxapl/webcustom/AutoCustomerQus.jsp